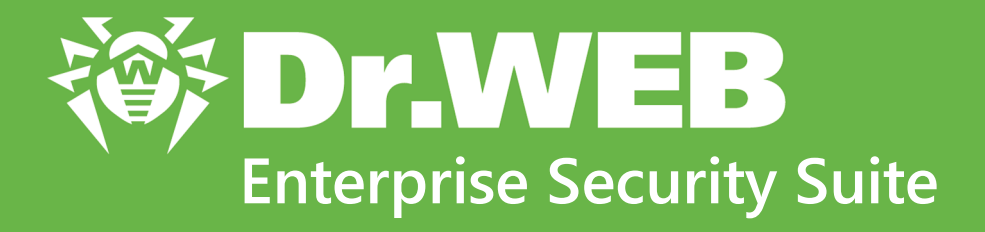

# Appendices

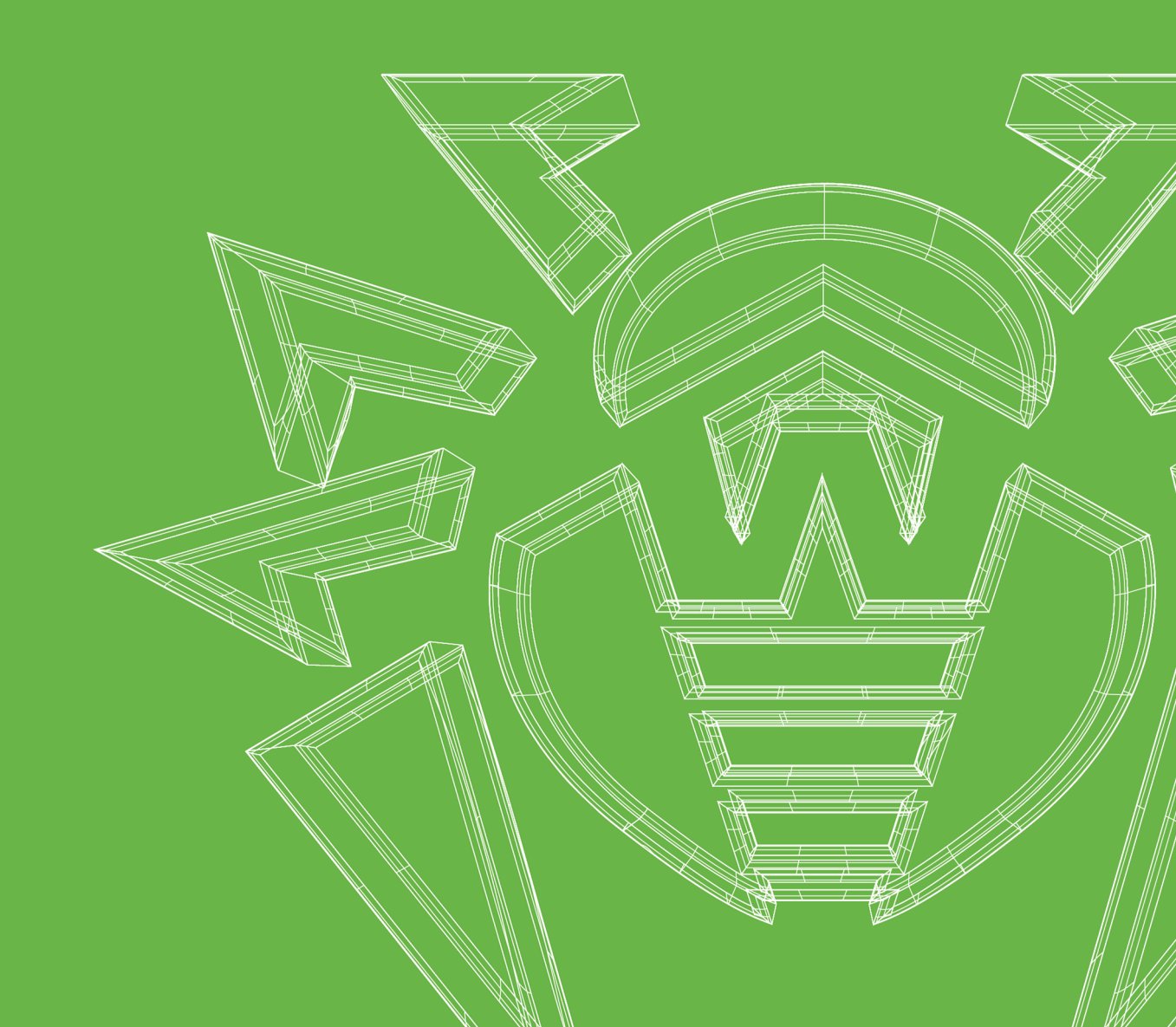

#### © Doctor Web, 2022. All rights reserved

This document is for information and reference purposes in relation to the specified software of the Dr.Web family. This document is not a ground for exhaustive conclusions about the presence or absence of any functional and/or technical features in the software of the Dr.Web family and cannot be used to determine whether the software of the Dr.Web family matches any requirements, technical task and/or parameters, and other third-party documents.

This document is the property of Doctor Web. No part of this document may be reproduced, published or transmitted in any form or by any means for any purpose other than the purchaser's personal use without proper attribution.

#### Trademarks

Dr.Web, SpIDer Mail, SpIDer Guard, Curelt!, CureNet!, AV-Desk, KATANA and the Dr.WEB logo are trademarks and registered trademarks of Doctor Web in Russia and/or other countries. Other trademarks, registered trademarks and company names used in this document are property of their respective owners.

#### Disclaimer

In no event shall Doctor Web and its resellers or distributors be liable for errors or omissions, or any loss of profit or any other damage caused or alleged to be caused directly or indirectly by this document, the use of or inability to use information contained in this document.

Dr.Web Enterprise Security Suite Version 13.0 Appendices 1/12/2022

Doctor Web Head Office 2-12A, 3rd str. Yamskogo polya, Moscow, Russia, 125124 Website: <u>https://www.drweb.com/</u> Phone: +7 (495) 789-45-87 Refer to the official website for regional and international office information.

# **Doctor Web**

Doctor Web develops and distributes Dr.Web information security solutions which provide efficient protection from malicious software and spam.

Doctor Web customers can be found among home users from all over the world and in government enterprises, small companies and nationwide corporations.

Dr.Web anti-virus solutions are well known since 1992 for continuing excellence in malware detection and compliance with international information security standards.

State certificates and awards received by the Dr.Web solutions, as well as the globally widespread use of our products are the best evidence of exceptional trust to the company products.

### We thank all our customers for their support and devotion to the Dr.Web products!

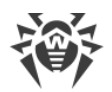

# **Table of Contents**

| Chapter 1: Introduction                                                      | 7   |
|------------------------------------------------------------------------------|-----|
| About Manual                                                                 | 7   |
| Conventions and Abbreviations                                                | 9   |
| Chapter 2: Appendices                                                        | 11  |
| Appendix A. The Complete List of Supported OS Versions                       | 11  |
| Appendix B. The Description of the DBMS Settings. The Parameters of the DBMS |     |
| Driver                                                                       | 16  |
| B1. Setting Up the ODBC driver                                               | 19  |
| B2. Setting Up the Database Driver for Oracle                                | 21  |
| B3. Using the PostgreSQL DBMS                                                | 24  |
| B4. Using the MySQL DBMS                                                     | 26  |
| Appendix C. Authentication of Administrators                                 | 29  |
| C1. Active Directory Authentication                                          | 29  |
| C2. LDAP Authentication                                                      | 30  |
| C3. LDAP/AD Authentication                                                   | 31  |
| C4. Depended Permissions Sections                                            | 34  |
| Appendix D. Notification System Settings                                     | 41  |
| D1. The Description of the Notification System Parameters                    | 41  |
| D2. The Parameters of Notification Templates                                 | 44  |
| Appendix E. The Specification of Network Addresses                           | 79  |
| E1. The General Format of Address                                            | 79  |
| E2. The Addresses of Dr.Web Agent/ Installer                                 | 81  |
| Appendix F. Administration of the Repository                                 | 82  |
| F1. General configuration files                                              | 82  |
| F2. Products configuration files                                             | 84  |
| Appendix G. Configuration Files Format                                       | 89  |
| G1. Dr.Web Server Configuration File                                         | 89  |
| G2. Dr.Web Security Control Center Configuration File                        | 115 |
| G3. Download.conf Configuration File                                         | 121 |
| G4. Dr.Web Proxy Server Configuration File                                   | 122 |
| G5. Repository Loader Configuration File                                     | 130 |
| Appendix H. Command Line Parameters of the Programs Included in Dr.Web       |     |
| Enterprise Security Suite                                                    | 135 |
| H1. Network Installer                                                        | 135 |

L

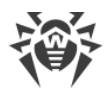

| H2 Dr Web Agent for Windows                                              | 138 |
|--------------------------------------------------------------------------|-----|
| H3. Dr.Web Server                                                        | 130 |
| H4. Dr.Web Scapper for Windows                                           | 152 |
| H5. Dr.Web Provy Server                                                  | 152 |
| H6. Dr.Web Server Installer for LINIX System-Based OS                    | 155 |
| H7 Utilities                                                             | 160 |
| Appendix I Environment Variables Exported by Dr Web Server               | 185 |
| Appendix J. Regular Expressions Used in Dr.Web Enterprise Security Suite | 186 |
| J1. Options Used in PCRE Regular Expressions                             | 186 |
| J2. Peculiarities of PCRE Regular Expressions                            | 187 |
| Appendix K. Log Files Format                                             | 190 |
| Appendix L. Integration of Web API and Dr.Web Enterprise Security Suite  | 192 |
| Appendix M. Licenses                                                     | 193 |
| M1. Boost                                                                | 196 |
| M2. C-ares                                                               | 196 |
| M3. Curl                                                                 | 196 |
| M4. ICU                                                                  | 197 |
| M5. GCC runtime libraries—exception                                      | 197 |
| M6. Jemalloc                                                             | 199 |
| M7. Leaflet                                                              | 199 |
| M8. Libpng                                                               | 200 |
| M9. Libradius                                                            | 202 |
| M10. Libssh2                                                             | 202 |
| M11. Linenoise NG                                                        | 203 |
| M12. Net-snmp                                                            | 204 |
| M13. Noto Sans CJK                                                       | 208 |
| M14. OpenLDAP                                                            | 210 |
| M15. OpenSSL                                                             | 210 |
| M16. Oracle Instant Client                                               | 212 |
| M17. ParaType Free Font                                                  | 216 |
| M18. PCRE                                                                | 217 |
| M19. Script.aculo.us                                                     | 218 |
| M20. Zlib                                                                | 218 |
| Chapter 3: Frequently Asked Questions                                    | 220 |
| Moving Dr.Web Server to Another Computer (under Windows OS)              | 220 |
| Connecting Dr.Web Agent to Other Dr.Web Server                           | 222 |

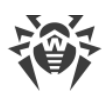

| Changing the Type of the DBMS for Dr.Web Enterprise Security Suite     | 224 |
|------------------------------------------------------------------------|-----|
| Restoring the Database of Dr.Web Enterprise Security Suite             | 227 |
| Upgrading Dr.Web Agents on the LAN servers                             | 233 |
| Using DFS During Installation of the Agent via the Active Directory    | 234 |
| Restoring the Anti-virus Network after Dr.Web Server Failure           | 235 |
| Restoring from Dr.Web Server Backup                                    | 235 |
| Restoring without Dr.Web Server Backup                                 | 238 |
| Managing the Logging Level of Dr.Web Server for Windows OS             | 239 |
| Automatic Location of Stations under Android OS                        | 240 |
| Examples of Accessing Dr.Web Server Database                           | 242 |
| Chapter 4: Trouble Shooting                                            | 246 |
| Remote Installation Trouble Shooting                                   | 246 |
| Resolving an Error of BFE during Dr.Web Agent for Windows Installation | 250 |
| Technical Support                                                      | 251 |
| Keyword Index                                                          | 252 |

I

# **Chapter 1: Introduction**

# **About Manual**

Documentation for Dr.Web Enterprise Security Suite anti-virus network administrator is intended to introduce general features and provide detailed information on delivering comprehensive anti-virus protection of a company's computers using Dr.Web Enterprise Security Suite.

Documentation for anti-virus network administrator contains the following parts:

#### 1. Installation Manual

Installation Manual will be useful to a company manager who makes the decision to purchase and install a system of comprehensive anti-virus protection.

Installation Manual explains how to build an anti-virus network and install its main components.

#### 2. Administrator Manual

Administrator Manual is meant for *anti-virus network administrator*—the employee of a company who is responsible for anti-virus protection of computers (workstations and servers) of this network.

An anti-virus network administrator should either have a system administrator privileges or work closely with a local network administrator, be competent in anti-virus protection strategy, and know every detail of Dr.Web anti-virus packages for all operating systems that are used in the network.

#### 3. Appendices

Appendices provide technical information describing configuration parameters for Anti-virus components and the syntax and values of instructions used to work with these modules.

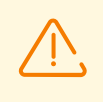

Above-mentioned documents have cross-references between them. When you download these documents to a local computer, cross-references will work as long as the documents are placed in the same folder, under their initial names.

In addition, the following Manuals are provided:

#### 1. Anti-virus Network Quick Installation Guide

Brief information on installation and initial configuration of anti-virus network components. For detailed information refer to administrator documentation.

#### 2. Manuals on managing the workstations

Details about centralized configuration of anti-virus software on workstations, which is to be provided by an anti-virus network administrator via the Dr.Web Security Control Center.

#### 3. User Manuals

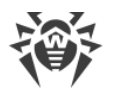

Details about Dr.Web anti-virus software configuration, when made on protected stations directly.

#### 4. Web API Manual

Technical details on integration of Dr.Web Enterprise Security Suite with third-party software via Web API.

#### 5. Dr.Web Server Database Manual

Description of internal structure of Dr.Web Server database and examples of its usage.

All the listed Manuals are also provided as a part of Dr.Web Enterprise Security Suite product and can be opened from the Dr.Web Security Control Center.

Before reading these documents, make sure you have the latest version of the corresponding Manuals for your product version. The Manuals are constantly updated and the latest version can be always found at the official website of Doctor Web at <a href="https://download.drweb.com/doc/">https://download.drweb.com/doc/</a>.

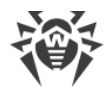

# **Conventions and Abbreviations**

# Conventions

The following symbols and text conventions are used in this guide:

| Convention                | Comment                                                                                     |  |
|---------------------------|---------------------------------------------------------------------------------------------|--|
|                           | Important note or instruction.                                                              |  |
| $\triangle$               | Warning about possible errors or important notes to which you should pay special attention. |  |
| Anti-virus network        | A new term or an accent on a term in descriptions.                                          |  |
| <ip-address></ip-address> | Placeholders.                                                                               |  |
| Save                      | Names of buttons, windows, menu items and other program interface elements.                 |  |
| CTRL                      | Keyboard keys names.                                                                        |  |
| C:\Windows\               | Names of files and folders, code examples.                                                  |  |
| Appendix A                | Cross-references on the document chapters or internal hyperlinks to web pages.              |  |

# **Abbreviations**

The following abbreviations can be used in the Manual without further interpretation:

- ACL—Access Control List,
- CDN—Content Delivery Network,
- DFS—Distributed File System,
- DNS—Domain Name System,
- FQDN—Fully Qualified Domain Name,
- GUI—Graphical User Interface, a GUI version of a program—a version using a GUI,
- MIB—Management Information Base,
- MTU—Maximum Transmission Unit,
- NAP-Network Access Protection,
- TTL—Time To Live,
- UDS—UNIX Domain Socket,

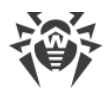

- DB, DBMS—Database, Database Management System,
- Dr.Web GUS—Dr.Web Global Update System,
- LAN—Local Area Network,
- OS—Operating System.

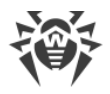

# **Chapter 2: Appendices**

# **Appendix A. The Complete List of Supported OS Versions**

# For Dr.Web Server and Dr.Web Proxy Server

## **UNIX system-based OS**

Linux using the glibc library 2.13 or later, including:

- ALT Linux 8
- ALT Linux 9
- Astra Linux Special Edition (Smolensk) 1.5 (with cumulative patch 20201201SE15)
- Astra Linux 1.6 (with cumulative patch 20200722SE16)
- Astra Linux 1.7
- Astra Linux Common Edition 2.12 Orel
- ALT 8 SP
- GosLinux IC6

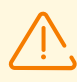

In ALT 8 SP and GosLinux IC6 mandatory access control is not supported.

FreeBSD 11.3 or later.

## Windows OS

- 32 bit:
- Windows 7
- Windows 8
- Windows 8.1
- Windows 10
- 64 bit:
- Windows Server 2008 R2
- Windows 7
- Windows Server 2012
- Windows Server 2012 R2
- Windows 8

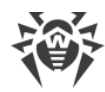

- Windows 8.1
- Windows 10
- Windows 11
- Windows Server 2016
- Windows Server 2019
- Windows Server 2022

# For Dr.Web Scanning Server

You can install Dr.Web Scanning Server on a virtual machine that meets the following requirements:

| Component              | Requirement                                                                                                    |
|------------------------|----------------------------------------------------------------------------------------------------|
| Hypervisor             | VMware, Hyper-V, Xen, KVM                                                                                                    |
| Operating System       | <b>Linux, FreeBSD.</b><br>The list of operating systems is the same as the list for anti-virus package for UNIX OS.                                                                                                    |
| CPU                    | <ul><li>CPU with the following architecture and command system</li><li>Intel/AMD: 32-bit (IA-32, x86) and 64-bit (x86_64, x64, AMD64)</li></ul>                                                                                          |
| RAM                    | At least 500 Mb of free RAM (1 Gb or more is recommended).                                                                                                    |
| Hard disk space        | At least 1 GB of free disk space.                                                                                                    |
| Network<br>connections | <ul> <li>Availability of network connections:</li> <li>Valid Internet connection to enable updates for virus databases and filter database</li> <li>Connection for processing requests from Virtual Agents to the service VM.</li> </ul> |

# For Dr.Web Agent and Anti-Virus Package

## **UNIX system-based OS**

| Component | Requirement                                                                     |
|-----------|---------------------------------------------------------------------------------|
| Platform  | Processors of the following architectures and command systems are supported:    |
|           | • Intel/AMD: 32-bit ( <i>IA-32, x86</i> ); 64-bit ( <i>x86-64, x64, amd64</i> ) |
|           | • AKIVI04                                                                       |

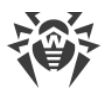

| Component          | Requirement                                                                                                    |
|--------------------|----------------------------------------------------------------------------------------------------|
|                    | • E2K (Elbrus)                                                                                                    |
| RAM                | At least 500 Mb of free RAM (1 Gb or more is recommended).                                                                                                    |
| Space on hard disk | At least 2 FB of free disk space on the volume where application directories are stored.                                                                                                    |
| Operating system   | <ul> <li>FreeBSD 11, 12.</li> <li>Linux based on kernel ver. 2.6.37 or later, and using the glibc library ver. 2.13 or later.</li> <li>The supported Linux distributions are listed below.</li> <li>Operation system must support the PAM authentication mechanism.</li> <li>For the correct operation of SplDer Gate, OS kernel must be built with inclusion of the following options:         <ul> <li>CONFIG_NETLINK_DIAG, CONFIG_INET_TCP_DIAG;</li> <li>CONFIG_NF_CONNTRACK_IPV4, CONFIG_NF_CONNTRACK_IPV6, CONFIG_NF_CONNTRACK_EVENTS;</li> <li>CONFIG_NETFILTER_NETLINK_QUEUE, CONFIG_NETFILTER_NETLINK_QUEUE, CONFIG_NETFILTER_XT_MARK.</li> </ul> </li> </ul> |
|                    | The set of required options from the specified list can depend on the used distribution kit of <b>GNU/Linux</b> .                                                                                                    |
| Other              | <ul><li>The following valid network connections:</li><li>Valid Internet connection to enable updates for virus databases and application components.</li></ul>                                                                                                    |
|                    | • When operating in the central protection mode, connection to the server on the local network is enough; connection to the Internet is not required.                                                                                                    |

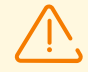

For systems operating on 64-bit platforms, support of 32-bit applications must be enabled.

For **FreeBSD** OS, applicatio can be installed only from the universal package.

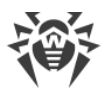

The product is supported for the following **Linux** distributions:

| Platform | Supported Linux distributions                                                                                                   |
|----------|----------------------------------------------------------------------------------------------------|
| x86_64   | • Astra Linux Special Edition (Smolensk)1.5 (with cumulative patch 20201201SE15), 1.6 (with cumulative patch 20200722SE16), 1.7 |
|          | Astra Linux Common Edition 2.12 Orel                                                                                            |
|          | • Debian 9, 10                                                                                                    |
|          | • Fedora 31, 32                                                                                                    |
|          | • CentOS 7, 8                                                                                                    |
|          | • Ubuntu 18.04, 20.04                                                                                                    |
|          | • ALT Workstation 8, 9                                                                                                    |
|          | • ALT Server 8, 9                                                                                                    |
|          | • ALT 8 SP                                                                                                    |
|          | • RED OS Murom 7.2, 7.3                                                                                                    |
|          | • GosLinux IC6                                                                                                    |
|          | SUSE Linux Enterprise Server 12SP3                                                                                              |
|          | • Red Hat Enterprise Linux 7, 8                                                                                                 |
| x86      | CentOS 7                                                                                                    |
|          | • Debian 10                                                                                                    |
|          | • ALT 8 SP                                                                                                    |
|          | ALT Workstation 9                                                                                                    |
| ARM64    | • Ubuntu 18.04                                                                                                    |
|          | • CentOS 7, 8                                                                                                    |
|          | • ALT 8 SP                                                                                                    |
|          | ALT Workstation 9                                                                                                    |
|          | • ALT Server 9                                                                                                    |
| E2K      | • Astra Linux Special Edition (Leningrad) 8.1 (with cumulative patch 8.120200429SE81)                                           |
|          | • ALT 8 SP                                                                                                    |
|          | • Elbrus-D MCST 1.4                                                                                                    |
|          | • GS CS Elbrus 8.32 TVGI.00311-28                                                                                               |

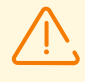

In ALT 8 SP, Astra Linux Special Edition (Novorossiysk) 4.11 and GosLinux IC6 mandatory access control is not supported.

For other Linux distributions that meet the above-mentioned requirements full compatibility with application is not guaranteed. If a compatibility issue occurs, If a compatibility issue occurs, contact <u>technical support</u>.

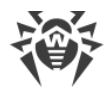

## Windows OS

- 32 bit:
- Windows XP with SP2
- Windows Server 2003 with SP1
- Windows Vista with SP2
- Windows Server 2008 with SP2
- Windows 7 with SP1
- Windows 8
- Windows 8.1
- Windows 10, version 21H2 or earlier
- 64 bit:
- Windows Vista with SP2
- Windows 7 with SP1
- Windows 8
- Windows 8.1
- Windows 10, version 21H2 or earlier
- Windows 11
- Windows Server 2008 with SP2
- Windows Server 2008 R2 with SP1
- Windows Server 2012
- Windows Server 2012 R2
- Windows Server 2016
- Windows Server 2019
- Windows Server 2022

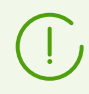

As Microsoft has stopped supporting the SHA-1 hashing algorithm, please ensure that your operating system supports the SHA-256 hashing algorithm before installing Dr.Web Agent on Windows Vista, Windows 7, Windows Server 2008 or Windows Server 2008 R2. To do this, install all the recommended updates listed in Windows Update. Please visit <u>Doctor Web official website</u> for details.

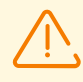

Remote installation of Dr.Web Agents is not available on workstations under Windows OS of Starter and Home editions.

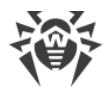

### macOS

OS X 10.11 El Capitan macOS 10.12 Sierra macOS 10.13 High Sierra macOS 10.14 Mojave macOS 10.15 Catalina macOS 11.5 BigSur macOS 12 Monterey

## **Android OS**

Android 4.4 Android 5.0 Android 5.1 Android 6.0 Android 7.0 Android 7.1 Android 8.0 Android 8.1 Android 9.0 Android 10.0 Android 11.0

# Appendix B. The Description of the DBMS Settings. The Parameters of the DBMS Driver

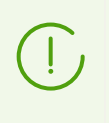

**Dr.Web Server database structure** is available in the form of a separate manual of the same name. The document can be opened from the **Support** section in Dr.Web Security Control Center.

As a database for Dr.Web Server you can use the following variants:

- embedded DBMS;
- external DBMS.

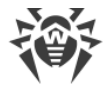

## **Embedded DBMS**

When setting access to DBMS for storage and processing of data, use the parameters described in the table **B-1** for embedded DBMS.

#### Table B-1. Embedded DBMS

| Name                 | Default value                                                     | Description                                                                                                    |
|----------------------|-------------------------------------------------------------------|----------------------------------------------------------------------------------------------------|
| DBFILE               | database.sqlite                                                   | Path to the database file                                                                                                    |
| CACHESIZE            | 2048                                                              | Database cache size in pages                                                                                                    |
| PRECOMPILEDC<br>ACHE | 1048576                                                           | Cache size of precompiled sql operators (in bytes)                                                                                                    |
| MMAPSIZE             | <ul> <li>10485760—for<br/>UNIX,</li> <li>0—for Windows</li> </ul> | Maximum size of the database file (in bytes) that is allowed<br>to be mapped into process address space at a time.                                    |
| CHECKINTEGRI<br>TY   | QUICK                                                             | Verify integrity of the database image at Dr.Web Server startup:                                                                                      |
|                      |                                                                   | • FULL—full check for any errors concerning UNIQUE,<br>CHECK, and NOT NULL constraints, malformed records,<br>missing pages or index inconsistencies. |
|                      |                                                                   | • QUICK—fast check option, with no regards to constraint errors or index inconsistencies,                                                             |
|                      |                                                                   | • NO—integrity check is disabled.                                                                                                    |
| AUTOREPAIR           | NO                                                                | Automatically restore corrupted database image at Dr.Web Server startup:                                                                              |
|                      |                                                                   | • YES—the database image restoration is initiated each time Dr.Web Server starts,                                                                     |
|                      |                                                                   | • NO—automatic restoration is disabled.                                                                                                    |
| WAL                  | YES                                                               | Use Write-Ahead Logging:                                                                                                    |
|                      |                                                                   | • YES—true,                                                                                                    |
|                      |                                                                   | • NO—false.                                                                                                    |
| WAL-MAX-<br>PAGES    | 1000                                                              | Max number of "dirty" pages. When reached, the pages will been written on disk.                                                                       |
| WAL-MAX-<br>SECONDS  | 30                                                                | Max time in seconds that the page writing on disk is delayed for.                                                                                     |

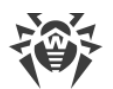

| SYNCHRONOUS | FULL | Mode of synchronous logging of changes in the database to the disk:                                                   |
|-------------|------|----------------------------------------------------------------------------------------------------|
|             |      | <ul> <li>FULL—fully synchronous logging to the disk,</li> <li>NORMAL—synchronous logging of critical data,</li> </ul> |
|             |      | • OFF—asynchronous logging.                                                                                           |

The SQLite3 DBMS are provided as embedded—DBMS that is supported by Dr.Web Server starting from version 10.

## **External DBMS**

The following database management systems may be used to arrange the external database for Dr.Web Server:

- Oracle. The settings are given in <u>Appendix B2. Setting Up the Database Driver for Oracle</u>.
- PostgreSQL. The settings necessary for PostgreSQL are given in <u>Appendix B3. Using the</u> <u>PostgreSQL DBMS</u>.
- Microsoft SQL Server/Microsoft SQL Server Express. To access these DBMS, an ODBC driver may be used (setting up the parameters of the ODBC driver for Windows is given in <u>Appendix</u> <u>B1. Setting Up the ODBC Driver</u>).

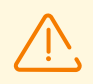

Microsoft SQL Server 2008 and later is supported. Microsoft SQL Server 2014 and later is recommended to use.

Microsoft SQL Server Express DB is not recommended for anti-virus network with a large number of stations (from 100 and more).

If the Microsoft SQL Server is used as an external DB for Dr.Web Server under UNIX system-based OS, the proper operation via the ODBC with FreeTDS is not guaranteed.

If warnings or errors occur in Dr.Web Server interaction with Microsoft SQL Server DBMS via the ODBC, please make sure that you are using the latest available DBMS version for this edition.

How to determine updates level, you can find on the following page of Microsoft corporation: <u>https://docs.microsoft.com/en-US/troubleshoot/sql/general/determine-version-edition-update-level</u>.

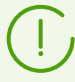

To reduce a number of deadlocks when using Microsoft SQL Server DBMS with the default transaction isolation level (READ COMMITTED), it is recommended that you enable the READ\_COMMITTED\_SNAPSHOT option by running the following SQL command:

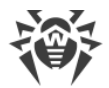

ALTER DATABASE <database\_name>
SET READ\_COMMITTED\_SNAPSHOT ON;

The command above shall be run in implicit transaction mode and with a single existing connection to the database.

## **Comparison Characteristics**

An embedded DB can be used, if at most 200-300 stations are connected to Dr.Web Server. If the hardware configuration of the computer with Dr.Web Server and the load level of other executing tasks are permissible, up to 1000 stations can be connected.

Otherwise, you must use an external DB.

If you use an external DB and more than 10 000 stations are connected to Dr.Web Server, it is recommended to perform the following minimal requirements:

- 3 GHz processor CPU,
- RAM at least 4 GB for Dr.Web Server and at least 8 GB for the DB server,
- UNIX system-based OS.

When choosing between an embedded and external database, take into account the following peculiar parameters of DMBS:

- In large anti-virus networks (of over 200-300 stations), it is recommended to use an external DB, which is more fault-resistant than embedded DBs.
- When using embedded DB, you do not need to install components of third-party software. It is recommended mainly for the typical use of databases.
- Embedded database does not require DBMS administration skills and is a good choice for antivirus network of small and medium sizes.
- You may use an external database in case it will be necessary to work through a DBMS and access the DB directly. To facilitate access, standard APIs may be used, such as OLE DB, ADO.NET or ODBC.

# **B1. Setting Up the ODBC driver**

When setting access to DBMS for storage and processing of data, use the parameters described in the table **B-2** for external DBMS (specific values are given for example).

| Name | Value | Description   |
|------|-------|---------------|
| DSN  | drwcs | Data set name |

#### Table B-2. Parameters for ODBC connection

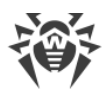

| Name        | Value      | Description                                                                                                    |
|-------------|------------|----------------------------------------------------------------------------------------------------|
| USER        | drwcs      | User name                                                                                                    |
| PASS        | fUqRbrmlvI | Password                                                                                                    |
| TRANSACTION | DEFAULT    | Possible values of the TRANSACTION parameter:                                                                                                   |
|             |            | • SERIALIZABLE                                                                                                    |
|             |            | • READ_UNCOMMITTED                                                                                                    |
|             |            | • READ_COMMITTED                                                                                                    |
|             |            | • REPEATABLE_READ                                                                                                    |
|             |            | • DEFAULT                                                                                                    |
|             |            | The DEFAULT value means "use default of the SQL server". More information on transactions isolation see in documentation on corresponding DBMS. |

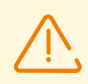

To exclude encoding problems, you must disable the following parameters of ODBC-driver:

- Use regional settings when outputting currency, numbers, dates and times—may cause errors during numerical parameters formatting.
- **Perform translation for character data**—may cause illegal characters displaying in Dr.Web Security Control Center for parameters, which are came from the DB. This parameter sets symbols displaying dependence on the language parameter for programs, which do not use the Unicode.

When creating a new database in the Microsoft SQL DBMS, you must specify the collation that is case sensitive (has the  $\_CS$  suffix) and accent-sensitive (has the  $\_AS$  suffix).

The database is initially created on the SQL server with the above mentioned parameters.

It is also necessary to set the ODBC driver parameters on the computer where Dr.Web Server is installed.

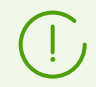

Information on ODBC driver setup under UNIX sytem-based OS you can find at <u>http://www.unixodbc.org/</u> in the **Manuals** section.

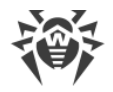

## **ODBC Driver Setup for Windows OS**

#### To configure ODBC driver parameters

- In Windows OS Control Panel, select Administrative tools; in the opened window double-click Data Sources (ODBC). The ODBC Data Source Administrator window will be opened. Go to the System DSN tab.
- 2. Click Add. A window for selecting a driver will be opened.
- 3. Select the item of the corresponding ODBC-driver for this DB in the list and click **Finish**. The first window for setting access to the DB server will be opened.

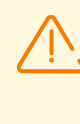

If an external DBMS is used, it is necessary to install the latest version of the ODBC driver delivered with this DBMS. It is strongly recommended not to use the ODBC driver supplied with Windows OS. Except databases, supplied by Microsoft without ODBC-driver.

- 4. Specify access parameters to the data source, the same as parameters in the settings of Dr.Web Server. If the DB server is not installed on the same computer as Dr.Web Server, in the **Server** field, specify IP address or name of the DB server. Click **Next**.
- 5. Select the **With SQL Server authentication** option and specify necessary user credentials to access the DB. Click **Next**.
- 6. In the **Change the default database to** drop-down list, select the database which is used by Dr.Web Server. At this, the Dr.Web Server database name must be obligatory specified, but not the **Default** value.

Make sure that the following flags are set: **Use ANSI quoted identifiers** and the **Use ANSI nulls, paddings and warnings**. Click **Next**.

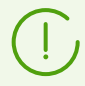

If ODBC driver settings allow you to change the language of SQL server system messages, select **English**.

- 7. When you complete the configuration, click **Finish**. A window with the summary of the specified parameters will be opened.
- 8. To test the specified settings, click **Test Data Source**. After notification of a successful test, click **OK**.

## **B2. Setting Up the Database Driver for Oracle**

## **General Description**

The Oracle Database (or Oracle DBMS) is an object-relational DBMS. Oracle may be used as an external DB for Dr.Web Enterprise Security Suite.

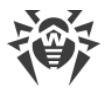

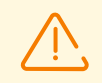

The Dr.Web Server may use the Oracle DBMS as an external database on all platforms except FreeBSD (see Installation and supported versions).

#### To use the Oracle DBMS

- 1. Install an instance of Oracle DB and set up the AL32UTF8 encoding. Also you may use existence instance which is configured to use the AL32UTF8 encoding.
- Set up the database driver to use the respective external database. You can do this in <u>configuration file</u> or via Dr.Web Security Control Center: **Dr.Web Server configuration**, **Database** tab.

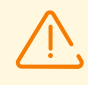

If you are going to use the Oracle DB as an external database via the ODBC connection, then during installation (upgrading) of Dr.Web Server, in the installer settings, disable the installation of embedded client for Oracle DBMS (in the **Database support**  $\rightarrow$  **Oracle database driver** section).

Otherwise, interaction with the Oracle DB via ODBC will fail because of the libraries conflict.

Connection to the Oracle database as the SYS and SYSTEM users, and also with the SYSDBA and SYSOPER privileges is forbidden.

## **Installation and Supported Versions**

To use Oracle as en external DB, you must install the instance of the Oracle DB and set up AL32UTF8 (CHARACTER SET AL32UTF8 / NATIONAL CHARACTER SET AL16UTF16) encoding. This can be done in one of the following ways:

- 1. Using an Oracle installer (use an external mode of instance installation and configuration).
- 2. Using the CREATE DATABASE SQL command.

For more information on creating and configuring Oracle instances, see Oracle documentation.

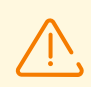

In case of using a different encoding, national symbols may be displayed incorrectly.

A client to access the database (Oracle Instant Client) is included in the installation package of Dr.Web Enterprise Security Suite.

Platforms supported by the Oracle DBMS are listed on the website of the vendor.

Platforms supported by the Oracle Client are listed on the website of the vendor.

Dr.Web Enterprise Security Suite supports the Oracle DBMS of version 11 and later.

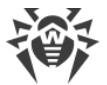

Also, please note the system requirements for Dr.Web Server when operating with the Oracle external database (see **Installation Manual**, p. <u>System Requirements</u>).

## **Parameters**

To adjust access to the Oracle DBMS, use the parameters described in Table B-3.

| Parameter        | Description                             |
|------------------|-----------------------------------------|
| drworacle        | Driver name                             |
| User             | Database user name (obligatory)         |
| Password         | User password (obligatory)              |
| ConnectionString | Database connection string (obligatory) |

#### The format of the connection string to the Oracle DBMS is as follows:

```
//<host>:<port>/<service name>
```

where:

- <host>—IP address or name of the Oracle server;
- <port>—port that the server is 'listening';
- <service name>—name of the DB to connect to.

#### For Example:

//myserver111:1521/bjava21

where:

- myserver111—name of the Oracle server.
- 1521—port 'listening' to the server.
- bjava21—name of the DB to connect to.

## **Oracle DBMS Driver Configuration**

If you deploy Oracle, it is necessary to change the definition and the settings of the database driver by one of the following ways:

 In the Control Center: Administration item in the main menu → Dr.Web Server configuration item in the control menu → Database tab → select in the Database drop-down list, the Oracle type, and set parameters according to the format listed below.

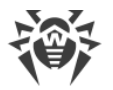

• In the Dr.Web Server configuration file.

# **B3. Using the PostgreSQL DBMS**

## **General Description**

PostgreSQL is an object-relational DBMS distributed as a freeware unlike such commercial DBMS as Oracle Database, Microsoft SQL Server, etc. The PostgreSQL DBMS may be used to arrange an external DB for Dr.Web Enterprise Security Suite in large anti-virus networks.

#### To use PostgreSQL as an external database

- 1. Install the PostgreSQL or Postgres Pro server.
- Set up Dr.Web Server to use the respective external database. You can do this in <u>configuration</u> <u>file</u> or via Dr.Web Security Control Center: in the **Dr.Web Server configuration** menu, the **Database** tab.

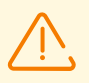

To connect to the PostgreSQL DB you can use only trust, password and MD5 authorization.

## **Installation and Supported Versions**

- 1. Download the latest available version of this PostgreSQL free product (the PostgreSQL server and correspondent ODBC-driver), otherwise do not use the version earlier than **8.4** or 11.4.1 for Postgres Pro.
- 2. Create the PostgreSQL database by one of the following ways:
  - a) Using the pgAdmin graphical interface.
  - b) Using the CREATE DATABASE SQL command.

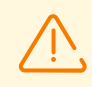

Database must be created in the UTF8 encoding.

For more information about conversion to the external database see p. <u>Changing the Type of the</u> <u>DBMS for Dr.Web Enterprise Security Suite</u>.

Also, please note the system requirements for Dr.Web Server when operating with the PostgreSQL external database (see **Installation Manual**, p. <u>System Requirements</u>).

## **Parameters**

When setting access to PostgreSQL, use parameters described in the table B-4.

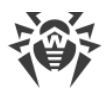

| Name                              | Default value                        | Description                                                                                                 |
|-----------------------------------|--------------------------------------|----------------------------------------------------------------------------------------------------|
| host                              | <unix domain<br="">socket&gt;</unix> | PostgreSQL server host                                                                                      |
| port                              |                                      | PostgreSQL server port or name extension of the socket file                                                 |
| dbname                            | drwcs                                | Database name                                                                                               |
| user                              | drwcs                                | User name                                                                                                   |
| password                          | drwcs                                | Password                                                                                                    |
| options                           |                                      | Debug/trace options for sending to Dr.Web Server                                                            |
| requiressl                        |                                      | <ul><li> 1 instructs to request a SSL connection</li><li> 0 does not instruct to make the request</li></ul> |
| temp_tablespaces                  |                                      | Name space for temporary tables                                                                             |
| default_transactio<br>n_isolation |                                      | Transaction isolation mode (see PostgreSQL documentation)                                                   |

#### Table B-4. PostgreSQL parameters

More information can be found at https://www.postgresql.org/docs/.

## Dr.Web Server and PosrtgreSQL DB Interaction via the UDS

If Dr.Web Server and the PostgreSQL DB are installed on the same computer, their interaction can be set via the UDS (UNIX domain socket).

#### To set interaction via the UDS

1. In the postgresql.conf PostgreSQL configuration file, specify the following directory for the UDS:

```
unix socket directory = '/var/run/postgresql'
```

2. Restart the PostgreSQL.

## **Configuring the PostgreSQL Database**

To increase performance during interaction with the PostgreSQL database, it is recommended to configure it according to the information from the official documentation on the database.

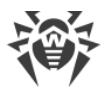

If you use a large database and dispose the appropriate computing resources, it is recommended to configure the following parameters in the postgresql.conf configuration file:

Minimal configuration:

```
shared_buffers = 256MB
temp_buffers = 64MB
work_mem = 16MB
```

#### Extended configuration:

```
shared_buffers = 1GB
temp_buffers = 128MB
work_mem = 32MB
fsync = off
synchronous_commit = off
wal_sync_method = fdatasync
commit_delay = 1000
max_locks_per_transaction = 256
max_pred_locks_per_transaction = 256
```

 $\triangle$ 

The fsync = off parameter significantly increases performance but may cause the complete loss of data in case of power failure or system crash. It is recommend to disable the fsync parameter only if you have a backup of the database for its full recovery.

Configuration of the max\_locks\_per\_transaction parameter can be useful to ensure smooth operation at a mass appeal to the database tables, in particular, when upgrading the database to a new version.

# **B4. Using the MySQL DBMS**

## **General Description**

MySQL—cross-platform relational databases management system. MySQL DBMS may be used as an external DB for Dr.Web Enterprise Security Suite.

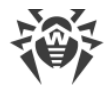

#### To use MySQL as an external database

- 1. Install the MySQL server.
- Set up Dr.Web Server to use the respective external database. You can do this in <u>configuration</u> <u>file</u> or via Dr.Web Security Control Center: in the **Dr.Web Server configuration** menu, the **Database** tab.

## **Installation and Supported Versions**

Dr.Web Enterprise Security Suite supports the following versions of MySQL DBMS:

- MySQL—from 5.5.14 to 5.7; all versions starting from 8.0.12,
- MariaDB—10.0, 10.1, 10.2, 10.3, 10.4.

After DBMS installation, before creating a new database, it is necessary to specify the following settings in its configuration file (see your DBMS documentation for more details):

For MySQL of 5.X versions:

```
[mysqld]
innodb_large_prefix = true
innodb_file_format = barracuda
innodb_file_per_table = true
max_allowed_packet = 64M
```

For MySQL of 8.X versions:

```
[mysqld]
innodb_file_per_table = true
max_allowed_packet = 64M
```

If the used DBMS MariaDB has version earlier than 10.2.4, when you also must set the following in the configuration file:

binlog format = mixed

## **Parameters**

To adjust access to the MySQL DBMS, use the parameters described in Table B-5.

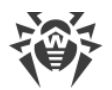

| Table D 5. Farameters of the wysqu Dbins |
|------------------------------------------|
|------------------------------------------|

| Name                 | Default value | Description                                                                                                    |
|----------------------|---------------|----------------------------------------------------------------------------------------------------|
| HOST                 | localhost     | • Database server address—when connecting to database via TCP/IP.                                                                                              |
|                      |               | <ul> <li>Path to UNIX socket file—when using UDS. If not set,<br/>Dr.Web Server tries to locate the file in one of standard<br/>mysqld directories.</li> </ul> |
| PORT                 | 3306          | • Connection port number—when connecting to database via TCP/IP.                                                                                               |
|                      |               | • UNIX socket file name—when using UDS.                                                                                                    |
| DBNAME               |               | Database name                                                                                                    |
| USER                 |               | Registration name of database user                                                                                                    |
| PASSWORD             | QUICK         | Database user password                                                                                                    |
| PRECOMPILEDC<br>ACHE | 1048576       | Cache size of precompiled sql operators (in bytes)                                                                                                    |
| SSL                  | NO            | Allow SSL connections only:                                                                                                    |
|                      |               | • YES — connect to database only if SSL protocol is used,                                                                                                    |
|                      |               | <ul> <li>NO — SSL protocol is not necessary to connect to<br/>database.</li> </ul>                                                                             |

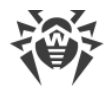

# **Appendix C. Authentication of Administrators**

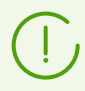

General information on authentication of administrators at Dr.Web Server is described in **Administrator Manual**, p. <u>Authentication of Administrators</u>.

# **C1. Active Directory Authentication**

Only enabling of using authentication method and the order in authenticators list are configured: in the <enabled/> and <order/> tags of the auth-ads.conf configuration file.

#### **Operation principle:**

- 1. Administrator specifies username and password in one of the following formats:
  - username,
  - domain\username,
  - username@domain,
  - user's LDAP DN.
- 2. Dr.Web Server registers with these name and password at the default domain controller (or at the domain controller which specified in the username).
- 3. If registration failed, transition to the next authentication mechanism is performed.
- 4. LDAP DN of registered user is determined.
- 5. For the object with determined DN, the DrWebAdmin attribute is read. If it has FALSE value, authentication is admitted failed and transition to the next authentication mechanism is performed.
- 6. If any of attributes are not defined at this stage, they are searched in groups to which the user is included to. For each group, its parental groups are checked (search strategy—inward).

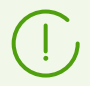

If any error occurs, transition to the next authentication mechanism is performed.

The drweb-13.00.0-<build>-esuite-modify-ad-schema-<OS\_version>.exe utility (is included to the Dr.Web Server distribution kit) creates in Active Directory the DrWebEnterpriseUser new object class and defines new attributes for this class.

Attributes have the following OID in the Enterprise space:

```
DrWeb_enterprise_OID "1.3.6.1.4.1" // iso.org.dod.internet.private.enterprise
DrWeb_DrWeb_OID DrWeb_enterprise_OID ".29690" // DrWeb
DrWeb_EnterpriseSuite_OID DrWeb_DrWeb_OID ".1" // EnterpriseSuite
DrWeb_Alerts_OID DrWeb_EnterpriseSuite_OID ".1" // Alerts
DrWeb_Vars_OID DrWeb_EnterpriseSuite_OID ".2" // Vars
DrWeb_AdminAttrs_OID DrWeb_EnterpriseSuite_OID ".3" // AdminAttrs
```

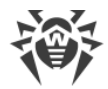

// 1.3.6.1.4.1.29690.1.3.1 (AKA
iso.org.dod.internet.private.enterprise.DrWeb.EnterpriseSuite.AdminAttrs.Admin)
DrWeb\_Admin\_OID\_DrWeb\_AdminAttrs\_OID ".1" // R/W admin
DrWeb\_AdminReadOnly\_OID\_DrWeb\_AdminAttrs\_OID ".2" // R/O admin
DrWeb\_AdminGroupOnly\_OID\_DrWeb\_AdminAttrs\_OID ".3" // Group admin
DrWeb\_AdminGroup\_OID\_DrWeb\_AdminAttrs\_OID ".4" // Admin's group
DrWeb\_Admin\_AttrName "DrWebAdminReadOnly"
DrWeb\_AdminGroupOnly\_AttrName "DrWebAdminGroupOnly"
DrWeb\_AdminGroup\_AttrName "DrWebAdminGroupOnly"

Editing settings of Active Directory users is implemented manually at the Active Directory server (see **Administrator Manual**, p. <u>Authentication of Administrators</u>).

Assigning permissions to administrators performs according to the general principle of inheriting in the hierarchical structure of groups in which administrator is included.

## **C2. LDAP Authentication**

Settings are stored in the auth-ldap.conf configuration file.

General tags of the configuration file:

- <enabled/> and <order/>—similar to the Active Directory.
- <server/> specifies the LDAP server address. Multiple <server/> tags with different LDAP server addresses can be added, which would make a list of servers to use for authentication. A main server that is assumed to take the major load should come first, while the remaining addresses of any backup servers should come after. When administrator connects, the first available LDAP server is used. If authentication fails, it will be retried on the next server and so on, following the order in which LDAP server addresses are listed in the configuration file.
- <user-dn/> defines rules for translation of name to the DN (Distinguished Name) using DOS-like masks.

In the <user-dn/> tag, the following wildcard characters are allowed:

- $\tt "$  \* replaces sequence of any characters, except . ,  $\tt = \tt @ \ \ and \ spaces;$
- # replaces sequence of any characters.
- <user-dn-expr/> defines rules for translation of name to the DN using regular expressions.

For example, the same rule in different variants:

<user-dn user="\*@example.com" dn="CN=\1,DC=example,DC=com"/>
<user-dn-expr user="(.\*)@example.com" dn="CN=\1,DC=example,DC=com"/>

 $1 \dots 9$  defined the substitution place for values of the \*, # or expression in brackets at the template.

According to this principle, if the user name is specified as login@example.com, after translation you will get DN: "CN=login, DC=example, DC=com".

• <user-dn-extension-enabled/> allows the ldap-user-dn-translate.ds (from the extensions folder) Lua-script execution for translation usernames to DN. This script runs after

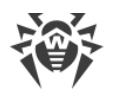

attempts of using the user-dn, user-dn-expr rules, if appropriate rule is not found. Script has one parameter—specified username. Script returns the string that contains DN or nothing. If appropriate rule is not found and script is disabled or returns nothing, specified username is used as it is.

• Attributes of LDAP object for DN determined as a result of translation and their possible values can be defined by tags (default values are presented):

```
<!-- DrWebAdmin attribute equivalent (OID 1.3.6.1.4.1.29690.1.3.1) -->
<admin-attribute-name value="DrWebAdmin" true-value="^TRUE$" false-
value="^FALSE$"/>
```

As a values of true-value/false-value parameters, regular expressions are specified.

• If undefined values of administrators attributes are present, and the <group-referenceattribute-name value="memberof"/> tag is set in the configuration file, the value of the memberOf attribute is considered as the list of DN groups, to which this administrator is included, and the search of needed attributes is performed in this groups as for the Active Directory.

# **C3. LDAP/AD Authentication**

# **Configuration File**

Settings are stored in the auth-ldap-rfc4515.conf configuration file.

Configuration files with typical settings are also provided:

- auth-ldap-rfc4515-check-group.conf—configuration file template for administrators external authorization via LDAP using the simplified scheme with verification of belonging to an Active Directory group.
- auth-ldap-rfc4515-check-group-novar.conf—configuration file template for administrators external authorization via LDAP using the simplified scheme with verification of belonging to an Active Directory group and using variables.
- auth-ldap-rfc4515-simple-login.conf—configuration file template for administrators external authorization via LDAP using the simplified scheme.

#### General tags of the auth-Idap-rfc4515.conf configuration file:

| Attribute  | Description                                                            | Default value                                                      |
|------------|------------------------------------------------------------------------|--------------------------------------------------------------------|
| base-dn    | DN of an object entry relative to which the search is to be performed. | The rootDomainNamingContext attribute value of the Root DSE object |
| cacertfile | Root certificates files (UNIX only).                                   | _                                                                  |
| host       | LDAP server address.                                                   | • Domain controller for the server under Windows OS.               |

• <**server** />—LDAP server definition.

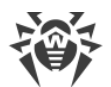

| Attribute | Description                                   | Default value                                                                                                    |
|-----------|-----------------------------------------------|----------------------------------------------------------------------------------------------------|
|           |                                               | • 127.0.0.1 for the server under UNIX system-based OS.                                                                                                    |
|           |                                               | <ul> <li>Multiple <server></server> tags with<br/>different LDAP server addresses can<br/>be added. A main server that is<br/>assumed to take the major load<br/>should come first. If authentication<br/>fails, it will be retried on the next<br/>server and so on, following the<br/>specified order.</li> </ul> |
| scope     | Search scope. Allowed values:                 | sub-tree                                                                                                    |
|           | • sub-tree—whole sub-tree below the base DN   |                                                                                                    |
|           | • one-level—direct descendants of the base DN |                                                                                                    |
|           | • base—base DN.                               |                                                                                                    |
| tls       | Establish TLS on the connection to LDAP.      | no                                                                                                    |
| ssl       | Use the LDAPS protocol at connect to LDAP.    | no                                                                                                    |

## • <**set** />—variables set by LDAP search.

| Attribute | Description                                                                                                    | Default value                                                 |
|-----------|----------------------------------------------------------------------------------------------------|---------------------------------------------------------------|
| attribute | Attribute name the value of which is assigned to a variable. Cannot be absent.                                                                                                   | -                                                             |
| filter    | RFC4515 search filter in LDAP.                                                                                                    | _                                                             |
| scope     | <ul> <li>Search scope. Allowed values:</li> <li>sub-tree—whole sub-tree below the base DN</li> <li>one-level—direct descendants of the base DN</li> <li>base—base DN.</li> </ul> | sub-tree                                                      |
| search    | DN of an object entry relative to which the search is to be performed.                                                                                                    | If absent, the base-dn of the < <b>server</b> /> tag is used. |
| variable  | Variable name. Must starts with the letter and contains letters and digits only. Cannot be absent.                                                                               | -                                                             |

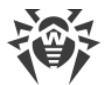

Variables can be used in values of the add attributes of the <mask /> and <expr /> tags, in value of the value attribute of the <filter /> tag as the \varname, and also in value of the search attribute of the <set /> tag. Allowed recursion level in variables is 16.

If the search returns several found objects, only the first one is used.

• <mask />—user name templates.

| Attribute | Description                                                                         |
|-----------|-------------------------------------------------------------------------------------|
| add       | String added to a search filter using the AND operation with substitution elements. |
| user      | User name mask using the DOS-like meta symbols * and #. Cannot be absent.           |

For example:

```
<mask user="*@#" add="sAMAccountName=\1" /> <mask user="*\*" add="sAMAccountName=\2" />
```

1 and 2 are the links on matching masks in the user attribute.

<expr />—user name templates using regular expressions (attributes are the same as in the
 <mask />).

For example:

```
<expr user="^(.*)@([^.,=@\s\\]+)$" add="sAMAccountName=\1" />
<expr user="^(.*)\\(.*)" add="sAMAccountName=\2" />
```

Correspondence between masks and regular expressions:

| Mask | Regular expression |
|------|--------------------|
| *    | .*                 |
| #    | [^.,=@\s\\]+       |

• <filter />—LDAP search filter.

| Attribute | Description                                                                         |
|-----------|-------------------------------------------------------------------------------------|
| value     | String added to a search filter using the AND operation with substitution elements. |

## **Filters concatenation**

```
<set variable="admingrp" filter="&amp;(objectclass=group)(cn=ESuite Admin)"
attribute="dn" />
<mask user="*\*" add="sAMAccountName=\2" />
<filter value="&amp;(objectClass=user)(memberOf=\admingrp)" />
```

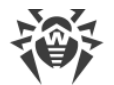

If the admingrp get the "CN=ESuite Admins, OU=some name, DC=example, DC=com" value after the search, and the user input was domain\user, when the result filter is

```
"(&(sAMAccountName=user)(&(objectClass=user)(memberOf=CN=ESuite Admins,OU=some name,DC=example,DC=com)))"
```

# **Example of Configuring LDAP/AD Authentication**

Here is an example of typical settings for authentication using LDAP. Settings are configured in the Control Center, in the **Administration**  $\rightarrow$  **Authentication**  $\rightarrow$  **LDAP/AD-authentication** section (for the **Advanced settings**).

Initial parameters of administrators who must be authenticated:

- domain: dc.test.local
- Active Directory group: DrWeb\_Admins

Control Center settings:

| Setting name                                 |              | Value                      |
|----------------------------------------------|--------------|----------------------------|
| Server type                                  |              | Microsoft Active Directory |
| Server address                               |              | dc.test.local              |
| Login templates of users to be authenticated | Account mask | test\* or *@test.local     |
|                                              | Login        | \1                         |
| Membership of users to be authenticated      | Name         | DrWeb_Admins               |
|                                              | Туре         | group                      |

## **C4. Depended Permissions Sections**

| Code                      | Permission                         | Description                                                                                                  | Control Center section |  |  |  |  |
|---------------------------|------------------------------------|----------------------------------------------------------------------------------------------------|------------------------|--|--|--|--|
| Manage groups of stations |                                    |                                                                                                    |                        |  |  |  |  |
| 1*                        | View groups of stations properties | The list of user groups which<br>administrator sees in the anti-virus<br>network. All system groups are also | Anti-virus Network     |  |  |  |  |

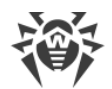

| Code | Permission                                                      | Description                                                                                                    | Control Center section                                                                                                    |
|------|-----------------------------------------------------------------|----------------------------------------------------------------------------------------------------|----------------------------------------------------------------------------------------------------|
|      |                                                                 | displayed in the anti-virus network tree,<br>but only stations from the specified<br>group list are available inside.                                                                                                    | Anti-virus Network →<br>General → Properties                                                                                                    |
| 2*   | Edit groups of stations properties                              | The list of user groups, properties of<br>which administrator can edit.<br>Must contain groups from the list of<br>permission 1.                                                                                                    |                                                                                                    |
| 3    | View groups of<br>stations configuration                        | The list of user groups, configuration of<br>which is available to view by<br>administrator. Also, administrator is<br>permitted to view configuration of<br>stations, for which the groups from the<br>list are primary.<br>Must contain groups from the list of<br>permission 1. | Anti-virus Network<br>Anti-virus Network →<br>General → Running<br>components<br>Anti-virus Network →<br>General → Quarantine<br>Pages from the<br><b>Configuration</b> section |
| 4    | Edit groups of stations configuration                           | Same as permission 3, but editing is<br>permitted.<br>Must contain groups from the list of<br>permission 3.                                                                                                    |                                                                                                    |
| 5    | View stations<br>properties                                     | The list of user groups that are primary<br>for stations properties of which<br>administrator is permitted to view.<br>Must contain groups from the list of<br>permission 1.                                                                                                    | Anti-virus Network                                                                                                    |
| 6    | Edit stations<br>properties                                     | Including ACL, blocking, access, etc.<br>Same as permission 5, but editing is<br>permitted.<br>Must contain groups from the list of<br>permission 5.                                                                                                    | Anti-virus Network →<br>General → Properties                                                                                                    |
| 8*   | Move stations into<br>groups and remove<br>stations from groups | The list of user groups.<br>Must contain groups from the list of<br>permission 1.                                                                                                    | Anti-virus Network                                                                                                    |
| 9    | Delete stations                                                 | The list of user groups that are primary for stations which administrator can                                                                                                    |                                                                                                    |

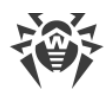

| Code | Permission                                         | Description                                                                                                    | Control Center section                                            |
|------|----------------------------------------------------|----------------------------------------------------------------------------------------------------|-------------------------------------------------------------------|
|      |                                                    | delete.<br>Must contain groups from the list of<br>permission 1.                                                                                                    |                                                                   |
| 10   | Remote Agent<br>installation and<br>deinstallation | The list of user groups, for stations of<br>which administrator is permitted to run<br>remote installation of Agents with<br>selected ID. These groups must be a<br>primary for installing stations.<br>Must contain groups from the list of<br>permission 1.                                                                                                    |                                                                   |
|      |                                                    | Menu item is not displayed if there are<br>forbidden objects.<br>Network installation is available from<br>the /esuite/network/index.ds only in if<br>16 permission is allowed.                                                                                                    |                                                                   |
| 11   | Merge stations                                     | The list of user groups stations of which<br>can be merged. These groups must be<br>a primary for stations. The icon to<br>merge stations is available on the<br>toolbar.<br>Must contain groups from the list of                                                                                                    |                                                                   |
| 12*  | View statistic tables                              | permission 1.<br>The list of user groups statistics of<br>which can be viewed by administrator.<br>The permission allows to create a task<br>in the Dr.Web Server schedule to<br>receive periodically reports. The list of<br>user groups which administrator can be<br>specify in the task is set (groups for<br>stations of which the reports will be<br>received). If <b>Everyone</b> is set, reports will<br>be received for all groups from the list.<br>Must contain groups from the list of<br>permission 1. | Anti-virus Network<br>pages from the <b>Statistics</b><br>section |
| 23   | Edit licensing                                     | The list of user groups for which administrator can add/change/remove                                                                                                    |                                                                   |
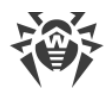

| Code  | Permission                                                       | Description                                                                                                    | Control Center section            |
|-------|------------------------------------------------------------------|----------------------------------------------------------------------------------------------------|-----------------------------------|
|       |                                                                  | a license key. These groups must be a primary for the stations.                                                                                                    |                                   |
|       |                                                                  | Must contain groups from the list of permission 1.                                                                                                    |                                   |
| Manag | ge administrators                                                |                                                                                                    |                                   |
| 25    | Create administrators,<br>administrative groups                  | The corresponding icon in the toolbar is hidden either.                                                                                                    |                                   |
| 26    | Edit administrators<br>accounts                                  | Administrator from the <b>Newbies</b> group<br>sees only a tree of administrators, the<br>root node of which is a group of this<br>administrator, i.e. sees administrators<br>from the own group and its subgroups.<br>Administrator from the <b>Administrators</b><br>group sees all other administrators not<br>depending on their groups.<br>Administrator can edit administrative<br>accounts from the specified groups. At<br>this, the corresponding icon in the<br>toolbar become available. |                                   |
| 27    | Delete administrators<br>accounts                                | Same as permission 26.                                                                                                    | Administration $\rightarrow$      |
| 28    | View properties and<br>configuration of<br>administrative groups | Including administrators in groups and<br>subgroups.<br>Administrator is able to select only<br>from a subgroup of own parent group.                                                                                                    | Configuration →<br>Administrators |
| 39    | Display the "Newbies"<br>administrative group                    | Allow administrator to view the pre-<br>installed <b>Newbies</b> group in the<br>administrators tree.<br>If administrator has not got<br>permissions for viewing the group<br><b>Newbies</b> , and administrator is in this<br>group, then administrator will see only<br>own account.                                                                                                    |                                   |
| 29    | Edit properties and<br>configuration of<br>administrative groups | Including administrators in groups and subgroups.                                                                                                    |                                   |

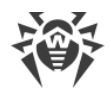

| Code  | Permission                     | Description                                                                                                    | Control Center section                                                                                                    |
|-------|--------------------------------|----------------------------------------------------------------------------------------------------|----------------------------------------------------------------------------------------------------|
|       |                                | Administrator is able to select only from a subgroup of own parent group.                                                                                                    |                                                                                                    |
|       |                                | If this permission is denied, even if<br>permission 26 is allowed for this<br>groups, administrator will not be able<br>to disable inheritance or increase<br>permissions to administrator in the<br>group.                                                                                                    |                                                                                                    |
| Addit | ional                          |                                                                                                    |                                                                                                    |
| 7     | Create stations                | At station creation, only the list of<br>groups with permission 8 is available<br>(group to which stations are placed,<br>must have the 8 permission).                                                                                                    | Anti-virus Network                                                                                                    |
|       |                                | At station creation, one of available user groups must become primary.                                                                                                    |                                                                                                    |
| 13    | View audit                     | Audit is available for full-rights<br>administrator and for objects with<br>permission 4.                                                                                                    | Administration $\rightarrow$ Statistics $\rightarrow$ Audit log                                                                                                    |
| 16    | Run Network scanner            | If the permission is denied, the network<br>installation for<br>the /esuite/network/index.ds is not<br>available.                                                                                                    | Anti-virus Network<br>Administration → Network<br>scanner                                                                                                    |
| 17    | Approve newbies                | The groups list from permission 8 is<br>available.<br>This permission cannot be granted if an<br>administrator is allowed to manage<br>only several groups but not all anti-<br>virus network objects. I.e., for the<br>permission 1 ( <b>View groups of stations</b><br><b>properties</b> ) the set of groups is<br>specified. | Anti-virus Network                                                                                                    |
| 18    | View Dr.Web Server<br>schedule | The <b>Tasks execution log</b> table viewing.<br>If permissions 12 and 18 are denied,<br>the viewing of the Dr.Web Server<br>schedule page is forbidden.                                                                                                    | Administration $\rightarrow$<br>Configuration $\rightarrow$ Dr.Web<br>Server Task Scheduler<br>Administration $\rightarrow$ Statistics<br>$\rightarrow$ Task execution log |

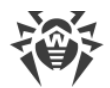

| Code | Permission                                                             | Description                                                                                                    | Control Center section                                                                                                    |
|------|------------------------------------------------------------------------|----------------------------------------------------------------------------------------------------|----------------------------------------------------------------------------------------------------|
|      |                                                                        | If permission 12 is allowed but 18 is<br>denied, when viewing statistics, the<br>schedule is available.<br>The task for sending reports to an<br>administrator is displayed depending<br>on the presence of permission 12 and<br>the <b>Periodic report</b> notification, even if<br>permission 18 is denied. |                                                                                                    |
| 19   | Edit Dr.Web Server<br>schedule                                         |                                                                                                    | Administration →<br>Configuration → Dr.Web<br>Server Task Scheduler                                                                                                    |
| 20   | View Dr.Web Server<br>configuration and<br>repository<br>configuration |                                                                                                    | Administration $\rightarrow$<br>Configuration $\rightarrow$ Web<br>server configuration                                                                                                    |
| 21   | Edit Dr.Web Server<br>configuration and<br>repository<br>configuration |                                                                                                    | Repository $\rightarrow$ Repository<br>state<br>Administration $\rightarrow$<br>Repository $\rightarrow$ Delayed<br>updates<br>Administration $\rightarrow$<br>Repository $\rightarrow$ General<br>repository configuration<br>Administration $\rightarrow$<br>Repository $\rightarrow$ Detailed<br>repository configuration<br>Administration $\rightarrow$<br>Repository $\rightarrow$ Repository<br>content<br>Administration $\rightarrow$ Logs $\rightarrow$<br>Log of repository updates<br>Administration $\rightarrow$ User<br>hooks<br>Administration $\rightarrow$ Dr.Web<br>Server $\rightarrow$ Versions list |

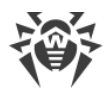

| Code | Permission                          | Description                                                                                                    | Control Center section                                                                                                    |
|------|-------------------------------------|----------------------------------------------------------------------------------------------------|----------------------------------------------------------------------------------------------------|
| 22   | View license<br>information         |                                                                                                    | Administration $\rightarrow$<br>Administration $\rightarrow$ License<br>Manager                                                                                                    |
| 24   | Edit notifications<br>configuration |                                                                                                    | Administration $\rightarrow$<br>Notifications $\rightarrow$<br>Notifications configuration<br>Administration $\rightarrow$<br>Notifications $\rightarrow$ Unsent<br>notifications<br>Administration $\rightarrow$<br>Notifications $\rightarrow$ Web<br>console notifications |
| 30   | Operation via XML<br>API            |                                                                                                    | -                                                                                                    |
| 31   | View neighborhood connections       |                                                                                                    | Neighbors                                                                                                    |
| 32   | Edit neighborhood connections       |                                                                                                    | Neighbors                                                                                                    |
| 33   | Use additional<br>features          | Limits assess to all subsections of<br><b>Additional features</b> section except the<br><b>Utilities</b> subsection which is always<br>available. | Administration →<br>Additional features                                                                                                    |
| 34   | Update repository                   | Update Dr.Web Server repository from<br>GUS.                                                                                                    | The <b>Update repository</b><br>button in the <b>Repository</b><br><b>state</b> section                                                                                                    |
| 42   | Edit own settings                   | Permission to edit settings of own administrative account                                                                                         | Administration $\rightarrow$<br>Configuration $\rightarrow$<br>Administrators                                                                                                    |

\* Permissions 1, 2, 8, 12 are defined for station by the list of groups into which it is included but not by a primary group of the station.

If a station is included into the group and for the group some of this permissions are granted, when administrator will have access to the functions corresponding to these permissions not depending on whether the group is primary for the station or not. At this, granting is in priority: if a station is included into both granted and denied groups, administrator will have access to the functions corresponding to the permissions of granted group.

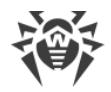

# **Appendix D. Notification System Settings**

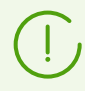

Base information on configuration of administrative notifications is given in the **Administrator Manual**, p. <u>Setting Notifications</u>.

# **D1. The Description of the Notification System Parameters**

The system of alerts for events connected with the anti-virus network components operation, the following types of messages sens are used:

- email notifications,
- notifications via the Web Console,
- notifications via SNMP,
- notifications via the Agent protocol,
- push notifications.

Depending on the notification sens method, the sets of parameters in the key  $\rightarrow$  value format are required. For each method, the following parameters are set:

| Parameter     | Description                                                 | Default value                                   | Obligatory |
|---------------|-------------------------------------------------------------|-------------------------------------------------|------------|
| ТО            | The set of notification receivers divided with the $ $ sign |                                                 | yes        |
| ENABLED       | Enable or disable notification send                         | true or false                                   | yes        |
| _TIME_TO_LIVE | The number of notification resend attempts in case of fail  | 10 attempts                                     | no         |
| _TRY_PERIOD   | Period in seconds between notification resend attempts      | 5 min., (send not often<br>than ones in 5 min.) | no         |

#### Table D-1. General parameters

The tables with parameter lists for different notification send types are given below.

#### Table D-2. Email notifications

| Parameter | Description                   | Default value        |
|-----------|-------------------------------|----------------------|
| FROM      | Address of the sender email   | drwcsd@\${host name} |
| TO        | Address of the receiver email | -                    |

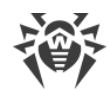

| Parameter          | Description                                                                                                    | Default value                                                                                                    |
|--------------------|----------------------------------------------------------------------------------------------------|----------------------------------------------------------------------------------------------------|
| HOST               | SMTP server address                                                                                                    | 127.0.0.1                                                                                                    |
| PORT               | SMTP server port number                                                                                                    | <ul> <li>25, if the SSL parameter is no</li> <li>465, if the SSL parameter is yes</li> </ul>                      |
| USER               | SMTP server user                                                                                                    | ""<br>is specified, at least one authorization<br>method must be enabled, otherwise the<br>mail will not be sent. |
| PASS               | password of SMTP server user                                                                                                    |                                                                                                    |
| STARTTLS           | Encrypt data transfer. At this,<br>switching to secured connection is<br>performed by using the STARTTLS<br>command. The 25 port is used by<br>default for the connection. | yes                                                                                                    |
| SSL                | Encrypt data transfer. At this, a new<br>secured TLS connection is<br>established. The 465 port is used by<br>default for the connection.                                  | no                                                                                                    |
| AUTH-CRAM-MD5      | use the CRAM-MD5 authentication                                                                                                    | no                                                                                                    |
| AUTH-PLAIN         | use the PLAIN authentication                                                                                                    | no                                                                                                    |
| AUTH-LOGIN         | use the LOGIN authentication                                                                                                    | no                                                                                                    |
| AUTH-NTLM          | use the NTLM authentication                                                                                                    | no                                                                                                    |
| SSL-<br>VERIFYCERT | Validate the server SSL certificate                                                                                                    | no                                                                                                    |
| DEBUG              | Enable debug mode, e.g., to resolve<br>the problem when authorization<br>failed                                                                                            | -                                                                                                    |

### Table D-3. Notifications via Web console

| Parameter | Description                                                     | Default value |
|-----------|-----------------------------------------------------------------|---------------|
| ТО        | UUID of administrators, to which this notification will be send | -             |

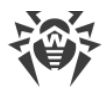

| Parameter   | Description                                                                | Default value                |
|-------------|----------------------------------------------------------------------------|------------------------------|
| SHOW_PERIOD | Time to store the message in seconds starting from the moment of receiving | 86400 seconds, i.e. one day. |

#### Table D-4. Notifications via SNMP

| Parameter | Description                                                                  | Default value                                                                                |
|-----------|------------------------------------------------------------------------------|----------------------------------------------------------------------------------------------|
| ТО        | SNMP receiving entity, e.g., IP address                                      | -                                                                                            |
| DOMAIN    | Domain                                                                       | <ul> <li>localhost for<br/>Windows OS,</li> <li>""—for UNIX system-<br/>based OS.</li> </ul> |
| COMMUNITY | SNMP community or the context                                                | public                                                                                       |
| RETRIES   | The number of notification resend attempts that the API performed            | 5 attempts                                                                                   |
| TIMEOUT   | Time in seconds after which the API performs the notification resend attempt | 5 seconds                                                                                    |

## Table D-5. Notifications via the Agent protocol

| Parameter   | Description                                                                | Default value                   |
|-------------|----------------------------------------------------------------------------|---------------------------------|
| ТО          | UUID of receiving stations                                                 | -                               |
| SHOW_PERIOD | Time to store the message in seconds starting from the moment of receiving | 86400 seconds, i.e. one<br>day. |

### Table D-6. Push notifications

| Parameter  | Description                                                                                   | Default value |
|------------|-----------------------------------------------------------------------------------------------|---------------|
| ТО         | Devices tokens which applications are get after registration on the vendor server, e.g. Apple | -             |
| SERVER_URL | URL relay of the server, used to send notification to the vendor server                       | -             |

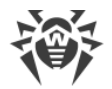

# **D2. The Parameters of Notification Templates**

The text for messages is generated by a Dr.Web Server component named the templates processor on the basis of the templates files.

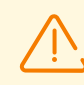

Windows network message system functions only under Windows OS with Windows Messenger (Net Send) service support.

The Windows Vista OS and later versions do not support Windows Messenger service.

A template file consists of text and variables enclosed in braces. When editing a template file, the variables listed below can be used.

### The variables are written as follows:

- {*<VAR>*}—substitute the current value of the *<VAR>* variable.
- { <*VAR*>: <*N*> }—the first <*N*> characters of the <*VAR*> variable.
- { <*VAR*>: <*first*>: <*N*>}—the value of <*N*> characters of the <*VAR*> variable that go after the first <*first*> characters (beginning from the <*first*>+1 symbol), if the remainder is less, it is supplemented by spaces on the right.
- { <*VAR*>: <*first*>:-<*N*>}—the value of <*N*> characters of the <*VAR*> variable that go after the first <*first*> characters (beginning from the <*first*>+1 symbol), if the remainder is less, it is supplemented by spaces on the left.
- { <*VAR*>/<*original1*>/<*replace1*>[/<*original2*>/<*replace2*>] }—replace specified characters of <*VAR*> variable with given characters: <*original1*> characters are replaced with <*replace1*> characters, <*original2*> characters are replaced with <*replace2*> characters, etc.

The number of substitution pairs are not limited.

• { <*VAR*>/ <*original1*>/ <*replace1* [ { <*SUB\_VAR*>}] > [ / <*original2*>/ <*replace2*>] }—similarly to the above described replaces to the specified values but the <*SUB\_VAR*> nested variable is used. Actions with nested variables are the same as the actions with parent variables.

Nesting level for recursive substitutions is not limited.

• { <*VAR*>/ <*original1*>/ <*replace1*>/ <*original2*>/ <*replace2*>/\*/ <*replace3*>} —similarly to the above described replaces to the specified values but also the value from <*replace3*> can be substituted, if none of the listed original values match. Also, if either <*original1*>, or <*original2*> have not been found in <*VAR*>, all values will be replaced with the <*replace3*>.

| Variable | Value        | Expression     | Result |
|----------|--------------|----------------|--------|
| SYS.TIME | 10:35:17:456 | {SYS.TIME:5}   | 10:35  |
| SYS.TIME | 10:35:17:456 | {SYS.TIME:3:5} | 35:17  |

#### Table D-7. Notation of variables

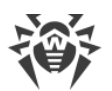

| Variable | Value        | Expression                 | Result       |
|----------|--------------|----------------------------|--------------|
| SYS.TIME | 10:35:17:456 | {SYS.TIME:3:-12}           | °°°35:17:456 |
| SYS.TIME | 10:35:17:456 | {SYS.TIME:3:12}            | 35:17:456°°° |
| SYS.TIME | 10:35:17:456 | {SYS.TIME/10/99/35/77<br>} | 99:77:17.456 |

#### Conventions

°—whitespace.

# **Environment Variables**

To form messages texts you can use environment variables of the Dr.Web Server process (the **System** user).

Environment variables are available in the Control Center messages editor, in the **ENV** drop-down list. Please note: the variables must be specified with the ENV. prefix (the prefix ends with a dot).

# **System Variables**

- SYS.BRANCH—system version (Dr.Web Server and Agents),
- SYS.BUILD—Dr.Web Server build date,
- SYS.DATE—current system date,
- SYS.DATETIME—current system date and time,
- SYS.HOST-Dr.Web Server DNS name,
- SYS.MACHINE—network address of a computer with Dr.Web Server installed,
- SYS.OS—operating system name of a computer with Dr.Web Server installed,
- SYS.PLATFORM—Server platform,
- SYS.PLATFORM.SHORT—short variant of SYS.PLATFORM,
- SYS.SERVER—product name (Dr.Web Server),
- SYS.TIME—current system time,
- SYS.VERSION—Dr.Web Server version.

# **Common Variables for Stations**

- GEN.LoginTime—station login time,
- GEN.StationAddress—station address,
- GEN.StationDescription—station description,

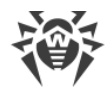

- GEN.StationID—station unique identifier,
- GEN.StationLDAPDN—distinguished name of a station under Windows OS. Relevant for stations included into ADS/LDAP domain,
- GEN.StationMAC—stations MAC address,
- GEN.StationName-station name,
- GEN.StationPrimaryGroupID—identifier of the station primary group,
- GEN.StationPrimaryGroupName—name of the station primary group,
- GEN.StationSID—security identifier of a station.

# **Common Variables for Repository**

- GEN.CurrentRevision—current version identifier,
- GEN.Folder—product location folder,
- GEN.NextRevision—updated version identifier,
- GEN. Product—product description.

# **Notification Parameters and Variables by Types**

# **Administrators**

#### Administrator authorization failed

| Parameter                   | Value                                                                                                    |                                |
|-----------------------------|----------------------------------------------------------------------------------------------------|--------------------------------|
| Notification sending reason | Sent on error of administrator authorization in the Control Center.<br>The reason of authorization failure is given in the notification text. |                                |
| Additional configuration    | Not required.                                                                                                    |                                |
| Variables                   | MSG.Login login                                                                                                    |                                |
|                             | MSG.Address                                                                                                    | Control Center network address |
|                             | MSG.LoginErrorCode                                                                                                    | numeric error code             |

#### **Unknown administrator**

| Parameter                   | Value                                                                                       |
|-----------------------------|---------------------------------------------------------------------------------------------|
| Notification sending reason | Sent on attempt of authorization in the Control Center by administrator with unknown login. |

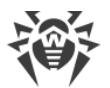

| Parameter                | Value         |                                                      |
|--------------------------|---------------|------------------------------------------------------|
| Additional configuration | Not required. |                                                      |
| Variables                | MSG.Login     | login                                                |
|                          | MSG.Address   | network address of Dr.Web<br>Security Control Center |

# Installations

For messages of this group, you can also use common variables for stations given <u>above</u>.

### Installation on station failed

| Parameter                   | Value                                                                                                    |               |
|-----------------------------|----------------------------------------------------------------------------------------------------|---------------|
| Notification sending reason | Sent if an error occurred during the Agent installation on a station.<br>The error reason is given in the notification text. |               |
| Additional configuration    | Not required.                                                                                                    |               |
| Variables                   | MSG.Error                                                                                                    | error message |

### Installation on station successfully completed

| Parameter                   | Value                                              |
|-----------------------------|----------------------------------------------------|
| Notification sending reason | Sent on succeeded Agent installation on a station. |
| Additional configuration    | Not required.                                      |
| Variables                   | Absent.                                            |

### Licenses

## License key automatically updated

| Parameter                   | Value                                                                                                    |
|-----------------------------|----------------------------------------------------------------------------------------------------|
| Notification sending reason | Sent if a license key has been automatically updated. At this, a new key has been successfully downloaded and propagated on all objects of an old license key. |
| Additional configuration    | For detailed information on automatic license update, refer the                                                                                                |

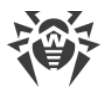

| Parameter | Value                                               |                                  |
|-----------|-----------------------------------------------------|----------------------------------|
|           | Administrator Manual, p. Automatic Licenses Update. |                                  |
| Variables | MSG.KeyId                                           | Identifier of an old license key |
|           | MSG.KeyName                                         | Name of an old license key       |
|           | MSG.NewKeyId                                        | Identifier of a new license key  |
|           | MSG.NewKeyName                                      | Name of a new license key        |

## License key blocked

| Parameter                   | Value                                                                                                    |                                 |
|-----------------------------|----------------------------------------------------------------------------------------------------|---------------------------------|
| Notification sending reason | Sent if during the update from Dr.Web Global Update System,<br>information on the license key blocking has been received. This key<br>can no longer be used. |                                 |
| Additional configuration    | To get detailed information on blocking reason, please contact the technical support service.                                                                |                                 |
| Variables                   | MSG.KeyId                                                                                                    | ID of a license key             |
|                             | MSG.KeyName                                                                                                    | Name of a user of a license key |

# License key cannot be automatically updated

| Parameter                   | Value                                                                                                    |                                                                                      |
|-----------------------------|----------------------------------------------------------------------------------------------------|--------------------------------------------------------------------------------------|
| Notification sending reason | Sent if a license key cannot be automatically updated, because the compound of licensed components differs in the current and the new keys. At this, a new key successfully downloaded but not propagated on all objects of an old license key. You must replace the license key manually. |                                                                                      |
| Additional configuration    | For detailed information on automatic license update, refer the <b>Administrator Manual</b> , p. <u>Automatic Licenses Update</u> .                                                                                                    |                                                                                      |
| Variables                   | MSG.ExpirationDate                                                                                                    | date of license expiration                                                           |
|                             | MSG.Expired                                                                                                    | <ul><li> 1—the term has expired</li><li> 0—the term has not expired</li></ul>        |
|                             | MSG.KeyDifference                                                                                                    | The reason why automatic<br>replacement is impossible:<br>• the compound of licensed |

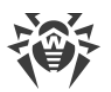

| Parameter | Value          |                                                                                                 |
|-----------|----------------|-------------------------------------------------------------------------------------------------|
|           |                | components differs in the<br>current and the new license<br>keys                                |
|           |                | <ul> <li>the new license key has fewer<br/>licenses than the current<br/>license key</li> </ul> |
|           | MSG.KeyId      | Identifier of an old license key                                                                |
|           | MSG.KeyName    | Name of an old license key                                                                      |
|           | MSG.NewKeyId   | Identifier of a new license key                                                                 |
|           | MSG.NewKeyName | Name of a new license key                                                                       |

# License key expiration

| Parameter                   | Value                                                                                      |                                                                               |
|-----------------------------|--------------------------------------------------------------------------------------------|-------------------------------------------------------------------------------|
| Notification sending reason | Sent if the license key is about to expire, and automatic license update is not available. |                                                                               |
| Additional configuration    | Not required.                                                                              |                                                                               |
| Variables                   | MSG.ExpirationDate                                                                         | date of license expiration                                                    |
|                             | MSG.Expired                                                                                | <ul><li> 1—the term has expired</li><li> 0—the term has not expired</li></ul> |
|                             | MSG.KeyId                                                                                  | Identifier of a license key                                                   |
|                             | MSG.KeyName                                                                                | Name of a license key                                                         |

### License limitation on a number of online stations is reached

| Parameter                   | Value                                                                                                    |
|-----------------------------|----------------------------------------------------------------------------------------------------|
| Notification sending reason | Sent if during connection of a station to Dr.Web Server, it was<br>detected that the number of stations in the group into which the<br>connected station is included, reached the limitation in the license<br>key assigned for this group.<br>At this, a new station cannot register on Dr.Web Server. |
| Additional configuration    | Not required.                                                                                                    |

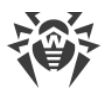

| Parameter | Value                                                         |              |
|-----------|---------------------------------------------------------------|--------------|
| Variables | MSG.ID                                                        | station UUID |
|           | MSG.StationName                                               | station name |
|           | Common variables for stations given above are also available. |              |

## Licenses donation has expired

| Parameter                   | Value                                                                                                    |                                    |
|-----------------------------|----------------------------------------------------------------------------------------------------|------------------------------------|
| Notification sending reason | Sent if the period of licenses donation to neighbor Dr.Web Servers from the license key of this Dr.Web Server has expired.                                              |                                    |
| Additional configuration    | The period of licenses donation to neighbor Dr.Web Servers is specified in the Administration $\rightarrow$ Dr.Web Server configuration $\rightarrow$ Licenses section. |                                    |
| Variables                   | MSG.ObjId                                                                                                    | license key ID                     |
|                             | MSG.Server                                                                                                    | the neighbor Dr.Web Server<br>name |

### Limitation on a number of donated licenses is reached

| Parameter                   | Value                                                                                                    |                |
|-----------------------------|----------------------------------------------------------------------------------------------------|----------------|
| Notification sending reason | Sent if the number of requested licenses for donation to neighbor<br>Dr.Web Servers exceeds the number of licenses that are available in<br>the license key. |                |
| Additional configuration    | Not required.                                                                                                    |                |
| Variables                   | MSG.ObjId                                                                                                    | license key ID |

### Limitation on a number of licenses in the license key

| Parameter                   | Value                                                                                                    |                     |
|-----------------------------|----------------------------------------------------------------------------------------------------|---------------------|
| Notification sending reason | Sent if during the Dr.Web Server startup, it was detected that the<br>number of stations in a group already exceeded the number of<br>licenses in the license key assigned to this group. |                     |
| Additional configuration    | Not required.                                                                                                    |                     |
| Variables                   | MSG.KeyId                                                                                                    | ID of a license key |

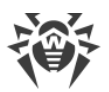

| Parameter | Value            |                                                                                                    |
|-----------|------------------|----------------------------------------------------------------------------------------------------|
|           | MSG.KeyName      | license key user name                                                                                         |
|           | MSG.Licensed     | number of allowed licenses                                                                                    |
|           | MSG.LicenseLimit | licenses state:                                                                                               |
|           |                  | • 1—number of free licenses<br>in the license key is close<br>to the end                                      |
|           |                  | • 2—number of free licenses<br>in the license key has<br>ended                                                |
|           |                  | <ul> <li>3—the license key has<br/>been assigned to more<br/>objects than allowed in this<br/>key.</li> </ul> |
|           | MSG.Licensed     | number of objects to which<br>the key has been assigned                                                       |
|           | MSG.Total        | number of licenses in the key                                                                                 |

# Number of stations in the group is close to the license limit

| ant if the number of stations in the s                                                                               |                                                                                                    |
|----------------------------------------------------------------------------------------------------|----------------------------------------------------------------------------------------------------|
| Sent if the number of stations in the group is closing to the license limitation in the key assigned to this group.  |                                                                                                    |
| he number of available licenses left in<br>otification is: less than three licenses<br>umber of licenses in the key. | n the key to send the<br>or less than 5% from the total                                                                                                    |
| SG.Free                                                                                                    | number of free licenses left                                                                                                    |
| SG.Licensed                                                                                                    | number of stations using<br>licenses of this group                                                                                                    |
| SG.Total                                                                                                    | Total number of licenses in<br>all keys assigned to the<br>group.<br>Please note: license keys of<br>the group can also be<br>assigned to other licensing                                        |
|                                                                                                    | nitation in the key assigned to this g<br>e number of available licenses left in<br>otification is: less than three licenses<br>imber of licenses in the key.<br>G.Free<br>G.Licensed<br>G.Total |

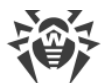

| Parameter | Value                       |                    |
|-----------|-----------------------------|--------------------|
|           | GEN.StationPrimaryGroupID   | primary group ID   |
|           | GEN.StationPrimaryGroupName | primary group name |

# **Newbies**

For messages of this group, you can also use common variables for stations given <u>above</u>.

## Station automatically rejected

| Parameter                   | Value                                                                                                    |
|-----------------------------|----------------------------------------------------------------------------------------------------|
| Notification sending reason | Sent if a new station requested a connection to Dr.Web Server and has been rejected by Dr.Web Server automatically.                                                                                                    |
| Additional configuration    | The situation may occur if in the <b>Administration</b> $\rightarrow$ <b>Dr.Web Server configuration</b> $\rightarrow$ <b>General</b> section, for the <b>Newbies registration mode</b> option, the <b>Always deny access</b> value is set. |
| Variables                   | Absent.                                                                                                    |

# Station is waiting for approval

| Parameter                   | Value                                                                                                    |
|-----------------------------|----------------------------------------------------------------------------------------------------|
| Notification sending reason | Sent if a new station requested a connection to Dr.Web Server and administrator must approve or reject the station manually.                                                                                                    |
| Additional configuration    | The situation may occur if in the <b>Administration</b> $\rightarrow$ <b>Dr.Web Server configuration</b> $\rightarrow$ <b>General</b> section, for the <b>Newbies registration mode</b> option, the <b>Approve access manually</b> value is set. |
| Variables                   | Absent.                                                                                                    |

# Station rejected by administrator

| Parameter                   | Value                                                                                                    |
|-----------------------------|----------------------------------------------------------------------------------------------------|
| Notification sending reason | Sent if a new station requested a connection to Dr.Web Server and has been rejected by administrator manually.                                                                                                    |
| Additional configuration    | The situation may occur if in the <b>Administration</b> $\rightarrow$ <b>Dr.Web Server configuration</b> $\rightarrow$ <b>General</b> section, for the <b>Newbies registration mode</b> option, the <b>Approve access manually</b> value is set and an |

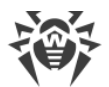

| Parameter | Value                                                                                                    |                                          |
|-----------|----------------------------------------------------------------------------------------------------|------------------------------------------|
|           | administrator selected the Anti-virus Network $\rightarrow$ Supervised stations $\rightarrow$ Reject selected stations option for this station. |                                          |
| Variables | MSG.AdminAddress                                                                                                    | network address of the Control<br>Center |
|           | MSG.AdminName                                                                                                    | administrator name                       |

# Other

### **Epidemic in the network**

| Parameter                   | Value                                                                                                    |                                  |
|-----------------------------|----------------------------------------------------------------------------------------------------|----------------------------------|
| Notification sending reason | Sent if an epidemic detected in the anti-virus network. It means<br>that during specified time period, it was detected more than<br>specified number of threats in the network.                                                                                  |                                  |
| Additional configuration    | To sent epidemic notifications, you must set the <b>Track epidemic</b> flag in the <b>Administration</b> $\rightarrow$ <b>Dr.Web Server configuration</b> $\rightarrow$ <b>Statistics</b> section. Parameters on epidemic detection are set in the same section. |                                  |
| Variables                   | MSG.Infected                                                                                                    | total number of detected threats |
|                             | MSG.Virus                                                                                                    | the most common threats          |

## Large number of abnormally terminated connections detected

| Parameter                   | Value                                                                                                    |                                  |
|-----------------------------|----------------------------------------------------------------------------------------------------|----------------------------------|
| Notification sending reason | Sent on a large number of abnormally terminated connections with clients: stations, Agent installers, neighbor Dr.Web Servers, Proxy Servers.                                                                                                    |                                  |
| Additional configuration    | To be able to sent notifications on multiple abnormally terminated connections, you must set the <b>Abnormally terminated connections</b> flag in the <b>Administration</b> $\rightarrow$ <b>Dr.Web Server configuration</b> $\rightarrow$ <b>Statistics</b> section and configure corresponding parameters in the same section. |                                  |
| Variables                   | MSG.Total                                                                                                    | number of terminated connections |

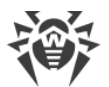

| Parameter | Value          |                                            |
|-----------|----------------|--------------------------------------------|
|           | MSG.AddrsCount | number of addresses that were disconnected |

## Large number of blocks by the Application Control detected

| Parameter                   | Value                                                                                                    |                                                            |
|-----------------------------|----------------------------------------------------------------------------------------------------|------------------------------------------------------------|
| Notification sending reason | Sent on a large number of blocked applications at stations by the Application Control component.                                                                                                    |                                                            |
| Additional configuration    | To be able to sent notifications on multiple blocked applications, you must set the <b>Multiple blockings by Application Control</b> flag in the <b>Administration</b> $\rightarrow$ <b>Dr.Web Server configuration</b> $\rightarrow$ <b>Statistics</b> section and configure corresponding parameters in the same section. |                                                            |
| Variables                   | MSG.Total                                                                                                    | total number of blocks                                     |
|                             | MSG.Profile                                                                                                    | most common profiles according to which the block was made |

# Neighbor server has not connected for a long time

| Parameter                   | Value                                                                                                    |                                                                       |
|-----------------------------|----------------------------------------------------------------------------------------------------|-----------------------------------------------------------------------|
| Notification sending reason | Sent according to the task in the Dr.Web Server schedule. Contains<br>information that the neighbor Dr.Web Server has not connected to<br>this Dr.Web Server for a long time. The date of last connection is<br>given in the notification text.                                                                                           |                                                                       |
| Additional configuration    | The time period during which the neighbor Dr.Web Server should<br>not get connected to send the notification, is set in the <b>Neighbor</b><br><b>server has not connected for a long time</b> task of the Dr.Web<br>Server schedule configured in the <b>Administration</b> $\rightarrow$ <b>Dr.Web</b><br><b>Server Task Schedule</b> . |                                                                       |
| Variables                   | MSG.LastDisconnectTime                                                                                                    | the time when Dr.Web Server<br>has been connected at the last<br>time |
|                             | MSG.StationName                                                                                                    | the neighbor Dr.Web Server<br>name                                    |

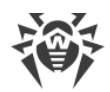

# Dr.Web Server log rotation error

| Parameter                   | Value                                                                                                    |              |
|-----------------------------|----------------------------------------------------------------------------------------------------|--------------|
| Notification sending reason | Sent if an error occurred during rotation of the Dr.Web Server<br>operation log. The reason of log rotation error is given in the<br>notification text. |              |
| Additional configuration    | Not required.                                                                                                    |              |
| Variables                   | MSG.Error                                                                                                    | message text |

# Dr.Web Server log write error

| Parameter                   | Value                                                                                                    |              |
|-----------------------------|----------------------------------------------------------------------------------------------------|--------------|
| Notification sending reason | Sent when an error occurred during writing an information into the Dr.Web Server operation log. The reason of log write error is given in the notification text. |              |
| Additional configuration    | Not required.                                                                                                    |              |
| Variables                   | MSG.Error                                                                                                    | message text |

## Statistic report

| Parameter                   | Value                                                                                                    |                    |
|-----------------------------|----------------------------------------------------------------------------------------------------|--------------------|
| Notification sending reason | Sent after generation of a periodic report according to the task in<br>the Dr.Web Server schedule. Also, notification contains the path for<br>downloading the report file.                     |                    |
| Additional configuration    | The report is generated according to the <b>Statistic reports</b> task in the Dr.Web Server schedule configured in the <b>Administration</b> $\rightarrow$ <b>Dr.Web Server Task Schedule</b> . |                    |
| Variables                   | MSG.Attachment                                                                                                    | path to the report |
|                             | MSG.AttachmentType                                                                                                    | MIME type          |
|                             | GEN.File                                                                                                    | report file name   |

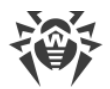

# Summary report of Preventive protection

| Parameter                   | Value                                                                                                    |                                                                                                    |
|-----------------------------|----------------------------------------------------------------------------------------------------|----------------------------------------------------------------------------------------------------|
| Notification sending reason | Sent at receiving a lot of reports from the Preventive protection component on the network stations.                                                                                                    |                                                                                                    |
| Additional configuration    | To send a single notification on the Preventive protection report, you must set the <b>Group reports of Preventive protection</b> flag in the <b>Administration</b> $\rightarrow$ <b>Dr.Web Server configuration</b> $\rightarrow$ <b>Statistics</b> section. Parameters on reports grouping are set in the same section. |                                                                                                    |
| Variables                   | MSG.AutoBlockedActCount                                                                                                    | number of processes with<br>suspicious activity that were<br>blocked automatically                       |
|                             | MSG.AutoBlockedProc                                                                                                    | processes with suspicious activity that were blocked automatically                                       |
|                             | MSG.HipsType                                                                                                    | protected object type                                                                                    |
|                             | MSG.IsShellGuard                                                                                                    | dividing on types of the<br>Preventive protection reactions<br>at automatic blocking:                    |
|                             |                                                                                                    | <ul> <li>blocking of unauthorized code</li> <li>check the access to the protected objects</li> </ul>     |
|                             | MSG.ShellGuardType                                                                                                    | the most common reason of a<br>blocking of unauthorized code<br>execution at automatic event<br>blocking |
|                             | MSG.Total                                                                                                    | total number of Preventive<br>protection events detected on<br>the network                               |
|                             | MSG.UserAllowedActCount                                                                                                    | number of processes with<br>suspicious activity that were<br>allowed by user                             |
|                             | MSG.UserAllowedHipsType                                                                                                    | type of the most common<br>protected objects access to<br>which was allowed by user                      |
|                             | MSG.UserAllowedIsShellGuard                                                                                                    | dividing on types of the<br>Preventive protection reactions<br>when the access was allowed by            |

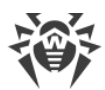

| Parameter | Value                       |                                                                                                    |
|-----------|-----------------------------|----------------------------------------------------------------------------------------------------|
|           |                             | user:<br>• blocking of unauthorized code<br>• check the access to the<br>protected objects             |
|           | MSG.UserAllowedProc         | processes with suspicious activity that were allowed by user                                           |
|           | MSG.UserAllowedShellGuard   | the most common reason of a<br>blocking of unauthorized code<br>execution which was allowed by<br>user |
|           | MSG.UserBlockedActCount     | number of processes with<br>suspicious activity that were<br>blocked by user                           |
|           | MSG.UserBlockedHipsType     | type of the most common<br>protected objects access to<br>which was blocked by user                    |
|           | MSG.UserBlockedIsShellGuard | dividing on types of the<br>Preventive protection reactions<br>when the access was blocked by<br>user: |
|           |                             | <ul><li>blocking of unauthorized code</li><li>check the access to the protected objects</li></ul>      |
|           | MSG.UserBlockedProc         | processes with suspicious activity that were blocked by user                                           |
|           | MSG.UserBlockedShellGuard   | the most common reason of a<br>blocking of unauthorized code<br>execution which was blocked by<br>user |

# Repository

For messages of this group, you can also use common variables for repository given <u>above</u>.

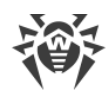

# Not enough free space on disk

| Parameter                   | Value                                                                                                    |                                                                                                    |
|-----------------------------|----------------------------------------------------------------------------------------------------|----------------------------------------------------------------------------------------------------|
| Notification sending reason | Sent if on a disk where the Dr.Web Server var folder with variable data located, is running out of space.                                                           |                                                                                                    |
| Additional configuration    | Low disk space defined if it is less than 315 MB or less than 1000 nodes (for UNIX system based OS) left, if this values do not redefined by environment variables. |                                                                                                    |
| Variables                   | Common variables for repository given <u>above</u> are not available.                                                                                               |                                                                                                    |
|                             | MSG.FreeInodes                                                                                                    | the number of free inodes file<br>descriptors (has the meaning only<br>for some UNIX system-based OS)      |
|                             | MSG.FreeSpace                                                                                                    | free space in bytes                                                                                        |
|                             | MSG.Path                                                                                                    | the path to the folder with low free space                                                                 |
|                             | MSG.RequiredInodes                                                                                                    | number of free inodes required<br>for operation (has the meaning<br>only for some UNIX system-based<br>OS) |
|                             | MSG.RequiredSpace                                                                                                    | free space required for operation                                                                          |

## Repository cannot be updated

| Parameter                   | Value                                                                                                    |                                  |
|-----------------------------|----------------------------------------------------------------------------------------------------|----------------------------------|
| Notification sending reason | Sent if during update of repository or repository product from the GUS, an error has occurred. Reason of the update error and also the name of the product at product update error, are given in the notification text. |                                  |
| Additional configuration    | Not required.                                                                                                    |                                  |
| Variables                   | MSG.Error                                                                                                    | error message                    |
|                             | MSG.ExtendedError                                                                                                    | detailed description of an error |

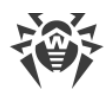

### Repository product is up-to-date

| Parameter                   | Value                                                                                                    |
|-----------------------------|----------------------------------------------------------------------------------------------------|
| Notification sending reason | Sent if during repository updates check, it was detected that<br>requested product is up-to-date. At this, update of this product<br>from the GUS is not required. |
| Additional configuration    | Not required.                                                                                                    |
| Variables                   | Absent.                                                                                                    |

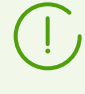

The variables of the **Repository product is up-to-date** template do not include the files marked as **not to be notified of** in the product configuration file, read <u>F1. The</u> <u>Syntax of the Configuration File .config</u>.

#### **Repository product is updated**

| Parameter                   | Value                                                            |                                                       |
|-----------------------------|------------------------------------------------------------------|-------------------------------------------------------|
| Notification sending reason | Sent when repository update from the GUS successfully completed. |                                                       |
| Additional configuration    | Not required.                                                    |                                                       |
| Variables                   | MSG.Added                                                        | list of added files (each name in a separate line)    |
|                             | MSG.AddedCount                                                   | number of added files                                 |
|                             | MSG.Deleted                                                      | list of deleted files (each name in a separate line)  |
|                             | MSG.DeletedCount                                                 | number of deleted files                               |
|                             | MSG.Replaced                                                     | list of replaced files (each name in a separate line) |
|                             | MSG.ReplacedCount                                                | number of replaced files                              |

#### Repository update already running

| Parameter                   | Value                                                                  |
|-----------------------------|------------------------------------------------------------------------|
| Notification sending reason | Sent if during the Dr.Web Server update, the other update was started. |

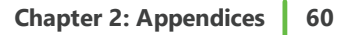

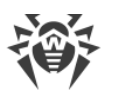

| Parameter                | Value         |
|--------------------------|---------------|
| Additional configuration | Not required. |
| Variables                | Absent.       |

### Update of repository product is frozen

| Parameter                   | Value                                                                                                    |
|-----------------------------|----------------------------------------------------------------------------------------------------|
| Notification sending reason | Sent if the repository product was frozen by administrator. At this, update of this product from the GUS is not performed.                                                 |
| Additional configuration    | You can manage repository products including their frozen and unfrozen states in the <b>Administration</b> $\rightarrow$ <b>Detailed repository configuration</b> section. |
| Variables                   | Absent.                                                                                                    |

### Update of repository product is started

| Parameter                   | Value                                                                                                    |
|-----------------------------|----------------------------------------------------------------------------------------------------|
| Notification sending reason | Sent if during repository updates check, it was detected that for requested products the update is required. At this, the update from the GUS is launched. |
| Additional configuration    | Not required.                                                                                                    |
| Variables                   | Absent.                                                                                                    |

# **Stations**

For messages of this group, you can also use common variables for stations given above.

In multiserver network, it is possible to receive notifications about events on stations of neighbor Dr.Web Servers. You can enable this option when configuring neighbor Dr.Web Server connections (see **Administrator Manual**, the <u>Setting Connections</u> <u>between Several Dr.Web Servers</u> section).

The following notifications are available to receive on event on the neighbor Dr.Web Server: **Security threat detected**, **Report of Preventive protection**, **Scan error**, **Scan statistics**.

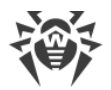

# Application Control blocked the process

| Parameter                   | Value                                                                               |                                                           |
|-----------------------------|-------------------------------------------------------------------------------------|-----------------------------------------------------------|
| Notification sending reason | Sent if an application was blocked at station by the Application Control component. |                                                           |
| Additional configuration    | Not required.                                                                       |                                                           |
| Variables                   | MSG.AppCtlAction                                                                    | applied action:                                           |
|                             |                                                                                     | • 0—unknown,                                              |
|                             |                                                                                     | • 2—blocked                                               |
|                             |                                                                                     | • 3—blocked (not found in the trusted applications list)  |
|                             |                                                                                     | • 5—blocked by deny rules                                 |
|                             |                                                                                     | • 7—blocked by policies settings.                         |
|                             | MSG.AppCtlType                                                                      | event type:                                               |
|                             |                                                                                     | • 0—unknown                                               |
|                             |                                                                                     | • 1—process launch                                        |
|                             |                                                                                     | • 2—host process launch                                   |
|                             |                                                                                     | • 3—script interpreter launch                             |
|                             |                                                                                     | • 4—module load                                           |
|                             |                                                                                     | • 5—driver load                                           |
|                             |                                                                                     | • 6—MSI setup launch                                      |
|                             |                                                                                     | • 7—new executable file dropped on disk                   |
|                             |                                                                                     | • 8—executable file modified on disk.                     |
|                             | MSG.Path                                                                            | path to the blocked process                               |
|                             | MSG.Profile                                                                         | name of the profile according to which the block was made |
|                             | MSG.Rule                                                                            | name of the rule according to which the block was made    |
|                             | MSG.SHA256                                                                          | blocked process hash (SHA-256)                            |
|                             | MSG.StationTime                                                                     | station time when the process was blocked                 |
|                             | MSG.Target                                                                          | path to the blocked script in case                        |

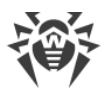

| Parameter | Value            |                                                            |
|-----------|------------------|------------------------------------------------------------|
|           |                  | of host process                                            |
|           | MSG.TargetSHA256 | hash the blocked script in case of host process (SHA-256)  |
|           | MSG.TestMode     | whether the test mode is on                                |
|           | MSG.User         | user on behalf of which the<br>blocked object was launched |

## Application Control blocked the process from the known hashes of threats list

| Parameter                   | Value                                                                                                    |                                                                                                    |
|-----------------------------|----------------------------------------------------------------------------------------------------|----------------------------------------------------------------------------------------------------|
| Notification sending reason | Sent if an application from the known hashes of threats was blocked at station by the Application Control component.                                                                                                    |                                                                                                    |
| Additional configuration    | Notification on detection by the list of known hashes is possible only<br>if the usage of bulletins of known threat hashes is licensed (the<br>license in at least one of the license keys used by Dr.Web Server is<br>sufficient).<br>You can check the license in the information on a license key that<br>can be found in the <b>License Manager</b> section, the <b>Allowed lists of</b><br><b>hash bulletins</b> parameter (If the feature is not licensed, this<br>parameter is absent). |                                                                                                    |
| Variables                   | MSG.AppCtlAction                                                                                                    | <ul> <li>applied action:</li> <li>0—unknown,</li> <li>2—blocked</li> <li>3—blocked (not found in the trusted applications list)</li> <li>5—blocked by deny rules</li> <li>7—blocked by policies settings.</li> </ul> |
|                             | MSG.AppCtlType                                                                                                    | event type:<br>• 0—unknown<br>• 1—process launch<br>• 2—host process launch<br>• 3—script interpreter launch<br>• 4—module load<br>• 5—driver load<br>• 6—MSI setup launch                                           |

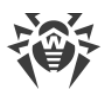

| Parameter | Value            |                                                                                                    |
|-----------|------------------|----------------------------------------------------------------------------------------------------|
|           |                  | <ul> <li>7—new executable file dropped<br/>on disk</li> <li>8—executable file modified on<br/>disk.</li> </ul> |
|           | MSG.Document     | bulletin containing the hash                                                                                   |
|           | MSG.Path         | path to the blocked process                                                                                    |
|           | MSG.Profile      | name of the profile according to which the block was made                                                      |
|           | MSG.Rule         | name of the rule according to which the block was made                                                         |
|           | MSG.SHA256       | blocked process hash (SHA-256)                                                                                 |
|           | MSG.StationTime  | station time when the process was blocked                                                                      |
|           | MSG.Target       | path to the blocked script in case of host process                                                             |
|           | MSG.TargetSHA256 | hash the blocked script in case of<br>host process (SHA-256)                                                   |
|           | MSG.TestMode     | whether the test mode is on                                                                                    |
|           | MSG.User         | user on behalf of which the<br>blocked object was launched                                                     |

#### **Cannot create the station account**

| Parameter                   | Value                                                                                                    |              |
|-----------------------------|----------------------------------------------------------------------------------------------------|--------------|
| Notification sending reason | Sent if a new stations account cannot be created on Dr.Web Server.<br>Error details are given in the Dr.Web Server log file. |              |
| Additional configuration    | Not required.                                                                                                    |              |
| Variables                   | MSG.ID                                                                                                    | station UUID |
|                             | MSG.StationName                                                                                                    | station name |

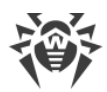

# **Connection terminated abnormally**

| Parameter                   | Value                                                                                                    |                                  |
|-----------------------------|----------------------------------------------------------------------------------------------------|----------------------------------|
| Notification sending reason | Sent on abnormal termination of a connection with a client: station,<br>Agent installer, neighbor Dr.Web Server, Proxy Server.                                                                                                    |                                  |
| Additional configuration    | To be able to sent notifications on abnormally terminated connections, you must set the <b>Abnormally terminated</b> connections flag in the <b>Administration</b> $\rightarrow$ <b>Dr.Web Server</b> configuration $\rightarrow$ Statistics section and configure corresponding parameters in the same section. |                                  |
| Variables                   | MSG.Total                                                                                                    | number of terminated connections |
|                             | MSG.Type                                                                                                    | client type                      |

## Critical error of station update

| Parameter                   | Value                                                                                                    |                                                        |
|-----------------------------|----------------------------------------------------------------------------------------------------|--------------------------------------------------------|
| Notification sending reason | Sent if a notification received from a station reports an error during update of anti-virus components from Dr.Web Server. |                                                        |
| Additional configuration    | Not required.                                                                                                    |                                                        |
| Variables                   | MSG.Product                                                                                                    | updated product                                        |
|                             | MSG.ServerTime                                                                                                    | local time of receipt of a message<br>by Dr.Web Server |

### **Device blocked**

| Parameter                   | Value                                                                                                    |                                           |
|-----------------------------|----------------------------------------------------------------------------------------------------|-------------------------------------------|
| Notification sending reason | Sent if a notification received from a station reports that a connected to the station device has been blocked by Dr.Web anti-<br>virus component. |                                           |
| Additional configuration    | Not required.                                                                                                    |                                           |
| Variables                   | MSG.Capabilities                                                                                                    | device characteristics                    |
|                             | MSG.Class                                                                                                    | device class (the name of a parent group) |

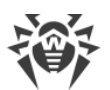

| Parameter | Value            |                                  |
|-----------|------------------|----------------------------------|
|           | MSG.Description  | device description               |
|           | MSG.FriendlyName | user friendly name of the device |
|           | MSG.InstanceId   | identifier of a device instance  |
|           | MSG.User         | user name                        |

## **Report of Preventive protection**

| Parameter                   | Value                                                                                                    |                                                                                                    |
|-----------------------------|----------------------------------------------------------------------------------------------------|----------------------------------------------------------------------------------------------------|
| Notification sending reason | Sent at receiving the report from the Preventive protection component from a station of this or neighbor Dr.Web Server. |                                                                                                    |
| Additional configuration    | Not required.                                                                                                    |                                                                                                    |
| Variables                   | MSG.AdminName                                                                                                    | administrator who initiated the action on a suspicious process                                                                                                    |
|                             | MSG.Denied                                                                                                    | action on a suspicious process:<br>• denied<br>• allowed                                                                                                    |
|                             | MSG.HipsType                                                                                                    | protected object type                                                                                                    |
|                             | MSG.IsShellGuard                                                                                                    | <ul> <li>dividing on types of the Preventive protection reactions:</li> <li>blocking of unauthorized code</li> <li>check the access to the protected objects</li> </ul> |
|                             | MSG.Path                                                                                                    | path to the process with suspicious activity                                                                                                    |
|                             | MSG.Pid                                                                                                    | identifier of the process with suspicious activity                                                                                                    |
|                             | MSG.ShellGuardType                                                                                                    | reason of execution of<br>unauthorized code blocking                                                                                                    |
|                             | MSG.StationTime                                                                                                    | time of event occurrence on a station                                                                                                    |
|                             | MSG.Target                                                                                                    | path to the protected object to which the access attempt was                                                                                                    |

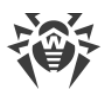

| Parameter | Value                    |                                                                                                    |
|-----------|--------------------------|----------------------------------------------------------------------------------------------------|
|           |                          | made                                                                                                    |
|           | MSG.Total                | number of denials in case of<br>automatic reaction of the<br>Preventive protection                                                                                                    |
|           | MSG.User                 | user who launched the suspicious process                                                                                                    |
|           | MSG.UserAction           | <ul> <li>initiator of the action on a suspicious process</li> <li>user</li> <li>automatic reaction of the Preventive protection</li> </ul>                                                                                           |
|           | GEN.ServerRecvLinkID     | UUID of the last neighbor Dr.Web<br>Server from which the Preventive<br>protection report on connected<br>stations was received (empty value<br>if the report was received about<br>stations connected to this Dr.Web<br>Server)     |
|           | GEN.ServerRecvLinkName   | the name of the last neighbor<br>Dr.Web Server from which the<br>Preventive protection report on<br>connected stations was received<br>(empty value if the report was<br>received about stations connected<br>to this Dr.Web Server) |
|           | GEN.ServerOriginatorID   | UUID of the Dr.Web Server to<br>which the station is connected<br>from which the Preventive<br>protection report was received                                                                                                    |
|           | GEN.ServerOriginatorName | the name of the Dr.Web Server to<br>which the station is connected<br>from which the Preventive<br>protection report was received                                                                                                    |

## Report of Preventive protection on threat detection by known hashes of threats

| Parameter                   | Value                                                       |
|-----------------------------|-------------------------------------------------------------|
| Notification sending reason | Sent at receiving the report from the Preventive protection |

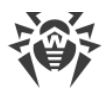

| Parameter                | Value                                                                                                    |                                                                                                    |
|--------------------------|----------------------------------------------------------------------------------------------------|----------------------------------------------------------------------------------------------------|
|                          | component from a station of this or neighbor Dr.Web Server at threat detection from the list of known hashes of threats.                                                                                                    |                                                                                                    |
| Additional configuration | <ul> <li>Notification on detection by the list of known hashes is possible on if the usage of bulletins of known threat hashes is licensed (the license in at least one of the license keys used by Dr.Web Server is sufficient).</li> <li>You can check the license in the information on a license key that can be found in the License Manager section, the Allowed lists of hash bulletins parameter (If the feature is not licensed, this parameter is absent).</li> </ul> |                                                                                                    |
|                          |                                                                                                    |                                                                                                    |
| Variables                | MSG.AdminName                                                                                                    | administrator who initiated the action on a suspicious process                                       |
|                          | MSG.Denied                                                                                                    | <ul><li>action on a suspicious process:</li><li>denied</li></ul>                                     |
|                          |                                                                                                    | allowed                                                                                              |
|                          | MSG.Document                                                                                                    | bulletin containing the hash of detected threat                                                      |
|                          | MSG.HipsType                                                                                                    | protected object type                                                                                |
|                          | MSG.IsShellGuard                                                                                                    | dividing on types of the Preventive protection reactions:                                            |
|                          |                                                                                                    | <ul> <li>blocking of unauthorized code</li> <li>check the access to the protected objects</li> </ul> |
|                          | MSG.Path                                                                                                    | path to the process with suspicious activity                                                         |
|                          | MSG.Pid                                                                                                    | identifier of the process with suspicious activity                                                   |
|                          | MSG.SHA1                                                                                                    | SHA-1 hash of detected object                                                                        |
|                          | MSG.SHA256                                                                                                    | SHA-256 hash of detected object                                                                      |
|                          | MSG.ShellGuardType                                                                                                    | reason of execution of<br>unauthorized code blocking                                                 |
|                          | MSG.StationTime                                                                                                    | time of event occurrence on a station                                                                |

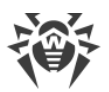

| Parameter | Value                    |                                                                                                    |
|-----------|--------------------------|----------------------------------------------------------------------------------------------------|
|           | MSG.Target               | path to the protected object to<br>which the access attempt was<br>made                                                                                                    |
|           | MSG.Total                | number of denials in case of<br>automatic reaction of the<br>Preventive protection                                                                                                    |
|           | MSG.User                 | user who launched the suspicious process                                                                                                    |
|           | MSG.UserAction           | <ul> <li>initiator of the action on a suspicious process</li> <li>user</li> <li>automatic reaction of the Preventive protection</li> </ul>                                                                                           |
|           | GEN.ServerRecvLinkID     | UUID of the last neighbor Dr.Web<br>Server from which the Preventive<br>protection report on connected<br>stations was received (empty value<br>if the report was received about<br>stations connected to this Dr.Web<br>Server)     |
|           | GEN.ServerRecvLinkName   | the name of the last neighbor<br>Dr.Web Server from which the<br>Preventive protection report on<br>connected stations was received<br>(empty value if the report was<br>received about stations connected<br>to this Dr.Web Server) |
|           | GEN.ServerOriginatorID   | UUID of the Dr.Web Server to<br>which the station is connected<br>from which the Preventive<br>protection report was received                                                                                                    |
|           | GEN.ServerOriginatorName | the name of Dr.Web Server to<br>which the station is connected<br>from which the Preventive<br>protection report was received                                                                                                    |

#### Scan error

| Parameter                   | Value                                                                            |                                                                                                    |
|-----------------------------|----------------------------------------------------------------------------------|----------------------------------------------------------------------------------------------------|
| Notification sending reason | Sent if a notification received from a station reports an error during scanning. |                                                                                                    |
| Additional configuration    | Not required.                                                                    |                                                                                                    |
| Variables                   | MSG.Component                                                                    | component name                                                                                                    |
|                             | MSG.Error                                                                        | error message                                                                                                    |
|                             | MSG.ObjectName                                                                   | object name                                                                                                    |
|                             | MSG.ObjectOwner                                                                  | object owner                                                                                                    |
|                             | MSG.RunBy                                                                        | component is launched by this user                                                                                                    |
|                             | MSG.ServerTime                                                                   | event receipt time, GMT                                                                                                    |
|                             | GEN.ServerRecvLinkID                                                             | UUID of the last neighbor Dr.Web<br>Server from which the Preventive<br>protection report on connected<br>stations was received (empty value<br>if the report was received about<br>stations connected to this Dr.Web<br>Server)     |
|                             | GEN.ServerRecvLinkName                                                           | the name of the last neighbor<br>Dr.Web Server from which the<br>Preventive protection report on<br>connected stations was received<br>(empty value if the report was<br>received about stations connected<br>to this Dr.Web Server) |
|                             | GEN.ServerOriginatorID                                                           | UUID of the Dr.Web Server to<br>which the station is connected<br>from which the Preventive<br>protection report was received                                                                                                    |
|                             | GEN.ServerOriginatorName                                                         | the name of the Dr.Web Server to<br>which the station is connected<br>from which the Preventive<br>protection report was received                                                                                                    |

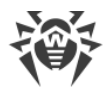

# Scan error at threat detection by known hashes of threats

| Parameter                   | Value                                                                                                    |                                                                                                    |
|-----------------------------|----------------------------------------------------------------------------------------------------|----------------------------------------------------------------------------------------------------|
| Notification sending reason | Sent if scan error occurred at threat detection from the list of known hashes of threats.                                                                                                    |                                                                                                    |
| Additional configuration    | <ul> <li>Notification on detection by the list of known hashes is possible only if the usage of bulletins of known threat hashes is licensed (the license in at least one of the license keys used by Dr.Web Server is sufficient).</li> <li>You can check the license in the information on a license key that can be found in the License Manager section, the Allowed lists of hash bulletins parameter (If the feature is not licensed, this parameter is absent).</li> </ul> |                                                                                                    |
|                             |                                                                                                    |                                                                                                    |
| Variables                   | MSG.Component                                                                                                    | component name                                                                                                    |
|                             | MSG.Document                                                                                                    | bulletin containing the hash of detected threat                                                                                                    |
|                             | MSG.Error                                                                                                    | error message                                                                                                    |
|                             | MSG.ObjectName                                                                                                    | object name                                                                                                    |
|                             | MSG.ObjectOwner                                                                                                    | object owner                                                                                                    |
|                             | MSG.RunBy                                                                                                    | component is launched by this<br>user                                                                                                    |
|                             | MSG.SHA1                                                                                                    | SHA-1 hash of detected object                                                                                                    |
|                             | MSG.SHA256                                                                                                    | SHA-256 hash of detected object                                                                                                    |
|                             | MSG.ServerTime                                                                                                    | event receipt time, GMT                                                                                                    |
|                             | GEN.ServerRecvLinkID                                                                                                    | UUID of the last neighbor Dr.Web<br>Server from which the Preventive<br>protection report on connected<br>stations was received (empty value<br>if the report was received about<br>stations connected to this Dr.Web<br>Server) |
|                             | GEN.ServerRecvLinkName                                                                                                    | the name of the last neighbor<br>Dr.Web Server from which the<br>Preventive protection report on<br>connected stations was received<br>(empty value if the report was                                                            |

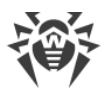

| Parameter | Value                    |                                                                                                    |
|-----------|--------------------------|----------------------------------------------------------------------------------------------------|
|           |                          | received about stations connected to this Dr.Web Server)                                                                          |
|           | GEN.ServerOriginatorID   | UUID of the Dr.Web Server to<br>which the station is connected<br>from which the Preventive<br>protection report was received     |
|           | GEN.ServerOriginatorName | the name of the Dr.Web Server to<br>which the station is connected<br>from which the Preventive<br>protection report was received |

### **Scan statistics**

| Parameter                   | Value                                                                                                    |                                                                |
|-----------------------------|----------------------------------------------------------------------------------------------------|----------------------------------------------------------------|
| Notification sending reason | Sent if a notification received from a station reports a scan<br>completion. Administrative notification also contains brief scan<br>statistic. |                                                                |
| Additional configuration    | Not required.                                                                                                    |                                                                |
| Variables                   | MSG.Component                                                                                                    | component name                                                 |
|                             | MSG.Cured                                                                                                    | number of cured objects                                        |
|                             | MSG.DeletedObjs                                                                                                    | number of deleted objects                                      |
|                             | MSG.Errors                                                                                                    | number of scan errors                                          |
|                             | MSG.Infected                                                                                                    | number of infected objects                                     |
|                             | MSG.Locked                                                                                                    | number of blocked objects                                      |
|                             | MSG.Modifications                                                                                                    | number of objects infected with known modifications of viruses |
|                             | MSG.Moved                                                                                                    | number of moved objects                                        |
|                             | MSG.Renamed                                                                                                    | number of renamed objects                                      |
|                             | MSG.RunBy                                                                                                    | component is launched by this user                             |
|                             | MSG.Scanned                                                                                                    | number of scanned objects                                      |

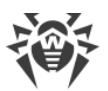

| Parameter | Value                    |                                                                                                    |
|-----------|--------------------------|----------------------------------------------------------------------------------------------------|
|           | MSG.ServerTime           | event receipt time, GMT                                                                                                    |
|           | MSG.Speed                | processing speed in KB/s                                                                                                    |
|           | MSG.Suspicious           | number of suspicious objects                                                                                                    |
|           | MSG.VirusActivity        | number of detected viruses                                                                                                    |
|           | GEN.ServerRecvLinkID     | UUID of the last neighbor Dr.Web<br>Server from which the Preventive<br>protection report on connected<br>stations was received (empty value<br>if the report was received about<br>stations connected to this Dr.Web<br>Server)     |
|           | GEN.ServerRecvLinkName   | the name of the last neighbor<br>Dr.Web Server from which the<br>Preventive protection report on<br>connected stations was received<br>(empty value if the report was<br>received about stations connected<br>to this Dr.Web Server) |
|           | GEN.ServerOriginatorID   | UUID of the Dr.Web Server to<br>which the station is connected<br>from which the Preventive<br>protection report was received                                                                                                    |
|           | GEN.ServerOriginatorName | the name of the Dr.Web Server to<br>which the station is connected<br>from which the Preventive<br>protection report was received                                                                                                    |

# Security threat detected

| Parameter                   | Value                                                                                                    |                         |
|-----------------------------|----------------------------------------------------------------------------------------------------|-------------------------|
| Notification sending reason | Sent if a notification received from a station reports the threat detection. Administrative notification also contains detailed information on detected threats. |                         |
| Additional configuration    | Not required.                                                                                                    |                         |
| Variables                   | MSG.Action                                                                                                    | action upon a detection |
|                             | MSG.Component                                                                                                    | component name          |
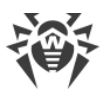

| Parameter | Value                    |                                                                                                    |
|-----------|--------------------------|----------------------------------------------------------------------------------------------------|
|           | MSG.InfectionType        | threat type                                                                                                    |
|           | MSG.ObjectName           | infected object name                                                                                                    |
|           | MSG.ObjectOwner          | infected object owner                                                                                                    |
|           | MSG.RunBy                | component is launched by this user                                                                                                    |
|           | MSG.ServerTime           | event receipt time, GMT                                                                                                    |
|           | MSG.Virus                | threat name                                                                                                    |
|           | GEN.ServerRecvLinkID     | UUID of the last neighbor Dr.Web<br>Server from which the Preventive<br>protection report on connected<br>stations was received (empty value<br>if the report was received about<br>stations connected to this Dr.Web<br>Server)     |
|           | GEN.ServerRecvLinkName   | the name of the last neighbor<br>Dr.Web Server from which the<br>Preventive protection report on<br>connected stations was received<br>(empty value if the report was<br>received about stations connected<br>to this Dr.Web Server) |
|           | GEN.ServerOriginatorID   | UUID of Dr.Web Server to which<br>the station is connected from<br>which the Preventive protection<br>report was received                                                                                                    |
|           | GEN.ServerOriginatorName | the name of Dr.Web Server to<br>which the station is connected<br>from which the Preventive<br>protection report was received                                                                                                    |

## Security threat detected by known hashes of threats

| Parameter                   | Value                                                                                                    |
|-----------------------------|----------------------------------------------------------------------------------------------------|
| Notification sending reason | Sent if a notification received from a station reports the threat<br>detection from the list of known hashes of threats. Administrative<br>notification also contains detailed information on detected threats. |

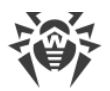

| Parameter                | Value                                                                                                    |                                                                                                    |
|--------------------------|----------------------------------------------------------------------------------------------------|----------------------------------------------------------------------------------------------------|
| Additional configuration | Notification on detection by the list of known hashes is possible only<br>if the usage of bulletins of known threat hashes is licensed (the<br>license in at least one of the license keys used by Dr.Web Server is<br>sufficient).<br>You can check the license in the information on a license key that<br>can be found in the <b>License Manager</b> section, the <b>Allowed lists of</b><br><b>hash bulletins</b> parameter (If the feature is not licensed, this<br>parameter is absent). |                                                                                                    |
| Variables                | MSG.Action                                                                                                    | action upon a detection                                                                                                    |
|                          | MSG.Component                                                                                                    | component name                                                                                                    |
|                          | MSG.Document                                                                                                    | bulletin containing the hash of detected threat                                                                                                    |
|                          | MSG.InfectionType                                                                                                    | threat type                                                                                                    |
|                          | MSG.ObjectName                                                                                                    | infected object name                                                                                                    |
|                          | MSG.ObjectOwner                                                                                                    | infected object owner                                                                                                    |
|                          | MSG.RunBy                                                                                                    | component is launched by this user                                                                                                    |
|                          | MSG.SHA1                                                                                                    | SHA-1 hash of detected object                                                                                                    |
|                          | MSG.SHA256                                                                                                    | SHA-256 hash of detected object                                                                                                    |
|                          | MSG.ServerTime                                                                                                    | event receipt time, GMT                                                                                                    |
|                          | MSG.Virus                                                                                                    | threat name                                                                                                    |
|                          | GEN.ServerRecvLinkID                                                                                                    | UUID of the last neighbor Dr.Web<br>Server from which the Preventive<br>protection report on connected<br>stations was received (empty value<br>if the report was received about<br>stations connected to this Dr.Web<br>Server)     |
|                          | GEN.ServerRecvLinkName                                                                                                    | the name of the last neighbor<br>Dr.Web Server from which the<br>Preventive protection report on<br>connected stations was received<br>(empty value if the report was<br>received about stations connected<br>to this Dr.Web Server) |

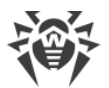

| Parameter | Value                    |                                                                                                    |
|-----------|--------------------------|----------------------------------------------------------------------------------------------------|
|           | GEN.ServerOriginatorID   | UUID of the Dr.Web Server to<br>which the station is connected<br>from which the Preventive<br>protection report was received     |
|           | GEN.ServerOriginatorName | the name of the Dr.Web Server to<br>which the station is connected<br>from which the Preventive<br>protection report was received |

## Station already logged in

| Parameter                   | Value                                                                                                    |                                                            |
|-----------------------------|----------------------------------------------------------------------------------------------------|------------------------------------------------------------|
| Notification sending reason | Send on attempt to connect to Dr.Web Server of a station with identifier which matches the identifier of a station already connected to this Dr.Web Server. |                                                            |
| Additional configuration    | Not required.                                                                                                    |                                                            |
| Variables                   | MSG.ID                                                                                                    | station UUID                                               |
|                             | MSG.Server                                                                                                    | ID of the Dr.Web Server at which the station is registered |
|                             | MSG.StationName                                                                                                    | station name                                               |

## Station approved by administrator

| Parameter                   | Value                                                                                                    |                                          |
|-----------------------------|----------------------------------------------------------------------------------------------------|------------------------------------------|
| Notification sending reason | Sent if a new station requested a connection to Dr.Web Server and has been approved by administrator manually.                                                                                                    |                                          |
| Additional configuration    | The situation may occur if in the Administration $\rightarrow$ Dr.Web Server configuration $\rightarrow$ General section, for the Newbies registration mode option, the Approve access manually value is set and an administrator selected the Anti-virus Network $\rightarrow$ $\square$ Unapproved stations $\rightarrow$ $\blacksquare$ Approve selected stations and set a primary group option for this station. |                                          |
| Variables                   | MSG.AdminAddress                                                                                                    | network address of the Control<br>Center |
|                             | MSG.AdminName                                                                                                    | administrator name                       |

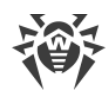

## Station authorization failed

| Parameter                   | Value                                                                                                    |                                                                                                    |
|-----------------------------|----------------------------------------------------------------------------------------------------|----------------------------------------------------------------------------------------------------|
| Notification sending reason | Sent if a station provided incorrect credentials when trying to connect to Dr.Web Server. Further actions that depend on a stations approval policy, are also given in the notification.           |                                                                                                    |
| Additional configuration    | Stations approval policy is set in the <b>Newbies registration mode</b> option of the <b>Administration</b> $\rightarrow$ <b>Dr.Web Server configuration</b> $\rightarrow$ <b>General</b> section. |                                                                                                    |
| Variables                   | MSG.ID                                                                                                    | station UUID                                                                                                    |
|                             | MSG.Rejected                                                                                                    | <ul> <li>values:</li> <li>rejected—access to a station<br/>is denied</li> <li>newbie—there was an attempt<br/>to assign the "newbie" status to<br/>a station</li> </ul> |
|                             | MSG.StationName                                                                                                    | station name                                                                                                    |

## Station automatically approved

| Parameter                   | Value                                                                                                    |
|-----------------------------|----------------------------------------------------------------------------------------------------|
| Notification sending reason | Sent if a new station requested a connection to Dr.Web Server and has been approved by Dr.Web Server automatically.                                                                                                |
| Additional configuration    | The situation may occur if in the Administration $\rightarrow$ Dr.Web Server configuration $\rightarrow$ General section, for the Newbies registration mode option, the Approve access automatically value is set. |
| Variables                   | Absent.                                                                                                    |

## Station has not connected to Dr.Web Server for a long time

| Parameter                   | Value                                                                                                    |
|-----------------------------|----------------------------------------------------------------------------------------------------|
| Notification sending reason | Sent according to the task in the Dr.Web Server schedule. Contains<br>information that the station has not connected to this Dr.Web<br>Server for a long time. The date of last connection is given in the<br>notification text. |
| Additional configuration    | The time period during which the station should not get connected                                                                                                    |

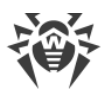

| Parameter | Value                                                                                                    |                                                                |
|-----------|----------------------------------------------------------------------------------------------------|----------------------------------------------------------------|
|           | to send the notification, is set in the <b>Station has not connected for</b><br><b>a long time</b> task of the Dr.Web Server schedule configured in the<br><b>Administration</b> $\rightarrow$ <b>Dr.Web Server Task Schedule</b> . |                                                                |
| Variables | Common variables for stations given <u>above</u> are not available.                                                                                                    |                                                                |
|           | MSG.DaysAgo                                                                                                    | number of days since the last connection to Dr.Web Server      |
|           | MSG.LastSeenFrom                                                                                                    | address of the station at the last connection to Dr.Web Server |
|           | MSG.StationDescription                                                                                                    | station description                                            |
|           | MSG.StationID                                                                                                    | station UUID                                                   |
|           | MSG.StationMAC                                                                                                    | station MAC address                                            |
|           | MSG.StationName                                                                                                    | station name                                                   |
|           | MSG.StationSID                                                                                                    | station security identifier                                    |

## Station reboot required

| Parameter                   | Value                                                                                      |                                                                         |  |
|-----------------------------|--------------------------------------------------------------------------------------------|-------------------------------------------------------------------------|--|
| Notification sending reason | Sent if a station reboot is required for one of the following reasons:                     |                                                                         |  |
|                             | to complete the cure                                                                       |                                                                         |  |
|                             | • to apply the updates                                                                     |                                                                         |  |
|                             | • to change the state of hardw                                                             | are virtualization                                                      |  |
|                             | • to complete the cure and apply the updates                                               |                                                                         |  |
|                             | <ul> <li>to complete the cure and change the state of hardware virtualization</li> </ul>   |                                                                         |  |
|                             | <ul> <li>to apply the updates and change the state of hardware virtualization</li> </ul>   |                                                                         |  |
|                             | • to complete the cure, apply the updates and change the state of hardware virtualization. |                                                                         |  |
| Additional configuration    | Not required.                                                                              |                                                                         |  |
| Variables                   | MSG.Reason                                                                                 | reboot reason                                                           |  |
|                             |                                                                                            | the list of possible reboot reasons is given in the predefined template |  |

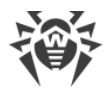

## Station reboot required to apply updates

| Parameter                   | Value                                                                                                    |                                                        |
|-----------------------------|----------------------------------------------------------------------------------------------------|--------------------------------------------------------|
| Notification sending reason | Sent if a notification received from a station reports that the product has been installed or updated, and the station restart is required. |                                                        |
| Additional configuration    | Not required.                                                                                                    |                                                        |
| Variables                   | MSG.Product                                                                                                    | updated product                                        |
|                             | MSG.ServerTime                                                                                                    | local time of receipt of a message<br>by Dr.Web Server |

## **Unknown station**

| Parameter                   | Value                                                                                                    |                                                                                                    |
|-----------------------------|----------------------------------------------------------------------------------------------------|----------------------------------------------------------------------------------------------------|
| Notification sending reason | Sent if a new station requested a connection to Dr.Web Server, but was not allowed to review for approval or rejection of the registration. |                                                                                                    |
| Additional configuration    | Not required.                                                                                                    |                                                                                                    |
| Variables                   | MSG.ID                                                                                                    | UUID of unknown station                                                                                                    |
|                             | MSG.Rejected                                                                                                    | <ul> <li>values:</li> <li>rejected—access to a station<br/>is denied</li> <li>newbie—there was an attempt<br/>to assign the "newbie" status to<br/>a station</li> </ul> |
|                             | MSG.StationName                                                                                                    | station name                                                                                                    |

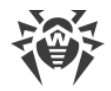

# **Appendix E. The Specification of Network Addresses**

In the specification the following conventions are taken:

- variables (the fields to be substituted by concrete values) are enclosed in angle brackets and written in italic,
- permanent text (remains after substitutions) is written in bold,
- optional elements are enclosed in brackets,
- the defined notion is placed on the left of the : := character string, and the definition is placed on the right (as in the Backus-Naur form).

## E1. The General Format of Address

The network address looks as follows:

```
[<protocol>://] [<protocol-specific-part>]
```

By default, *<protocol>* has the TCP value. The default values of *<protocol-specific-part>* are determined by the application.

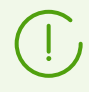

The following obsolete addresses format is also allowed:

[<protocol>/] [<protocol-specific-part>].

## **IP Addresses**

• <interface>::=<ip-address>

<*ip-address*> can be either a DNS name or an IP address separated by periods (for example, 127.0.0.1).

• <socket-address>::=<interface>:<port-number>

<port-number> must be specified by a decimal number.

When you specify an address of Dr.Web Server or the Agent, you can set the version of the protocol to use. The following variants are available:

- <protocol>://<interface>:<port-number> use IPv4 and IPv6.
- <protocol>: // (<interface>) : <port-number> use IPv4 only.
- <protocol>: // [ <interface>] : <port-number> use IPv6 only.

#### For Example:

1.tcp://127.0.0.1:2193

means a TCP protocol, port 2193 on an interface 127.0.0.1.

2.tcp://(examle.com):2193

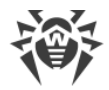

means a TCP protocol, port 2193 on an IPv4 interface examle.com.

3.tcp://[::]:2193

4.localhost:2193

the same.

5.tcp://:9999

value for the server: the default interface depending on the application (usually all available interfaces), port 9999; value for client: the default connection to the host depending on the application (usually localhost), port 9999.

6.tcp://

TCP protocol, default port.

## **Connection-Oriented Protocol**

<protocol>/<socket-address>

where <*socket-address*> sets the local address of the socket for a server or a remote server for a client.

## **Datagram-Oriented Protocol**

<protocol>://<endpoint-socket-address>[-<interface>]

#### For Example:

1.udp://231.0.0.1:2193

means using a multicast group 231.0.0.1:2193 on an interface depending on the application by default.

2.udp://[ff18::231.0.0.1]:2193

means using a multicast group [ff18::231.0.0.1] on an interface depending on the application by default.

3.udp://

application-dependent interface and endpoint.

4.udp://255.255.255.255:9999-myhost1

using broadcasting messages on port 9999 on myhost1 interface.

## **UDS Addresses**

• Connection-oriented protocol:

unx://<file\_name>

• Datagram-oriented protocol:

udx://<*file\_name*>

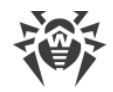

## For Example:

- 1.unx://tmp/drwcsd:stream
- 2.unx://tmp/drwcsd:datagram

## **SRV Addresses**

srv://[<server name>][@<domain name/dot address>]

## E2. The Addresses of Dr.Web Agent/ Installer

## **Direct Connection to Dr.Web Server**

[<connection-protocol>]://[<remote-socket-address>]

By default, depending on <connection-protocol>:

- tcp://127.0.0.1:2193
   means loopback port 2193,
- tcp://[::]:2193
   means loopback port 2193 for IPv6.

and Endpoint

# <drwcs-name> Dr.Web Server Location Using the Given Family of Protocols

[<drwcs-name>] @<datagram-protocol>://[<endpoint-socket-address>[-<interface>]]

By default, depending on < datagram-protocol>:

• drwcs@udp://231.0.0.1:2193-0.0.0.0

location of Dr.Web Server with the drwcs name for a TCP connection using a multicast group 231.0.0.1:2193 for all interfaces.

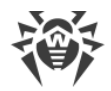

# **Appendix F. Administration of the Repository**

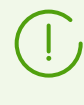

It is recommended to manage repository via the corresponding settings of the Control Center. For more details, see **Administrator Manual**, p. <u>Administration of Dr.Web</u> <u>Server Repository</u>.

Repository settings are saved to the following repository configuration files:

- <u>General configuration files</u> reside in the root folder of the repository and specify parameters of update servers.
- <u>Products configuration files</u> reside in the root folders that correspond to concrete repository products and specify the files set and update settings for the product in the folder of which they are located.

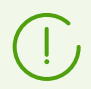

After the configuration files have been edited, restart Dr.Web Server.

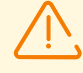

When setting up interserver links for product mirroring (see **Administrator Manual**, p. <u>Peculiarities of a Network with Several Dr.Web Servers</u>), please remember that configuration files are not the part of the product and therefore are not properly handled by the mirror system. To avoid errors during the in operation of the updating system:

- for peer Dr.Web Servers, use identical configuration,
- for subordinate Dr.Web Servers, disable synchronizing of components through HTTP protocol or keep the configuration identical.

## F1. General configuration files

## .servers

The .servers file contains the list of servers for updating the components of Dr.Web Enterprise Security Suite in Dr.Web Server repository from the GUS servers.

The servers in the list are polled consequently, once the updating is successful, the polling procedure terminates.

#### For Example:

esuite.geo.drweb.com

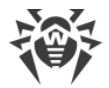

## .url

The .url file contains the base URI of updates zone—the folder on updates servers that contains updates of concrete Dr.Web product.

#### For Example:

update

## .proto

The .proto file contains the name of the protocol which is used to receive updates from the updates servers.

May take one of the following values: http | https | ftp | ftps | sftp | scp | smb | smbs | file.

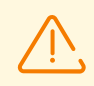

The smb and smbs protocols are available only for Dr.Web Servers under UNIX systembased OS.

#### For Example:

https

## .auth

The .auth file contains parameters of user authorisation on the update server.

Authorization parameters are specified in the following format:

<password>

User name is mandatory, password is optional.

#### For Example:

admin root

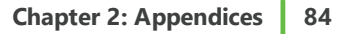

## .delivery

The .delivery file contains settings for transferring updates from the GUS servers.

| Parameter  | Possible values                 | Description                                                                                                    |
|------------|---------------------------------|----------------------------------------------------------------------------------------------------|
| cdn        | on   off                        | <ul> <li>Using Content Delivery Network during repository loading:</li> <li>on—use CDN,</li> <li>off—do not use CDN.</li> </ul>                                                                                                    |
| cert       | drweb   valid  <br>any   custom | <ul> <li>Allowed SSL certificates of update servers that will be automatically accepted:</li> <li>drweb—accept only SSL certificate of Doctor Web company,</li> <li>valid—accept only valid SSL certificates,</li> <li>any—accept any certificates,</li> <li>custom—accept certificate defined by user.</li> </ul> |
| cert-path  |                                 | Path to the user-defined if the custom mode of the cert parameter is set.                                                                                                    |
| ssh-mode   | pwd   pubkey                    | <ul> <li>Authorization mode when using scp and sftp protocols (based on <i>ssh2</i>):</li> <li>pwd—authorization by user login and password,</li> <li>pubkey—authorization by encryption keys.</li> </ul>                                                                                                    |
| ssh-pubkey |                                 | Path to the public ssh key of update server.                                                                                                    |
| ssh-prikey |                                 | Path to the private ssh key of update server.                                                                                                    |

## F2. Products configuration files

## .description

The .description file sets a product name. If the file is absent, the name of the respective folder of the product is used as the product name.

## For Example:

Dr.Web Server

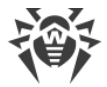

## .sync-off

The file disables the product update. Content is irrelevant.

# Files of Exclusions in Updating the Dr.Web Server Repository from the GUS

## .sync-only

The .sync-only file contains the regular expressions that define the list of repository files which will be synchronized during update of the repository from the GUS. Repository files not specified in the .sync-only, will not be synchronized. If the .sync-only file is absent, all repository files will be synchronized except those files which are excepted according to the settings in the .sync-ignore file.

## .sync-ignore

The .sync-ignore file contains the regular expressions that define the list of repository files which will be excluded from synchronization during update of the repository from the GUS.

#### Example of the file with exceptions:

```
^windows-nt-x64/
^windows-nt/
^windows/
```

## The Order of Use of Configuration Files

If the .sync-only and .sync-ignore files are present for the product, the following scheme of actions is used:

- 1. The .sync-only is applied first. Files not listed in the .sync-only, are not handled.
- 2. To the rest of files, the .sync-ignore is applied.

## Files of Exclusions in Updating the Agents from Dr.Web Server

## .state-only

The .state-only file contains the regular expressions that define the list of repository files which will be synchronized during update of the Agents from Dr.Web Server. Repository files not

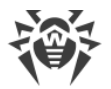

specified in the .state-only, will not be synchronized. If the .state-only file is absent, all repository files will be synchronized except those files which are excepted according to the settings in the .state-ignore file.

## .state-ignore

The .state-ignore file contains the regular expressions that define the list of repository files which will be excluded from synchronization during update of the Agents from Dr.Web Server.

## For Example:

- German, Chinese and Spanish interface languages should not be received (others—will be received),
- no components designed for Windows OS 64-bit should be received.

```
;^common/ru-.*\.dwl$ this will be updated
^common/de-.*\.dwl$
^common/cn-.*\.dwl$
^common/es-.*\.dwl$
^win/de-.*
^win/cn-.*
^windows-nt-x64\.*
```

The order of using .state-only and .state-ignore is the same as for the .sync-only and .sync-ignore.

## **Notification Sending Configuration**

The files of the notify group allow to configure the notification system on successful update of the separate products.

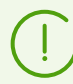

These settings are refer the **Product has been updated** notification only. To all other notification types, exceptions are not applied.

The setting of the notification system is described in **Administrator Manual**, p. <u>Setting</u> <u>Notifications</u>.

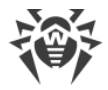

## .notify-only

The .notify-only file contains the list of repository files on changing of which the notification will be sent.

## .notify-ignore

The .notify-ignore file contains the list of repository files on changing of which the notification will not be sent.

## The Order of Use of Configuration Files

If the .notify-only and .notify-ignore files are present for the product, the following scheme of actions is used:

- 1. At product update, files updates from the GUS, are compared with exclusions list.
- 2. Files included into the .notify-ignore list, are excluded first.
- 3. From the rest of files, whose are excluded which are not in the .notify-only list.
- 4. If files not excluded on the previous steps are remained, notifications will be sent.

If the .notify-only and .notify-ignore files are absent, notifications will be always sent (if they are enabled on the **Notifications configuration** page in the Control Center).

#### For Example:

If in the .notify-ignore file, the ^.vdb.lzma\$ exception is set, and only virus databases are updated, notification will not be sent. If the drweb32.dll engine is updated with the databases, when notification will be sent.

## **Freeze Settings**

## .delay-config

The .delay-config file contains settings to disable switching the product to the new revision. Repository continues distributing the previous revision, and synchronization is no longer performed (the state of the product become "frozen"). If administrator decides that received revision is adequate for distributing, administrator must enable its distribution in the Control Center (see **Administrator Manual**, p. <u>Administration of Dr.Web Server Repository</u>).

The file contains two not case sensitive parameters which are separated by a semicolon.

#### File format:

Delay [ON|OFF]; UseFilter [YES|NO]

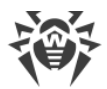

| Parameter | Possible<br>values | Description                                                                                                    |
|-----------|--------------------|----------------------------------------------------------------------------------------------------|
| Delay     | ON OFF             | <ul> <li>ON—freeze of product updates is enabled.</li> <li>OFF—freeze of product updates is disabled.</li> </ul>                                        |
| UseFilter | YES NO             | <ul> <li>Yes—freeze updates only if updates files match the exceptions list in the .delay-only file.</li> <li>No—freeze updates in any case.</li> </ul> |

#### For Example:

Delay ON; UseFilter NO

## .delay-only

The .delay-only file contains the list of files, changing of which disables the switching the product on a new revision. The list of files is set in a regular expressions format.

If the file from the repository update meets the specified masks and the UseFilter setting in the .sync-only file if enabled, when revision will be frozen.

## .rev-to-keep

The .rev-to-keep file contains the number of stored product revisions.

#### For Example:

3

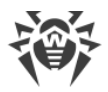

# **Appendix G. Configuration Files Format**

This section describes the format of the following files:

| File              | Description                                                         |
|-------------------|---------------------------------------------------------------------|
| drwcsd.conf       | Dr.Web Server configuration file                                    |
| webmin.conf       | Dr.Web Security Control Center configuration file                   |
| download.conf     | Configuration file to set up downloaded from the Dr.Web Server data |
| drwcsd-proxy.conf | Dr.Web Proxy Server configuration file                              |
| drwreploader.conf | Repository loader configuration file                                |

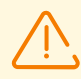

If on the computer with corresponding component, the Agent with enabled selfprotection is installed, before editing configuration files, disable Dr.Web Self-protection component via the Agent settings.

After you save all changes, it is recommended to enable Dr.Web Self-protection component.

## **G1. Dr.Web Server Configuration File**

The drwcsd.conf Dr.Web Server configuration file resides by default in the etc subfolder of the Dr.Web Server installation folder. If Dr.Web Server is run with a command line parameter, a non-standard location and name of the configuration file can be set (for more read Appendix <u>H3.</u> <u>Dr.Web Server</u>).

To manage Dr.Web Server configuration file manually, do the following:

- 1. Stop Dr.Web Server (see Administrator Manual, p. Start and Stop Dr.Web Server).
- 2. Disable self-protection (in case of installed Agent with the active self-protection—in the Agent context menu).
- 3. Manage the Dr.Web Server configuration file.
- 4. Start Dr.Web Server (see Administrator Manual, p. Start and Stop Dr.Web Server).

## **Dr.Web Server Configuration File Format**

Dr.Web Server configuration file is in XML format.

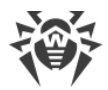

## **Description of Dr.Web Server configuration file parameters:**

• <version value="" />

Current version of the configuration file.

• <name value="" />

Name of Dr.Web Server or a cluster of Dr.Web Servers, which is used when it is searched by Agent, Agent installers and Control Center. Leave the value blank ("" is used by default), to use the name of a computer where Dr.Web Server software is installed.

• <id value="" />

The Dr.Web Server unique identifier. In the previous versions was placed in the Dr.Web Server license key. Starting from version 10, it is stored in the Dr.Web Server configuration file.

• <passwd-salt value="" />

A cryptographic salt. A string of random data that is added to administrator password. The combined value is hashed by a hash function and stored as a single hash in the database to protect the password from brute force cracking. The salt is generated by default after installation or upgrade of Dr.Web Server from previous versions. An empty value prescribes not to use the password encryption (not recommended).

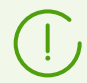

Viewing or changing the administrator password using the provided database management utility (drwidbsh3) is impossible when the salt is present.

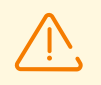

When using a Dr.Web Server cluster, make sure to manually set the same salt value on every Dr.Web Server included in the cluster.

# • <location city="" country="" department="" floor="" latitude="" longitude="" organization="" province="" room="" street="" />

The Dr.Web Server geographic location.

| Attribute    | Description       |  |
|--------------|-------------------|--|
| city         | City              |  |
| country      | Country           |  |
| department   | Department name   |  |
| floor        | Floor             |  |
| latitude     | Latitude          |  |
| longitude    | Longitude         |  |
| organization | Organization name |  |

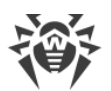

| Attribute | Description   |  |
|-----------|---------------|--|
| province  | Province name |  |
| room      | Room number   |  |
| street    | Street name   |  |

• <threads count="" />

The threads number processing data from the Agents. Minimal value is 5. Default is 5. This parameter affects the Dr.Web Server performance. Change the default setting on advice of the technical support only.

• <newbie approve-to-group="" default-rate="" mode="" />

Access mode for new stations.

Attributes description:

| Attribute            | Allowed values                                               | Description                                                                                                    | Default                                                                          |
|----------------------|--------------------------------------------------------------|----------------------------------------------------------------------------------------------------|----------------------------------------------------------------------------------|
| approve-<br>to-group | -                                                            | The group which is set as a primary by default for new stations for the <b>Allow access automatically</b> mode (mode='open'). | Empty value, which<br>means assign the<br><b>Everyone</b> group as a<br>primary. |
|                      | <ul> <li>open—allow<br/>access<br/>automatically,</li> </ul> |                                                                                                    |                                                                                  |
| mode                 | <ul> <li>closed—always<br/>deny access,</li> </ul>           | New stations approval policy.                                                                                                 | -                                                                                |
|                      | • approval—approve access manually.                          |                                                                                                    |                                                                                  |

For more details see **Administrator Manual**, p. <u>New Stations Approval Policy</u>.

## • <emplace-auto enabled="" />

Mode of creating station accounts in the Control Center when installing Agents via the group installation package, if accounts already created are not enough.

| Attribute | Allowed values                                                                                                    | Default |
|-----------|----------------------------------------------------------------------------------------------------|---------|
| enabled   | <ul> <li>yes—automatically create missing station accounts,</li> <li>no—installation is possible only according to already created accounts in the group, installation package for stations of which is launched.</li> </ul> | yes     |

#### • <unauthorized-to-newbie enabled="" />

Policy of actions on unauthorized stations. Allowed values of enabled:

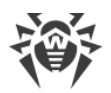

- yes—stations authorization of which is failed (e.g., if the database is corrupted), will be automatically reset to newbies,
- no (default)—normal operation mode.
- <maximum-authorization-queue size="" />

Maximal number of stations in the queue for authorization on Dr.Web Server. Change the default setting on advice of the technical support only.

• <reverse-resolve enabled="" />

Replace IP address with DNS names in Dr.Web Server log file. Allowed values of enabled:

- yes—show DNS names.
- no (Default)—show IP addresses.
- <replace-netbios-names enabled="" host="" />

Replace NetBIOS names of computers with DNS names.

Description of attributes:

| Attribute | Allowed values                                                                                                    | Description                              |
|-----------|----------------------------------------------------------------------------------------------------|------------------------------------------|
| enabled   | <ul> <li>yes—replace,</li> <li>no—do not replace. The <agent-<br>host-names /&gt; parameter will be used<br/>instead.</agent-<br></li> </ul>  | NetBIOS name replacement mode.           |
| host      | <ul> <li>yes—display partially qualified DNS names (before the dot in FQDN),</li> <li>no—display fully qualified DNS names (FQDN).</li> </ul> | Displayed name format after replacement. |

• <agent-host-names mode="" />

Displaying mode for computer names in anti-virus network when accessing Dr.Web Server. Allowed values of mode:

- netbios—display NetBIOS names (used by default if the attribute is empty or the parameter is missing completely),
- fqdn—display fully qualified DNS names (FQDN),
- host—display partially qualified DNS names (before the dot in FQDN).

```
dns>
```

DNS settings.

```
<timeout value="" />
```

Timeout in seconds for resolving DNS direct/reverse queries. Leave the value blank to disable restriction on wait time until the end of the resolution

<retry value="" />

Maximum number of repeated DNS queries on fail while resolving the DNS query.

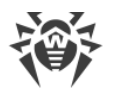

#### <cache enabled="" negative-ttl="" positive-ttl="" />

Time for storing responses from DNS server in the cache.

Attributes description:

| Attribute    | Allowed values                                                                                                    | Description                                                                           |
|--------------|----------------------------------------------------------------------------------------------------|---------------------------------------------------------------------------------------|
| enabled      | <ul> <li>yes—store responses<br/>in the cache,</li> <li>no—do not store<br/>responses in the<br/>cache.</li> </ul> | Mode of storing responses in the cache.                                               |
| negative-ttl | -                                                                                                    | Storage time in the cache (TTL) of negative responses from the DNS server in minutes. |
| positive-ttl | -                                                                                                    | Storage time in the cache (TTL) of positive responses from the DNS server in minutes. |

#### <servers>

List of DNS servers, which replaces default system list. Contains one or several <server address="" /> child elements, the address parameter of which defines IP address of the server.

#### <domains>

List of DNS domains, which replaces default system list. Contains one or several <domain name="" /> child elements, the name parameter of which defines the domain name.

#### <cache>

Caching settings.

The <cache> element contains the following child elements:

```
o <interval value="" />
```

Period of full cache flush in seconds.

```
□ <quarantine ttl="" />
```

Cleanup interval of the Dr.Web Server quarantined files in seconds. Default is 604800 (one week).

```
- <download ttl="" />
```

Cleanup interval of personal installation packages. Default is 604800 (one week).

```
- <repository ttl="" />
```

Cleanup interval of files in the Dr.Web Server repository in seconds.

```
□ <file ttl="" />
```

Cleanup interval of file cache in seconds. Default is 604800 (one week).

#### • <replace-station-description enabled="" />

Synchronize stations descriptions on Dr.Web Server with the **Computer description** field at the **System properties** page on the station. Allowed values of enabled:

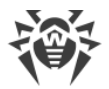

- yes-replace description on Dr.Web Server with description on the station.
- no (default)—ignore description on station.
- <time-discrepancy value="" />

Allowed difference between system time at Dr.Web Server and Dr.Web Agents in minutes. If the difference is larger than specified value, it will be noted in the status of the station at Dr.Web Server. 3 minutes are allowed by default. The empty value or the 0 value means that checking is disabled.

#### • <encryption mode="" />

Traffic encryption mode. Allowed values of mode:

- yes—use encryption,
- no—do not use encryption,
- o possible—encryption is allowed.

Default is yes.

For more details see Administrator Manual, p. Traffic Encryption and Compression.

#### • <compression level="" mode="" />

Traffic compression mode.

Attributes description:

| Attribute | Allowed values                                                                                                    | Description        |
|-----------|----------------------------------------------------------------------------------------------------|--------------------|
| level     | Integer from 1 to 9.                                                                                                   | Compression level. |
| mode      | <ul> <li>yes—use compression,</li> <li>no—do not use compression,</li> <li>possible—compression is allowed.</li> </ul> | Compression mode.  |

For more details see Administrator Manual, p. Traffic Encryption and Compression.

#### • <track-agent-jobs enabled="" />

Allow monitoring ans storing into the Dr.Web Server database the results of tasks execution on workstations. Allowed values of enabled: yes or no.

• <track-agent-status enabled="" />

Allow monitoring of changes in the station states and storing the information into the Dr.Web Server database. Allowed values of enabled: yes or no.

#### • <track-virus-bases enabled="" />

Allow monitoring of changes in the state (compound, changes) of virus bases on stations and storing the information into the Dr.Web Server database. Allowed values of enabled: yes or no. Parameter is ignored for <track-agent-status enabled="no" />.

• <track-agent-modules enabled="" />

Allow monitoring of modules versions on stations and storing the information into the Dr.Web Server database. Allowed values of enabled: yes or no.

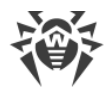

#### • <track-agent-components enabled="" />

Allow monitoring of the list of installed components on stations and storing the information into the Dr.Web Server database. Allowed values of enabled: yes or no.

• <track-agent-userlogon enabled="" />

Allow monitoring of user sessions on stations and storing the information into the Dr.Web Server database. Allowed values of enabled: yes or no.

• <track-agent-environment enabled="" />

Allow monitoring of compound of hardware and software on stations and storing the information into the Dr.Web Server database. Allowed values of enabled: yes or no.

• <keep-run-information enabled="" />

Allow monitoring of information on start and stop of anti-virus components operating on stations and storing the information into the Dr.Web Server database. Allowed values of enabled: yes or no.

• <keep-infection enabled="" />

Allow monitoring of threat detection on stations and storing the information into the Dr.Web Server database. Allowed values of enabled: yes or no.

• <keep-scan-errors enabled="" />

Allow monitoring of scan errors on stations and storing the information into the Dr.Web Server database. Allowed values of enabled: yes or no.

• <keep-scan-statistics enabled="" />

Allow monitoring of scan statistics on stations and storing the information into the Dr.Web Server database. Allowed values of enabled: yes or no.

• <keep-installation enabled="" />

Allow monitoring of information on Agent installations on stations and storing the information into the Dr.Web Server database. Allowed values of enabled: yes or no.

• <keep-blocked-devices enabled="" />

Allow monitoring of information on devices blocked by the Office Control component and storing the information into the Dr.Web Server database. Allowed values of enabled: yes or no.

• <keep-appcontrol-activity enabled="" />

Allow monitoring of processes activity at stations detected by Application Control (for filling Applications catalog) and storing the information into the Dr.Web Server database. Allowed values of enabled: yes or no.

• <keep-appcontrol-block enabled="" />

Allow monitoring the blocking of the processes at stations by Application Control and storing the information into the Dr.Web Server database. Allowed values of enabled: yes or no.

• <quarantine enabled="" />

Allow monitoring of information on the Quarantine state on stations and storing the information into the Dr.Web Server database. Allowed values of enabled: yes or no.

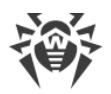

## • <update-bandwidth queue-size="" value="" />

Maximal network traffic bandwidth in KB/sec. for transmitting updates from Dr.Web Server to Agents.

#### Attributes description:

| Attribut<br>e  | Allowed values                                                   | Description                                                                                                    | Default   |
|----------------|------------------------------------------------------------------|----------------------------------------------------------------------------------------------------|-----------|
| queue-<br>size | <ul><li>positive integer,</li><li>unlimited.</li></ul>           | Maximum allowable number of updates<br>distribution sessions running at the same time<br>from Dr.Web Server. When the limit is reached,<br>the Agent requests are placed into the waiting<br>queue. The waiting queue size is unlimited. | unlimited |
| value          | <ul> <li>maximal speed in KB/sec,</li> <li>unlimited.</li> </ul> | Maximal summary speed for updates transmission.                                                                                                    | unlimited |

#### • <install-bandwidth queue-size="" value="" />

Maximal network traffic bandwidth in KB/sec. for transmitting data during Dr.Web Agent installation on stations.

Attributes description:

| Attribute      | Allowed values                                                   | Description                                                                                                    | Default   |
|----------------|------------------------------------------------------------------|----------------------------------------------------------------------------------------------------|-----------|
| queue-<br>size | <ul><li>positive integer,</li><li>unlimited.</li></ul>           | Maximum allowable number of the Agent<br>installation sessions running at the same time<br>from Dr.Web Server. When the limit is reached,<br>the Agent requests are placed into the waiting<br>queue. The waiting queue size is unlimited. | unlimited |
| value          | <ul> <li>maximal speed in KB/sec,</li> <li>unlimited.</li> </ul> | Maximal summary speed for transmitting data during Agent installations.                                                                                                    | unlimited |

#### • <geolocation enabled="" startup-sync="" />

Enable synchronization of stations geolocation between Dr.Web Servers.

| Attribute        | Allowed values                                                                              | Description                                                                                 |
|------------------|---------------------------------------------------------------------------------------------|---------------------------------------------------------------------------------------------|
| enabled          | <ul> <li>yes—allow<br/>synchronization,</li> <li>no—disable<br/>synchronization.</li> </ul> | Synchronization mode.                                                                       |
| startup-<br>sync | Positive integer.                                                                           | Number of stations without geographical coordinates, information on which is requested when |

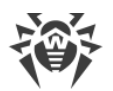

| Attribute | Allowed values | Description                                       |
|-----------|----------------|---------------------------------------------------|
|           |                | establishing a connection between Dr.Web Servers. |

• <audit enabled="" />

Allow monitoring of administrator operations in Dr.Web Security Control Center and storing the information into the Dr.Web Server database. Allowed values of enabled: yes or no.

• <audit-internals enabled="" />

Allow monitoring of internal operations in Dr.Web Server and storing the information into the Dr.Web Server database. Allowed values of enabled: yes or no.

• <audit-xml-api enabled="" />

Allow monitoring of operations via Web API in Dr.Web Server and storing the information into the Dr.Web Server database. Allowed values of enabled: yes or no.

• <proxy auth-list="" enabled="" host="" password="" user="" />

Parameters of connections to Dr.Web Server via HTTP proxy server.

| Attribute | Allowed values                                                                                                    | Description                                                           |  |
|-----------|----------------------------------------------------------------------------------------------------|-----------------------------------------------------------------------|--|
| auth-list | <ul> <li>none—do not use authorization,</li> <li>any—any supported method,</li> <li>safe—any safe supported method,</li> <li>the following methods, if several, set all necessary methods separated by a space: <ul> <li>basic</li> <li>digest</li> <li>digestie</li> <li>ntlmwb</li> <li>ntlm</li> <li>negotiate</li> </ul> </li> </ul> | Proxy server authorization type. Default is 'any'.                    |  |
| enabled   | <ul> <li>yes—use proxy server,</li> <li>no—do not use proxy server.</li> </ul>                                                                                                    | Mode of connections to Dr.Web Server via HTTP proxy server.           |  |
| host      | -                                                                                                    | Proxy server address.                                                 |  |
| password  | -                                                                                                    | Password of proxy server user if proxy server requires authorization. |  |
| user      | -                                                                                                    | Name of proxy server user if proxy server requires authorization.     |  |

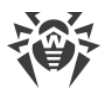

When setting the list of allowed authorization methods for a proxy server, you can use the only mark (add it to the end of the list with a space) to change the algorithm of authorization method selecting.

For more details, see <u>https://curl.se/libcurl/c/CURLOPT\_HTTPAUTH.html</u>.

#### • <statistics enabled="" id="" interval="" />

Parameters of sending of the statistics on virus events to the Doctor Web company to the <u>https://stat.drweb.com/</u> section.

#### Attributes description:

| Attribute | Allowed values                                                               | Description                                              | Default |
|-----------|------------------------------------------------------------------------------|----------------------------------------------------------|---------|
| enabled   | <ul> <li>yes—send statistics,</li> <li>no—do not send statistics.</li> </ul> | Mode of statistics sending to the Doctor<br>Web company. | -       |
| id        | -                                                                            | MD5 of the Agent license key.                            | -       |
| interval  | Positive integer.                                                            | Interval of statistics sending in minutes.               | 30      |

#### <cluster>

Parameters of Dr.Web Servers cluster for data exchange in multiserver anti-virus network configuration.

 $Contains \ one \ or \ several < {\tt on } \ {\tt multicast-group="" port="" interface="" /> child \ elements.$ 

Attributes description:

| Attribute           | Description                                                                                                    |
|---------------------|----------------------------------------------------------------------------------------------------|
| multicast-<br>group | IP address of multicast group through which Dr.Web Servers will be exchanging information.                              |
| port                | Port number of network interface to which transport protocol is bound to transmit the information into multicast group. |
| interface           | IP address of network interface to which transport protocol is bound to transmit the information into multicast group.  |

#### • <multicast-updates enabled="" />

Allows to configure update transmission to workstations via multicast protocol. Allowed values of enabled: yes or no.

| Child element | Attribute | Description                                                                              | Default |
|---------------|-----------|------------------------------------------------------------------------------------------|---------|
| port          | value     | The Dr.Web Server's network interface port<br>number that is used by transport multicast | 2197    |

<multicast-updates> contains multiple child elements and attributes:

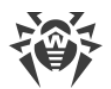

| Child element                                                                                                    | Attribute            | Description                                                                                                    | Default                                           |
|----------------------------------------------------------------------------------------------------|----------------------|----------------------------------------------------------------------------------------------------|---------------------------------------------------|
|                                                                                                    |                      | protocol to transmit the updates. This port is used by all multicast groups.                                                                                                |                                                   |
| <port<br>value="" /&gt;</port<br>                                                                                               |                      | For multicast updates, you must specify any<br>unused port that will be different from the<br>one specified in the Dr.Web Server's<br>transport protocol settings.          |                                                   |
| ttl<br>< <b>ttl</b><br>value="" />                                                                                              | value                | Time-to-live of transferred UDP-datagram.<br>This value will be used by all multicast<br>groups.                                                                            | 8                                                 |
| group<br>< <b>group</b><br>address="" />                                                                                        | address              | IP address of a multicast group the stations will receive multicast updates from.                                                                                           | 233.192.86.0<br>for IPv4<br>FF0E::176 for<br>IPv6 |
| on                                                                                                    | interface            | IP address of Dr.Web Server network<br>interface that transport multicast protocol is<br>bound to for updates transmission.                                                 | -                                                 |
| <pre><on interface="" ttl=""></on></pre>                                                                                        | ttl                  | Time-to-live of a UDP-datagram transferred<br>through specified network interface. Has a<br>higher priority than the general <ttl<br>value="" /&gt; child element.</ttl<br> | 8                                                 |
|                                                                                                    | datagram-size        | UDP datagram size (bytes)—size of UDP<br>datagrams in bytes.<br>Allowed range is 512–8192. To avoid                                                                         | 1400                                              |
| transfer<br><transfer<br>datagram-</transfer<br>                                                                                | -                    | fragmentation, it is recommended that you<br>set a value less than MTU (Maximum<br>Transmission Unit) of the network.                                                       |                                                   |
| size=""<br>assembly-<br>timeout=""<br>updates-<br>interval=""<br>chunks-<br>interval=""                                         | assembly-            | File transmission time (ms.)—during the<br>specified time, single update file is<br>transmitted, after that Dr.Web Server starts<br>sending the next file.                  | 180000                                            |
| <pre>resend-<br/>interval=""<br/>silence-<br/>interval=""<br/>accumulate-<br/>interval=""<br/>accumulate-<br/>interval=""</pre> | timeout              | All files, which failed to transmit as a part of<br>multicast protocol update, will be<br>transmitted as a part of standard update<br>process over the TCP protocol.        |                                                   |
| announce-send-<br>times="" />                                                                                                   | updates-<br>interval | Duration of multicast updates (ms.)—<br>duration of update process via multicast<br>protocol.                                                                               | 600000                                            |

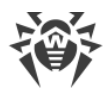

| Child element | Attribute               | Description                                                                                                    | Default |
|---------------|-------------------------|----------------------------------------------------------------------------------------------------|---------|
|               |                         | All files that failed to transmit at the stage<br>of updating via multicast protocol will be<br>transmitted as a part of the standard<br>update via TCP protocol.                                                                                                    |         |
|               | chunks-<br>interval     | Package transmission interval (ms.)—interval<br>of package transmission to a multicast<br>group.<br>The low interval value may cause significant<br>losses during package transfer and overload<br>the network. It is not recommended to<br>change this parameter.                                                                                                    | 14      |
|               | resend-<br>interval     | Interval between requests for retransmission<br>(ms.)—at this interval Agents send out<br>requests for retransmission of lost packages.<br>Dr.Web Server accumulates these requests<br>and sends out any lost blocks afterwards.                                                                                                    | 1000    |
|               | silence-<br>interval    | "Silence" interval on the line (ms.)—<br>whenever a file transmission is over before<br>the allowed time has expired and if during a<br>specified "silence" interval no requests for<br>retransmission of lost packages are received<br>from Agents, Dr.Web Server assumes that<br>all Agents successfully received update files<br>and initiates transmission of the next file. | 10000   |
|               | accumulate-<br>interval | Retransmission request accumulation<br>interval (ms.)—during the specified interval,<br>Dr.Web Server accumulates requests from<br>Agents for retransmission of lost packages.<br>Agents request for lost packages. Dr.Web<br>Server accumulates these requests<br>throughout the specified time and sends<br>out any lost blocks afterwards.                                    | 2000    |
|               | announce-<br>send-times | Number of file transmission announcements<br>—A number of times Dr.Web Server<br>announces a file transmission to a multicast<br>group before the update transmission<br>starts.<br>The announcement means a UDP-datagram<br>with file metadata, which is sent to a                                                                                                    | 3       |

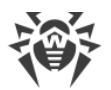

| Child element | Attribute | Description                                                                                                    | Default |
|---------------|-----------|----------------------------------------------------------------------------------------------------|---------|
|               |           | multicast group. Increasing the number of<br>announcements can potentially improve<br>transmission reliability, but at the same time<br>can lead to decreased amount of data that<br>can be transmitted over the multicast<br>protocol for the time allowed. |         |

Optionally, <multicast-updates> can also contain the <acl> child element, which is used to create ACL lists. This allows restricting a scope of workstation TCP addresses that are authorized to receive multicast updates over multicast protocol from the current Dr.Web Server. <acl> is not present initially, which means no restrictions are applied by default.

<acl> includes the following child elements:

```
o <priority mode="" />
```

Sets the list priority. Allowed values of mode: allow or deny. For the <priority mode="deny" /> value, the <deny> list has a higher priority than the <allow> list. Addresses not included in any of the lists or included into both of them are denied. Allowed are only the addresses included in the <allow> list and not included in the <deny> list.

allow>

A list of TCP addresses, which are allowed to receive updates over the multicast protocol. The <allow> element contains one or several <ip address="" /> child elements to specify allowed addresses in the IPv4 format and <ip6 address="" /> to specify allowed addresses in the IPv6 format. The address attribute defines network addresses in the following format: <IP address>/[<prefix>].

- <deny>

The list of TCP addresses, which are not allowed to receive updates over the multicast protocol. The <deny> element contains one or several <ip address="" /> child elements to specify denied addresses in the IPv4 format and <ip6 address="" /> to specify denied addresses in the IPv6 format. The address attribute defines network addresses in the following format:

#### • <database connections="" />

Database definition.

| Attribute   | Allowed values    | Description                                                                                                    | Default |
|-------------|-------------------|----------------------------------------------------------------------------------------------------|---------|
| connections | Positive integer. | Maximal number of connections of Dr.Web<br>Server with database. It is recommended to<br>change default value only after consultation<br>with the technical support. | 2       |

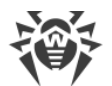

| Attribute | Allowed values | Description                                                                                                    | Default |
|-----------|----------------|----------------------------------------------------------------------------------------------------|---------|
| speedup   | yes   no       | Automatically perform the delayed purging of<br>the database after its initialization, upgrade<br>and import (see <b>Administrator Manual</b> , p.<br><u>Database</u> ). | yes     |

The <database /> element contains on of the following child elements:

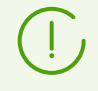

The <database /> element can contain only one child element defining specific database.

Database attributes that may present in the configuration file template but not described are not recommended to change without the consent of the technical support service of Doctor Web company.

Defines SQLite3 embedded database.

| Attribute        | Allowed values                                                                                                    | Description                                                              | Default             |
|------------------|----------------------------------------------------------------------------------------------------|--------------------------------------------------------------------------|---------------------|
| dbfile           |                                                                                                    | Database name.                                                           | database.sq<br>lite |
| cache            | SHARED   PRIVATE                                                                                                    | Caching mode.                                                            | SHARED              |
| cachesize        | Positive integer.                                                                                                    | Database cache size (in 1.5Kb<br>pages).                                 | 2048                |
| precompiledcache | Positive integer.                                                                                                    | Cache size of precompiled sql<br>operators (in bytes).                   | 1048576             |
| synchronous      | <ul> <li>TRUE or FULL—<br/>synchronous</li> <li>FALSE or NORMAL<br/>—regular</li> <li>OFF—<br/>asynchronous</li> </ul> | Data write mode.                                                         | FULL                |
| checkintegrity   | quick   full  <br>no                                                                                                   | Verify integrity of database image at Dr.Web Server startup.             | quick               |
| autorepair       | yes   no                                                                                                    | Automatically restore corrupted database image at Dr.Web Server startup. | no                  |

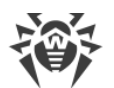

| Attribute       | Allowed values    | Description                                                                                                    | Default                 |
|-----------------|-------------------|----------------------------------------------------------------------------------------------------|-------------------------|
| mmapsize        | Positive integer. | Maximum number of bytes of the<br>database file that is allowed to be<br>mapped into the process address<br>space at one time. | • for UNIX—<br>10485760 |
|                 |                   |                                                                                                    | • for Windows<br>—0     |
| wal             | yes   no          | Use Write-Ahead Logging.                                                                                                    | yes                     |
| wal-max-pages   |                   | Maximal number of "dirty" pages<br>on reaching of which pages will<br>been written on the disk.                                | 1000                    |
| wal-max-seconds |                   | Maximal time to delay writing the pages on the disk (in seconds).                                                              | 30                      |

• <pgsql dbname="drwcs" host="localhost" port="5432" options="" requiressl="" user="" password="" temp\_tablespaces="" default\_transaction\_isolation="" debugproto ="yes" />

Defines PostgreSQL external database.

| Attribute        | Allowed values                  | Description                                                                                     | Default |
|------------------|---------------------------------|-------------------------------------------------------------------------------------------------|---------|
| dbname           |                                 | Database file name.                                                                             |         |
| host             |                                 | PostgreSQL server host or path to UNIX domain socket.                                           |         |
| port             |                                 | PostgreSQL server port or extension of UNIX domain socket file.                                 |         |
| options          |                                 | Command line parameters to send to<br>a database server.<br>For more details, see chapter 18 at |         |
|                  |                                 | https://www.postgresql.org/docs/9.1/l<br>ibpq-connect.html                                      |         |
|                  | • 1   0 (via Control<br>Center) |                                                                                                 | • 0     |
| requiressl       | • y   n                         | Allow SSL connections only.                                                                     | • y     |
|                  | • yes   no                      |                                                                                                 | • yes   |
|                  | • on   off                      |                                                                                                 | • on    |
| user             |                                 | Database user name.                                                                             |         |
| password         |                                 | Database user password.                                                                         |         |
| temp_tablespaces |                                 | Namespace for temporary tables.                                                                 |         |

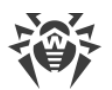

| Attribute                         | Allowed values                                                                                                    | Description                  | Default           |
|-----------------------------------|----------------------------------------------------------------------------------------------------|------------------------------|-------------------|
| default_transacti<br>on_isolation | <ul> <li>read<br/>uncommitted</li> <li>read committed</li> <li>repeatable<br/>read</li> <li>serializable</li> </ul> | Transaction isolation level. | read<br>committed |

• <oracle connectionstring="" user="" password="" client="" prefetch-rows="0" prefetchmem="0" />

Defines Oracle external database.

Attributes description:

| Attribute        | Allowed values | Description                                                                                                    | Default                                         |
|------------------|----------------|----------------------------------------------------------------------------------------------------|-------------------------------------------------|
| connectionstring |                | String with Oracle SQL Connect URL or<br>Oracle Net keyword-value pairs.                                                                                                    |                                                 |
| user             |                | Registration name of database user.                                                                                                    |                                                 |
| password         |                | Database user password.                                                                                                    |                                                 |
| client           |                | Path to the Oracle Instant Client for the<br>access to the Oracle DB. Dr.Web Server is<br>supplied with the Oracle Instant Client of 11<br>version. But, for later Oracle Servers or if the<br>Oracle driver contains errors, you can<br>download corresponding driver from the<br>Oracle site and set the path to the driver in<br>this field. |                                                 |
| prefetch-rows    | 0-65535        | Number of rows to be prefetched when executing a query to the database.                                                                                                    | 0—use the<br>value = 1<br>(database<br>default) |
| prefetch-mem     | 0-65535        | Memory allocated for rows to be prefetched when executing a query to the database.                                                                                                    | 0—unlimited                                     |

• <odbc dsn="drwcs" user="" pass="" transaction="DEFAULT" />

Defines connection to an external database via ODBC.

| Attribute | Allowed values | Description            | Default |
|-----------|----------------|------------------------|---------|
| dsn       |                | ODBC data source name. | drwcs   |

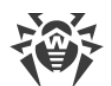

| Attribute   | Allowed values                                                                                                    | Description                                                               | Default               |
|-------------|----------------------------------------------------------------------------------------------------|---------------------------------------------------------------------------|-----------------------|
| user        |                                                                                                    | Registration name of database user.                                       | drwcs                 |
| pass        |                                                                                                    | Database user password.                                                   | drwcs                 |
| limit       | Positive integer.                                                                                                    | Reconnect to the DBMS after specified number of transaction.              | 0—do not<br>reconnect |
| transaction | <ul> <li>SERIALIZABLE—serializable</li> <li>READ_UNCOMMITTED—read<br/>uncommitted data</li> <li>READ_COMMITTED—read<br/>committed data</li> <li>REPEATABLE_READ—<br/>repeatable read</li> <li>DEFAULT—equal ""—<br/>depends on DBMS.</li> </ul> | Transaction isolation level.<br>Some DBMS support<br>READ_COMMITTED only. | DEFAULT               |

• <mysql dbname="drwcs" host="localhost" port="3306" user="" password="" ssl="no" debug="no" />

Defines MySQL/MariaDB external database.

| Attribute | Allowed values        | Description                                                                                                    | Default              |
|-----------|-----------------------|----------------------------------------------------------------------------------------------------|----------------------|
| dbname    |                       | Database name.                                                                                                    | drwcs                |
|           | Either of the<br>two. | Database server address for TCP/IP connections.                                                                                             | localhost            |
| host      |                       | Path to UNIX socket file when using<br>UDS. If not set, Dr.Web Server tries to<br>locate the file in one of standard<br>mysqld directories. | /var/run/mysq<br>ld/ |
| port      | Either of the<br>two. | Port number to connect to the database via TCP/IP.                                                                                          | 3306                 |
|           |                       | UNIX socket file name when using UDS.                                                                                                    | mysqld.sock          |
| user      |                       | Registration name of database user.                                                                                                    |                      |
| password  |                       | Database user password.                                                                                                    |                      |

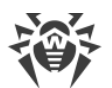

| Attribute        | Allowed values            | Description                                            | Default |
|------------------|---------------------------|--------------------------------------------------------|---------|
| ssl              | yes   any other<br>string | Allow SSL connections only.                            | no      |
| precompiledcache | Positive integer.         | Cache size of precompiled sql<br>operators (in bytes). | 1048576 |

#### • <acl>

Access control lists. Allows to configure restrictions for network addresses from which Agents, network installers and other (neighboring) Dr.Web Servers will be able to access Dr.Web Server.

The <acl> element contains the following child elements into which limitations for corresponding connection types are configured:

- Install>—the list of limitations on IP addresses from which Dr.Web Agents installers can connect to this Dr.Web Server.
- <agent>—the list of limitations on IP addresses from which Dr.Web Agents can connect to this Dr.Web Server.
- Iinks>—the list of limitations on IP addresses from which neighbor Dr.Web Servers can connect to this Dr.Web Server.
- <discovery>—the list of limitations on IP addresses from which broadcast queries can be received by the Dr.Web Server Detection Service.

All child elements contain the same structure of nested elements that defines the following limitations:

□ <priority mode="" />

Lists priority. Allowed values of mode: allow or deny. For the <priority mode="deny" /> value, the <deny> list has a higher priority than the <allow> list. Addresses not included in any of the lists or included into both of them are denied. Allowed only addresses that are included in the <allow> list and not included in the <deny> list.

```
allow>
```

The list of TCP addresses from which the access is allowed. The <allow /> element contains one or several <ip address="" /> child elements to specify allowed addresses in the IPv4 format and <ip6 address="" /> to specify allowed addresses in the IPv6 format. The attribute address defines network addresses in the following format: <*IP address*/[<*prefix*>].

□ <deny>

The list of TCP addresses from which the access is denied. The <deny /> element contains one or several <ip address="" /> child elements to specify denied addresses in the IPv4 format and <ip6 address="" /> to specify denied addresses in the IPv6 format. The attribute address defines network addresses in the following format: <IP address / [ <prefix>].

• <scripts profile="" stack="" trace="" />

Scripts profiling parameters configuration.

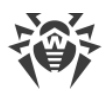

| Attribute | Allowed<br>values                                                                                                    | Description                                                                                                    | Default |
|-----------|----------------------------------------------------------------------------------------------------|----------------------------------------------------------------------------------------------------|---------|
| profile   | Log information on the Dr.Web Server scripts exe<br>profiling. This parameter is used by technical sup<br>developers. It is not recommended to change the<br>parameter without need. |                                                                                                    |         |
| stack     | • yes,<br>• no.                                                                                                    | Log information on Dr.Web Server scripts execution from<br>a call stack. This parameter is used by technical support<br>and developers. It is not recommended to change this<br>parameter without need. | no      |
| trace     |                                                                                                    | Log information on Dr.Web Server scripts execution<br>tracing. This parameter is used by technical support and<br>developers. It is not recommended to change this<br>parameter without need.           |         |

#### • <lua-module-path>

Lua interpreter paths.

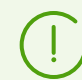

The paths order is important.

The <**lua-module-path**> element contains the following child elements:

- output content of the binary modules folder. Allowed values of root: home
   (default), var, bin, lib.
- output value="" />---path to the scripts folder. If it is not a child of the <jobs> Or <hooks>
  elements, then it is used by both. Paths specified in the value attribute, are relative from
  paths in the root attribute of the <cpath> element.

• <jobs>—paths for tasks from the Dr.Web Server schedule.

The <jobs> element contains one or several <path value="" /> child elements to specify the path to the scrips folder.

- <hooks>—paths for the user hooks of Dr.Web Server.

The <hooks> element contains one or several <path value="" /> child elements to specify the path to the scrips folder.

• <transports>

Configuration of transport protocols parameters used by Dr.Web Server to connect with clients. Contains one or several <transport discovery="" ip="" name="" multicast="" multicast="" mult

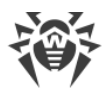

| Attribute           | Description                                                                              | Obligatory                                | Allowed<br>values | Default                                                        |
|---------------------|------------------------------------------------------------------------------------------|-------------------------------------------|-------------------|----------------------------------------------------------------|
| discovery           | Defines whether the Dr.Web<br>Server detection service is<br>used or not.                | no, specified with the ip attribute only. | yes, no           | no                                                             |
| • ip<br>• unix      | Defines the family of used<br>protocols and specifies the<br>interface address.          | yes                                       | -                 | • 0.0.0.0<br>• -                                               |
| name                | Specifies the Dr.Web Server<br>name for the Dr.Web Server<br>detection service.          | no                                        | -                 | drwcs                                                          |
| multicast           | Defines whether Dr.Web<br>Server included into a<br>multicast group or not.              | no, specified with the ip attribute only. | yes, no           | no                                                             |
| multicast<br>-group | Specifies the address of the<br>multicast group into which<br>Dr.Web Server is included. | no, specified with the ip attribute only. | -                 | <ul><li>231.0.0.1</li><li>[ff18::231.0</li><li>.0.1]</li></ul> |
| port                | Port to listen.                                                                          | no, specified with the ip attribute only. | _                 | 2193                                                           |

#### • <protocols>

The list of disabled protocols. Contains one or several protocol enabled="" name="" /> child
elements.

| Attribute | Allowed values                                                                                                    | Description          | Default |
|-----------|----------------------------------------------------------------------------------------------------|----------------------|---------|
| enabled   | <ul><li>yes—protocol is enabled,</li><li>no—protocol is disabled.</li></ul>                                                                | Protocol usage mode. | no      |
| name      | • AGENT—protocol that allows interaction of Dr.Web Server with Dr.Web Agents.                                                              |                      |         |
|           | • MSNAPSHV—protocol that allows interaction of<br>Dr.Web Server with the Microsoft NAP Validator<br>component of system health validating. |                      |         |
|           | • INSTALL—protocol that allows interaction of Dr.Web Server with Dr.Web Agent installers.                                                  | Protocol name.       | -       |
|           | • CLUSTER—protocol for interaction between Dr.Web Servers in the cluster system.                                                           |                      |         |
|           | • SERVER—protocol that allows interaction of Dr.Web Server with other Dr.Web Servers.                                                      |                      |         |
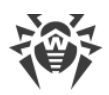

#### • <plugins>

The list of disabled extensions. Contains one or several <plugin enabled="" name="" /> child elements.

### Attributes description:

| Attribute | Allowed values                                                                                                    | Description        | Default |
|-----------|----------------------------------------------------------------------------------------------------|--------------------|---------|
| enabled   | nabled• yes—extension is enabled,<br>• no—extension is disabled.Extension usage<br>mode.                                                                                                    |                    | no      |
| name      | <ul> <li>WEBMIN—Dr.Web Security Control Center<br/>extension for managing Dr.Web Server and anti-<br/>virus network via the Control Center.</li> <li>FrontDoor—Dr.Web Server FrontDoor extension<br/>that allows connections of Dr.Web Server remote<br/>diagnostics utility.</li> </ul> | Extension<br>name. | -       |

#### • <license>

Licensing settings.

The <license> element contains the following child elements:

#### □ <limit-notify min-count="" min-percent="" />

Options for notification on limitation on a number of licenses in the license key.

Attributes description:

| Attribute   | Description                                                                                                    | Default |
|-------------|----------------------------------------------------------------------------------------------------|---------|
| min-count   | Maximal number of remaining licenses for which the <b>Limitation on a number of licenses in the license key</b> notification will be sent.     | 3       |
| min-percent | Maximal percentage of remaining licenses for which the <b>Limitation on a number of licenses in the license key</b> notification will be sent. | 5       |

- <license-report report-period="" active-stations-period="" />

Options for the report on license usage.

| Attribute     | Description                                                                                                    | Default |
|---------------|----------------------------------------------------------------------------------------------------|---------|
| report-period | Period of reports creation by Dr.Web Server on license keys it<br>uses.<br>If a report on license usage is created by a child Dr.Web<br>Server, then after it is created, this report is sent to the main<br>Dr.Web Server. | 1440    |

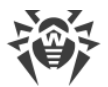

| Attribute                      | Description                                                                                                    | Default |
|--------------------------------|----------------------------------------------------------------------------------------------------|---------|
|                                | Created reports are additionally sent at each connection<br>(including restart) of Dr.Web Server, and also at changing the<br>number of donated licenses at the main Dr.Web Server.                      |         |
| active-<br>stations-<br>period | Period for counting the number of active stations for creating<br>the report on licenses usage. The 0 value prescribes to count<br>all stations in the report not depending on their activity<br>status. | 0       |

#### □ <exchange>

Settings of licenses propagation between Dr.Web Servers.

The <**exchange**> element contains the following child elements:

- <expiration-interval value="" />
- <prolong-preact value="" />
- <check-interval value="" />

Elements description:

| Element Description     |                                                                                                    | The value<br>attribute default<br>values, min. |
|-------------------------|----------------------------------------------------------------------------------------------------|------------------------------------------------|
| expiration-<br>interval | Aration-<br>erval Validity period of donated licenses—time period on<br>which licenses are donated from the key on this Dr.Web<br>Server. The setting is used if the Server donates licenses<br>to neighbor Dr.Web Servers.                                                                     |                                                |
| prolong-<br>preact      | <b>Period for accepted licenses renewal</b> —period till the license expiration, starting from which this Dr.Web Server initiates renewal of the license which is accepted from the neighbor Dr.Web Server. The setting is used if Dr.Web Server accepts licenses from neighbor Dr.Web Servers. | 60                                             |
| check-<br>interval      | <b>License synchronization period</b> —interval for synchronising information about donating licenses between Dr.Web Servers.                                                                                                    | 1440                                           |

#### • <email from="" debug="" />

Parameters of sending emails from the Control Center, e.g., as administrative notifications or when mailing installation packages of the stations.

| Attribute | Allowed values | Description                                            | Default         |
|-----------|----------------|--------------------------------------------------------|-----------------|
| from      | -              | Email address which will be set as a sender of emails. | drwcs@localhost |

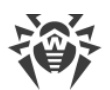

| Attribute | Allowed values                                                                     | Description                                      | Default |
|-----------|------------------------------------------------------------------------------------|--------------------------------------------------|---------|
| debug     | <ul> <li>yes—use debug<br/>mode,</li> <li>no—do not use<br/>debug mode.</li> </ul> | Use debug mode to get SMTP session detailed log. | no      |

The <email> element contains the following child elements:

o <smtp server="" user="" pass="" port="" start\_tls="" auth\_plain="" auth\_login="" auth\_cram\_md5="" auth\_digest\_md5="" auth\_ntlm="" conn\_timeout="" />

SMTP server parameters configuration to send emails.

| Attribute       | Allowed values                                | Description                                                                                                    | Default   |
|-----------------|-----------------------------------------------|----------------------------------------------------------------------------------------------------|-----------|
| server          | -                                             | SMTP server address which is used to send emails.                                                                                                    | 127.0.0.1 |
| user            | -                                             | Name of SMTP server user, if the<br>SMTP server requires<br>authorization.                                                                                                 | -         |
| pass            | -                                             | password of SMTP server user, if<br>the SMTP server requires<br>authorization.                                                                                             | -         |
| port            | Positive integer.                             | SMTP server port which is used to send emails.                                                                                                    | 25        |
| start_tls       |                                               | Encrypt data transfer. At this,<br>switching to secured connection is<br>performed by using the STARTTLS<br>command. The 25 port is used by<br>default for the connection. | yes       |
| auth_plain      | • yes—use this authentication                 | Use <i>plain text</i> authentication on a mail server.                                                                                                    | no        |
| auth_login      | <ul><li>type,</li><li>no—do not use</li></ul> | Use <i>LOGIN</i> authentication on a mail server.                                                                                                    | no        |
| auth_cram_md5   | this authentication<br>type.                  | Use <i>CRAM-MD5</i> authentication on a mail server.                                                                                                    | no        |
| auth_digest_md5 |                                               | Use <i>DIGEST-MD5</i> authentication on a mail server.                                                                                                    | no        |
| auth_ntlm       |                                               | Use <i>AUTH-NTLM</i> authentication on a mail server.                                                                                                    | no        |

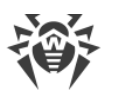

| Attribute    | Allowed values    | Description                         | Default |
|--------------|-------------------|-------------------------------------|---------|
| conn_timeout | Positive integer. | Connection timeout for SMTP server. | 180     |

• <ssl enabled="" verify\_cert="" ca\_certs="" />

SSL traffic encryption parameters configuration for sending emails.

Attributes description:

| Attribute   | Allowed values                                                                                   | Description                                            | Default |
|-------------|--------------------------------------------------------------------------------------------------|--------------------------------------------------------|---------|
| enabled     | <ul><li>yes—use SSL,</li><li>no—do not use SSL.</li></ul>                                        | SSL encryption usage mode.                             | no      |
| verify_cert | <ul> <li>yes—check SSL<br/>sertificate,</li> <li>no—do not check<br/>SSL sertificate.</li> </ul> | Validate the SSL certificate of a mail server.         | no      |
| ca_certs    | -                                                                                                | The path to the root SSL certificate of Dr.Web Server. | -       |

## • <track-epidemic enabled="" aggregation-period="" check-period="" threshold="" mostactive="" />

Configuration of parameters for tracking virus epidemic in the network.

| Attribute              | Allowed values       | Description                                                                                                    | Default |
|------------------------|----------------------|----------------------------------------------------------------------------------------------------|---------|
| enabled                | yes   no             | Enables monitoring of multiple events of infecting stations and be able to send summary notifications to the administrator.                                                                                                    | yes     |
| aggregation-<br>period |                      | Time period in seconds after sending the<br>notification about epidemic, during which single<br>notifications about infected stations will not be<br>sent.                                                                                                    | 300     |
| check-period           | Positive<br>integer. | Time period in seconds, during which specified<br>number of messages on infected stations must<br>be received, to send the corresponding<br>notification about epidemic.                                                                                               | 3600    |
| threshold              |                      | The number of messages on infections that must<br>be received in specified time period, so that<br>Dr.Web Server may send to the administrator a<br>single notification on epidemic on all cases of<br>infection (the <b>Epidemic in the network</b><br>notification). | 100     |

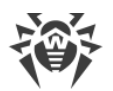

| Attribute   | Allowed values | Description                                                                                    | Default |
|-------------|----------------|------------------------------------------------------------------------------------------------|---------|
| most-active |                | Number of the most frequently occurring threats which must be included in the epidemic report. | 5       |

• <track-hips-storm enabled="" aggregation-period="" check-period="" threshold="" mostactive="" />

Configuration of parameters for tracking multiple events of Preventive protection component.

Attributes description:

| Attribute              | Allowed values Description |                                                                                                    | Default |
|------------------------|----------------------------|----------------------------------------------------------------------------------------------------|---------|
| enabled                | yes   no                   | Enables monitoring of multiple events of<br>Preventive protection and be able to send<br>summary notifications to the administrator.                                                                                                    | yes     |
| aggregation-<br>period |                            | Time period in seconds after sending a summary<br>report on Preventive protection events, during<br>which notifications about single events will not<br>be sent.                                                                                                    | 300     |
| check-period           |                            | Time period in seconds, during which specified<br>number of Preventive protection events must be<br>occurred to send a summary report.                                                                                                    | 3600    |
| threshold              | Positive<br>integer.       | The number of the Preventive protection events<br>that must be received in specified time period, so<br>that Dr.Web Server may send to the<br>administrator a single summary report on these<br>events (the <b>Summary report of Preventive</b><br><b>protection</b> notification). | 100     |
| most-active            |                            | Number of the most frequently occurring<br>processes that have performed a suspicious<br>action, which must be included in the Preventive<br>protection report.                                                                                                    | 5       |

• <track-appctl-storm enabled="" aggregation-period="" check-period="" threshold="" most-active="" />

Configuration of parameters for tracking multiple events of Application Control component.

| Attribute              | Allowed values       | Description                                                                                                    | Default |
|------------------------|----------------------|----------------------------------------------------------------------------------------------------|---------|
| enabled                | yes   no             | Enables monitoring of multiple events of<br>Application Control and be able to send<br>summary notifications to the administrator. | yes     |
| aggregation-<br>period | Positive<br>integer. | Time period in seconds after sending a summary report on processes blocked by Application                                          | 300     |

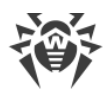

| Attribute    | Allowed values Description |                                                                                                    | Default |
|--------------|----------------------------|----------------------------------------------------------------------------------------------------|---------|
|              |                            | Control, during which notifications about single blockings will not be sent.                                                                                                    |         |
| check-period |                            | Time period in seconds, during which specified<br>number of processes must be blocked to send a<br>summary report.                                                                                                    | 3600    |
| threshold    |                            | The number of events on processes blocked by<br>Application Control that must be received in<br>specified time period, so that Dr.Web Server may<br>send to the administrator a single summary<br>report on these events (the <b>Large number of</b><br><b>blocks by the Application Control detected</b><br>notification). | 100     |
| most-active  |                            | Number of the most common profiles according<br>to which the block was made, and which must be<br>included in the notification on multiple<br>blockings.                                                                                                    | 5       |

• <track-disconnect enabled="" aggregation-period="" check-period="" single-alert-threshold="" summary-alert-threshold="" min-session-duration="" />

Configuration of parameters for tracking multiple abnormally terminated connections with clients. Attributes description:

| Attribute                      | Allowed values       | Description                                                                                                    | Default |
|--------------------------------|----------------------|----------------------------------------------------------------------------------------------------|---------|
| enabled                        | yes   no             | Enables monitoring of abnormally terminated connections with clients and be able to send corresponding notifications to the administrator.                                                                                                    | yes     |
| aggregation-<br>period         | Positive<br>integer. | Time period in seconds after sending the<br>notification on multiple connections termination,<br>during which notifications about single<br>terminated connections will not be sent.                                                                      | 300     |
| check-period                   |                      | Time period in seconds, during which specified<br>number of connections with clients must be<br>terminated, to send the corresponding<br>notification.                                                                                                    | 3600    |
| single-<br>alert-<br>threshold |                      | Minimum number of connections with a single<br>address that must be terminated during the<br>counting period, to send the notification about<br>single abnormally terminated connection (the<br><b>Connection terminated abnormally</b><br>notification). | 10      |

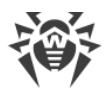

| Attribute                       | Allowed values | Description                                                                                                    | Default |
|---------------------------------|----------------|----------------------------------------------------------------------------------------------------|---------|
| summary-<br>alert-<br>threshold |                | Minimum number of connections that must be<br>terminated during the counting period, to send<br>the common notification about multiple<br>abnormally terminated connections (the <b>Large</b><br><b>number of abnormally terminated connections</b><br><b>detected</b> notification).                                                                                                    | 1000    |
| min-session-<br>duration        |                | If duration of terminated connection with a client is less than specified value, then specified number of connections is reached, notification about single terminated connections (the <b>Connection terminated abnormally</b> notification) will be sent not depending on the counting period. At this, the connection must not be terminated further by the longer connections, and the notification about multiple abnormally terminated connections must not be sent (the <b>Large number of abnormally</b> terminated connection). | 300     |

#### • <default-lang value="" />

Default language which is used by components and systems of Dr.Web Servers if failed to get language settings from the Dr.Web Server database. Particularly used by Dr.Web Security Control Center and administrator notification system if the database has been corrupted and the language settings cannot be obtained.

# **G2. Dr.Web Security Control Center Configuration File**

The webmin.conf Dr.Web Security Control Center configuration file is presented in the XML format and located in the etc subfolder of the Dr.Web Server installation folder.

## **Description of Dr.Web Security Control Center configuration file parameters:**

• <version value="">

Current version of Dr.Web Server.

• <server-name value=""/>

The name of Dr.Web Server.

Parameter is specified in the following format:

<Dr.Web Server IP address or DNS name>[:<port>]

If the Dr.Web Server address is not specified, computer name returned by the operating system or the Dr.Web Server network address: DNS name, if available, otherwise—IP address are used.

If the port number is not specified, the port from a request is used (e.g., for requests to Dr.Web Server from the Control Center or via the **Web API**). Particularly, for the requests from the Control

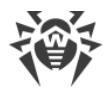

Center it is the port specified in the address line for connection of the Control Center to Dr.Web Server.

• <document-root value=""/>

Path to web pages root folder. Default is value="webmin".

• <ds-modules value=""/>

Path to modules folder. Default is value="ds-modules".

• <threads value=""/>

Number of parallel requests processed by the web server. This parameter affects server performance. It is not recommended to change this parameter without need.

• <io-threads value=""/>

Number of threads serving data transmitted in network. This parameter affects the Dr.Web Server performance. It is not recommended to change this parameter without need.

• <compression value="" max-size="" min-size=""/>

Traffic compression settings for data transmission over a communication channel with the web server via HTTP/HTTPS.

Attributes description:

| Attribute | Description                                                                                                    | Default  |
|-----------|----------------------------------------------------------------------------------------------------|----------|
| value     | Data compression level from 1 to 9, where the 1 is minimal level and the 9 is maximal compression level.                                                     | 9        |
| max-size  | Maximal size of HTTP responses which will be compressed. Specify<br>the 0 value to disable limitation on maximal size of HTTP<br>responses to be compressed. | 51200 KB |
| min-size  | Minimal size of HTTP responses which will be compressed. Specify<br>the 0 value to disable limitation on minimal size of HTTP responses<br>to be compressed. | 32 bytes |

• <keep-alive timeout="" send-rate="" receive-rate=""/>

Keep HTTP session active. Allows to establish permanent connection for requests via the HTTP v. 1.X.

| Attribute     | Description                                                                                                    | Default  |
|---------------|----------------------------------------------------------------------------------------------------|----------|
| timeout       | HTTP session timeout. For persistent connections, Dr.Web Server releases the connection, if there are no requests received from a client during specific time slot. | 15 sec.  |
| send-<br>rate | Minimal acceptable data send rate. If outgoing network speed is<br>lower than this value, connection will be rejected. Specify 0 to<br>ignore this limit.           | 1024 Bps |

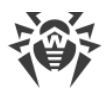

| Attribute        | Description                                                                                                    | Default  |
|------------------|----------------------------------------------------------------------------------------------------|----------|
| receive-<br>rate | Minimal acceptable data receive rate. If incoming network speed is<br>lower than this value, connection will be rejected. Specify 0 to<br>ignore this limit. | 1024 Bps |

• <buffers-size send="" receive=""/>

Configuration of buffers sizes for sending and receiving data.

Attributes description:

| Attribute | Description                                                                                                    | Default    |
|-----------|----------------------------------------------------------------------------------------------------|------------|
| send      | Size of buffers used when sending data. This parameter affects<br>server performance. It is not recommended to change this<br>parameter without need.   | 8192 bytes |
| receive   | Size of buffers used when receiving data. This parameter affects<br>server performance. It is not recommended to change this<br>parameter without need. | 2048 bytes |

#### • <max-request-length value=""/>

Maximum allowed size of HTTP request in KB.

< <xheaders>

Configuration parameter that lets you add custom HTTP headers. Three headers present by default are intended to protect from network attacks:

steader name="X-XSS-Protection" value="1; mode=block"/>

The header controls web browser behavior if it detects any code inlined into attacked web page (so called "XSS attack"). Allowed values:

| Value                                               | Browser behavior                                                                                                    |
|-----------------------------------------------------|----------------------------------------------------------------------------------------------------|
| 0                                                   | XSS filtering is disabled.                                                                                                    |
| 1                                                   | XSS filtering is enabled. Web browser will delete inline code if it detects an XSS attack.                                                                                              |
| 1;<br>mode=block                                    | XSS filtering is enabled. Web browser will not render a compromised web page<br>if it detects an XSS attack. This value is used by default.                                             |
| 1;<br>report= <ne<br>twork-<br/>address&gt;</ne<br> | XSS filtering is enabled. Web browser will delete inline code and report to specified address if it detects an XSS attack. This value is supported in Chromium-based web browsers only. |

" < xheader name="X-Content-Type-Options" value="nosniff"/>"

The header with the default value (nosniff) prevents web browser from executing any files implying MIME type changing.

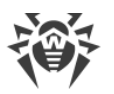

#### <xheader name="X-Frame-Options" value="SAMEORIGIN"/>

The header controls web browser behavior if it detects an attempt to inline a web page into a frame (so called "clickjacking"). Allowed values:

| Value                                                | Browser behavior                                                                                                    |  |
|------------------------------------------------------|----------------------------------------------------------------------------------------------------|--|
| DENY                                                 | Prevents web browser from rendering a web page in a frame.                                                                                                    |  |
| SAMEORIGIN                                           | Allows web browser to render a web page in a frame as long as the page and<br>the frame both have the same origin (domain, port, and protocol). This value is<br>used by default. |  |
| ALLOW-FROM<br><network-<br>address&gt;</network-<br> | Allows web browser to render a web page in a frame only if the web page is located at a specified address.                                                                        |  |

#### • <reverse-resolve enabled=""/>

Replace IP address with DNS names of computers in the Dr.Web Server log file. Allowed values of enabled: yes or no.

#### • <script-errors-to-browser enabled=""/>

Show script errors in browser (error 500). This parameter is used by technical support and developers. It is not recommended to change this parameter without need.

#### • <trace-scripts enabled=""/>

Enable scripts tracing. This parameter is used by technical support and developers. It is not recommended to change this parameter without need. Allowed values of enabled: yes or no.

• <profile-scripts enabled="" stack=""/>

Profiling configuration. Performance is measuring—execution time of functions and scripts of the web server. This parameter is used by technical support and developers. It is not recommended to change this parameter without need.

#### Attributes description:

| Attribute | Allowed values                                                        | Description                                                                                                    |
|-----------|-----------------------------------------------------------------------|----------------------------------------------------------------------------------------------------|
| enabled   | <ul><li>yes—enable profiling,</li><li>no—disable profiling.</li></ul> | Scripts profiling mode.                                                                                              |
| stack     | <ul><li>yes—log data,</li><li>no—do not log data.</li></ul>           | Logging mode of information on profiling<br>(function parameters and returned values) into<br>the Dr.Web Server log. |

#### • <abort-scripts enabled=""/>

Allow aborting of scripts execution if the connection was aborted by client. This parameter is used by technical support and developers. It is not recommended to change this parameter without need. Allowed values of enabled: yes or no.

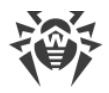

### • <search-localized-index enabled=""/>

Use localized versions of pages. If the flag is set, server searches for localized version of specified page according to the language priority which is set in the Accept-Language field of client header. Allowed values of enabled: yes or no.

#### • <default-lang value=""/>

Language of documents returned by the web server in the absence of the Accept-Language header in the HTTP request. The value attribute is the ISO language code. Default is ru.

#### • <**ssl** certificate="" private-key="" keep-alive=""/>

SSL certificate settings.

Attributes description:

| Attribute   | Description                                                                                                    | Allowed<br>values | Default         |
|-------------|----------------------------------------------------------------------------------------------------|-------------------|-----------------|
| certificate | Path to SSL certificate file.                                                                                                    | -                 | certificate.pem |
| private-key | Path to SSL private key file.                                                                                                    | -                 | private-key.pem |
| keep-alive  | Use keep-alive SSL connection. Older<br>browsers may not work properly with<br>regular SSL connections. Disable this<br>parameter, if you have problems with SSL<br>protocol. | • yes,<br>• no.   | yes             |

#### • <listen>

Configure parameters to listen for network connections.

The <listen /> element contains the following child elements:

```
□ <insecure />
```

The list of interfaces to listen for accepting connections via the HTTP protocol for unsecured connections. Default port is 9080.

The <insecure /> element contains one or several <endpoint address=""/> child elements to specify allowed addresses in the IPv4 or IPv6 format. In the address attribute, network addresses are specified in the following format: <*Protocol*>://<*IP address*>.

□ <secure />

The list of interfaces to listen for accepting connections via the HTTPS protocol for secured connections. Default port is 9081.

The <secure /> element contains one or several <endpoint address=""/> child elements to specify allowed addresses in the IPv4 or IPv6 format. In the address attribute, network addresses are specified in the following format: <*Protocol*>://<*IP address*>.

<access>

Access control lists. Allow to configure limitations on network addresses to listen for accepting incoming HTTP and HTTPS requests by the web server.

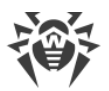

The <access> element contains the following child elements, which configuring limitations for corresponding connection types:

## o <secure priority="">

The list of interfaces to listen for accepting secured connections via the HTTPS protocol. Default port is 9081.

## Attributes description:

| Attribute | Allowed<br>values | Description                                                                                                    | Default |
|-----------|-------------------|----------------------------------------------------------------------------------------------------|---------|
| prioritu  | allow             | Allowance priority for HTTPS—addresses not included in any of the lists (or included into both), are allowed.   | donu    |
| priority  | deny              | Denial priority for HTTPS—addresses not<br>included in any of the lists (or included into<br>both), are denied. | deny    |

The <**secure** /> element contains one or several following child elements: <**allow** address=""/> and <**deny** address=""/>.

## Elements description:

| Element | Description                                                                           | Default value of address attribute |
|---------|---------------------------------------------------------------------------------------|------------------------------------|
| allow   | Addresses which are allowed to access via the HTTPS protocol for secured connections. | tcp://127.0.0.1                    |
| deny    | Addresses which are denied to access via the HTTPS protocol for secured connections.  | -                                  |

#### o <insecure priority="">

The list of interfaces to listen for accepting unsecured connections via the HTTP protocol. Default port is 9080.

Attributes description:

| Attribute | Allowed<br>values | Description                                                                                                    | Default |
|-----------|-------------------|----------------------------------------------------------------------------------------------------|---------|
|           | allow             | Allowance priority for HTTP—addresses not included in any of the lists (or included into both), are allowed.   | daare   |
| priority  | deny              | Denial priority for HTTP—addresses not included<br>in any of the lists (or included into both), are<br>denied. | deny    |

The <insecure /> element contains one or several following child elements: <allow address=""/> and <deny address=""/>.

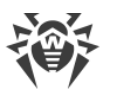

## Elements description:

| Element | Description                                                                            | Default value of address attribute |
|---------|----------------------------------------------------------------------------------------|------------------------------------|
| allow   | Addresses which are allowed to access via the HTTP protocol for unsecured connections. | tcp://127.0.0.1                    |
| deny    | Addresses which are denied to access via the HTTP protocol for unsecured connections.  | -                                  |

# **G3. Download.conf Configuration File**

## The download.conf file purposes:

- 1. During creating and operating of Dr.Web Servers cluster system, the file allows to distribute the load between the Dr.Web Servers of a clusters when connecting a large number of new stations.
- 2. If a custom port is used at Dr.Web Server, the file allows to specify this port during generating installation file of the Agent.

The download.conf file is used during generating the installation file for a new station of the anti-virus network. Parameters of this file allows to specify address of Dr.Web Server and the port, which are used to connect the Agent Installer to Dr.Web Server, in the following format:

download = { server = '<Dr.Web\_Server\_Address>'; port = <port\_number> }

where:

• *<Dr.Web\_Server\_Address>—*IP address or DNS name of Dr.Web Server.

During generating of the Agent installation file, Dr.Web Server address is taken from the download.conf file first. If the Dr.Web Server address is not specified in the download.conf file, when value of the ServerName parameter from the webmin.conf file is taken. Otherwise, the name of the computer, returned by an operating system is used.

• <port\_number>—port to connect the Agent Installer to Dr.Web Server.

If the port is not specified in the download.conf file, 2193 port is used by default (sets in the **Administration**  $\rightarrow$  **Dr.Web Server configuration**  $\rightarrow$  the **Network** tab  $\rightarrow$  the **Transport** tab in the Control Center).

By default, the download parameter is disabled in the download.conf file. To use the download.conf file, uncomment this parameter by deleting the "--" in the start of the line, and specify corresponding values of an address and a port of Dr.Web Server.

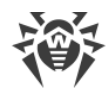

# **G4. Dr.Web Proxy Server Configuration File**

The drwcsd-proxy.conf configuration file of the Proxy Server is presented in the XML format and located in the following folder:

- Windows OS: C:\ProgramData\Doctor Web\drwcs\etc
- Linux OS: /var/opt/drwcs/etc
- FreeBSD OS: /var/drwcs/etc

## **Description of Dr.Web Server configuration file parameters:**

#### • <listen spec="">

The <drwcsd-proxy /> root element contains one or several obligatory <listen /> elements which define basic settings of the Proxy Server for receiving connections.

The <listen /> element contains one obligatory attribute spec, attributes of which define an interface to "listen" incoming client connections and whether the discovery mode is enabled on this interface.

The **spec** element attributes:

| Attribute           | Obligat<br>ory | Allowed values | Description                                                                                                    | Default                            |
|---------------------|----------------|----------------|----------------------------------------------------------------------------------------------------|------------------------------------|
| ip   unix           | yes            |                | Type of the protocol for receiving<br>incoming connections. Address which<br>the Proxy Server listens is set as an<br>attribute. | 0.0.0.0   -                        |
| port                | no             | _              | Port which the Proxy Server listens.                                                                                             | 2193                               |
| discovery           | no             | yes, no        | The mode of the Dr.Web Server<br>imitation. Allows detection of the<br>Proxy Server as Dr.Web Server by the<br>Network scanner.  | yes                                |
| multicast           | no             | yes, no        | Network "listening" mode for<br>receiving multicast requests by the<br>Proxy Server.                                             | yes                                |
| multicast-<br>group | no             | _              | Multicast group where the Proxy<br>Server is located.                                                                            | 231.0.0.1<br>[ff18::231.0.<br>0.1] |

Depending on the protocol, the list of non-obligatory properties in the spec attribute may vary.

The list of non-obligatory properties, which can be set (+) or cannot be set (-) in the spec attribute, depending on the protocol:

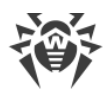

| Protocol | Attribute presence |           |           |                 |
|----------|--------------------|-----------|-----------|-----------------|
|          | port               | discovery | multicast | multicast-group |
| ip       | +                  | +         | +         | +               |
| unix     | +                  | -         | -         | -               |

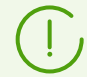

The **discovery** mode must be enabled directly in any case even if the **multicast** mode is already enabled.

The forwarding algorithm for the list of Dr.Web Servers is given in the **Administrator Manual**.

o <compression mode="" level="">

The <compression /> element is a child of the <listen /> element, it defines compression parameters for the client—Proxy Server channel.

Attributes description:

| Attribute | Allowed values      | Description                                                      | Default  |
|-----------|---------------------|------------------------------------------------------------------|----------|
| mode      | yes                 | Compression enabled.                                             |          |
|           | no                  | Compression disabled.                                            | possible |
|           | possible            | Compression possible.                                            |          |
| level     | integer from 1 to 9 | Compression level. Only for the client—<br>Proxy Server channel. | 8        |

- <encryption mode="">

The <encryption /> element is a child of the <listen /> element, it defines encryption parameters for the client—Proxy Server channel.

Attributes description:

| Attribute | Allowed values | Description          | Default  |
|-----------|----------------|----------------------|----------|
| mode      | yes            | Encryption enabled.  | possible |
|           | no             | Encryption disabled. |          |
|           | possible       | Encryption possible. |          |

o <forward to="" master="">

Specifies the settings to redirect the incoming connections. The <**forward** /> element is obligatory. Several <**forward** /> elements can be set with the different attribute values.

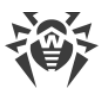

## Attributes description:

| Attribut<br>e | Allowed values                                                                                                    | Description                                                                                                    | Obligato<br>ry |
|---------------|----------------------------------------------------------------------------------------------------|----------------------------------------------------------------------------------------------------|----------------|
| to            | An address is specified<br>according to the The<br>Specification of Network<br>Addresses, particularly, in<br>the following format:<br>tcp/ <dns_name><br/>: <port>.</port></dns_name>                                                                                                    | Addresses of Dr.Web Server where to redirect the connection.                                                                                                    | yes            |
| master        | <ul> <li>yes—Dr.Web Server is<br/>unconditional managing.</li> <li>no—Dr.Web Server is not<br/>managing under any<br/>conditions.</li> <li>possible—Dr.Web<br/>Server will be managing<br/>only if there are no<br/>explicit managing<br/>Dr.Web Servers (with the<br/>yes value for the<br/>master attribute).</li> </ul> | The attribute defines if the Proxy Server<br>settings can be remotely edited via the<br>Control Center of Dr.Web Server specified in<br>the to attribute.<br>You can assign managing to any number of<br>Dr.Web Servers (set the master="yes");<br>Proxy Server connects to all the managing<br>Dr.Web Servers by their order in the settings<br>until it gets the first valid (not empty)<br>configuration.<br>Also, you can assign none of the Dr.Web<br>Servers managing (set the master="no"). In<br>this case, the Proxy Server parameters<br>(including the assignment of managing<br>Dr.Web Servers) can be configured only<br>locally via the Proxy Server configuration file. | no             |

If the master attribute is absent for Dr.Web Server, default is the same as master="possible".

In the configuration file created by the installer during the Proxy Server installation, the master attribute is not defined for any of Dr.Web Servers.

#### <compression mode="" level="">

If the <compression /> element is a child of the <forward /> element, it defines compression parameters for Dr.Web Server—Proxy Server channel. Attributes are the same as described above.

encryption mode="">

If the <encryption /> element is a child of the <forward /> element, it defines encryption parameters for Dr.Web Server—Proxy Server channel. Attributes are the same as described above.

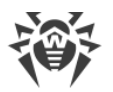

#### □ <update-bandwidth value="" queue-size="">

The <update-bandwidth /> element allows to specify the speed limitation on updates transferring from Dr.Web Server to clients and the number of clients that downloading updates at the same time.

| Attribute  | Allowed values                                       | Description                                                                                                    | Default   |
|------------|------------------------------------------------------|----------------------------------------------------------------------------------------------------|-----------|
| value      | <ul><li>KB/sec.</li><li>unlimited</li></ul>          | Maximum summary speed of updates transferring.                                                                                                    | unlimited |
| queue-size | <ul><li>positive integer</li><li>unlimited</li></ul> | Maximum allowable number of updates<br>distribution sessions running at the same<br>time from Dr.Web Server. When the limit is<br>reached, the Agent requests are placed into<br>the waiting queue. The waiting queue size is<br>unlimited. | unlimited |

• <bandwidth value="" time-map="" />

The <update-bandwidth /> element may have one or several <br/>bandwidth /> child elements.<br/>This element allows to specify speed limitation of data transferring for the specified time period.

Attributes description:

| Attribute | Allowed values           | Description                                                       | Default   |
|-----------|--------------------------|-------------------------------------------------------------------|-----------|
| value     | • KB/sec.<br>• unlimited | Maximum summary speed of data transferring for the Agent updates. | unlimited |
| time-map  | _                        | The mask that specifies the time period to apply limitations.     | _         |

The time-map attribute value is set automatically once the corresponding setting is configured in the Control Center web interface (see **Administrator manual**, p. <u>Remote</u> <u>Configuration of the Proxy Server</u>). As of today, there is no convenient way to set time-map manually from the configuration file.

#### o <install-bandwidth value="" queue-size="">

The <install-bandwidth> element allows to specify the speed limitation on data transferring during Agents installation and number of clients that downloading data for installation at the same time.

| Attribute | Allowed values           | Description                                                                | Default   |
|-----------|--------------------------|----------------------------------------------------------------------------|-----------|
| value     | • KB/sec.<br>• unlimited | Maximum summary speed of data transferring during the Agents installation. | unlimited |

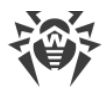

| Attribute  | Allowed values                                       | Description                                                                                                    | Default   |
|------------|------------------------------------------------------|----------------------------------------------------------------------------------------------------|-----------|
| queue-size | <ul><li>positive integer</li><li>unlimited</li></ul> | Maximum allowable number of the Agent<br>installation sessions running at the same<br>time from Dr.Web Server. When the limit is<br>reached, the Agent requests are placed into<br>the waiting queue. The waiting queue size is<br>unlimited. | unlimited |

#### Shandwidth value="" time-map="">

The <install-bandwidth> element may have one or several <bandwidth /> child elements. This element allows to specify speed limitation of data transferring for the specified time period.

Attributes description:

| Attribute | Allowed values                              | Description                                                            | Default   |
|-----------|---------------------------------------------|------------------------------------------------------------------------|-----------|
| value     | <ul><li>KB/sec.</li><li>unlimited</li></ul> | Maximum summary speed of data transferring for the Agent installation. | unlimited |
| time-map  | _                                           | The mask that specifies the time period to apply limitations.          | _         |

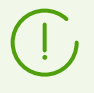

The time-map attribute value is set automatically once the corresponding setting is configured in the Control Center web interface (see **Administrator manual**, p. <u>Remote</u> <u>Configuration of the Proxy Server</u>). As of today, there is no convenient way to set time-map manually from the configuration file.

#### • <cache enabled="">

Configure the settings of Proxy Server repository cache.

Attributes description:

| Attribute | Allowed values | Description                        | Default |
|-----------|----------------|------------------------------------|---------|
| enabled   | yes   no       | Defines if the caching is enabled. | yes     |

The <cache> element contains the following child elements:

| Element                                                                            | Allowed<br>values | Description                                                           | Default |
|------------------------------------------------------------------------------------|-------------------|-----------------------------------------------------------------------|---------|
| <clean-interval value=""></clean-interval>                                         | positive integer  | Number of stored revisions.                                           | 3       |
| <ul><li><unload-interval< li=""><li>value=""&gt;</li></unload-interval<></li></ul> | positive integer  | Time slot between purging of old revisions in minutes.                | 60      |
| < <b>repo-check</b><br>mode="">                                                    | positive integer  | Time slot between unloads of unused files from the memory in minutes. | 10      |

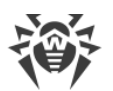

| Element                   | Allowed<br>values | Description                                                                | Default |
|---------------------------|-------------------|----------------------------------------------------------------------------|---------|
| <repo-check></repo-check> | idle   sync       | Check of cache integrity either at start (may take time) or in background. | idle    |

<synchronize enabled="" schedule="">

Settings for synchronization of Proxy Server and Dr.Web Server repositories.

Attributes description:

| Attribute | Allowed values | Description                                             | Default |
|-----------|----------------|---------------------------------------------------------|---------|
| enabled   | yes   no       | Defines if the repository synchronization is enabled.   | yes     |
| schedule  | _              | Schedule for synchronization of the specified products. | _       |

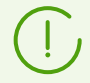

The schedule attribute value is set automatically once the corresponding setting is configured in the Control Center web interface (see **Administrator manual**, p. <u>Remote Configuration of the Proxy Server</u>). As of today, there is no convenient way to set schedule manually from the configuration file.

The product name="" /> child elements give the list of products for the synchronization:

- 05-drwmeta—Dr.Web Server security data,
- 10-drwbases—virus databases,
- 10-drwgatedb—SpIDer Gate bases,
- 10-drwspamdb—Anti-spam bases,
- 10-drwupgrade—Dr.Web Updater,
- 15-drwhashdb—known hashes of threats,
- 20-drwagent—Dr.Web Agent for Windows,
- 20-drwandroid11—Dr.Web for Android databases,
- 20-drwcs—Dr.Web Server,
- 20-drwunix—Dr.Web Agent for UNIX,
- 20-drwcsdoc—documentation,
- 40-drwproxy—Dr.Web Proxy Server,
- 70-drwextra—Dr.Web enterprise products,
- 70-drwutils—Dr.Web administrative utilities,
- 80-drwnews—Doctor Web News.

• <events enabled="" schedule="">

Settings for caching the events received from the Agents.

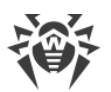

## Attributes description:

| Attribute | Allowed<br>values | Description                                                                                                    | Default |
|-----------|-------------------|----------------------------------------------------------------------------------------------------|---------|
| enabled   | yes   no          | Defines if the caching is enabled.<br>If enabled, the events are sent to Dr.Web Server<br>according to the timetable. If the caching is disabled,<br>events will be sent to Dr.Web Server immediately<br>after receiving by the Proxy Server. | yes     |
| schedule  | _                 | Timetable according to which the events from the Agents will be transmitted.                                                                                                    | _       |

The schedule attribute value is set automatically once the corresponding setting is configured in the Control Center web interface (see **Administrator manual**, p. <u>Remote</u> <u>Configuration of the Proxy Server</u>). As of today, there is no convenient way to set schedule manually from the configuration file.

#### • <update enabled="" schedule="">

Settings for the automatic update of the Proxy Server.

For the automatic update, if the synchronization is enabled, the Proxy Server updates are downloaded from Dr.Web Server according to the synchronization timetable (see above) and are installed according to the update timetable (by default, with no time limitations). If the synchronization is disabled, when updates are downloaded and installed by update timetable (by default, with no time limitations).

Attributes description:

| Attribute | Allowed<br>values | Description                                                                                                    | Default |
|-----------|-------------------|----------------------------------------------------------------------------------------------------|---------|
| enabled   | yes   no          | Defines if the automatic update is enabled.                                                                      | yes     |
| schedule  | _                 | Timetable according to which the updates will be<br>downloaded (if synchronization is not set) and<br>installed. |         |

The schedule attribute value is set automatically once the corresponding setting is configured in the Control Center web interface (see **Administrator manual**, p. <u>Remote Configuration of the Proxy Server</u>). As of today, there is no convenient way to set schedule manually from the configuration file.

By default, the automatic update is allowed with no time limitations.

#### • <core-dump enabled="" maximum="">

The collecting mode and number of memory dumps in case of SEH exception occurs.

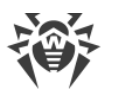

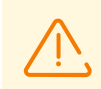

Memory dumps setup is available for Windows OS only.

To collect memory dump, OS must contain the dbghelp.dll library.

Dump is written to the following folder: %APPDATA%\Doctor Web\drwcsd-proxy\dump\ Attributes description:

| Attribute | Allowed values   | Description                                   | Default |
|-----------|------------------|-----------------------------------------------|---------|
| enabled   | yes   no         | Defines if dumps collecting is enabled.       | yes     |
| maximum   | positive integer | Maximal dumps number. The oldest are deleted. | 10      |

• <dns>

DNS settings.

```
<timeout value="">
```

Timeout in seconds for resolving DNS direct/reverse queries. Leave the value blank to disable restriction on wait time until the end of the resolution

<retry value="">

Maximum number of repeated DNS queries on fail while resolving the DNS query.

<cache enabled="" negative-ttl="" positive-ttl="">

Time for storing responses from DNS server in the cache.

Attributes description:

| Attribute    | Allowed values                                                                                                    | Description                                                                           |
|--------------|----------------------------------------------------------------------------------------------------|---------------------------------------------------------------------------------------|
| enabled      | <ul> <li>yes—store responses<br/>in the cache,</li> <li>no—do not store<br/>responses in the<br/>cache.</li> </ul> | Mode of storing responses in the cache.                                               |
| negative-ttl | _                                                                                                    | Storage time in the cache (TTL) of negative responses from the DNS server in minutes. |
| positive-ttl | _                                                                                                    | Storage time in the cache (TTL) of positive responses from the DNS server in minutes. |

#### <servers>

List of DNS servers, which replaces default system list. Contains one or several <**server** address=""> child elements, the address parameter of which defines IP address of the server.

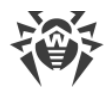

#### <domains>

List of DNS domains, which replaces default system list. Contains one or several <domain name=""> child elements, the name parameter of which defines the domain name.

# **G5. Repository Loader Configuration File**

The drwreploader.conf Repository Loader configuration file is presented in the XML format and located in the etc subfolder of the Dr.Web Server installation folder.

### To use the configuration file

- For the console utility, the path to the file must be specified in the --config switch.
- For the graphical utility, the file must reside in the utility folder. If the utility is ran without configuration file, it will be created in the utility folder and will be used at next launches.

### **Description of the Repository Loader configuration file parameters:**

#### • <mode value="" path="" archive="" key="">

| Attribute | Description                                                                                                    | Allowed values         |
|-----------|----------------------------------------------------------------------------------------------------|------------------------|
| value     | <ul> <li>Updates loading mode:</li> <li>repository—repository is downloaded in the Dr.Web<br/>Server repository format. Loaded files can be directly<br/>imported via the Control Center as the Dr.Web Server<br/>repository updates.</li> <li>mirror—repository is downloaded in the GUS updates<br/>zone format. Loaded files can be placed on the updates</li> </ul> | repository  <br>mirror |
|           | mirror in your local network. Further, Dr.Web Servers can be<br>configures to receive updates directly from this updates<br>mirror containing the last version of the repository but not<br>from the GUS servers.                                                                                                    |                        |
| path      | The folder for downloading the repository.                                                                                                    | -                      |
| archive   | Pack downloaded repository into a zip archive automatically.<br>This option allows to get prepared archive file for import<br>downloaded repository archive to Dr.Web Server via the<br>Control Center, for the <b>Administrating</b> $\rightarrow$ <b>Repository</b><br><b>Content</b> section.                                                                        | yes   no               |
| key       | Dr.Web license key file. Instead of a license key you can specify only MD5 hash of a license key, which you can view in the Control Center in the <b>Administration</b> $\rightarrow$ <b>License Manager</b> section.                                                                                                    | _                      |

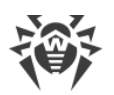

### • <log path="" verbosity="" rotate="">

Repository Loader log settings.

Attributes description:

| Attribute | Description                                                                                                    | Allowed values                                                                                                    |
|-----------|----------------------------------------------------------------------------------------------------|----------------------------------------------------------------------------------------------------|
| path      | Path to the log file.                                                                                                    | -                                                                                                    |
| verbosity | Log level of detail. TRACE3 is by default.                                                                                                    | ALL, DEBUG3, DEBUG2,<br>DEBUG1, DEBUG,<br>TRACE3, TRACE2,<br>TRACE1, TRACE, INFO,<br>NOTICE, WARNING,<br>ERROR, CRIT. The ALL<br>and DEBUG3 values are<br>synonyms. |
| rotate    | Repository Loader log rotation mode in the format:<br><n><f>, <math><m></m></math>. Same as the Dr.Web Server log<br/>rotation.<br/>By default, it is 10, 10m, which means storing of 10 files<br/>10 megabytes each, use compression.</f></n> | _                                                                                                    |

## • <update url="" proto="" cdn="" update-key="" version="">

General repository loading settings.

| Attribute      | Description                                                                                                    | Allowed values                                      |
|----------------|----------------------------------------------------------------------------------------------------|-----------------------------------------------------|
| url            | A GUS servers folder where updates of Dr.Web products are located.                                                                                                    | -                                                   |
| proto          | The protocol type to receive updates from update servers. For all protocols, updates are downloaded according to the settings of the GUS servers list.                                                                      | http   https   ftp  <br>ftps   sftp   scp  <br>file |
| cdn            | Allow downloading repository from GUS via Content<br>Delivery Network                                                                                                    | yes   no                                            |
| update-<br>key | Path to a public key or to a folder with a public key to validate the signature of updates that are loaded from GUS. The update-key-*.upub public keys to validate updates can be found on Dr.Web Server in the etc folder. | _                                                   |
| version        | The Dr.Web Server version to which the updates must be loaded.                                                                                                    | -                                                   |

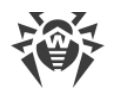

#### <servers>

Update servers list. GUS servers are listed in the order the utility contacts them when downloading the repository.

Contains the <**server**> child elements with update servers.

• <auth user="" password="">

User credentials to authenticate on updates server, if the updates server requires authorization.

#### Attributes description:

| Attribute | Description                  |
|-----------|------------------------------|
| user      | User name at updates server. |
| password  | Password at updates server.  |

o <proxy host="" port="" user="" password="" />

Parameters for connecting to the GUS via the proxy server.

Attributes description:

| Attribute | Description                                                                |
|-----------|----------------------------------------------------------------------------|
| host      | The network address of the proxy server.                                   |
| port      | The port number of the proxy server. Default is 3128.                      |
| user      | User name on the proxy server if used proxy server requests authorization. |
| password  | Password on the proxy server if used proxy server requests authorization.  |

o <ssl cert-mode="" cert-file="">

The type of SSL certificates that will be automatically accepted. This option is used only for secure protocols that support encrypting.

Attributes description:

| Attribute | Description                              | Allowed values                                                                                                    |
|-----------|------------------------------------------|----------------------------------------------------------------------------------------------------|
| cert-mode | Certificated to accept<br>automatically. | <ul> <li>any—accept all certificates,</li> <li>valid—accept only valid certificates,</li> <li>drweb—accept only Dr.Web certificates.</li> <li>custom—accept user-defined certificates.</li> </ul> |
| cert-file | Path to the cert file.                   | -                                                                                                    |

o <ssh mode="" pubkey="" prikey="">

The type of the authorization on the update server when accessing by SCP/SFTP. Attributes description:

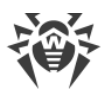

| Attribute | Description         | Allowed values                                                                                                    |
|-----------|---------------------|----------------------------------------------------------------------------------------------------|
| mode      | Authorization type. | pwd—authorization using a password. A password is set in the <auth></auth> tag.                                                                                                 |
|           |                     | <ul> <li>pubkey—authorization using a public key. A<br/>public key is set in the pubkey attribute or<br/>extracted from the private key specified in the<br/>prikey.</li> </ul> |
| pubkey    | Public SSH key      | -                                                                                                    |
| prikey    | Private SSH key     | _                                                                                                    |

#### • <products>

Loading products settings.

o <product name="" update="">

Each product settings separately.

Attributes description:

| Attribute | Description                      | Allowed values                                  |
|-----------|----------------------------------|-------------------------------------------------|
| name      | Product name.                    | • 05-drwmeta—Dr.Web Server security data,       |
|           |                                  | • 10-drwbases—virus databases,                  |
|           |                                  | • 10-drwgatedb—SpIDer Gate bases,               |
|           |                                  | • 10-drwspamdb—Anti-spam bases,                 |
|           |                                  | • 10-drwupgrade—Dr.Web Updater,                 |
|           |                                  | • 15-drwhashdb—known hashes of threats,         |
|           |                                  | • 20-drwagent—Dr.Web Agent for Windows,         |
|           |                                  | • 20-drwandroid11—Dr.Web for Android databases, |
|           |                                  | • 20-drwcs—Dr.Web Server,                       |
|           |                                  | • 20-drwunix—Dr.Web Agent for UNIX,             |
|           |                                  | • 20-drwcsdoc—documentation,                    |
|           |                                  | • 40-drwproxy—Dr.Web Proxy Server,              |
|           |                                  | • 70-drwextra—Dr.Web enterprise products,       |
|           |                                  | • 70-drwutils—Dr.Web administrative utilities,  |
|           |                                  | • 80-drwnews—Doctor Web News.                   |
| update    | Enable this product downloading. | yes   no                                        |

#### <schedule>

The schedule to receive updates periodically. At this, you do not have to launch the utility manually, the repository downloading performed automatically according to the specified time slots.

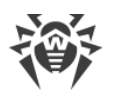

### " <job period="" enabled="" min="" hour="" day="" />

Settings of scheduled loading execution.

| Attribute | Description                                              | Allowed values                                                                                                    |
|-----------|----------------------------------------------------------|----------------------------------------------------------------------------------------------------|
| period    | Periodicity for loading task execution.                  | <ul> <li>every_n_min—every N minutes,</li> <li>hourly—every hour,</li> <li>daily—every day,</li> <li>weekly—every week.</li> </ul>                                    |
| enabled   | Downloading task is enabled.                             | yes   no                                                                                                    |
| min       | Minute to execute the task.                              | integers from 0 to 59                                                                                                    |
| hour      | Hour to execute the task. Relevant for daily and weekly. | integers from 0 to 23                                                                                                    |
| day       | Day to execute the task. Relevant for weekly.            | <ul> <li>mon—Monday,</li> <li>tue—Tuesday,</li> <li>wed—Wednesday,</li> <li>thu—Thursday,</li> <li>fri—Friday,</li> <li>sat—Saturday,</li> <li>sun—Sunday.</li> </ul> |

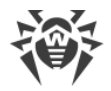

# **Appendix H. Command Line Parameters of the Programs Included in Dr.Web Enterprise Security Suite**

Command line parameters have a higher priority than the default settings, or other constant settings (set in the Dr.Web Server configuration file, Windows OS registry, etc.). In some cases, the parameters specified at launch also predetermine the constant parameters. Such cases are described below.

When describing the syntax of parameters of separate programs optional parts are enclosed in brackets [...].

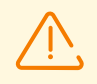

Features described below in the Appendix H, are not applied to the Agent network installer.

Some command line parameters have a form of a switch—they begin with a hyphen. Such parameters are also called switches, or options.

Many switches can be expressed in various equivalent forms. Thus, the switches which imply a logical value (yes/no, disable/enable) have a negative variant, for example, the -admin-rights switch has a pair -no-admin-rights with the opposite meaning. They can also be specified with an explicit value, for example, -admin-rights=yes and -admin-rights=no.

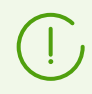

The synonyms of yes are on, true, OK. The synonyms of no are off, false.

If a switch value contains spaces or tabs, the whole parameter should be put in quotation marks, for example:

"-home=c:\Program Files\DrWeb Server"

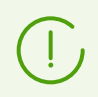

The names of switches can be abbreviated (by omitting the last letters), unless the abbreviated name is to coincide with the beginning of any other switch.

In order to force run a command as administrator on operating systems of Windows family, you can use the elevate parameter. In this case, it shall be placed before all other switches and parameters, for instance: drwcsd elevate start.

# H1. Network Installer

## The start instruction format

```
drwinst.exe [<switches>]
```

## **Switches**

Command line switches are valid for launching all types of Agent installation files.

Switches to launch the Agent network installer are specified in the following format: / <*switch>* <*parameter>*.

All parameters values are specified after the space. For example:

```
/silent yes
```

If a switch value contains spaces, tabs or the / symbol, the whole parameter should be put in quotation marks. For example:

/pubkey "C:\my folder\drwcsd-certificate.pem"

### **Allowed switches**

- /compression < mode > compression mode of the traffic with Dr.Web Server. The < mode > parameter may take one of the following values:
  - yes—use compression.
  - no-do not use compression.
  - possible—compression is possible. The final decision is defined depending on settings on the Dr.Web Server side.

If the switch is not set, the possible value is used by default.

- /encryption <mode>—encryption mode of the traffic with Dr.Web Server. The <mode> parameter may take one of the following values:
  - yes—use encryption.
  - no-do not use encryption.
  - possible—encryption is possible. The final decision is defined depending on settings on the Dr.Web Server side.

If the switch is not set, the possible value is used by default.

- /excludeFeatures <components>—the list of components, which must be excluded from installation on the station. To set several components, use the ", " sign as a divider. Available components:
  - scanner—Dr.Web Scanner,
  - spider-mail—SpIDer Mail,
  - spider-g3—SplDer Guard,
  - outlook-plugin—Dr.Web for Microsoft Outlook,

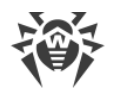

- o firewall—Dr.Web Firewall,
- spider-gate—SpIDer Gate,
- parental-control-Office Control,
- antispam-outlook—Dr.Web Anti-spam for Dr.Web for Microsoft Outlook component.
- antispam-spidermail—Dr.Web Anti-spam for SpIDer Mail component.

Components that are not set directly, save their default installation status.

• /id <*station\_id*>—identifier of a station on which the Agent will be installed.

The switch is specifying with the /pwd switch for automatic authorization on Dr.Web Server. If authorization parameters are not set, authorization decision is defined on the Dr.Web Server side.

- /includeFeatures <*components*>—the list of components, which must be installed on the station. To set several components, use the ", " sign as a divider. Available components:
  - scanner—Dr.Web Scanner,
  - spider-mail—SpIDer Mail,
  - spider-g3—SplDer Guard,
  - outlook-plugin—Dr.Web for Microsoft Outlook,
  - firewall—Dr.Web Firewall,
  - spider-gate—SpIDer Gate,
  - parental-control-Office Control,
  - antispam-outlook—Dr.Web Anti-spam for Dr.Web for Microsoft Outlook component.
  - antispam-spidermail—Dr.Web Anti-spam for SpIDer Mail component.

Components that are not set directly, save their default installation status.

• /installdir <folder>—installation folder.

If the switch is not set, default installation folder is the "Program Files\DrWeb" folder on the system drive.

• /installtimeout <time>—waiting limit of reply from a station during the remote installation launched in the Control Center. Defined in seconds.

If the switch is not set, 300 seconds are used by default.

• /instMode <mode>—installer launch mode. The <mode> parameter may take the following value:

• remove—remove the installed product.

If the switch is not set, by default installer automatically defines the launch mode.

• /lang <language\_code>—installer language. Use the ISO-639-1 format to specify the language code.

If the switch is not set, the system language is used by default.

• /pubkey <*certificate*>—full path to the Dr.Web Server certificate.

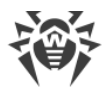

If the certificate is not set, after the launch of the local installation, installer automatically uses the \*.pem certificate file from own launch folder. If the certificate file is located in the folder other than the installer launch folder, you must manually specify the full path to the certificate file.

If you launch the installation package generated in the Control Center, the certificate is included into the installation package and additional specifying of the certificate file in the command line switches is not required.

• /pwd <password>—the Agent password to access Dr.Web Server.

The switch is specifying with the /id switch for automatic authorization on Dr.Web Server. If authorization parameters are not set, authorization decision is defined on the Dr.Web Server side.

- /regagent <mode>—defines whether the Agent will be registered in the list of installed programs. The <mode> parameter may take one of the following values:
  - yes—register the Agent in the list of installed programs.
  - no-do not register the Agent in the list of installed programs.

If the switch is not set, the no value is used by default.

/retry <number>—number of attempts to locate Dr.Web Server by sending multicast requests.
 If Dr.Web Server has not responded after the specified attempts number is reached, it is assumed that Dr.Web Server is not found.

If the switch is not set, 3 attempts to find Dr.Web Server are performed.

• /server [<protocol>/] <server\_address>[:<port>]—the Dr.Web Server address from which the Agent installation will be performed and to which the Agent connects after the installation.

If the switch is not set, by default Dr.Web Server is searched by sending multicast requests.

- /silent <mode>—defines whether the installer will be run in the background mode. The <mode> parameter may take one of the following values:
  - yes—launch the installer in the background mode.
  - no—launch the installer in the graphical mode.

If the switch is not set, by default the Agent installation performs in the graphical mode of the installer (see the **Installation Manual**, p. <u>Installing Dr.Web Agent via the Installer</u>).

• /timeout <time>—waiting limit of each reply when searching Dr.Web Server. Defined in seconds. Receiving of response messages continues while the response time is less than the timeout value.

If the switch is not set, 3 seconds are used by default.

# H2. Dr.Web Agent for Windows

## The start instruction format

```
es-service.exe [<switches>]
```

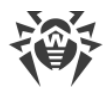

## **Switches**

Each switch may be set in one of the following formats (formats are equivalent):

```
-<short_switch>[ <argument>]
```

or

```
--<long_switch>[=<argument>]
```

Switches may be used simultaneously including short and long versions.

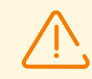

If an argument contains spaces, it must be enclosed in quotes.

All switches can be executed not dependently on permissions granted for the station on Dr.Web Server. I.e. even if permissions to change the Agent settings are denied on Dr.Web Server, you can change these settings via the command line switches.

## **Allowed switches**

- Show help:

  - --help
- Change address of Dr.Web Server to which the Agent connects:
  - □ -e <Dr.Web\_Server>
  - --esserver=<Dr.Web\_Server>

To set several Dr.Web Servers at a time, you must repeat via the space character the -e switch for each Dr.Web Server address, e.g.:

es-service -e 192.168.1.1:12345 -e 192.168.1.2:12345 -e 10.10.1.1:1223

or

```
es-service --esserver=10.3.1.1:123 --esserver=10.3.1.2:123 --
esserver=10.10.1.1:123
```

• Add the public encryption key:

□ -p <key>

--addpubkey=<key>

Public key specified as an argument is copied to the Agent folder (the %ProgramFiles% \DrWeb folder by default), is renamed to drwcsd.pub (if the name differs) and reread by the service. At this, previous public key file, if presented, is renamed to drwcsd.pub.old and no longer used.

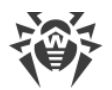

All public keys which were used previously (keys transmitted from Dr.Web Server and stored in the registry) are remained and used.

- Add the Dr.Web Server certificate:
  - □ -c <certificate>
  - --addcert=<certificate>

Dr.Web Server certificate file specified as an argument is copied to the Agent folder (the % ProgramFiles%\DrWeb folder by default), is renamed to drwcsd-certificate.pem (if the name differs) and reread by the service. At this, previous certificate file, if presented, is renamed to drwcsd-certificate.pem.old and no longer used.

All certificates which were used previously (certificates transmitted from Dr.Web Server and stored in the registry) are remained and used.

- Reconnect to the Server as a newbie:
  - □ -w <value>
  - --newbie=<value>

Valid values: once, always. When set to always, the authorization parameters of the Agent are reset every time the service is started, and the Agent always connects to the Server as a newbie (see **Administrator Manual**, the <u>New Stations Approval Policy</u> section for more details). When set to once, the authorization parameters of the Agent will be reset the next time the service is started, after which the Agent will reconnect to the Server as a newbie just once.

• Change the Agent log details level:

--change-loglevel=<level>

Allowed values of log details level: err, wrn, inf, dbg, all.

This switch works only under administrator rights and does not require switching off Self-Protection or manually restart of the service or OS.

## H3. Dr.Web Server

There are several variants as how to launch Dr.Web Server. These variants will be described separately.

Several commands require modexec or modexecdb switches specified in command line to execute Lua modules and submit auxiliary parameters, if necessary. Such a command shall be written in the following way:

drwcsd [<switches>] modexec [<function\_name>@]<module\_name> [<parameters>]

- *<function\_name>* name of a specific function to be executed from a Lua module.
- < module\_name > name of a Lua module to be executed.

Commands described in p. <u>H3.1. Managing Dr.Web Server</u>—<u>H3.5. Backup of Dr.Web Server Critical</u> <u>Data</u> are cross-platform and enable using in both Windows OS and UNIX system-based OS, unless it is specified otherwise.

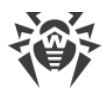

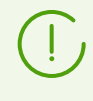

If an error occurred while launching Dr.Web Server management commands, please refer to the Dr.Web Server log file to find possible causes (see **Administrator Manual**, p. <u>Dr.Web Server Log</u>).

# H3.1. Managing Dr.Web Server

drwcsd [<*switches*>]—set the parameters for the Dr.Web Server operation (the switches are described in more detail below).

# H3.2. Basic Commands

- drwcsd restart—restart Dr.Web Server (it is executed as the stop and then start pair).
- drwcsd start—run Dr.Web Server.
- drwcsd stop—stop Dr.Web Server.
- drwcsd stat—log statistics to a file: CPU time, memory usage, etc. (for UNIX system-based OS —similar to send signal WINCH or kill SIGWINCH commands).
- drwcsd modexec agent@verify-key <full\_key\_filename>--verify the license key file (agent.key).
- drwcsd modexec enterprise@verify-key <*full\_key\_filename*>— verify the Dr.Web Server license key file (enterprise.key). Please note that the Dr.Web Server license key file is no longer used from the version 10.
- drwcsd verifyconfig <*full\_config\_filename*>—verify the syntax of the Dr.Web Server configuration file (drwcsd.conf).
- drwcsd verifycache—verify content of the Dr.Web Server's file cache.
- drwcsd syncads—synchronize the network structure: Active Directory containers that contain computers become anti-virus network groups where workstations are placed into.

# H3.3. Database Commands

## **Database Initialization**

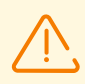

For initialization, the database must be absent or empty.

drwcsd [<*switches*>] modexecdb database-init [<*license\_key*> [<*password*>]]— database initialization.

license\_key>—path to Dr.Web license key file agent.key. If the license key is not specified, it
must be added later from the Control Center or get from the neighbor Dr.Web Server via the
interserver connection.

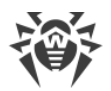

• <password>—original password of the Dr.Web Server administrator (logged in as admin). The default password is root.

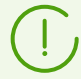

If you need to skip one or several parameters when writing the command, use the special value nil instead of each skipped parameter.

%nil can be omitted, if the next parameters are not set.

## Adjusting parameters of database initialization

If embedded database is used, initialization parameters can be set via an external file. The following command is used for this:

drwcsd.exe modexecdb database-init@<response-file>

<response-file>—file with initialization parameters written line-by-line in the same order same as parameters of the database-init command.

File format:

<full\_license\_key\_filename>

<administrator\_password>

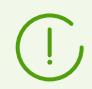

When using a response file under Windows OS, any symbols are allowed in the administrator password.

If a string consists of only the <code>%nil</code> value, the default value is used (as in <code>database-init</code>).

## **Database Upgrading**

drwcsd modexecdb database-upgrade [pretend=false]—run Dr.Web Server to upgrade the structure of the database to a new version using the internal scripts.

• pretend=false — instructs to check that the database schema is up-to-date instead of the actual upgrade of its structure. false by default. If true, it will only make sure that the database schema is up-to-date.

## **Database Export**

a) drwcsd modexecdb database-export <*file*>—export the database to a specified file.
 Example for Windows OS:

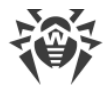

```
C:\Program Files\DrWeb Server\bin\drwcsd.exe -home="C:\Program Files\DrWeb Server" -var-root="C:\Program Files\DrWeb Server\var" -verbosity=all modexecdb database-export "C:\Program Files\DrWeb Server\esbase.es"
```

Under **UNIX** system-based OS, the action is performed on behalf of the drwcs:drwcs user to the \$DRWCS\_VAR directory (except **FreeBSD** OS, which by default saves the file to the directory from which the script was run; if the path is specified explicitly, then the directory should have the write access for the *<user>*: *<group>* that had been created at installation, by default it is drwcs:drwcs).

b) drwcsd modexecdb database-export-xml <xml\_file>—export the database to a specified xml file.

If you specify the gz file extension, when during the export, database file will be packed into the gzip archive.

If you do not specify any extension or specify an extension other than gz, when export file will not be archived.

### **Example for Windows OS**:

• To export the database into the xml file with no compression:

```
"C:\Program Files\DrWeb Server\bin\drwcsd.exe" "-home=C:\Program
Files\DrWeb Server" "-bin-root=C:\Program Files\DrWeb Server" "-var-
root=C:\Program Files\DrWeb Server\var" -verbosity=ALL -rotate=10,10m -
log=export.log modexecdb database-export-xml database.db
```

• To export the database into the xml file compressed to an archive:

```
"C:\Program Files\DrWeb Server\bin\drwcsd.exe" "-home=C:\Program
Files\DrWeb Server" "-bin-root=C:\Program Files\DrWeb Server" "-var-
root=C:\Program Files\DrWeb Server\var" -verbosity=ALL -rotate=10,10m -
log=export.log modexecdb database-export-xml database.gz
```

#### **Example for UNIX system-based OS**:

• To export the database into the xml file with no compression:

/etc/init.d/drwcsd modexecdb database-export-xml /test/database.db

• To export the database into the xml file compressed to an archive:

/etc/init.d/drwcsd modexecdb database-export-xml /es/database.gz

## **Database Import**

- a) drwcsd modexecdb database-import <*file*>—import the database from a specified file (the previous content of the database is deleted).
- b) drwcsd modexecdb database-import-and-upgrade <*file*>---import and upgrade the database exported from Dr.Web Server of previous version (the previous content of the database is deleted).

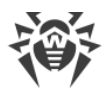

 $\wedge$ 

Before using the database-import-and-upgrade command, you are strongly advised to back up the database.

Any problems during execution of these commands may lead to deletion of all information from the database.

You can use the database-import-and-upgrade command to import and upgrade the version of the database only within the same DBMS.

## **Database Verification**

drwcsd modexecdb database-verify [full=false [ignore-version=false]] run Dr.Web Server to verify the database. In order to record the results into a log file, the command shall be followed by a -log key. Details on how to use the key are described in <u>H3.8. The</u> <u>Description of Switches</u>.

- full=false defines the verification type. By default (false) a quick check is made, if true —a full verification.
- ignore-version=false defines whether the database schema version needs to be ignored during verification. false by default. If true, verification will continue even if the schema version is wrong.

## **Database Speed Up**

drwcsd [<*switches*>] modexecdb database-speedup—execute the VACUUM, CLUSTER, ANALYZE commands to speed up the DB operation.

## **Database Restore**

drwcsd repairdb—repair malformed disk image of **SQLite3** embedded database or corrupted tables of **MySQL** external database.

**SQLite3** may be also automatically recovered on the Dr.Web Server startup if in the **SQLite3** database settings in the Control Center, the **Restore corrupted image automatically** flag is set (see **Administrator Manual**, p. <u>Database Restore</u>).

## **Database cleanup**

drwcsd modexecdb database-clean—clean up the Dr.Web Server database by deleting all tables.
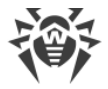

### Administrator password reset

drwcsd modexecdb set-admin-password <*login*> <*new\_password*>—set a new password for the specified administrator account.

### H3.4. Repository Commands

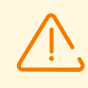

You must necessarily stop Dr.Web Server before launching the syncrepository, restorerepo and saverepo commands.

- drwcsd syncrepository—synchronize the repository with Dr.Web GUS. The command launches the Dr.Web Server process, at this, GUS is called with the following repository update if updates are present.
- drwcsd rerepository—reread the repository from the drive. Under UNIX system base OS, similar to the readrepo command.
- drwcsd updrepository—update the repository from Dr.Web GUS. The command sends the signal to the operating Dr.Web Server process to call the GUS and perform the following repository update if updates are present. If Dr.Web Server is not running, the repository update is not performed.
- drwcsd [<*switches*>] restorerepo <*full\_archive\_name*>—restore repository of Dr.Web Server from the specified zip archive created via the saverepo command.
- drwcsd [<switches>] saverepo <full\_archive\_name>—save all repository of Dr.Web Server to the specified zip archive. Created archive can be imported to Dr.Web Server via the restorerepo command.

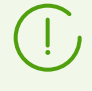

Archives used by the restorerepo and saverepo commands are not compatible with archives used for repository export and import via the Control Center.

### H3.5. Backup of Dr.Web Server Critical Data

The following command creates backup copies of critical Dr.Web Server data (license keys, database contents, encryption private key, Dr.Web Server configuration and Control Center configuration):

drwcsd -home=<path> backup [<directory> [<quantity>]]

- Copy critical Dr.Web Server data to the specified <directory>.
- The -home switch sets the Dr.Web Server installation folder.
- *<quantity>* is the number of copies of each file.

146

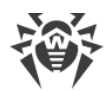

#### **Example for Windows OS:**

```
C:\Program Files\DrWeb Server\bin>drwcsd -home="C:\Program Files\DrWeb Server" backup C:\a
```

All files in the backup except the database contents, are ready to use. The database backup copy is stored in the .gz format compatible with gzip and other archivers. The database contents can be imported from the backup copy to another database of Dr.Web Server, thus restore the data (see p. <u>Restoring the Database of Dr.Web Enterprise Security Suite</u>).

During the operation, Dr.Web Server regularly stores backup copies of important information into the following folders:

- for Windows OS: <installation\_drive>:\DrWeb Backup
- for Linux OS: /var/opt/drwcs/backup
- for FreeBSD OS: /var/drwcs/backup

To perform the back up, a daily task is included into the Dr.Web Server schedule. If such task is missing in the schedule, it is recommended to create it.

### H3.6. Commands for Windows OS Only

• drwcsd [<switches>] install [<service\_name>]—install the Dr.Web Server service in the system and assign specified switches to launch this service.

<service\_name> is a suffix that is added to the default name of the service; at this, the full name
of the service is DrWebES-<service\_name>. The install command creates (edits) the service
with specified name and automatically adds the -service=<service\_name> switch into its
arguments. At this, existing services remain unchanged.

• drwcsd uninstall [<service\_name>]—uninstall the Dr.Web Server service from a system.

<service\_name> is a suffix that is added to the default name of the service; at this, the full name
of the service is DrWebES-<service\_name>.

- drwcsd kill—perform emergency shutdown of the Dr.Web Server service (if normal termination failed). This instruction should not be used without extreme necessity.
- drwcsd reconfigure—reread and reboot the configuration file (it is performed quicker and without starting a new process).
- drwcsd silent [<options>] <command>—disable messages from Dr.Web Server when launching the <command>. Used particularly in command files to disable the Dr.Web Server interactivity.

### H3.7. Commands for UNIX System-Based OS Only

- drwcsd cacherepo create or recreate the Dr.Web Server repository file cache.
- drwcsd config—similar to reconfigure or kill SIGHUP commands—restart Dr.Web Server.

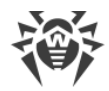

- drwcsd interactive—run Dr.Web Server but do not direct the control to the process.
- drwcsd newkey—generate a new encryption keys drwcsd.pri and drwcsd.pub and the drwcsd-certificate.pem certificate.
- drwcsd readrepo—reread repository from the drive. Similar to the rerepository command.
- drwcsd selfcert[<hostname>]—generate a new SSL certificate (certificate.pem) and RSA private key (private-key.pem). The parameter specifies the host name with Dr.Web Server installed for which the files are generated. If the name is not specified, it will be gotten automatically by a system function.
- drwcsd shell <*file\_name*>—run the script file. The command launches \$SHELL or /bin/sh and passes the specified file.
- drwcsd showpath—show all program paths, registered in the system.
- drwcsd status—show the current status of Dr.Web Server (running, stopped).

### H3.8. The Description of Switches

#### **Cross-platform switches**

• -activation-key=<*license\_key*>—Dr.Web Server license key. By default, it is the enterprise.key file located in the etc subfolder of the root folder.

Please note that the Dr.Web Server license key file is no longer used from the version 10. The - activation-key switch may be used during the Dr.Web Server upgrade from the previous versions and database initialization: the Dr.Web Server identifier will be taken from the specified license key.

- -bin-root=<*folder*>—the path to executable files. By default, it is the bin subfolder of the root folder.
- -conf=<*file*>--name and location of the Dr.Web Server configuration file. By default, it is the drwcsd.conf file in the etc subfolder of the root folder.
- -daemon—for Windows platforms it means to launch as a service; for UNIX platforms
   —"daemonization of the process" (to go to the root folder, disconnect from the terminal and
   operate in the background).
- -db-verify=on—check database integrity at the Dr.Web Server start. This is the default value. It is not recommended to run with an explicit opposite value, except if run immediately after the database is checked by the drwcsd modexecdb database-verify instruction, see above.
- -help-displays help. Similar to the programs described above.
- -hooks-to permit Dr.Web Server to perform user extension scripts located in the:
  - o for Windows OS: var\extensions
  - o for FreeBSD OS: /var/drwcs/extensions
  - o for Linux OS: /var/opt/drwcs/extensions

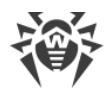

subfolder of the Dr.Web Server installation folder. The scripts are meant for automation of the administrator work enabling quicker performance of certain tasks. All scripts are disabled by default.

- -home=<folder>—Dr.Web Server installation folder (root folder). The structure of this folder is described in Installation Manual, p. Installing Dr.Web Server for Windows OS. By default, it is the current folder at start.
- -log=<*log\_file*>—activate logging to the file at the specified path.

For Dr.Web Servers under UNIX system-based OS, the "minus" sign can be used instead of the filename, which instructs standard output of the log.

By default: for Windows OS, it is drwcsd.log in the folder specified by the -var-root switch, for UNIX system-based OS, it is set by the -syslog=user switch (see below).

• -private-key=<*private\_key*>—private encryption key of Dr.Web Server. By default, it is drwcsd.pri in the etc subfolder of the root folder.

| Parameter    | Description                                                                                                    |
|--------------|----------------------------------------------------------------------------------------------------|
| <n></n>      | Total number of log files (including current and archive).                                                                                                    |
| <f></f>      | Log files storing format, possible values:<br>• z (gzip)—compress files, used by default,<br>• p (plain)—do not compress files.                                               |
| < <i>M</i> > | Log file size or rotation time, depending on the $\langle u \rangle$ value;                                                                                                   |
| <u></u>      | Unit measure, possible values:<br>• to set rotation by log file size:<br>• k—Kb,<br>• m—Mb,<br>• g—Gb.<br>• to set rotation by time:<br>• H—hours,<br>• D—days,<br>• W—weeks. |

• -rotate=<*N*><*f*>, <*M*><*u*>—Dr.Web Server log rotation mode, where:

If rotation by time is set, synchronization performs independently on command launch time: the H value means synchronization with the beginning of an hour, D—with beginning of a day, W—with beginning of a week (00:00 on Monday) according to the multiplicity specified in the  $\langle u \rangle$  parameter.

Initial reference point—January 01, year 01 AD, UTC+0.

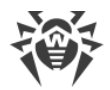

By default, it is 10z, 10m, which means storing of 10 files 10 megabytes each, use compression. Alternatively you can use the none format (-rotate=none), which means "do not use rotation, always write to the same file of unlimited size".

In the rotation mode, log file names are generated as follows: file.<N>.log or file.<N>.log.gz, where <N>—sequence number: 1, 2, etc.

For example, the log file name is set to file.log (see the -log switch above), then

- file.log—current log file,
- file.1.log—previous log file,
- file.2.log and so on—the greater the number, the older the version of the log.
- -trace—to log in detail the location of error origin.
- -var-root=<folder>—path to a folder to which Dr.Web Server has a write access and which is designed to store modified files (for example, logs and the repository files). By default, it is the var subfolder of the root folder.
- -verbosity=<*level*>—log level of detail. WARNING is by default. Allowed values are: ALL, DEBUG3, DEBUG2, DEBUG1, DEBUG, TRACE3, TRACE2, TRACE1, TRACE, INFO, NOTICE, WARNING, ERROR, CRIT. The ALL and DEBUG3 values are synonyms.

If necessary, it is possible to set specific levels of detail for several message sources at once in the following format:

-verbosity=<message\_source1>:<level1>, <message\_source2>:<level2>, <message\_source3>:<level3> and so on. In this case, <level> is inherited on general principle, i.e. it looks for the closest parental source with specified level of detail. The -verbosity=all:all switch is equal to the -verbosity=all switch (see also Appendix K. Log Files Format).

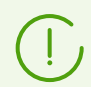

This key defines the log level of detail set by the subsequent -log key (read above). One instruction can contain several switches of this type.

The -verbosity and -log switches are position-relative.

In case of using these keys simultaneously, the -verbosity switch must be set before the -log switch: the -verbosity switch redefines detail level of logs, that reside in folder, specified in the following switch.

#### Switches for Windows OS Only

- -minimized—(if run not as a service, but in the interactive mode)—minimize a window.
- -service=<service\_name>—the switch is used by running service process for self-identification and activation of the self-protection for the registry branch of the Dr.Web Server service.
   <service\_name> is a suffix that is added to the default name of the service; at this, the full name of the service is DrWebES-<service\_name>.

The switch is used by the install command; independent use is not provided.

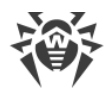

• -screen-size=<*size*>---(if run not as a service, but in the interactive mode)---log size in lines displayed in the Dr.Web Server screen, the default value is 1000.

#### Switches for UNIX system-based OS Only

- -etc=<*path*>—path to the etc (<var>/etc) directory.
- -keep-do not remove temporary directory after the Dr.Web Server installation.
- -pid=<*file*>—a file to which Dr.Web Server writes the identifier of its process.
- -syslog=<mode>—instructs logging to the system log. Possible modes: auth, cron, daemon, kern, lpr, mail, news, syslog, user, uucp, local0-local7 and for some platforms—ftp, authpriv.

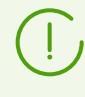

The -syslog and -log keys work together. I.e., if you start Dr.Web Server with the syslog key (e.g., service drwcsd start -syslog=user), the Dr.Web Server run with specified value for the -syslog key and with default value for the -log key.

 -user=<user>, -group=<group>—available for UNIX OS only, if run by the root user; it means to change the user or the group of process and to be executed with the permissions of the specified user (or group).

### H3.9. Variables for UNIX System-Based OS Only

To make the administration of the Server under UNIX system-based OS easier, administrator is provided with variables which reside in the script file stored in the following folder:

- For Linux OS: /etc/init.d/drwcsd.
- For FreeBSD OS: /usr/local/etc/rc.d/drwcsd (symbolic link to the /usr/local/etc/drweb.com/software/init.d/drwcsd).

Correspondence between variables and <u>command switches</u> for the drwcsd is described in the Table H-1.

| Switch    | Variable   | Default parameters                                                                     |
|-----------|------------|----------------------------------------------------------------------------------------|
| -home     | DRWCS_HOME | <ul> <li>/usr/local/drwcs—for FreeBSD OS,</li> <li>/opt/drwcs—for Linux OS.</li> </ul> |
| -var-root | DRWCS_VAR  | <ul> <li>/var/drwcs—for FreeBSD OS,</li> <li>/var/opt/drwcs—for Linux OS.</li> </ul>   |
| -etc      | DRWCS_ETC  | \$DRWCS_VAR/etc                                                                        |
| -rotate   | DRWCS_ROT  | 10,10m                                                                                 |

#### Table H-1.

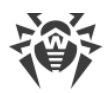

| Switch     | Variable    | Default parameters         |
|------------|-------------|----------------------------|
| -verbosity | DRWCS_LEV   | info                       |
| -log       | DRWCS_LOG   | \$DRWCS_VAR/log/drwcsd.log |
| -conf      | DRWCS_CFG   | \$DRWCS_ETC/drwcsd.conf    |
| -pid       | DRWCS_PID   |                            |
| -user      | DRWCS_USER  |                            |
| -group     | DRWCS_GROUP |                            |
| -hooks     | DRWCS_HOOKS |                            |
| -trace     | DRWCS_TRACE |                            |

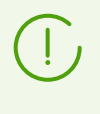

DRWCS\_HOOKS and DRWCS\_TRACE variables do not have any parameters. If variables have been defined, corresponding switches will be added during the script execution. If variables have not been defined, switches will not be added.

Other variables are described in the Table H-2.

#### Table H-2.

| Variables    | Default parameters | Description                                                                 |
|--------------|--------------------|-----------------------------------------------------------------------------|
| DRWCS_ADDOPT |                    | Additional command line instructions to deliver to drwcsd at start.         |
| DRWCS_CORE   | unlimited          | The core file maximal size.                                                 |
| DRWCS_FILES  | 131170             | The maximal number of file descriptors, that Dr.Web Server is able to open. |
| DRWCS_BIN    | \$DRWCS_HOME/bin   | The directory to start the drwcsd from.                                     |
| DRWCS_LIB    | \$DRWCS_HOME/lib   | The directory with epy Dr.Web Server libraries.                             |

Default values of parameters will be used, if these variables have not been defined in the drwcsd script.

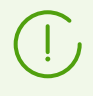

DRWCS\_HOME, DRWCS\_VAR, DRWCS\_ETC, DRWCS\_USER, DRWCS\_GROUP, DRWCS\_HOOKS variables are already defined in the drwcsd script file.

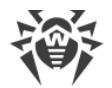

If the /var/opt/drwcs/etc/common.conf file exists, it will be included in drwcsd, which could redefine some variables. However, if they are not exported (via the export command), they will not take any effect.

#### To set variables

- 1. Add variable definition to the drwcsd script file.
- 2. Export this variable using the export command (at the same place).
- 3. When one more process will be run from this script, this process will read values that have been set.

# H3.10. Administration of Dr.Web Server Version for UNIX OS with the kill Instruction

The version of Dr.Web Server for UNIX OS is administrated by the signals sent to the Dr.Web Server processor by the kill utility.

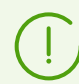

Use the man kill instruction to receive help on the kill utility.

#### Below are listed the utility signals and the actions performed by them:

- SIGWINCH—log statistics to a file (CPU time, memory usage, etc.),
- SIGUSR1—reread the repository from the drive,
- SIGUSR2—reread templates from the drive,
- SIGHUP—restart Dr.Web Server,
- SIGTERM—shut down Dr.Web Server,
- SIGQUIT—shut down Dr.Web Server,
- SIGINT—shut down Dr.Web Server.

Similar actions are performed by the switches of the drwcsd instruction for the Windows version of Dr.Web Server, read Appendix <u>H3.3. Database Commands</u>.

### H4. Dr.Web Scanner for Windows

This component of the workstation software has the command line parameters which are described in the **Dr.Web Agent for Windows** User Manual. The only difference is that when the Scanner is run by the Agent, the /go /st parameters are sent to Dr.Web Server automatically and without fail.

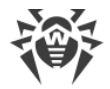

### H5. Dr.Web Proxy Server

To configure the Proxy Server parameters, run with corresponding switches the drwcsd-proxy executable file, which resides in the bin subdirectory of the Proxy Server installation directory.

#### **The Start Instruction Format**

drwcsd-proxy [<switches>] [<commands> [<command\_arguments>]]

#### **Allowed Switches**

#### **Cross-platform Switches**

• --console=yes | no—run the Proxy Server in the interactive mode. At this, the Proxy Server operation log is written to the console.

Default: no.

• --etc-root=<path>—path to the configuration files directory (drwcsd-proxy.conf, drwcsd.proxy.auth and etc.).

Default: \$var/etc

• --home=<*path*>—path to the Proxy Server installation directory.

Default: \$exe-dir/

- --log-root=<path>—path to the directory with the Proxy Server operation log files.
   Default: \$var/log
- --pool-size=<*N*>—pool size for clients connections.

Default: core number of the computer with the Proxy Server installed (not less than 2).

• --rotate=<*N*><*f*>, <*M*><*u*>—Proxy Server log rotation mode, where:

| Parameter    | Description                                                                 |
|--------------|-----------------------------------------------------------------------------|
| <n></n>      | Total number of log files (including current and archive).                  |
| <f></f>      | Log files storing format, possible values:                                  |
|              | • z (gzip)—compress files, used by default,                                 |
|              | • p (plain)—do not compress files.                                          |
| < <i>M</i> > | Log file size or rotation time, depending on the $\langle u \rangle$ value; |
| <u></u>      | Unit measure, possible values:                                              |
|              | • to set rotation by log file size:                                         |
|              | □ k—Kb,                                                                     |
|              | □ m—Mb,                                                                     |
|              |                                                                             |

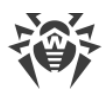

| Parameter | Description                  |
|-----------|------------------------------|
|           | □ g—Gb.                      |
|           | • to set rotation by time:   |
|           | □ H—hours,                   |
|           | □ D—days,                    |
|           | <ul> <li>W—weeks.</li> </ul> |

If rotation by time is set, synchronization performs independently on command launch time: the H value means synchronization with the beginning of an hour, D—with beginning of a day, W—with beginning of a week (00:00 on Monday) according to the multiplicity specified in the  $\langle u \rangle$  parameter.

Initial reference point—January 01, year 01 AD, UTC+0.

Default is 10, 10m, which means storing of 10 files of 10 megabytes each, use compression.

- --trace=yes|no—enable detailed logging of Proxy Server calls. Available only if the Proxy Server supports calls stack tracing (if an exception occurs, stack is written to the log).
   Default: no.
- --tmp-root=<path>—path to the temporary files directory. Is used at Proxy Server automatic update.

**Default**: \$var/tmp.

• --var-root=<path>—path to the Proxy Server working directory to store cache and database.

Default:

- Windows OS: %ALLUSERSPROFILE% \Doctor Web \drwcs
- Linux OS: /var/opt/drwcs
- FreeBSD OS: /var/drwcs
- --verbosity=<details\_level>—log details level. Default is TRACE. Allowed values are: ALL, DEBUG3, DEBUG2, DEBUG1, DEBUG, TRACE3, TRACE2, TRACE1, TRACE, INFO, NOTICE, WARNING, ERROR, CRIT. The ALL and DEBUG3 values are synonyms.

If necessary, it is possible to set specific levels of detail for several message sources at once in the following format:

-verbosity=<message\_source1>:<level1>, <message\_source2>:<level2>,

<message\_source3>: <level3> and so on. In this case, <level> is inherited on general principle, i.e. it looks for the closest parental source with specified level of detail. The -verbosity=all:all switch is equal to the -verbosity=all switch (see also Appendix K. Log Files Format).

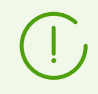

All switches for setting Proxy Server parameters can be set simultaneously.

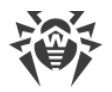

#### Switches for UNIX system-based OS

- --user—set the user identifier. The switch is relevant for both, normal and daemon modes.
- --group—set the group identifier. The switch is relevant for both, normal and daemon modes.
- --pid=<*path*>—path to the directory with the process identifier.

Default:/var/opt/drwcs/run/drwcsd-proxy.pid

#### **Allowed Commands and their Arguments**

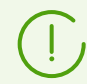

If the command is not specified, the run command is used.

- import *<path>* [*<revision>*] [*<products>*]—import files from Dr.Web Server repository to the Proxy Server cache.
  - <path>—path to the directory with Dr.Web Server repository. The Dr.Web Server repository must be preliminary downloaded to the computer with the Proxy Server installed.
  - <revision>—maximum number of revisions to import. If the value is not set, all revision will be imported.
  - <products>—the list of products divided by the space that are intended to import. By default, the list is empty, i.e. import all repository products except Dr.Web Server. If the list is set, only the products from the list will be imported.
- help—show help message on switches for Proxy Server configuration.
- run—start the Proxy Server in normal mode.

#### For Windows OS only

- install—install the service.
- start—start the installed service.
- stop—stop the started service.
- uninstall—uninstall the service.

#### Commands available under UNIX system-based OS only:

• daemon-run the Proxy Server as a daemon (see also Switches for UNIX system-based OS).

## **Proxy server control script and variables available under UNIX system-based OS**

To make the administration of the Proxy Server under UNIX system-based OS easier, administrator is provided with variables which reside in the drwcsd-proxy.sh script file stored in the following folder:

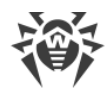

- Linux: /etc/init.d/dwcp\_proxy
- FreeBSD:/usr/local/etc/rc.d/dwcp\_proxy

The script accepts the following commands:

- import *<path>* [*<revision>*] [*<products>*]—import files from Dr.Web Server repository to the Proxy Server cache (same as the command of Proxy Server—see above).
- interactive—run the Proxy Server in the interactive mode. At this, the Proxy Server operation log is written to the console.
- start—run the Proxy Server as a daemon.
- status check if the daemon is launched.
- stop—stop the started daemon.

Correspondence between variables and command switches for the drwcsd-proxy is described in the Table H-3.

| Switch                                    | Variable                | Default parameters                                                           |
|-------------------------------------------|-------------------------|------------------------------------------------------------------------------|
| home= <path></path>                       | \$DRWCS_PROXY_HOME      | \$exe-dir/                                                                   |
| var-root=< <i>path</i> >                  | \$DRWCS_PROXY_VAR       | <ul> <li>Linux OS: /var/opt/drwcs</li> <li>FreeBSD OS: /var/drwcs</li> </ul> |
| etc-root= <path></path>                   | \$DRWCS_PROXY_ETC       | \$var/etc                                                                    |
| tmp-root= <path></path>                   | \$DRWCS_PROXY_TMP       | \$var/tmp                                                                    |
| log-root= <path></path>                   | \$DRWCS_PROXY_LOG       | \$var/log                                                                    |
| -                                         | \$DRWCS_PROXY_LIB       | \$DRWCS_PROXY_HOME/lib                                                       |
| -                                         | \$DRWCS_PROXY_BIN       | <pre>\$DRWCS_PROXY_HOME/bin</pre>                                            |
| <br>verbosity=< <i>details_level&gt;</i>  | \$DRWCS_PROXY_VERBOSITY | INFO                                                                         |
| <br>rotate= <n><f>,<m><u></u></m></f></n> | \$DRWCS_PROXY_ROTATE    | 10,10m                                                                       |
| pid                                       | \$DRWCS_PROXY_PID       | /var/opt/drwcs/run/drwcsd-<br>proxy.pid                                      |
| -                                         | \$NO_DRWCS_PROXY_USER   | If any value is assigned, the<br>\$DRWCS_PROXY_USER is ignored.              |
| -user                                     | \$DRWCS_PROXY_USER      | -                                                                            |

#### Table H-3.

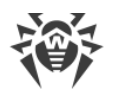

| Switch | Variable               | Default parameters                                               |
|--------|------------------------|------------------------------------------------------------------|
| _      | \$NO_DRWCS_PROXY_GROUP | If any value is assigned, the<br>\$DRWCS_PROXY_GROUP is ignored. |
| group  | \$DRWCS_PROXY_GROUP    | -                                                                |
| -      | \$DRWCS_PROXY_FILES    | 131170 but not less than the current limit.                      |

### H6. Dr.Web Server Installer for UNIX System-Based OS

#### The start instruction format

<package\_name>.run [<switches>] [--] [<arguments>]

where:

- [--]—separate optional sign, determines the end of the switches list and separates the switches list and the additional arguments list.
- [*<arguments>*]—additional arguments or embedded scripts.

#### Switches to get help or information on the package

- --help—show the help on switches.
- --info—show extended information on the package: the name; destination folder; unpacked size; compression algorithm; compression date; the version of makeself which is used for packing; the command user for packing; the script that will be launched after unpacking; whether the archive content will be copied into the temporary folder or not (if no, nothing shown); whether the destination folder stored or will be deleted after the script execution.
- --lsm—show contents of embedded LSM entry with basic information about the package: title, version, description, author, etc. A corresponding message will be displayed if the LSM entry is not filled in.
- --list—show the list of files in the installation package.
- --check—check integrity of the installation package.

#### Switches to run the package

- --confirm—ask before running embedded script.
- --noexec-do not run embedded script.
- --keep—do not delete the target folder once the embedded script is executed.
- --nox11—do not spawn the xterm terminal emulator once the installation is complete.
- --nochown—do not assign the user who initiated the installation as the owner of extracted files.
- --log <*path*>—enable installation logging into a file at a specified path.

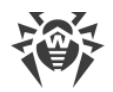

- --nolog—do not log the installation.
- --target <folder>—extract the installation package to the specified folder.
- --tar <argument\_1> [<argument\_2>...]—get access the contents of the installation package through the tar command.

#### **Additional arguments**

- --help—show the help on additional arguments.
- --quiet—run the installer in the background mode. The affirmative answer is used for all the following questions of the installer:
  - accept the license agreement,
  - set back up into the default folder,
  - continue the installation provided that extra distribution kit installed in the system will be deleted.
- --clean—install the package with the Dr.Web Server default settings not using the backup to restore the settings from the previous installation.
- --preseed <path>—path to the configuration file with predefined answers on installer questions during the installation.

Variables to specify the predefined answers in the configuration file:

- DEFAULT\_BACKUP\_DIR=<path>—path to the backup that is used for restoring the settings from the previous version (is not used if you set the installation not applying restore from the backup).
- QUIET\_INSTALL=[0|1]—defines the usage of the installer background mode:
  - 0—run the installer in the background mode;
  - 1—run the installer in the regular mode.
- CLEAN\_INSTALL=[0|1] defines the usage of backup during the installation:
  - 0—install not applying backup;
  - 1—install applying restore from the backup located in the folder from the DEFAULT\_BACKUP\_DIR variable. If the DEFAULT\_BACKUP\_DIR variable is not specified, backup is taken from the /var/tmp/drwcs.
- □ ADMIN PASSWORD=<password>—password for default administrator account (admin).
  - If the ADMIN\_PASSWORD variable is specified in the file, its value is used as the administrator password and the following message is displayed at the end of the installation: Password specified in the configuration file for the default

administrator (admin): <password>

 If the ADMIN\_PASSWORD variable is not specified in the file, the password is generated automatically and the following message is displayed at the end of the installation: Automatically generated password for the default administrator (admin): cpassword>

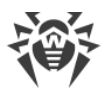

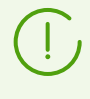

If you use the --preseed argument and do not define the installer background mode in the configuration file via the QUIET\_INSTALL=0 variable, when the values of other variables of the configuration file will be redefined by a user during the installation.

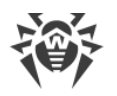

### H7. Utilities

### H7.1. Digital Keys and Certificates Generation Utility

The following console versions of the digital keys and certificates generation utility are provided:

| Executable file           | Location                                                  | Description                                                                                          |  |
|---------------------------|-----------------------------------------------------------|----------------------------------------------------------------------------------------------------|--|
| drweb-sign-< <b>OS</b> >- | Control Center, the<br>Administration → Utilities section | Independent version of the utility. Can<br>be launched from any directory or on                      |  |
| <bitness></bitness>       | The webmin/utilities Dr.Web<br>Server directory           | operating system.                                                                                    |  |
| drwsign                   | The bin Dr.Web Server directory                           | Utility version depends on server<br>libraries. Can be launched only from its<br>location directory. |  |

The drweb-sign-<OS>-<bitness> and drwsign utility versions are similar in their functions. Further in the section, the drwsign version is used, but all examples are relevant for both versions.

### The start instruction format

• drwsign check [-public-key=<public\_key>] <file>

Check the specified file signature using a public key of the person who signed this file.

| Switch parameter          | Default value |
|---------------------------|---------------|
| <public_key></public_key> | drwcsd.pub    |

• drwsign extract [-private-key=<private\_key>]
[-cert=<Dr.Web\_Server\_certificate>] <public\_key>

Extract the public key from the private key file or from the certificate and write the public key to the specified file.

The -private-key and -cert switches are mutually exclusive, i.e. only one switch can be set; if both switches are set at the same time, the command fails to execute.

The switch parameters must be specified.

If none of the switches is set, -private-key=drwcsd.pri is used to extract the public key of the drwcsd.pri private key.

| Switch parameter            | Default value |
|-----------------------------|---------------|
| <private_key></private_key> | drwcsd.pri    |

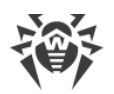

• drwsign genkey [<private\_key> [<public\_key>]]

Generate a public—private pair of keys and write them to the corresponding files.

| Switch parameter            | Default value |
|-----------------------------|---------------|
| <private_key></private_key> | drwcsd.pri    |
| <public_key></public_key>   | drwcsd.pub    |

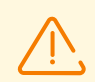

The utility version for Windows platforms (in contrast to UNIX versions) does not protect private keys from copying.

• drwsign gencert [-private-key=<private\_key>] [-subj=<subject\_fields>] [-days=<validity\_period>] [<self\_signed\_certificate>]

Generate a self-signed certificate using the Dr.Web Server private key and write it to the corresponding file.

| Switch parameter                                    | Default value              |
|-----------------------------------------------------|----------------------------|
| <private_key></private_key>                         | drwcsd.pri                 |
| <subject_fields></subject_fields>                   | /CN= <hostname></hostname> |
| <validity_period></validity_period>                 | 3560                       |
| <self_signed_certificate></self_signed_certificate> | drwcsd-certificate.pem     |

• drwsign gencsr [-private-key=<private\_key>] [-subj=<subject\_fields>]
[<certificate\_sign\_request>]

Generate a request for the certificate signature based on the private key and write this request to the corresponding file.

Can be used to sign the certificate of another server, e.g. to sign a Dr.Web Proxy Server certificate with the Dr.Web Server key.

To sign such requests, use the signcsr switch.

| Switch parameter                                      | Default value                       |
|-------------------------------------------------------|-------------------------------------|
| <private_key></private_key>                           | drwcsd.pri                          |
| <subject_fields></subject_fields>                     | /CN= <hostname></hostname>          |
| <certificate_sign_request></certificate_sign_request> | drwcsd-certificate-sign-request.pem |

• drwsign genselfsign [-show] [-subj=<subject\_fields>] [-days=<validity\_period>] [<private\_key> [<self\_signed\_certificate>]]

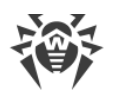

Generate a self-signed RSA certificate and an RSA private key for a web server and write them to the corresponding files.

| The | -show | switch | prints | certificate | content in | а | readable view |  |
|-----|-------|--------|--------|-------------|------------|---|---------------|--|
|-----|-------|--------|--------|-------------|------------|---|---------------|--|

| Switch parameter                                    | Default value              |
|-----------------------------------------------------|----------------------------|
| <subject_fields></subject_fields>                   | /CN= <hostname></hostname> |
| <validity_period></validity_period>                 | 3560                       |
| <private_key></private_key>                         | private-key.pem            |
| <self_signed_certificate></self_signed_certificate> | certificate.pem            |

• drwsign hash-check [-public-key=<public\_key>] <hash\_file> <signature\_file>

Check the signature of the specified 256-bit number in the client-server protocol format.

In the *<hash\_file>* parameter, the file with the 256-bit number to sign is specified. The *<signature\_file>* file is the signature result (two 256-bit numbers).

| Switch parameter          | Default value |
|---------------------------|---------------|
| <public_key></public_key> | drwcsd.pub    |

• drwsign hash-sign [-private-key=<private\_key>] <hash\_file> <signature\_file>

Sign the specified 256-bit number in the client-server protocol format.

In the *<hash\_file>* parameter, the file with the 256-bit number to sign is specified. The *<signature\_file>* file is the signature result (two 256-bit numbers).

| Switch parameter            | Default value |
|-----------------------------|---------------|
| <private_key></private_key> | drwcsd.pri    |

• drwsign help [<command>]

Print brief information on the program or on the specific command in the command line format.

```
• drwsign sign [-private-key=<private_key>] <file>
```

Sign *<file* > using the private key.

| Switch parameter            | Default value |
|-----------------------------|---------------|
| <private_key></private_key> | drwcsd.pri    |

• drwsign signcert [-ca-key=<private\_key>] [-ca-cert=<Dr.Web\_Server\_certificate>]
 [-cert=<certificate\_to\_sign>] [-days=<validity\_period>] [-eku=<purpose>]
 [<signed\_certificate>]

Sign the existing *<certificate\_to\_sign>* using the private key and the certificate of Dr.Web Server. The signed certificate is saved into a separate file.

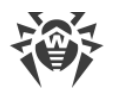

Can be used to sign the Dr.Web Proxy Server certificate with the Dr.Web Server key.

- The following values of the -eku switch (Extended Key Usage extension) can be used:
- drwebServerAuth—authentication of the Server/Proxy server by the Agent,
- drwebMeshDAuth—authentication of the Scanning server by the Virtual agent.

| Switch parameter                                        | Default value                 |
|---------------------------------------------------------|-------------------------------|
| <private_key></private_key>                             | drwcsd.pri                    |
| <dr.web_server_certificate></dr.web_server_certificate> | drwcsd-ca-cerificate.pem      |
| <certificate_to_sign></certificate_to_sign>             | drwcsd-certificate.pem        |
| <validity_period></validity_period>                     | 3560                          |
| <purpose></purpose>                                     | drwebServerAuth               |
| <signed_certificate></signed_certificate>               | drwcsd-signed-certificate.pem |

• drwsign signcsr [-ca-key=<private\_key>] [-ca-cert=<Dr.Web\_Server\_certificate>]
[-csr=<certificate\_sign\_request>] [-days=<validity\_period>] [-eku=<purpose>]
[<signed\_certificate>]

Sign <*certificate\_sign\_request*> generated by the gencsr command using the private key and the Dr.Web Server certificate. The signed certificate is saved into a separate file.

Can be used to sign the certificate of another server, e.g. to sign a Dr.Web Proxy Server certificate with the Dr.Web Server key.

The following values of the -eku switch (Extended Key Usage extension) can be used:

- drwebServerAuth—authentication of the Server/Proxy server by the Agent,
- drwebMeshDAuth—authentication of the Scanning server by the Virtual agent.

| Switch parameter                                        | Default value                       |
|---------------------------------------------------------|-------------------------------------|
| <private_key></private_key>                             | drwcsd.pri                          |
| <dr.web_server_certificate></dr.web_server_certificate> | drwcsd-cerificate.pem               |
| <certificate_sign_request></certificate_sign_request>   | drwcsd-certificate-sign-request.pem |
| <validity_period></validity_period>                     | 3560                                |
| <purpose></purpose>                                     | drwebServerAuth                     |
| <signed_certificate></signed_certificate>               | drwcsd-signed-certificate.pem       |

• drwsign tlsticketkey [<TLS\_ticket>]

Generate a TLS ticket.

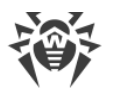

Can be used in a Server cluster for shared TLS sessions.

| Switch parameter          | Default value   |
|---------------------------|-----------------|
| <tls_ticket></tls_ticket> | tickets-key.bin |

• drwsign verify [-ss-cert] [-CAfile=<Dr.Web\_Server\_certificate>] [<certificate\_to\_check>]

Check the validity of the certificate with the trusted certificate of the Server.

The *-ss-cert* switch prescribes to ignore the trusted certificate and validate the self-signed certificate only.

| Switch parameter                                        | Default value                 |
|---------------------------------------------------------|-------------------------------|
| <dr.web_server_certificate></dr.web_server_certificate> | drwcsd-certificate.pem        |
| <certificate_to_check></certificate_to_check>           | drwcsd-signed-certificate.pem |

• drwsign x509dump [<certificate\_to\_print>]

Print the dump of any x509 certificate.

| Switch parameter                              | Default value          |
|-----------------------------------------------|------------------------|
| <certificate_to_print></certificate_to_print> | drwcsd-certificate.pem |

• drwsign version

Show the utility version.

### H7.2. Administrating Utility of the Embedded Database

For embedded database (SQLite3) management, you are provided with the drwidbsh3 utility.

drwidbsh3 resides in the following folders:

- on Linux OS: /opt/drwcs/bin
- on FreeBSD OS: /usr/local/drwcs/bin
- on Windows OS: < Dr.Web\_Server\_installation\_folder>\bin

(default Dr.Web Server installation folder is: C:\Program Files\DrWeb Server).

#### The start instruction format

drwidbsh3 <full\_DB\_filename>

The program operates in the text dialog mode, meaning it waits for instructions from a user (all instructions shall begin with a period).

To receive help on other instructions, type .help.

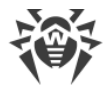

For more information, use reference manuals for the SQL language.

#### Example of drwidbsh3 usage to view or change administrator password:

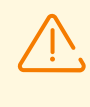

This will work only if you disable administrator password encryption in the Dr.Web Server configuration file first. See details about the passwd-salt parameter in the section <u>G1. Dr.Web Server Configuration File</u>.

- 1. Run the drwidbsh3 utility and specify path to the DB file:
  - For the embedded DB on Linux OS:

/opt/drwcs/bin/drwidbsh3 /var/opt/drwcs/database.sqlite

• For the embedded DB on Windows OS:

```
"C:\Program Files\DrWeb Server\bin\drwidbsh3" "C:\Program Files\DrWeb Server\var\database.sqlite"
```

2. To view all data from the admins table, run the following command:

select \* from admins;

3. To view logins and passwords of all administrator accounts, run the following command:

select login,password from admins;

4. As an example, if only one account with the admin name exists and it has the root password, you will get the following result:

```
sqlite> select login,password from admins;
admin|root
sqlite>
```

5. To change the password, use the update command. In the following example, the command changes the password of the admin account to qwerty:

update admins set password='qwerty' where login='admin';

6. To exit the drwidbsh3 utility, run the following command:

.exit

### H7.3. Dr.Web Server Remote Diagnostics Utility

Dr.Web Server remote diagnostics utility allows remotely connect to Dr.Web Server for basic controlling and viewing the operation statistics. Graphical version of the utility is available for Windows OS only.

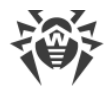

You can download the utility via the Control Center, the **Administration** item in the main menu, the **Utilities** item in the control menu:

- For Windows OS—graphical version.
- For UNIX system-based OS—console version.

The following versions of Dr.Web Server remote diagnostics utility are provided:

| Executable file                                 | Location                                                  | Description                                                                                          |
|-------------------------------------------------|-----------------------------------------------------------|----------------------------------------------------------------------------------------------------|
| drweb-cntl-< <b>OS</b> >-<br>< <i>bitness</i> > | Control Center, the<br>Administration → Utilities section | Independent version of the utility. Can<br>be launched from any directory or on                      |
|                                                 | The webmin/utilities Dr.Web<br>Server directory           | any computer with corresponding operating system.                                                    |
| drwcntl                                         | The bin Dr.Web Server directory                           | Utility version depends on server<br>libraries. Can be launched only from its<br>location directory. |

The drweb-cntl-<OS>-<bitness> and drwcntl version of the utility are similar in their functions. Further in the section, the drwcntl version is given, but all examples are relevant for both versions.

For connection of the Dr.Web Server remote diagnostics utility, you must enable Dr.Web Server FrontDoor extension. To do this, in the **Dr.Web Server configuration** section, on the **Modules** tab, set the **Dr.Web Server FrontDoor extension** flag.

For connection of the Dr.Web Server remote diagnostics utility, administrator that connects via the utility, must have the **Use additional features** permission. Otherwise, access to Dr.Web Server via the remote diagnostics utility will be forbidden.

For connection of the utility (both graphical and console) using TLS, you must directly specify the protocol when setting the Dr.Web Server address: ssl://<*IP* address or DNS name>.

The Dr.Web Server settings to connect Dr.Web Server remote diagnostics utility are given in the **Administrator Manual**, p. <u>Dr.Web Server Remote Access</u>.

### **Utility Console Version**

#### The start instruction format

drwcntl [-?|-h|--help] [+<log\_file>] [<server> [<login> [<password>]]]

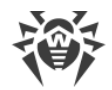

where:

- -? -h --help—show help message on commands for using the utility.
- <*log\_file*>—write all utility actions into the log file by the specified path.
- <server>—address string of Dr.Web Server, to which the utility connects, in the following format: [(tcp|ssl)://] <IP address or DNS name>[:<port>].

To be able to connect via the one of the supported protocols, it is necessary to meet the following conditions:

- a) To connect via ssl, in the frontdoor.conf configuration file, the <ssl /> tag must be set. At this, the connection can be established via ssl only.
- b) To connect via tcp, in the frontdoor.conf configuration file, the <ss1 /> tag must be disabled (commented). At this, the connection can be established via tcp only.

If connection parameters are not set in the Dr.Web Server address string, the following values are used:

| Parameter                                     | Default value                                                                                                    |  |
|-----------------------------------------------|----------------------------------------------------------------------------------------------------|--|
| Connection<br>protocol                        | tcp                                                                                                    |  |
|                                               | For the TCP connection, the Use TLS flag must be cleared in the Control Center, in the Administration $\rightarrow$ Dr.Web Server remote access section. This disables the <ssl></ssl> tag in the frontdoor.conf configuration file.                                                |  |
| IP address or<br>DNS name of<br>Dr.Web Server | Utility prompts you to specify the Dr.Web Server address in the corresponding format.                                                                                                    |  |
| Port                                          | 10101                                                                                                    |  |
|                                               | At Dr.Web Server, allowed port is set in the <b>Dr.Web Server</b><br><b>Remote Access</b> section and saved in the frontdoor.conf<br>configuration file. If the alternative port is used in this section, it is<br>necessary to set this port directly when connecting the utility. |  |

- <login>—login of the Dr.Web Server administrator.
- construction construction

If administrative login and password are not set in the connection string, the utility prompts you to specify corresponding credentials.

#### **Possible commands**

• cache <operation>—operations with file cache. To request the certain operation, use the following commands:

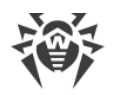

- clear—clear the file cache,
- list—show all file cache content,
- matched <regular expression>—show file cache content which matches the specified regular expression,
- maxfilesize [<size>]—show/set maximal size of preloaded file objects. When launched without additional parameters, shows the current size. To set the size, specify necessary size in bytes after the command name.
- statistics—show statistics of file cache usage.
- calculate <*function*>—calculate specified sequence. To request the certain sequence, use the following commands:
  - hash [<standard>] [<string>]—calculate hash of specified string. To set the certain standard, use the following commands:
    - gost—calculate hash of specified string according to the GHOST standard,
    - md5—calculate md5 hash of specified string,
    - sha—calculate hash of specified string according to the SHA standard,
    - sha1—calculate hash of specified string according to the SHA1 standard,
    - sha224—calculate hash of specified string according to the SHA224 standard,
    - sha256—calculate hash of specified string according to the SHA256 standard,
    - sha384—calculate hash of specified string according to the SHA384 standard,
    - sha512—calculate hash of specified string according to the SHA512 standard.
  - hmac [<standard>] [<string>]—calculate HMAC of specified string. To set the certain standard, use the following commands:
    - md5—calculate the HMAC-MD5 for the specified string,
    - sha256—calculate the HMAC-SHA256 for the specified string.
  - random-generate random number,
  - uuid—calculate unique identifier.
- clients <operation>—get information and manage clients connected to Dr.Web Server. To request the certain function, use the following commands:
  - addresses [<regular expression>]—show stations network addresses that match specified regular expression. If the regular expression is not specified, show addresses of all stations.
  - caddresses [<regular expression>]—show the number of station IP addresses that match specified regular expression. If the regular expression is not specified, show the number of all stations.
  - chosts [<regular expression>] —show the number of station computer names that match specified regular expression. If the regular expression is not specified, show the number of all stations.
  - cids [<*regular expression*>]—show the number of station identifiers that match specified regular expression. If the regular expression is not specified, show the number of all stations.

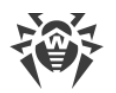

- cnames [<regular expression>]—show the number of station names that match specified regular expression. If the regular expression is not specified, show the number of all stations.
- disconnect [<regular expression>]—terminate current active connections with stations whose identifiers match specified regular expression. If the regular expression is not specified, terminate connection with all connected stations.
- enable [<mode>]—show/set the mode of accepting clients at Dr.Web Server. When launched without additional parameters, shows the current mode. To set the mode, use the following additional commands:
  - on—accept all client connections.
  - off—reject all client connections.
- hosts <regular expression>—show station computer names that match specified regular expression.
- ids <regular expression>—show station identifiers that match specified regular expression.
- names <regular expression>—show station names that match specified regular expression.
- online <regular expression>—show online time of the stations whose identifier, name or address match specified regular expression. Online time starts from the moment of last connection of the stations to Dr.Web Server.
- statistics <regular expression>—show statistics on number of clients that match specified regular expression.
- traffic <regular expression>—show traffic information of currently connected clients that match specified regular expression.
- core—write the Dr.Web Server process dump.
- cpu <parameter>—show statistics of the computer CPU usage on which Dr.Web Server is installed. To request the certain parameter, use the following commands:
  - clear—delete all accumulated statistic data,
  - day—show CPU loading graph for the current day,
  - o disable—disable monitoring of CPU loading,
  - enable—enable monitoring of CPU loading,
  - hour—show CPU loading graph for the current hour,
  - Ioad—show average CPU loading,
  - minute—show CPU loading graph for the passed minute,
  - rawd—show numeric statistic on CPU loading for the day,
  - rawh—show numeric statistic on CPU loading for the last hour,
  - rawl—show numeric statistic on average CPU loading,
  - rawm—show numeric statistic on CPU loading for the last minute,
  - status—show the monitoring state of CPU loading.

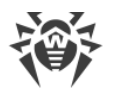

• debug <parameter>—debug configuration. To set the certain parameter, use the additional commands. To refine the additional commands list, you can call the help by the ? debug command.

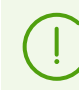

The debug signal command is available for Dr.Web Servers under UNIX systembased OS only.

• die—stop Dr.Web Server and write the Dr.Web Server process dump.

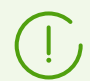

The  ${\tt die}\xspace$  command is available for Dr.Web Servers under UNIX system-based OS only.

- dwcp <parameter>—set/show Dr.Web Control Protocol (includes Dr.Web Server, Agent and Agent installers protocols) options. Allowed parameters:
  - occupression <mode>—set the one of the following traffic compression modes:
    - on—compression enabled,
    - off—compression disabled,
    - possible—compression is possible.
  - encryption <*mode*>—set the one of the following traffic encryption modes:
    - on—encryption enabled,
    - off—encryption disabled,
    - possible—encryption is possible.
  - show—show current Dr.Web Control Protocol options.
- io <*parameter*>—show input/output statistics of the Dr.Web Server process. To request the certain parameter, use the following command:
  - clear—delete all accumulated statistic data,
  - disable—disable statistics monitoring,
  - enable—enable statistics monitoring,
  - rawdr—show numeric statistic on data read for the day,
  - " rawdw—show numeric statistic on data write for the day,
  - rawh—show numeric statistic for the last hour,
  - rawm—show numeric statistic for the last minute,
  - rday—show data read graph for the current day,
  - rhour—show data read graph for the last hour,
  - rminute—show data read graph for the last minute,
  - status—show statistics monitoring state,
  - wday—show data write graph for the day,
  - whour—show data write graph for the last hour,

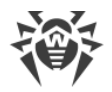

- wminute—show data write graph for the last minute.
- log <parameter>—write the string to the Dr.Web Server log file or set/view the log verbosity level. Depending on the specified parameters, the following actions are performed:
  - log <string>—write the specified string to the Dr.Web Server log file with the NOTICE verbosity level.
  - log \s [<level>]—set/show the log verbosity level. If the command launched with the \s command with no level specified, the current verbosity level is shown. Available values of the log verbosity level: ALL, DEBUG3, DEBUG2, DEBUG1, DEBUG, TRACE3, TRACE2, TRACE1, TRACE, INFO, NOTICE, WARNING, ERROR, CRIT.
- lua—execute LUA script.
- mallopt <parameter>—set the parameters of the memory allocation. To set the certain parameter, use the additional commands. To refine the additional commands list, you can call the help by the ? mallopt command.

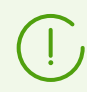

The mallopt command is available for Dr.Web Servers under Linux system-based OS only.

To get more details on the command parameters features, refer the description of the mallopt() function from the glibc library. To get the help on this function, you can use the man mallopt command.

- memory <parameter>—show statistics of the computer memory usage on which Dr.Web Server is installed. To request the certain parameter, use the following commands:
  - all—shoe all information and statistic data,
  - heap—show information on dynamic memory,
  - malloc—show statistic on memory allocation,
  - sizes—show statistic on allocated memory sizes,
  - system—show information on system memory.

The memory command is available for Dr.Web Servers under Windows OS, Linux system-based OS and FreeBSD system-based OS only. At this, the following limitations on additional parameters of the memory command are active:

- system-for Dr.Web Servers under Windows OS, Linux system-based OS only,
- heap-for Dr.Web Servers under Windows OS, Linux system-based OS only,
- malloc—for Dr.Web Servers under Linux system-based OS and FreeBSD systembased OS only,
- sizes—for Dr.Web Servers under Linux system-based OS and FreeBSD system-based OS only.
- monitoring <mode>—set/show monitoring mode of CPU (the cpu <parameter> command) and I/O (the io <parameter> command) resources usage by the Dr.Web Server process. Allowed parameters:

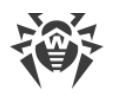

- o disable—disable monitoring,
- enable—enable monitoring,
- show—show current mode.
- printstat—write the Dr.Web Server operation statistics to the log.
- reload—reload Dr.Web Server FrontDoor extension.
- repository <parameter>—repository management. To request the certain function, use the following commands:
  - all-show the list of all repository products and the number of all files by products,
  - clear—clear cache content not depending on the TTL value of the objects in the cache,
  - fill—read all repository files into cache,
  - keep—store all repository files currently in the cache forever, not depending on their TTL value,
  - loaded—show the list of all repository products and the number of all files by products which are currently in the cache,
  - reload—reload repository from disk,
  - statistics—show repository updates statistics.
- restart—restart Dr.Web Server.
- show <parameter>—show the information about the system on which Dr.Web Server is installed. To set the certain parameter, use the additional commands. To refine the additional commands list, you can call the help by the ? show command.

The following limitations on additional parameters of the show command are active:

- memory—for Dr.Web Servers under Windows OS, Linux system-based OS only,
- mapping—for Dr.Web Servers under Windows OS, Linux system-based OS only,
- limits—for Dr.Web Servers under UNIX system-based OS only,
- processors—for Dr.Web Servers under Linux system-based OS only.
- sql—execute SQL query.
- stop—stop Dr.Web Server.
- traffic <parameter>—show statistics on the Dr.Web Server network traffic. To request the certain parameter, use the following commands:
  - all—show all the traffic from the Dr.Web Server start.
  - incremental—show traffic incrementation from the last launch of the traffic incremental command.
  - Iast—show traffic incrementation from the last stored point.
  - store—create the stored point for the last command.
- update <parameter>—get information and manage updates. To request the certain function, use the following commands:

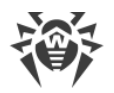

- $\ensuremath{\,^\circ}$  active—show the list of Agents which are currently updating.
- agent [<mode>]—show/set the mode of updating the Agents from Dr.Web Server. When launched without additional parameters, shows the current mode. To set the mode, use the following additional commands:
  - on—enable Agents updates.
  - off—disable Agents updates.
- gus—launch the repository update from the GUS ignoring the GUS update state.
- http [<mode>]—show/set the mode of updating the Dr.Web Server repository from the GUS. When launched without additional parameters, shows the current mode. To set the mode, use the following additional commands:
  - on—enable repository updating from the GUS.
  - off—disable repository updating from the GUS.
- inactive—show the list of Agents which are not currently updating.
- track [<mode>]—show/set the mode of tracking the Agents update. When launched without additional parameters, shows the current mode. To set the mode, use the following additional commands:
  - on—enable Agents update tracking.
  - off—disable Agents update tracking. At this, the update active command will not show the list of currently updating Agents.
- version show the utility version.

### H7.4. Dr.Web Server Remote Scriptable Diagnostics Utility

Dr.Web Server remote diagnostics utility allows remotely connect to Dr.Web Server for basic controlling and viewing the operation statistics. Unlike the <u>drwcntl</u>, the <u>drwcmd</u> utility can be used at scripting.

| Executable file                                | Location                                                  | Description                                                                                                    |
|------------------------------------------------|-----------------------------------------------------------|----------------------------------------------------------------------------------------------------|
| drweb-cmd-< <b>OS</b> >-<br>< <i>bitness</i> > | Control Center, the<br>Administration → Utilities section | Independent version of the utility. Can<br>be launched from any directory or on<br>any computer with corresponding<br>operating system. |
|                                                | The webmin/utilities Dr.Web<br>Server directory           |                                                                                                    |
| drwcmd                                         | The bin Dr.Web Server directory                           | Utility version depends on server<br>libraries. Can be launched only from its<br>location directory.                                    |

The following console versions of Dr.Web Server remote scriptable diagnostics utility are provided:

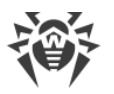

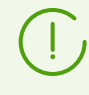

The drweb-cmd-<OS>-<bitness> and drwcmd version of the utility are similar in their functions. Further in the section, the drwcmd version is given, but all examples are relevant for both versions.

For connection of the Dr.Web Server remote diagnostics utility, you must enable Dr.Web Server FrontDoor extension. To do this, in the **Dr.Web Server configuration** section, on the **Modules** tab, set the **Dr.Web Server FrontDoor extension** flag.

For connection of the Dr.Web Server remote diagnostics utility, administrator that connects via the utility, must have the **Use additional features** permission. Otherwise, access to Dr.Web Server via the remote diagnostics utility will be forbidden.

The Dr.Web Server settings to connect Dr.Web Server remote diagnostics utility are given in the **Administrator Manual**, p. <u>Dr.Web Server Remote Access</u>.

#### The start instruction format

```
drwcmd [<switches>] [<files>]
```

### **Allowed Switches**

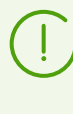

The drwcmd utility uses switches according the general rules described in the Appendix H. Command Line Parameters of the Programs Included in Dr.Web Enterprise Security Suite.

- --?—show help message on switches for using the utility.
- --help—show help message on switches for using the utility.
- --commands=<commands>—execute specified commands (similar to the <u>drwcntl</u> utility commands). To specify several commands, use the ; sign as a separator.
- --debug=yes | no—log utility operations in the debug mode (the stderr standard output stream). Default is no.
- --files=yes | no—allow execution of the commands (similar to the <u>drwcntl</u> utility commands) from the specified files. Default is yes.

Commands must be set in a file by one on each line. Empty lines are ignored. Use the # sign to start a comment.

- --keep=yes|no-keep the connection with Dr.Web Server after the last command is executed till the completion of the utility process. Default is no.
- --output=<*file>*—output file for the Dr.Web Server response. By default, if the file is not specified, the stdout standard output stream is used.

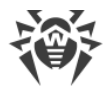

If the file name starts with the (+), then the result of commands execution will be added to the end to file, otherwise—file will be rewritten.

- --password=<password>—password for the authorization at Dr.Web Server. Can be defined in the file set in the --resource switch.
- --read=yes | no-allow reading the Dr.Web Server connection parameters from the resource file. Default is yes.
- --resource=<*file*>--resource file with the Dr.Web Server connection parameters: the Dr.Web Server address and administrator credentials for the authorization at Dr.Web Server. By default, the .drwcmdrc file is used from the following directory:
  - For UNIX system-based OS: \$HOME
  - For Windows OS: %LOCALAPPDATA%

Each line in the file must contain 3 words separated by spaces: *<Dr.Web\_Server> <user> <password>*.

To specify the space in the middle of a word, use the SS. If you need the percent sign, use SP.

For example:

ssl://127.0.0.1 user1 password1
ssl://127.0.0.1 user2 password2
ssl://127.0.0.1 user pass%Sword

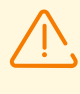

When using the --resource switch, you must also specify the --server switch. Utility connects to Dr.Web Server specified in the --server switch according to the credentials that corresponds to the address of this Dr.Web Server from the resource file.

- --server=<*Server*>—the Dr.Web Server address. Default is ssl://127.0.0.1. Can be defined in the file set in the --resource switch.
- --user=<user>--user name for the authorization at Dr.Web Server. Can be defined in the file set in the --resource switch.
- --verbose=yes|no-print detailed response of Dr.Web Server (the stdout standard output stream). Default is no.
- --version show the utility version.

#### The procedure for connecting to Dr.Web Server:

- 1. When defining the data for the Dr.Web Server connection, the priority are given to the values specified in the switches --server, --user and --password.
- 2. If the --server switch is not specified, the default value is used—ssl://127.0.0.1.
- 3. If the --user switch is not specified, then the necessary Dr.Web Server is searched in the .drwcmdrc file (can be redefined in the --resource switch) and first user name is taken in the alphabetical order.

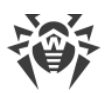

4. If the --password switch is not specified, then the search is performed in the.drwcmdrc file (can be redefined in the --resource switch) by Dr.Web Server and user name.

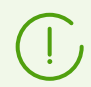

User name and password will be read from the .drwcmdrc file (can be redefined in the --resource switch), if it is not forbidden by the --read switch.

5. If a user name and a password are not specified via the switches or the resource file, the utility prompts for credentials to be entered via the console.

#### **Commands execution features:**

- If the (-) values is set for the files with commands, then the utility reads command entered via the console.
- If both command in the --commands switch and the files list are set, then the commands from the --commands switch are executed first.
- If neither files of commands in the --commands switch are specified, then the commands entered via the console are read.

#### For example:

To execute the command from the --command switch and then a console commands, enter the following:

drwcmd --commands=<commands> -- -

### **Completion Codes**

- 0—successful execution.
- 1—the help in switches is requested: --help or --?.
- 2-command line parse error: authorization parameters are not specified, etc.
- 3—cannot create output file for the Dr.Web Server response.
- 4—Dr.Web Server authorization error: wrong administrator's login and/or password.
- 5—Dr.Web Server connection terminated abnormally.
- 127—unknown fatal error.

### H7.5. Dr.Web Repository Loader

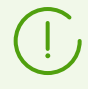

Graphical version of the Repository Loader utility is described in the **Administrator Manual** document, in the p. <u>GUI Utility</u>.

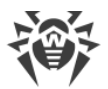

The following versions of Dr.Web Repository Loader console utility are provided:

| Executable file                                   | Location                                                  | Description                                                                                                    |
|---------------------------------------------------|-----------------------------------------------------------|----------------------------------------------------------------------------------------------------|
| drweb-reploader-<br><os>-<bitness></bitness></os> | Control Center, the<br>Administration → Utilities section | Independent version of the utility. Can<br>be launched from any directory or on<br>any computer with corresponding<br>operating system. |
|                                                   | The webmin/utilities Dr.Web<br>Server directory           |                                                                                                    |
| drwreploader                                      | The bin Dr.Web Server directory                           | Utility version depends on server<br>libraries. Can be launched only from its<br>location directory.                                    |

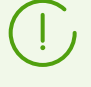

The drweb-reploader-<*OS*>-*cbitness*> and drwreploader version of the utility are similar in their functions. Further in the section, the drwreploader version is given, but all examples are relevant for both versions.

To simplify specifying the switches to run the console utility, you can use the <u>Repository Loader</u> <u>configuration file</u>. In the pre-installed configuration file, the switches values correspond to the default values listed below, except the --ssh-auth switch: its value is redefined to the pubkey in the configuration file.

### **Possible Switches**

- --archive—archive the repository. Default is no.
- --auth <argument>—credentials for authorization on the update server in the following format: <user>[:<password>].
- --cert-file <path>—path to the root certificates storage for SSL authorization.
- --cert-mode [<argument>]—the type of SSL certificates that will be automatically accepted. This option is used only for secure protocols that support encrypting.

The *<argument>* may take one of the following values:

- any—accept all certificates,
- valid—accept only valid certificates,
- drweb—accept only Dr.Web certificates,
- custom—accept user-defined certificates.

The drweb value is used by default.

- --config <path>—path to the Repository Loader configuration file.
- --cwd <path>—path to the current working directory.
- --ipc—enable the transfer of data on the utility operation to the standard output stream. Default is no.

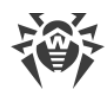

- --help—show help message on switches.
- --license-key <path>—path to the license key file (the key file or its MD5 hash must be specified).
- --log <path>—path to the log file on the repository downloading process.
- --mode <mode>—updates loading mode:
  - repo—repository is downloaded in the Dr.Web Server repository format. Loaded files can be directly imported via the Control Center as the Dr.Web Server repository updates. Value is used by default.
  - mirror—repository is downloaded in the GUS updates zone format. Loaded files can be placed on the updates mirror in your local network. Further, Dr.Web Servers can be configured to receive updates directly from this updates mirror containing the last version of the repository but not from the GUS servers.
- --only-bases—download only virus databases. Default is no.
- --path <argument>—download the repository from GUS to the folder specified as <argument>. When you archive the repository using the --archive switch, you can specify the path either to the folder name or to the archive file name. If the archive name is not specified, the repository.zip default name is used.
- --product <argument>—updated product. By default, entire repository is downloaded.
- --prohibit-cdn—deny CDN usage when downloading updates. Default is no, i.e. CDN is allowed to be used.
- --proto <protocol>—updates loading protocol: file | ftp | ftps | http | https | scp | sftp | smb | smbs. Default is https.
- --proxy-auth <*argument*>—data for authentication on the proxy server: user login and password in the following format: <*login*>[:<*password*>].
- --proxy-host <argument>—proxy server address specified in the following format:
   <server>[:<port>]. Default is 3128.
- --rotate <*N*><*f*>, <*M*><*u*>—Repository Loader log rotation mode. Same as <u>the Dr.Web</u> <u>Server log rotation</u>.

By default, it is 10, 10m, which means storing of 10 files 10 megabytes each, use compression.

- --servers <argument>—GUS servers addresses. It is recommended to leave the default value: esuite.geo.drweb.com.
- --show-products—show the list of GUS products. Default is no.
- --ssh-auth <type>—type of the authorization on the update server when accessing by SCP/SFTP. For the <type> parameter, the one of the following values is allowed:
  - pwd—authorization using a password. A password is set in the --auth switch.
  - pubkey—authorization using a public key. You must specify a private key in the --sshprikey switch to extract corresponding public key.
- --ssh-prikey <path>—path to the SSH private key.
- --ssh-pubkey cpath >--path to the SSH public key.

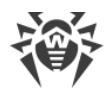

- --strict—terminate downloading if an error occurred. Default is no.
- --update-key <path>—path to a public key or to a folder with a public key to validate the signature of updates that are loaded from GUS. The update-key-\*.upub public keys to validate updates can be found on Dr.Web Server in the etc folder.
- --update-url <argument>—GUS servers folder where updates of Dr.Web products are located. It is recommended to leave the default value: /update.
- --v show the utility version.
- --verbosity <details\_level>—log level of detail. TRACE3 is by default. Allowed values are: ALL, DEBUG3, DEBUG2, DEBUG1, DEBUG, TRACE3, TRACE2, TRACE1, TRACE, INFO, NOTICE, WARNING, ERROR, CRIT. The ALL and DEBUG3 values are synonyms.
- --version <version>—the Dr.Web Server version to download the updates for, in the following format: <major\_version>. <minor\_version>. For example, for Dr.Web Server of version 13, the <version> parameter is 13.00. The availability of updates for specific products may differ depending on Dr.Web Server version. One way to confirm the available products is to check the products> parameter description for Repository loader's configuration file in the manual for desired version.

### **Switches Usage Features**

| Switches must be obligatory specified | Condition                                         |  |
|---------------------------------------|---------------------------------------------------|--|
| license-key                           |                                                   |  |
| update-key                            | Always                                            |  |
| path                                  |                                                   |  |
| cert-file                             | If the following switches take one of the values: |  |
|                                       | •cert-mode valid   drweb   custom,                |  |
|                                       | •proto https   ftps   smbs.                       |  |
| ssh-prikey                            | If the following switches take one of the values: |  |
|                                       | •proto sftp   scp,                                |  |
|                                       | •ssh-auth pubkey.                                 |  |

When launching the Repository Loader, please note the following rules:

### **Examples of Use**

1. To create an imported archive with all products:

```
drwreploader.exe --path C:\Temp --archive --license-key C:\agent.key --
update-key "C:\Program Files\DrWeb Server\etc" --cert-file "C:\Program
```

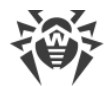

```
Files\DrWeb Server\etc"
```

2. To create an imported archive with virus bases:

drwreploader.exe --path C:\Temp --archive --license-key "C:\agent.key" -update-key "C:\Program Files\DrWeb Server\etc" --cert-file "C:\Program Files\DrWeb Server\etc" -only-bases

3. To create an imported archive with Dr.Web Server only:

```
drwreploader.exe --path C:\Temp --archive --license-key "C:\agent.key" --
update-key "C:\Program Files\DrWeb Server\etc" --cert-file "C:\Program
Files\DrWeb Server\etc" --product=20-drwcs
```
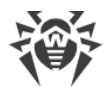

# H7.6. Dr.Web Agent for UNIX Remote Installation Utility

Dr.Web Agent for UNIX remote installation utility lets you install Dr.Web Agent on protected workstations running a UNIX system-based operating system in your anti-virus network. The utility can also be used to install Dr.Web for UNIX File Servers, if necessary.

| Executable file                                             | Location                                                  | Description                                                                                                    |
|-------------------------------------------------------------|-----------------------------------------------------------|----------------------------------------------------------------------------------------------------|
| drweb-unix-<br>install-< <b>OS</b> >-<br>< <i>bitness</i> > | Control Center, the<br>Administration → Utilities section | Independent version, which can be run<br>from any directory and on any<br>computer with a corresponding<br>operating system. It is updated<br>together with the repository or Dr.Web<br>Server. |
|                                                             | The webmin/utilities Dr.Web<br>Server directory           |                                                                                                    |
| drwunixinstall                                              | The bin Dr.Web Server directory                           | A version, which depends on available<br>server libraries and therefore, can be<br>run from its original location only. It is<br>updated together with the Dr.Web<br>Server only.               |

The utility has a command-line interface and it is available in several versions:

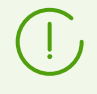

The drweb-unix-install-<OS>-<bitness> and drwunixinstall versions are the same in terms of features. Further in this section, the drwunixinstall version is used, but the format and allowed switches are the same for both versions.

#### The start instruction format

```
drwunixinstall [<switches>]
<station_1_IP_address>[:<SSH_port>[^<user_name>[^<password>]]]
<station_2_IP_address>[:<SSH_port>[^<user_name>[^<password>]]] ...
```

#### **Allowed Switches**

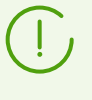

The drwunixinstall utility uses switches according to the general rules described in Appendix H. Command Line Parameters of the Programs Included in Dr.Web Enterprise Security Suite.

- --help show the help message.
- --ak <*authorization\_parameters*> set the alternative parameters of authorization on remote workstations using encryption keys in the following format:

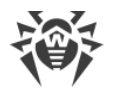

#### <user\_name>

^<path\_to\_Dr.Web\_Server\_private\_key>

^<path\_to\_Dr.Web\_Server\_public\_key> [ ^ < private\_key\_password> ]

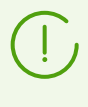

If you set both the standard authorization parameters (the *<user\_name>*^*<password>* pair) and the alternative parameters using encryption keys, the latter will be the used first when the utility is executed.

- --ap <user\_name>^<password> use the keyboard-interactive authorization on remote workstations.
- --certificate <path> set a path to the Dr.Web Server certificate file. By default it is webmin/install/unix/workstation/drwcsd-certificate.pem.
- --cpus <*number*> set a number of CPU cores to use for remote installation. By default it is 4.
- --ctimeout <time> set the maximum time to wait for installation package transferring to complete on remote workstations. Shall be specified in seconds, by default it is 600.
- --debug enable logging in debug mode. By default set to no.
- --esuite <Dr.Web\_Server\_address> enter address of Dr.Web Server to be used for remote installation. The Agent will connect to this Dr.Web Server once the installation is complete. Shall be specified in the following format: [udp://] <IP address or DNS name>[: <port>]
- --etimeout <time> set the maximum time to wait for package installation to complete on remote workstations. Shall be specified in seconds, by default it is 900.
- --from <path> set a path to a directory on Dr.Web Server containing the installation packages. By default it is webmin/install/unix.
- --long enable logging with timestamps included. By default set to no.
- --pwd <*password* > set a password for authorization on remote workstations while using the su and/or sudo command.
- --remote-temp <path> set a path to a directory on remote workstations to temporarily store installation files and the Dr.Web Server's certificate. By default, the utility uses a temporary directory set in the operating system.
- --server -- install Dr.Web for UNIX File Servers instead of Dr.Web Agent. By default set to no.
- --simultaneously <number> set the maximum number of Dr.Web Agent installations on remote workstations at the same time.
- --sshdebug enable logging in debug mode, with extra details on all operations using the SSH protocol. By default set to no.
- --sshwaitdebug enable logging in debug mode, with extra detail on all operations using the SSH protocol and timer-related operations. By default set to no.
- --stimeout <time> set the maximum time to wait for password input allowing the use of the su and/or sudo commands on remote workstations. Shall be specified in seconds, by default it is 10.

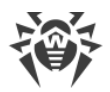

- --su use the su command during the installation to elevate privileges up to the root level on remote workstations. By default set to no.
- --sudo use the sudo command during the installation to elevate privileges up to the root level on remote workstations. By default set to no.
- --temp <path> set a path to a directory on Dr.Web Server to temporarily store the certificate.
   By default, the utility uses a temporary directory set in the operating system.
- --timeout <time> set the maximum time to wait to establish connection and authenticate on remote workstations. Shall be specified in seconds, by default it is 30.
- --verbosity <details\_level> set a level of detail while logging. By default it is info. Allowed values are all, debug3, debug2, debug1, debug, trace3, trace2, trace1, trace, info, notice, warning, error, crit. The all and debug3 values are synonyms.
- --version show the utility version.

## H7.7. Dr.Web Agent for Windows Remote Installation Utility

Dr.Web Agent for Windows remote installation utility lets you install Dr.Web Agent on protected workstations running Windows in your anti-virus network.

| Executable file                                                | Location                                                  | Description                                                                                                    |
|----------------------------------------------------------------|-----------------------------------------------------------|----------------------------------------------------------------------------------------------------|
| drweb-windows-<br>install-< <i>OS</i> >-<br>< <i>bitness</i> > | Control Center, the<br>Administration → Utilities section | Independent version, which can be run<br>from any directory and on any<br>computer with a corresponding<br>operating system. It is updated<br>together with the repository or Dr.Web<br>Server. |
|                                                                | The webmin/utilities Dr.Web<br>Server directory           |                                                                                                    |
| drwwindowsinstall                                              | The bin Dr.Web Server directory                           | A version, which depends on available<br>server libraries and therefore, can be<br>run from its original location only. It is<br>updated together with the Dr.Web<br>Server only.               |

The utility has a command-line interface and it is available in several versions:

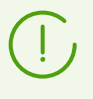

The drweb-windows-install-<*OS*>-*<bitness*> and drwwindowsinstall versions are the same in terms of features. Further in this section, the drwwindowsinstall version is used, but the format and allowed switches are the same for both versions.

#### The start instruction format

```
drwwindowsinstall <switches>
```

#### **Allowed Switches**

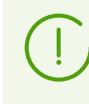

The drwwindowsinstall utility uses switches according to the general rules described in Appendix H. Command Line Parameters of the Programs Included in Dr.Web Enterprise Security Suite.

- --help show the help message.
- --console=yes | no print the utility logging to console. By default set to no.
- --disable-v1=yes | no disable the SMB version 1 (SMBv1) protocol while the utility is working. By default set to no.
- --distribution <*file\_name*> manually enter the file name of the Agent installer, which will be run on remote workstations. By default it is drwinst.exe.
- --install-address <workstation\_IP\_address> enter address of a remote station, where Dr.Web Agent will be installed to. If you specify several stations at once, make sure to divide their addresses with comma (", ") or semicolon (";"), no spaces.
- --install-certificate <path> set a path to the Dr.Web Server certificate file.
- --install-clients <number> set the maximum number of the Agent installations on remote stations at a time. By default it is 8.
- --install-compression <mode> set the compression mode for traffic between Dr.Web Server and connected workstations: on to enable traffic compression, off to disable, possible to make it possible. The latter means that the mode depends on corresponding settings on Dr.Web Server. By default it is possible.
- --install-encryption <mode> set the encryption mode for traffic between Dr.Web Server and connected workstations: on to enable traffic encryption, off to disable, possible to make it possible. The latter means that the mode depends on corresponding settings on Dr.Web Server. By default it is possible.
- --install-language <language\_code> set the installed Agent's interface language as a two-letter code according to the ISO 639-1 standard. If the switch is not used or Dr.Web Agent is not available in requested language, the remote station's default system language will be used instead.
- --install-path path constall-path set a path to Dr.Web Agent installation directory on remote
  stations. By default it is %ProgramFiles%\DrWeb.
- --install-register=yes|no register the Agent in the system list of installed software once the installation is complete. By default set to no.
- --install-server <Dr.Web\_Server\_address> enter address of Dr.Web Server to be used for remote installation. The Agent will connect to this Dr.Web Server once the installation is complete. The switch format: [udp://]<IP\_address\_or\_DNS\_name>[:<port>].
- --install-timeout <time> set the maximum time to wait for the Agent installation to complete on remote workstations. Shall be specified in seconds, by default it is 300.

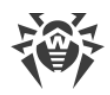

- --install-user <user\_name>@<domain>:<password> or
   <domain>\<user\_name>:<password> set user name and password to use for authorization on remote workstations.
- --log <path> set a path to the utility log file. By default it is drwsmb.log in the var subdirectory of the Dr.Web Server installation directory.
- --machine <name> specify the name to be assigned to a remote workstation in the Dr.Web Enterprise Security Suite anti-virus network once the Agent installation is compete and it is connected to Dr.Web Server. By default, a computer name registered in the operating system is used.
- --rotate=<N><f>, <M><u> -- set the utility log rotation mode. The switch format is the same as <u>the one</u> used to manage the Dr.Web Server log rotation mode. By default it is 10, 10m.
- --service-id <name\_in\_registry> set the registry key name to be assigned to the Agent remote installation service in the Windows registry. By default it is DrWebRsvcRunner.
- --service-name <displayed\_name> set the Agent remote installation service name as it is displayed in the Services snap-in. By default it is Dr.Web Remote Runner Service.
- --target-root <directory\_name> set the name of a directory in the administrative share on a remote station, which will be used to run the Agent installer copied from Dr.Web Server. By default it is TEMP.
- --target-volume <*share\_name*> set the administrative share name, which will contain the Agent installation files. By default it is ADMIN\$.
- --threads <number> set the number of I/O threads in a pool. By default set to 2.
- --verbosity <*level*> set the utility logging level. By default set to trace. Allowed values: all, debug3, debug2, debug1, debug, trace3, trace2, trace1, trace, info, notice, warning, error, crit. The all and debug3 values are synonyms.
- --version show the utility version.

# **Appendix I. Environment Variables Exported by Dr.Web Server**

To simplify the setting of the processes run by Dr.Web Server on schedule, the data on location of the Dr.Web Server catalogs is required. To this effect, Dr.Web Server exports the following variables of started processes into the environment:

- DRWCSD\_HOME—path to the root folder (installation folder). The switch value is -home, if it was set at the Dr.Web Server launch; otherwise the current folder at launch.
- DRWCSD\_BIN—path to the folder with executable files. The switch value is -bin-root, if it was set at the Dr.Web Server launch; otherwise it is the bin subfolder of the root folder.
- DRWCSD\_VAR—path to the folder to which Dr.Web Server has a write access and which is designed to store volatile files (for example, logs and repository files). The switchvalue is -var-root, if it was set at the Dr.Web Server launch; otherwise it is the var subfolder of the root folder.

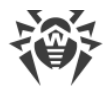

# Appendix J. Regular Expressions Used in Dr.Web Enterprise Security Suite

Some parameters of Dr.Web Enterprise Security Suite are specified in the form of regular expressions of the following types:

• Regular expressions of Lua language.

Used for configure an automatic membership of anti-virus network stations into user groups.

Detailed description of Lua language regular expressions is available at <u>http://www.lua.org/manual/5.1/manual.html#5.4.1</u>.

• Regular expressions of PCRE program library.

Detailed description of PCRE library syntax is available at http://www.pcre.org/.

This appendix contains only a brief description of the most common examples for using regular expressions of PCRE library.

# J1. Options Used in PCRE Regular Expressions

Regular expressions are used in the configuration file and in Dr.Web Security Control Center when objects to be excluded from scanning in the Scanner settings are specified.

Regular expressions are written as follows:

qr{EXP}options

where EXP is the expression itself; options stands for the sequence of options (a string of letters), and qr {} is literal metacharacters. The whole construction looks as follows:

qr{pagefile\.sys}i—Windows NT OS swap file

Below goes the description of options and regular expressions. For more details visit <u>http://www.pcre.org/pcre.txt</u>.

• Option 'a' is equivalent to PCRE\_ANCHORED

If this option is set, the pattern is forced to be "anchored", that is, it is constrained to match only at the first matching point in the string that is being searched (the "subject string"). The same result can also be achieved by appropriate constructs in the pattern itself.

• Option 'i' is equivalent to PCRE\_CASELESS

If this option is set, letters in the pattern match both upper and lower case letters. This option can be changed within a pattern by a (?i) option setting.

• Option 'x' is equivalent to PCRE\_EXTENDED

If this option is set, whitespace data characters in the pattern are totally ignored except when escaped or inside a character class. Whitespaces do not include the VT character (code 11). In addition, characters between an unescaped # outside a character class and a newline character inclusively are ignored. This option can be changed in the pattern by setting a (?x) option. This

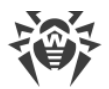

option enables including comments inside complicated patterns. Note, however, that this applies only to data characters. Whitespaces may not appear in special character sequences in a pattern, for example within the (?) (sequence which introduces a conditional subpattern.

• Option 'm' is equivalent to PCRE\_MULTILINE

By default, PCRE treats the subject string as consisting of a single line of characters (even if it actually contains newlines). The "*start of line*" metacharacter "^" matches only in the beginning of a string, while the "*end of line*" metacharacter "\$" matches only in the end of a string or before a terminating newline (unless PCRE\_DOLLAR\_ENDONLY is set).

When PCRE\_MULTILINE is set, the "*start of line*" and "*end of line*" metacharacters match any newline characters which immediately follow or precede them in the subject string as well as in the very beginning and end of a subject string. This option can be changed within a pattern by a (?m) option setting. If there are no "n" characters in the subject string, or  $^{\circ}$  or \$ are not present in the pattern, the PCRE\_MULTILINE option has no effect.

• Option 'u' is equivalent to PCRE\_UNGREEDY

This option inverts the "greediness" of the quantifiers so that they are not greedy by default, but become greedy if followed by "?". The same result can also be achieved by the (?U) option in the pattern.

• Option 'd' is equivalent to PCRE\_DOTALL

If this option is set, a dot metacharacter in the pattern matches all characters, including newlines. Without it, newlines are excluded. This option can be changed within a pattern by a (?s) option setting. A negative class such as [^a] always matches newline characters, regardless of the settings of this option.

• Option 'e' is equivalent to PCRE DOLLAR ENDONLY

If this option is set, a dollar metacharacter in the pattern matches only at the end of the subject string. Without this option, a dollar also matches immediately before a newline at the end of the string (but not before any other newline characters). The PCRE\_DOLLAR\_ENDONLY option is ignored if PCRE\_MULTILINE is set.

## J2. Peculiarities of PCRE Regular Expressions

A *regular expression* is a pattern that is matched against a subject string from left to right. Most characters stand for themselves in a pattern, and match the corresponding characters in the subject.

The power of regular expressions comes from the ability to include alternatives and repetitions in the pattern. These are encoded in the pattern by the use of metacharacters, which do not stand for themselves but instead are interpreted in a special way.

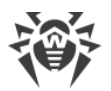

There are two different sets of metacharacters: those recognized anywhere in a pattern except within square brackets, and those recognized in square brackets. Outside square brackets, the metacharacters are as follows:

| Symbol | Value                                               |
|--------|-----------------------------------------------------|
| \      | general escape character with several uses          |
| ٨      | assert start of string (or line, in multiline mode) |
| \$     | assert end of string (or line, in multiline mode)   |
|        | match any character except newline (by default)     |
| [      | start character class definition                    |
| ]      | end character class definition                      |
|        | start alternative branch                            |
| (      | start subpattern                                    |
| )      | end subpattern                                      |
| ?      | extends the meaning of (                            |
|        | also 0 or 1 quantifier                              |
|        | also quantifier minimizer                           |
| *      | 0 or more quantifier                                |
| +      | 1 or more quantifier                                |
|        | also "possessive quantifier"                        |
| {      | start min/max quantifier                            |

Part of a pattern that is in square brackets is called a "character class". In a character class the only metacharacters are:

| Symbol | Value                                             |
|--------|---------------------------------------------------|
| ١      | general escape character                          |
| ٨      | negate the class, but only if the first character |
| -      | indicates character range                         |

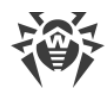

| Symbol | Value                                                    |
|--------|----------------------------------------------------------|
| [      | POSIX character class (only if followed by POSIX syntax) |
| ]      | terminates the character class                           |

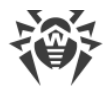

# **Appendix K. Log Files Format**

Events on Dr.Web Server (see **Administrator Manual**, p. <u>Dr.Web Server Logging</u>) and the Agent are logged into a text file, where every line is a separate message.

The format of a message line is as follows:

<year><month><day>.<hour><minute><second>.<centisecond> <message\_type>
[<process id>] <thread name> [<message source>] <message>

#### where:

- <year><month><date>. <hour><minute><second>. <hundredth\_of\_second>—exact date of message entry to the log file.
- <message\_type>—log level:
  - ftl (Fatal error)—instructs to inform only of the most severe errors;
  - err (Error)—notify of operation errors;
  - wrn (Warning)—warn about errors;
  - ntc (Notice)—display important information messages;
  - inf (Info)—display information messages;
  - tr0..3 (trace0..3—tracing)—enable tracing events according to the level of detail. (Trace 3 instructs to log in the maximum level of detail);
  - db0..3 (debug0..3—debugging)—instruct to log debugging events according to the level of detail (Debug 3 instructs to log in the maximum level of detail).

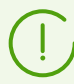

The **tr0..3** (**trace**) and **db0..3** (**debug**) levels of detail are applicable for messages for Dr. Web Enterprise Security Suite developers only.

- [<process\_id>]—unique numerical identifier of the process within which the thread that wrote the message to the log file was executed. Under certain OS [<process\_id>] may be represented as [<process\_id> <thread\_id>].
- <thread\_name>—character representation of the thread within which the message was logged.
- [<message\_source>]—name of the system that initiated logging the message. The source is not always present.
- <*message*>—text description according to the log level. It may include both a formal description of the event and the values of certain event-relevant variables.

#### For example:

1. 20081023.171700.74 inf [001316] mth:12 [Sch] Task "Purge unsent IS events" said OK

where:

- 20081023—<year><month><date>,
- 171700—<hour><minute><second>,

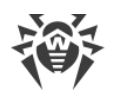

- 74—<hundredth\_of\_second>,
- inf—<message\_type>,
- [001316] [<process\_id>],
- mth:12—<thread\_name>,
- [Sch] [ < message\_source > ],
- Task "Purge unsent IS events" said OK—<*message*> about the correct performance of the **Purge unsent events** events task.
- 2. 20081028.135755.61 inf [001556] srv:0 tcp/10.3.0.55:3575/025D4F80:2: new connection at tcp/10.3.0.75:2193

where:

- 20081028—<year><month><date>,
- 135755—<hour><minute><second>,
- 61—<hundredth\_of\_second>,
- inf—<message\_type>,
- [001556] [<process\_id>],
- srv:0—<thread\_name>,
- tcp/10.3.0.55:3575/025D4F80:2: new connection at tcp/10.3.0.75:2193 —<message> about having established a new connection through the specified socket.

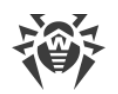

# **Appendix L. Integration of Web API and Dr.Web Enterprise Security Suite**

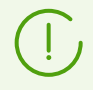

The **Web API** is described in the **Web API for Dr.Web Enterprise Security Suite** manual.

#### Application

**Web API**, when integrated to Dr.Web Enterprise Security Suite, provides functions for operation of transactions with accounts and automation of service users management. You can use it, for example, to create dynamic pages to receive requests from users and send them installation files.

#### Authentication

The HTTP(S) protocol is used to interact with Dr.Web Server. **Web API** accepts REST requests and replies with the XML. To get access to the Web API, the Basic HTTP authentication is used (in compliance with <u>RFC 2617</u> standard). Contrary to RFC 2617 and related standards, the HTTP(S) server does not request credentials (i.e., Dr.Web Enterprise Security Suite administrator account name and its password) from the client.

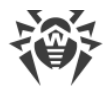

# **Appendix M. Licenses**

This section contains the list of third-party software libraries which are used by Dr.Web Enterprise Security Suite software, information on their licensing and development projects addresses.

| Third-party<br>library   | License                                                    | Project URL                                                    |
|--------------------------|------------------------------------------------------------|----------------------------------------------------------------|
| asio                     | https://www.boost.org/LICENSE_1_0.txt*                     | https://think-async.com/Asio/                                  |
| boost                    | https://www.boost.org/LICENSE_1_0.txt*                     | https://www.boost.org/                                         |
| brotli                   | MIT License**                                              | https://github.com/google/brotli                               |
| bsdiff                   | Custom                                                     | http://www.daemonology.net/bsdiff/                             |
| c-ares                   | https://c-ares.org/license.html*                           | https://c-ares.org/                                            |
| cairo                    | Mozilla Public License**                                   | https://www.cairographics.org/                                 |
|                          | GNU Lesser General Public License**                        |                                                                |
| CodeMirror               | MIT License**                                              | https://codemirror.net/                                        |
| curl                     | https://curl.se/docs/copyright.html*                       | https://curl.se/libcurl/                                       |
| ICU                      | https://www.unicode.org/copyright.html#Li<br>cense*        | https://icu.unicode.org/home                                   |
| fontconfig               | Custom                                                     | https://www.freedesktop.org/wiki/Soft<br>ware/fontconfig/      |
| freetype                 | GNU General Public License**                               | https://www.freetype.org/                                      |
|                          | FreeType Project License (BSD like)                        |                                                                |
| GCC runtime<br>libraries | GNU General Public License** with exception*               | https://gcc.gnu.org/                                           |
| HTMLayout                | Custom                                                     | https://terrainformatica.com/a-<br>homepage-section/htmlayout/ |
| jemalloc                 | https://github.com/jemalloc/jemalloc/blob<br>/dev/COPYING* | https://github.com/jemalloc/jemalloc                           |
| jQuery                   | MIT License**                                              | https://jquery.com/                                            |
|                          | GNU General Public License**                               |                                                                |
| JSON4Lua                 | MIT License**                                              | https://github.com/craigmj/json4lua                            |

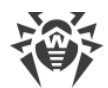

| Third-party<br>library | License                                                                                                    | Project URL                                                   |
|------------------------|----------------------------------------------------------------------------------------------------|---------------------------------------------------------------|
| Leaflet                | BSD License                                                                                                    | https://leafletjs.com                                         |
|                        | https://github.com/Leaflet/Leaflet/blob/m<br>aster/LICENSE*                                                              |                                                               |
| libpng                 | http://libpng.org/pub/png/src/libpng-<br>LICENSE.txt*                                                                    | http://libpng.org/pub/png/libpng.ht<br>ml                     |
| libradius              | Juniper Networks, Inc.*                                                                                                  | https://www.freebsd.org                                       |
| libssh2                | 3-Clause BSD License                                                                                                    | https://www.libssh2.org/                                      |
|                        | https://github.com/libssh2/libssh2/blob/m<br>aster/COPYING*                                                              |                                                               |
| libxml2                | MIT License**                                                                                                    | http://www.xmlsoft.org/                                       |
| Linenoise NG           | BSD license*                                                                                                    | https://github.com/arangodb/linenois<br>e-ng                  |
| lua                    | MIT License**                                                                                                    | https://www.lua.org/                                          |
| lua-xmlreader          | MIT License**                                                                                                    | https://asbradbury.org/projects/lua-<br>xmlreader/            |
| lzma                   | Public Domain                                                                                                    | https://www.7-zip.org/sdk.html                                |
| ncurses                | MIT License**                                                                                                    | <u>https://invisible-</u><br>island.net/ncurses/announce.html |
| Net-snmp               | http://www.net-<br>snmp.org/about/license.html*                                                                          | http://www.net-snmp.org/                                      |
| nghttp2                | MIT License**                                                                                                    | https://nghttp2.org/                                          |
| Noto Sans CJK          | https://scripts.sil.org/cms/scripts/render_d<br>ownload.php?<br>format=file&media_id=OFL_plaintext&filen<br>ame=OFL.txt* | https://fonts.google.com/noto/use                             |
| OpenLDAP               | https://www.openIdap.org/software/releas<br>e/license.html*                                                              | https://www.openIdap.org                                      |
| OpenSSL                | https://www.openssl.org/source/license.ht<br>ml*                                                                         | https://www.openssl.org/                                      |

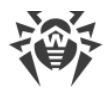

| Third-party<br>library               | License                                                                | Project URL                                              |
|--------------------------------------|------------------------------------------------------------------------|----------------------------------------------------------|
| Oracle Instant<br>Client             | https://www.oracle.com/downloads/license<br>s/instant-client-lic.html* | https://www.oracle.com/index.html                        |
| ParaType Free<br>Font                | https://www.paratype.ru/public/pt_openlic<br>ense_eng.asp*             | https://www.paratype.ru                                  |
| pcre                                 | http://www.pcre.org/licence.txt*                                       | http://www.pcre.org/                                     |
| pixman                               | MIT License**                                                          | http://pixman.org/                                       |
| Prototype<br>JavaScript<br>framework | MIT License**                                                          | http://prototypejs.org/assets/2009/8/<br>31/prototype.js |
| script.aculo.us<br>scriptaculous.js  | https://madrobby.github.io/scriptaculous/li<br>cense/*                 | http://script.aculo.us/                                  |
| slt                                  | MIT License**                                                          | https://code.google.com/archive/p/slt                    |
| SQLite                               | Public Domain                                                          | https://www.sqlite.org/index.html                        |
|                                      | https://www.sqlite.org/copyright.html                                  |                                                          |
| wtl                                  | Common Public License**                                                | https://sourceforge.net/projects/wtl/                    |
|                                      | Microsoft Public License**                                             |                                                          |
| zlib                                 | https://www.zlib.net/zlib_license.html*                                | https://www.zlib.net/                                    |

\*—license texts are listed below.

\*\*-text of basic licenses you can find at the following:

| License                              | Address                                                                             |
|--------------------------------------|-------------------------------------------------------------------------------------|
| Common Public License                | https://opensource.org/licenses/cpl1.0.php                                          |
| GNU General Public<br>License        | https://www.gnu.org/licenses/gpl-3.0.html                                           |
| GNU Lesser General<br>Public License | https://www.gnu.org/licenses/lgpl-3.0.html                                          |
| Microsoft Public License             | https://docs.microsoft.com/en-us/previous-versions/msp-n-<br>p/ff649456(v=pandp.10) |
| MIT License                          | https://opensource.org/licenses/mit-license.php                                     |

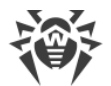

| License                | Address                                      |
|------------------------|----------------------------------------------|
| Mozilla Public License | https://www.mozilla.org/en-US/MPL/2.0/       |
| 3-Clause BSD License   | https://opensource.org/licenses/BSD-3-Clause |

## M1. Boost

Boost Software License - Version 1.0 - August 17th, 2003

Permission is hereby granted, free of charge, to any person or organization obtaining a copy of the software and accompanying documentation covered by this license (the "Software") to use, reproduce, display, distribute, execute, and transmit the Software, and to prepare derivative works of the Software, and to permit third-parties to whom the Software is furnished to do so, all subject to the following:

The copyright notices in the Software and this entire statement, including the above license grant, this restriction and the following disclaimer, must be included in all copies of the Software, in whole or in part, and all derivative works of the Software, unless such copies or derivative works are solely in the form of machine-executable object code generated by a source language processor.

THE SOFTWARE IS PROVIDED "AS IS", WITHOUT WARRANTY OF ANY KIND, EXPRESS OR IMPLIED, INCLUDING BUT NOT LIMITED TO THE WARRANTIES OF MERCHANTABILITY, FITNESS FOR A PARTICULAR PURPOSE, TITLE AND NON-INFRINGEMENT. IN NO EVENT SHALL THE COPYRIGHT HOLDERS OR ANYONE DISTRIBUTING THE SOFTWARE BE LIABLE FOR ANY DAMAGES OR OTHER LIABILITY, WHETHER IN CONTRACT, TORT OR OTHERWISE, ARISING FROM, OUT OF OR IN CONNECTION WITH THE SOFTWARE OR THE USE OR OTHER DEALINGS IN THE SOFTWARE.

## M2. C-ares

Copyright (c) 2007 - 2018, Daniel Stenberg with many contributors, see AUTHORS file.

Copyright 1998 by the Massachusetts Institute of Technology.

Permission to use, copy, modify, and distribute this software and its documentation for any purpose and without fee is hereby granted, provided that the above copyright notice appear in all copies and that both that copyright notice and this permission notice appear in supporting documentation, and that the name of M.I.T. not be used in advertising or publicity pertaining to distribution of the software without specific, written prior permission. M.I.T. makes no representations about the suitability of this software for any purpose. It is provided "as is" without express or implied warranty.

## M3. Curl

Copyright (c) 1996 - 2013, Daniel Stenberg, <daniel@haxx.se>.

All rights reserved.

Permission to use, copy, modify, and distribute this software for any purpose with or without fee is hereby granted, provided that the above copyright notice and this permission notice appear in all copies.

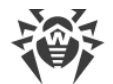

THE SOFTWARE IS PROVIDED "AS IS", WITHOUT WARRANTY OF ANY KIND, EXPRESS OR IMPLIED, INCLUDING BUT NOT LIMITED TO THE WARRANTIES OF MERCHANTABILITY, FITNESS FOR A PARTICULAR PURPOSE AND NONINFRINGEMENT OF THIRD PARTY RIGHTS. IN NO EVENT SHALL THE AUTHORS OR COPYRIGHT HOLDERS BE LIABLE FOR ANY CLAIM, DAMAGES OR OTHER LIABILITY, WHETHER IN AN ACTION OF CONTRACT, TORT OR OTHERWISE, ARISING FROM, OUT OF OR IN CONNECTION WITH THE SOFTWARE OR THE USE OR OTHER DEALINGS IN THE SOFTWARE.

Except as contained in this notice, the name of a copyright holder shall not be used in advertising or otherwise to promote the sale, use or other dealings in this Software without prior written authorization of the copyright holder.

# M4. ICU

Copyright © 1991-2018 Unicode, Inc. All rights reserved.

Distributed under the Terms of Use in http://www.unicode.org/copyright.html.

Permission is hereby granted, free of charge, to any person obtaining a copy of the Unicode data files and any associated documentation (the "Data Files") or Unicode software and any associated documentation (the "Software") to deal in the Data Files or Software without restriction, including without limitation the rights to use, copy, modify, merge, publish, distribute, and/or sell copies of the Data Files or Software, and to permit persons to whom the Data Files or Software are furnished to do so, provided that either (a) this copyright and permission notice appear with all copies of the Data Files or Software, or (b) this copyright and permission notice appear in associated Documentation.

THE DATA FILES AND SOFTWARE ARE PROVIDED "AS IS", WITHOUT WARRANTY OF ANY KIND, EXPRESS OR IMPLIED, INCLUDING BUT NOT LIMITED TO THE WARRANTIES OF MERCHANTABILITY, FITNESS FOR A PARTICULAR PURPOSE AND NONINFRINGEMENT OF THIRD PARTY RIGHTS. IN NO EVENT SHALL THE COPYRIGHT HOLDER OR HOLDERS INCLUDED IN THIS NOTICE BE LIABLE FOR ANY CLAIM, OR ANY SPECIAL INDIRECT OR CONSEQUENTIAL DAMAGES, OR ANY DAMAGES WHATSOEVER RESULTING FROM LOSS OF USE, DATA OR PROFITS, WHETHER IN AN ACTION OF CONTRACT, NEGLIGENCE OR OTHER TORTIOUS ACTION, ARISING OUT OF OR IN CONNECTION WITH THE USE OR PERFORMANCE OF THE DATA FILES OR SOFTWARE.

Except as contained in this notice, the name of a copyright holder shall not be used in advertising or otherwise to promote the sale, use or other dealings in these Data Files or Software without prior written authorization of the copyright holder.

# M5. GCC runtime libraries—exception

GCC is Copyright (C) 1986, 1987, 1988, 1989, 1990, 1991, 1992, 1993, 1994, 1995, 1996, 1997, 1998, 1999, 2000, 2001, 2002, 2003, 2004, 2005, 2006, 2007, 2008 Free Software Foundation, Inc.

GCC is free software; you can redistribute it and/or modify it under the terms of the GNU General Public License as published by the Free Software Foundation; either version 3, or (at your option) any later version.

GCC is distributed in the hope that it will be useful, but WITHOUT ANY WARRANTY; without even the implied warranty of MERCHANTABILITY or FITNESS FOR A PARTICULAR PURPOSE. See the GNU General Public License for more details.

Files that have exception clauses are licensed under the terms of the GNU General Public License; either version 3, or (at your option) any later version.

The following runtime libraries are licensed under the terms of the GNU General Public License (v3 or later) with version 3.1 of the GCC Runtime Library Exception (included in this file):

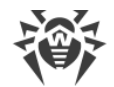

- libgcc (libgcc/, gcc/libgcc2.[ch], gcc/unwind\*, gcc/gthr\*, gcc/coretypes.h, gcc/crtstuff.c, gcc/defaults.h, gcc/dwarf2.h, gcc/emults.c, gcc/gbl-ctors.h, gcc/gcov-io.h, gcc/libgcov.c, gcc/tsystem.h, gcc/typeclass.h). - libdecnumber - libgomp - libssp - libstdc++-v3 - libobjc - libmudflap - libgfortran - The libgnat-4.4 Ada support library and libgnatvsn library. - Various config files in gcc/config/ used in runtime libraries. GCC RUNTIME LIBRARY EXCEPTION Version 3.1, 31 March 2009 Copyright (C) 2009 Free Software Foundation, Inc. <http://fsf.org/> Everyone is permitted to copy and distribute verbatim copies of this license document, but changing it is not allowed. This GCC Runtime Library Exception ("Exception") is an additional permission under section 7 of the GNU General Public License, version 3 ("GPLv3"). It applies to a given file (the "Runtime Library") that bears a notice placed by the copyright holder of the file stating that the file is governed by GPLv3 along with this Exception. When you use GCC to compile a program, GCC may combine portions of certain GCC header files and runtime libraries with the compiled program. The purpose of this Exception is to allow compilation of non-GPL (including proprietary) programs to use, in this way, the header files and runtime libraries covered by this Exception. 0. Definitions. A file is an "Independent Module" if it either requires the Runtime Library for execution after a Compilation Process, or makes use of an interface provided by the Runtime Library, but is not otherwise based on the Runtime Library. "GCC" means a version of the GNU Compiler Collection, with or without modifications, governed by version 3 (or a specified later version) of the GNU General Public License (GPL) with the option of using any subsequent versions published by the FSF. "GPL-compatible Software" is software whose conditions of propagation, modification and use would permit combination with GCC in accord with the license of GCC. "Target Code" refers to output from any compiler for a real or virtual target processor architecture, in executable form or suitable for input to an assembler, loader, linker and/or execution phase. Notwithstanding that, Target Code does not include data in any format that is used as a compiler intermediate representation, or used for producing a compiler intermediate representation. The "Compilation Process" transforms code entirely represented in non-intermediate languages designed for human-written code, and/or in Java Virtual Machine byte code, into Target Code. Thus, for example, use of source code generators and preprocessors need not be considered part of the Compilation Process, since the Compilation Process can be understood as starting with the output of the generators or preprocessors.

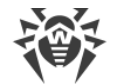

A Compilation Process is "Eligible" if it is done using GCC, alone or with other GPL-compatible software, or if it is done without using any work based on GCC. For example, using non-GPL-compatible Software to optimize any GCC intermediate representations would not qualify as an Eligible Compilation Process.

1. Grant of Additional Permission.

You have permission to propagate a work of Target Code formed by combining the Runtime Library with Independent Modules, even if such propagation would otherwise violate the terms of GPLv3, provided that all Target Code was generated by Eligible Compilation Processes. You may then convey such a combination under terms of your choice, consistent with the licensing of the Independent Modules.

2. No Weakening of GCC Copyleft.

The availability of this Exception does not imply any general presumption that third-party software is unaffected by the copyleft requirements of the license of GCC.

## M6. Jemalloc

Unless otherwise specified, files in the jemalloc source distribution are subject to the following license: Copyright (C) 2002-2018 Jason Evans <jasone@canonware.com>. All rights reserved. Copyright (C) 2007-2012 Mozilla Foundation. All rights reserved. Copyright (C) 2009-2018 Facebook, Inc. All rights reserved. Redistribution and use in source and binary forms, with or without modification, are permitted provided that the following conditions are met: 1. Redistributions of source code must retain the above copyright notice(s), this list of conditions and the following disclaimer. 2. Redistributions in binary form must reproduce the above copyright notice(s), this list of conditions and the following disclaimer in the documentation and/or other materials provided with the distribution. THIS SOFTWARE IS PROVIDED BY THE COPYRIGHT HOLDER(S) ``AS IS'' AND ANY EXPRESS OR IMPLIED WARRANTIES, INCLUDING, BUT NOT LIMITED TO, THE IMPLIED WARRANTIES OF MERCHANTABILITY AND FITNESS FOR A PARTICULAR PURPOSE ARE DISCLAIMED. IN NO EVENT SHALL THE COPYRIGHT HOLDER(S) BE LIABLE FOR ANY DIRECT, INDIRECT, INCIDENTAL, SPECIAL, EXEMPLARY, OR CONSEQUENTIAL DAMAGES (INCLUDING, BUT NOT LIMITED TO, PROCUREMENT OF SUBSTITUTE GOODS OR SERVICES; LOSS OF USE, DATA, OR PROFITS; OR BUSINESS INTERRUPTION) HOWEVER CAUSED AND ON ANY THEORY OF LIABILITY, WHETHER IN CONTRACT, STRICT LIABILITY, OR TORT (INCLUDING NEGLIGENCE OR OTHERWISE) ARISING IN ANY WAY OUT OF THE USE OF THIS SOFTWARE, EVEN IF ADVISED OF THE POSSIBILITY OF SUCH DAMAGE. \_\_\_\_\_

## M7. Leaflet

Copyright (c) 2010-2018, Vladimir Agafonkin

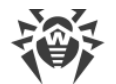

Copyright (c) 2010-2011, CloudMade

All rights reserved.

Redistribution and use in source and binary forms, with or without modification, are permitted provided that the following conditions are met:

1. Redistributions of source code must retain the above copyright notice, this list of conditions and the following disclaimer.

2. Redistributions in binary form must reproduce the above copyright notice, this list of conditions and the following disclaimer in the documentation and/or other materials provided with the distribution.

THIS SOFTWARE IS PROVIDED BY THE COPYRIGHT HOLDERS AND CONTRIBUTORS "AS IS" AND ANY EXPRESS OR IMPLIED WARRANTIES, INCLUDING, BUT NOT LIMITED TO, THE IMPLIED WARRANTIES OF MERCHANTABILITY AND FITNESS FOR A PARTICULAR PURPOSE ARE DISCLAIMED. IN NO EVENT SHALL THE COPYRIGHT HOLDER OR CONTRIBUTORS BE LIABLE FOR ANY DIRECT, INDIRECT, INCIDENTAL, SPECIAL, EXEMPLARY, OR CONSEQUENTIAL DAMAGES (INCLUDING, BUT NOT LIMITED TO, PROCUREMENT OF SUBSTITUTE GOODS OR SERVICES; LOSS OF USE, DATA, OR PROFITS; OR BUSINESS INTERRUPTION) HOWEVER CAUSED AND ON ANY THEORY OF LIABILITY, WHETHER IN CONTRACT, STRICT LIABILITY, OR TORT (INCLUDING NEGLIGENCE OR OTHERWISE) ARISING IN ANY WAY OUT OF THE USE OF THIS SOFTWARE, EVEN IF ADVISED OF THE POSSIBILITY OF SUCH DAMAGE.

#### M8. Libpng

If you modify libpng you may insert additional notices immediately following this sentence. This code is released under the libpng license. libpng versions 1.0.7, July 1, 2000 through 1.6.32, August 24, 2017 are Copyright (c) 2000-2002, 2004, 2006-2017 Glenn Randers-Pehrson, are derived from libpng-1.0.6, and are distributed according to the same disclaimer and license as libpng-1.0.6 with the following individuals added to the list of Contributing Authors: Simon-Pierre Cadieux Eric S. Ravmond Mans Rullgard Cosmin Truta Gilles Vollant James Yu Mandar Sahastrabuddhe Google Inc. Vadim Barkov and with the following additions to the disclaimer: There is no warranty against interference with your enjoyment of the library or against infringement. There is no warranty that our efforts or the library will fulfill any of your particular purposes or needs. This library is provided with all faults, and the entire risk of satisfactory quality, performance, accuracy, and effort is with the user. Some files in the "contrib" directory and some configure-generated files that are distributed with libpng have other copyright owners and are released under other open source licenses.

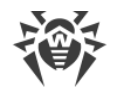

libpng versions 0.97, January 1998, through 1.0.6, March 20, 2000, are Copyright (c) 1998-2000 Glenn Randers-Pehrson, are derived from libpng-0.96, and are distributed according to the same disclaimer and license as libpng-0.96, with the following individuals added to the list of Contributing Authors: Tom Lane Glenn Randers-Pehrson Willem van Schaik libpng versions 0.89, June 1996, through 0.96, May 1997, are Copyright (c) 1996-1997 Andreas Dilger, are derived from libpng-0.88, and are distributed according to the same disclaimer and license as libpng-0.88, with the following individuals added to the list of Contributing Authors: John Bowler Kevin Bracey Sam Bushell Magnus Holmgren Greg Roelofs Tom Tanner Some files in the "scripts" directory have other copyright owners but are released under this license. libpng versions 0.5, May 1995, through 0.88, January 1996, are Copyright (c) 1995-1996 Guy Eric Schalnat, Group 42, Inc. For the purposes of this copyright and license, "Contributing Authors" is defined as the following set of individuals: Andreas Dilger Dave Martindale Guy Eric Schalnat Paul Schmidt Tim Wegner The PNG Reference Library is supplied "AS IS". The Contributing Authors and Group 42, Inc. disclaim all warranties, expressed or implied, including, without limitation, the warranties of merchantability and of fitness for any purpose. The Contributing Authors and Group 42, Inc. assume no liability for direct, indirect, incidental, special, exemplary, or consequential damages, which may result from the use of the PNG Reference Library, even if advised of the possibility of such damage. Permission is hereby granted to use, copy, modify, and distribute this source code, or portions hereof, for any purpose, without fee, subject to the following restrictions: 1. The origin of this source code must not be misrepresented. 2. Altered versions must be plainly marked as such and must not be misrepresented as being the original source. 3. This Copyright notice may not be removed or altered from any source or altered source distribution.

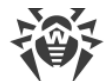

```
The Contributing Authors and Group 42, Inc. specifically permit, without fee, and encourage the use of this source code as a component to supporting the PNG file format in commercial products. If you use this source code in a product, acknowledgment is not required but would be appreciated.
Glenn Randers-Pehrson glennrp at users.sourceforge.net
April 1, 2017
```

## **M9. Libradius**

Copyright 1998 Juniper Networks, Inc. All rights reserved. Redistribution and use in source and binary forms, with or without modification, are permitted provided that the following conditions are met: 1. Redistributions of source code must retain the above copyright notice, this list of conditions and the following disclaimer. 2. Redistributions in binary form must reproduce the above copyright notice, this list of conditions and the following disclaimer in the documentation and/or other materials provided with the distribution. THIS SOFTWARE IS PROVIDED BY THE AUTHOR AND CONTRIBUTORS ``AS IS'' AND ANY EXPRESS OR IMPLIED WARRANTIES, INCLUDING, BUT NOT LIMITED TO, THE IMPLIED WARRANTIES OF MERCHANTABILITY AND FITNES

WARRANTIES, INCLUDING, BUT NOT LIMITED TO, THE IMPLIED WARRANTIES OF MERCHANTABILITY AND FITNESS FOR A PARTICULAR PURPOSE ARE DISCLAIMED. IN NO EVENT SHALL THE AUTHOR OR CONTRIBUTORS BE LIABLE FOR ANY DIRECT, INDIRECT, INCIDENTAL, SPECIAL, EXEMPLARY, OR CONSEQUENTIAL DAMAGES (INCLUDING, BUT NOT LIMITED TO, PROCUREMENT OF SUBSTITUTE GOODS OR SERVICES; LOSS OF USE, DATA, OR PROFITS; OR BUSINESS INTERRUPTION) HOWEVER CAUSED AND ON ANY THEORY OF LIABILITY, WHETHER IN CONTRACT, STRICT LIABILITY, OR TORT (INCLUDING NEGLIGENCE OR OTHERWISE) ARISING IN ANY WAY OUT OF THE USE OF THIS SOFTWARE, EVEN IF ADVISED OF THE POSSIBILITY OF SUCH DAMAGE.

\$FreeBSD: src/lib/libradius/radlib\_private.h,v 1.6.30.3 2012/04/21 18:30:48 melifaro Exp \$

## M10. Libssh2

Copyright (c) 2004-2007 Sara Golemon <sarag@libssh2.org> Copyright (c) 2005,2006 Mikhail Gusarov <dottedmag@dottedmag.net> Copyright (c) 2006-2007 The Written Word, Inc. Copyright (c) 2007 Eli Fant <elifantu@mail.ru> Copyright (c) 2009-2014 Daniel Stenberg Copyright (C) 2008, 2009 Simon Josefsson All rights reserved.

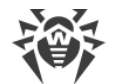

Redistribution and use in source and binary forms, with or without modification, are permitted provided that the following conditions are met:

Redistributions of source code must retain the above copyright notice, this list of conditions and the following disclaimer.

Redistributions in binary form must reproduce the above copyright notice, this list of conditions and the following disclaimer in the documentation and/or other materials provided with the distribution.

Neither the name of the copyright holder nor the names of any other contributors may be used to endorse or promote products derived from this software without specific prior written permission.

THIS SOFTWARE IS PROVIDED BY THE COPYRIGHT HOLDERS AND CONTRIBUTORS "AS IS" AND ANY EXPRESS OR IMPLIED WARRANTIES, INCLUDING, BUT NOT LIMITED TO, THE IMPLIED WARRANTIES OF MERCHANTABILITY AND FITNESS FOR A PARTICULAR PURPOSE ARE DISCLAIMED. IN NO EVENT SHALL THE COPYRIGHT OWNER OR CONTRIBUTORS BE LIABLE FOR ANY DIRECT, INDIRECT, INCIDENTAL, SPECIAL, EXEMPLARY, OR CONSEQUENTIAL DAMAGES (INCLUDING, BUT NOT LIMITED TO, PROCUREMENT OF SUBSTITUTE GOODS OR SERVICES; LOSS OF USE, DATA, OR PROFITS; OR BUSINESS INTERRUPTION) HOWEVER CAUSED AND ON ANY THEORY OF LIABILITY, WHETHER IN CONTRACT, STRICT LIABILITY, OR TORT (INCLUDING NEGLIGENCE OR OTHERWISE) ARISING IN ANY WAY OUT OF THE USE OF THIS SOFTWARE, EVEN IF ADVISED OF THE POSSIBILITY OF SUCH DAMAGE.

## M11. Linenoise NG

#### linenoise

Copyright (c) 2010, Salvatore Sanfilippo <antirez at gmail dot com>

All rights reserved.

Redistribution and use in source and binary forms, with or without modification, are permitted provided that the following conditions are met:

 $\star$  Redistributions of source code must retain the above copyright notice, this list of conditions and the following disclaimer.

 $\star$  Redistributions in binary form must reproduce the above copyright notice, this list of conditions and the following disclaimer in the documentation and/or other materials provided with the distribution.

\* Neither the name of Redis nor the names of its contributors may be used to endorse or promote products derived from this software without specific prior written permission.

THIS SOFTWARE IS PROVIDED BY THE COPYRIGHT HOLDERS AND CONTRIBUTORS "AS IS" AND ANY EXPRESS OR IMPLIED WARRANTIES, INCLUDING, BUT NOT LIMITED TO, THE IMPLIED WARRANTIES OF MERCHANTABILITY AND FITNESS FOR A PARTICULAR PURPOSE ARE DISCLAIMED. IN NO EVENT SHALL THE COPYRIGHT OWNER OR CONTRIBUTORS BE LIABLE FOR ANY DIRECT, INDIRECT, INCIDENTAL, SPECIAL, EXEMPLARY, OR CONSEQUENTIAL DAMAGES (INCLUDING, BUT NOT LIMITED TO, PROCUREMENT OF SUBSTITUTE GOODS OR SERVICES; LOSS OF USE, DATA, OR PROFITS; OR BUSINESS INTERRUPTION) HOWEVER CAUSED AND ON ANY THEORY OF LIABILITY, WHETHER IN CONTRACT, STRICT LIABILITY, OR TORT (INCLUDING NEGLIGENCE OR OTHERWISE) ARISING IN ANY WAY OUT OF THE USE OF THIS SOFTWARE, EVEN IF ADVISED OF THE POSSIBILITY OF SUCH DAMAGE.

#### wcwidth

Markus Kuhn -- 2007-05-26 (Unicode 5.0)

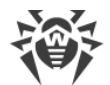

Permission to use, copy, modify, and distribute this software for any purpose and without fee is hereby granted. The author disclaims all warranties with regard to this software.

#### ConvertUTF

Copyright 2001-2004 Unicode, Inc.

Disclaimer

This source code is provided as is by Unicode, Inc. No claims are made as to fitness for any particular purpose. No warranties of any kind are expressed or implied. The recipient agrees to determine applicability of information provided. If this file has been purchased on magnetic or optical media from Unicode, Inc., the sole remedy for any claim will be exchange of defective media within 90 days of receipt.

Limitations on Rights to Redistribute This Code

Unicode, Inc. hereby grants the right to freely use the information supplied in this file in the creation of products supporting the Unicode Standard, and to make copies of this file in any form for internal or external distribution as long as this notice remains attached.

## M12. Net-snmp

Various copyrights apply to this package, listed in various separate parts below. Please make sure that you read all the parts.

---- Part 1: CMU/UCD copyright notice: (BSD like) -----

Copyright 1989, 1991, 1992 by Carnegie Mellon University

Derivative Work - 1996, 1998-2000

Copyright 1996, 1998-2000 The Regents of the University of California

All Rights Reserved

Permission to use, copy, modify and distribute this software and its documentation for any purpose and without fee is hereby granted, provided that the above copyright notice appears in all copies and that both that copyright notice and this permission notice appear in supporting documentation, and that the name of CMU and The Regents of the University of California not be used in advertising or publicity pertaining to distribution of the software without specific written permission.

CMU AND THE REGENTS OF THE UNIVERSITY OF CALIFORNIA DISCLAIM ALL WARRANTIES WITH REGARD TO THIS SOFTWARE, INCLUDING ALL IMPLIED WARRANTIES OF MERCHANTABILITY AND FITNESS. IN NO EVENT SHALL CMU OR THE REGENTS OF THE UNIVERSITY OF CALIFORNIA BE LIABLE FOR ANY SPECIAL, INDIRECT OR CONSEQUENTIAL DAMAGES OR ANY DAMAGES WHATSOEVER RESULTING FROM THE LOSS OF USE, DATA OR PROFITS, WHETHER IN AN ACTION OF CONTRACT, NEGLIGENCE OR OTHER TORTIOUS ACTION, ARISING OUT OF OR IN CONNECTION WITH THE USE OR PERFORMANCE OF THIS SOFTWARE.

---- Part 2: Networks Associates Technology, Inc copyright notice (BSD) -----

Copyright (c) 2001-2003, Networks Associates Technology, Inc

All rights reserved.

Redistribution and use in source and binary forms, with or without modification, are permitted provided that the following conditions are met:

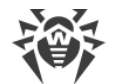

 $\star$  Redistributions of source code must retain the above copyright notice, this list of conditions and the following disclaimer.

\* Redistributions in binary form must reproduce the above copyright notice, this list of conditions and the following disclaimer in the documentation and/or other materials provided with the distribution.

\* Neither the name of the Networks Associates Technology, Inc nor the names of its contributors may be used to endorse or promote products derived from this software without specific prior written permission.

THIS SOFTWARE IS PROVIDED BY THE COPYRIGHT HOLDERS AND CONTRIBUTORS ''AS IS'' AND ANY EXPRESS OR IMPLIED WARRANTIES, INCLUDING, BUT NOT LIMITED TO, THE IMPLIED WARRANTIES OF MERCHANTABILITY AND FITNESS FOR A PARTICULAR PURPOSE ARE DISCLAIMED. IN NO EVENT SHALL THE COPYRIGHT HOLDERS OR CONTRIBUTORS BE LIABLE FOR ANY DIRECT, INDIRECT, INCIDENTAL, SPECIAL, EXEMPLARY, OR CONSEQUENTIAL DAMAGES (INCLUDING, BUT NOT LIMITED TO, PROCUREMENT OF SUBSTITUTE GOODS OR SERVICES; LOSS OF USE, DATA, OR PROFITS; OR BUSINESS INTERRUPTION) HOWEVER CAUSED AND ON ANY THEORY OF LIABILITY, WHETHER IN CONTRACT, STRICT LIABILITY, OR TORT (INCLUDING NEGLIGENCE OR OTHERWISE) ARISING IN ANY WAY OUT OF THE USE OF THIS SOFTWARE, EVEN IF ADVISED OF THE POSSIBILITY OF SUCH DAMAGE.

---- Part 3: Cambridge Broadband Ltd. copyright notice (BSD) -----

Portions of this code are copyright (c) 2001-2003, Cambridge Broadband Ltd.

All rights reserved.

Redistribution and use in source and binary forms, with or without modification, are permitted provided that the following conditions are met:

 $\star$  Redistributions of source code must retain the above copyright notice, this list of conditions and the following disclaimer.

 $\star$  Redistributions in binary form must reproduce the above copyright notice, this list of conditions and the following disclaimer in the documentation and/or other materials provided with the distribution.

 $^{\ast}$  The name of Cambridge Broadband Ltd. may not be used to endorse or promote products derived from this software without specific prior written permission.

THIS SOFTWARE IS PROVIDED BY THE COPYRIGHT HOLDER ''AS IS'' AND ANY EXPRESS OR IMPLIED WARRANTIES, INCLUDING, BUT NOT LIMITED TO, THE IMPLIED WARRANTIES OF MERCHANTABILITY AND FITNESS FOR A PARTICULAR PURPOSE ARE DISCLAIMED. IN NO EVENT SHALL THE COPYRIGHT HOLDER BE LIABLE FOR ANY DIRECT, INDIRECT, INCIDENTAL, SPECIAL, EXEMPLARY, OR CONSEQUENTIAL DAMAGES (INCLUDING, BUT NOT LIMITED TO, PROCUREMENT OF SUBSTITUTE GOODS OR SERVICES; LOSS OF USE, DATA, OR PROFITS; OR BUSINESS INTERRUPTION) HOWEVER CAUSED AND ON ANY THEORY OF LIABILITY, WHETHER IN CONTRACT, STRICT LIABILITY, OR TORT (INCLUDING NEGLIGENCE OR OTHERWISE) ARISING IN ANY WAY OUT OF THE USE OF THIS SOFTWARE, EVEN IF ADVISED OF THE POSSIBILITY OF SUCH DAMAGE.

---- Part 4: Sun Microsystems, Inc. copyright notice (BSD) -----

Copyright © 2003 Sun Microsystems, Inc., 4150 Network Circle, Santa Clara,

California 95054, U.S.A. All rights reserved.

Use is subject to license terms below.

This distribution may include materials developed by third parties.

Sun, Sun Microsystems, the Sun logo and Solaris are trademarks or registered trademarks of Sun Microsystems, Inc. in the U.S. and other countries.

Redistribution and use in source and binary forms, with or without modification, are permitted provided that the following conditions are met:

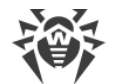

 $\star$  Redistributions of source code must retain the above copyright notice, this list of conditions and the following disclaimer.

\* Redistributions in binary form must reproduce the above copyright notice, this list of conditions and the following disclaimer in the documentation and/or other materials provided with the distribution.

\* Neither the name of the Sun Microsystems, Inc. nor the names of its contributors may be used to endorse or promote products derived from this software without specific prior written permission.

THIS SOFTWARE IS PROVIDED BY THE COPYRIGHT HOLDERS AND CONTRIBUTORS ''AS IS'' AND ANY EXPRESS OR IMPLIED WARRANTIES, INCLUDING, BUT NOT LIMITED TO, THE IMPLIED WARRANTIES OF MERCHANTABILITY AND FITNESS FOR A PARTICULAR PURPOSE ARE DISCLAIMED. IN NO EVENT SHALL THE COPYRIGHT HOLDERS OR CONTRIBUTORS BE LIABLE FOR ANY DIRECT, INDIRECT, INCIDENTAL, SPECIAL, EXEMPLARY, OR CONSEQUENTIAL DAMAGES (INCLUDING, BUT NOT LIMITED TO, PROCUREMENT OF SUBSTITUTE GOODS OR SERVICES; LOSS OF USE, DATA, OR PROFITS; OR BUSINESS INTERRUPTION) HOWEVER CAUSED AND ON ANY THEORY OF LIABILITY, WHETHER IN CONTRACT, STRICT LIABILITY, OR TORT (INCLUDING NEGLIGENCE OR OTHERWISE) ARISING IN ANY WAY OUT OF THE USE OF THIS SOFTWARE, EVEN IF ADVISED OF THE POSSIBILITY OF SUCH DAMAGE.

---- Part 5: Sparta, Inc copyright notice (BSD) -----

Copyright (c) 2003-2009, Sparta, Inc

All rights reserved.

Redistribution and use in source and binary forms, with or without modification, are permitted provided that the following conditions are met:

 $^{\ast}$  Redistributions of source code must retain the above copyright notice, this list of conditions and the following disclaimer.

\* Redistributions in binary form must reproduce the above copyright notice, this list of conditions and the following disclaimer in the documentation and/or other materials provided with the distribution.

\* Neither the name of Sparta, Inc nor the names of its contributors may be used to endorse or promote products derived from this software without specific prior written permission.

THIS SOFTWARE IS PROVIDED BY THE COPYRIGHT HOLDERS AND CONTRIBUTORS ''AS IS'' AND ANY EXPRESS OR IMPLIED WARRANTIES, INCLUDING, BUT NOT LIMITED TO, THE IMPLIED WARRANTIES OF MERCHANTABILITY AND FITNESS FOR A PARTICULAR PURPOSE ARE DISCLAIMED. IN NO EVENT SHALL THE COPYRIGHT HOLDERS OR CONTRIBUTORS BE LIABLE FOR ANY DIRECT, INDIRECT, INCIDENTAL, SPECIAL, EXEMPLARY, OR CONSEQUENTIAL DAMAGES (INCLUDING, BUT NOT LIMITED TO, PROCUREMENT OF SUBSTITUTE GOODS OR SERVICES; LOSS OF USE, DATA, OR PROFITS; OR BUSINESS INTERRUPTION) HOWEVER CAUSED AND ON ANY THEORY OF LIABILITY, WHETHER IN CONTRACT, STRICT LIABILITY, OR TORT (INCLUDING NEGLIGENCE OR OTHERWISE) ARISING IN ANY WAY OUT OF THE USE OF THIS SOFTWARE, EVEN IF ADVISED OF THE POSSIBILITY OF SUCH DAMAGE.

---- Part 6: Cisco/BUPTNIC copyright notice (BSD) -----

Copyright (c) 2004, Cisco, Inc and Information Network

Center of Beijing University of Posts and Telecommunications.

All rights reserved.

Redistribution and use in source and binary forms, with or without modification, are permitted provided that the following conditions are met:

 $^{\star}$  Redistributions of source code must retain the above copyright notice, this list of conditions and the following disclaimer.

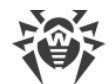

 $\star$  Redistributions in binary form must reproduce the above copyright notice, this list of conditions and the following disclaimer in the documentation and/or other materials provided with the distribution.

\* Neither the name of Cisco, Inc, Beijing University of Posts and Telecommunications, nor the names of their contributors may be used to endorse or promote products derived from this software without specific prior written permission.

THIS SOFTWARE IS PROVIDED BY THE COPYRIGHT HOLDERS AND CONTRIBUTORS 'AS IS'' AND ANY EXPRESS OR IMPLIED WARRANTIES, INCLUDING, BUT NOT LIMITED TO, THE IMPLIED WARRANTIES OF MERCHANTABILITY AND FITNESS FOR A PARTICULAR PURPOSE ARE DISCLAIMED. IN NO EVENT SHALL THE COPYRIGHT HOLDERS OR CONTRIBUTORS BE LIABLE FOR ANY DIRECT, INDIRECT, INCIDENTAL, SPECIAL, EXEMPLARY, OR CONSEQUENTIAL DAMAGES (INCLUDING, BUT NOT LIMITED TO, PROCUREMENT OF SUBSTITUTE GOODS OR SERVICES; LOSS OF USE, DATA, OR PROFITS; OR BUSINESS INTERRUPTION) HOWEVER CAUSED AND ON ANY THEORY OF LIABILITY, WHETHER IN CONTRACT, STRICT LIABILITY, OR TORT (INCLUDING NEGLIGENCE OR OTHERWISE) ARISING IN ANY WAY OUT OF THE USE OF THIS SOFTWARE, EVEN IF ADVISED OF THE POSSIBILITY OF SUCH DAMAGE.

---- Part 7: Fabasoft R&D Software GmbH & Co KG copyright notice (BSD) -----

Copyright (c) Fabasoft R&D Software GmbH & Co KG, 2003

oss@fabasoft.com

Author: Bernhard Penz

Redistribution and use in source and binary forms, with or without modification, are permitted provided that the following conditions are met:

 $\ast$  Redistributions of source code must retain the above copyright notice, this list of conditions and the following disclaimer.

\* Redistributions in binary form must reproduce the above copyright notice, this list of conditions and the following disclaimer in the documentation and/or other materials provided with the distribution.

\* The name of Fabasoft R&D Software GmbH & Co KG or any of its subsidiaries, brand or product names may not be used to endorse or promote products derived from this software without specific prior written permission.

THIS SOFTWARE IS PROVIDED BY THE COPYRIGHT HOLDER ''AS IS'' AND ANY EXPRESS OR IMPLIED WARRANTIES, INCLUDING, BUT NOT LIMITED TO, THE IMPLIED WARRANTIES OF MERCHANTABILITY AND FITNESS FOR A PARTICULAR PURPOSE ARE DISCLAIMED. IN NO EVENT SHALL THE COPYRIGHT HOLDER BE LIABLE FOR ANY DIRECT, INDIRECT, INCIDENTAL, SPECIAL, EXEMPLARY, OR CONSEQUENTIAL DAMAGES (INCLUDING, BUT NOT LIMITED TO, PROCUREMENT OF SUBSTITUTE GOODS OR SERVICES; LOSS OF USE, DATA, OR PROFITS; OR BUSINESS INTERRUPTION) HOWEVER CAUSED AND ON ANY THEORY OF LIABILITY, WHETHER IN CONTRACT, STRICT LIABILITY, OR TORT (INCLUDING NEGLIGENCE OR OTHERWISE) ARISING IN ANY WAY OUT OF THE USE OF THIS SOFTWARE, EVEN IF ADVISED OF THE POSSIBILITY OF SUCH DAMAGE.

---- Part 8: Apple Inc. copyright notice (BSD) -----

Copyright (c) 2007 Apple Inc. All rights reserved.

Redistribution and use in source and binary forms, with or without modification, are permitted provided that the following conditions are met:

1. Redistributions of source code must retain the above copyright notice, this list of conditions and the following disclaimer.

2. Redistributions in binary form must reproduce the above copyright notice, this list of conditions and the following disclaimer in the documentation and/or other materials provided with the distribution.

3. Neither the name of Apple Inc. ("Apple") nor the names of its contributors may be used to endorse or promote products derived from this software without specific prior written permission.

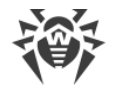

THIS SOFTWARE IS PROVIDED BY APPLE AND ITS CONTRIBUTORS "AS IS" AND ANY EXPRESS OR IMPLIED WARRANTIES, INCLUDING, BUT NOT LIMITED TO, THE IMPLIED WARRANTIES OF MERCHANTABILITY AND FITNESS FOR A PARTICULAR PURPOSE ARE DISCLAIMED. IN NO EVENT SHALL APPLE OR ITS CONTRIBUTORS BE LIABLE FOR ANY DIRECT, INDIRECT, INCIDENTAL, SPECIAL, EXEMPLARY, OR CONSEQUENTIAL DAMAGES (INCLUDING, BUT NOT LIMITED TO, PROCUREMENT OF SUBSTITUTE GOODS OR SERVICES; LOSS OF USE, DATA, OR PROFITS; OR BUSINESS INTERRUPTION) HOWEVER CAUSED AND ON ANY THEORY OF LIABILITY, WHETHER IN CONTRACT, STRICT LIABILITY, OR TORT (INCLUDING NEGLIGENCE OR OTHERWISE) ARISING IN ANY WAY OUT OF THE USE OF THIS SOFTWARE, EVEN IF ADVISED OF THE POSSIBILITY OF SUCH DAMAGE.

---- Part 9: ScienceLogic, LLC copyright notice (BSD) -----

Copyright (c) 2009, ScienceLogic, LLC

All rights reserved.

Redistribution and use in source and binary forms, with or without modification, are permitted provided that the following conditions are met:

\* Redistributions of source code must retain the above copyright notice, this list of conditions and the following disclaimer.

\* Redistributions in binary form must reproduce the above copyright notice, this list of conditions and the following disclaimer in the documentation and/or other materials provided with the distribution.

\* Neither the name of ScienceLogic, LLC nor the names of its contributors may be used to endorse or promote products derived from this software without specific prior written permission.

THIS SOFTWARE IS PROVIDED BY THE COPYRIGHT HOLDERS AND CONTRIBUTORS ''AS IS'' AND ANY EXPRESS OR IMPLIED WARRANTIES, INCLUDING, BUT NOT LIMITED TO, THE IMPLIED WARRANTIES OF MERCHANTABILITY AND FITNESS FOR A PARTICULAR PURPOSE ARE DISCLAIMED. IN NO EVENT SHALL THE COPYRIGHT HOLDERS OR CONTRIBUTORS BE LIABLE FOR ANY DIRECT, INDIRECT, INCIDENTAL, SPECIAL, EXEMPLARY, OR CONSEQUENTIAL DAMAGES (INCLUDING, BUT NOT LIMITED TO, PROCUREMENT OF SUBSTITUTE GOODS OR SERVICES; LOSS OF USE, DATA, OR PROFITS; OR BUSINESS INTERRUPTION) HOWEVER CAUSED AND ON ANY THEORY OF LIABILITY, WHETHER IN CONTRACT, STRICT LIABILITY, OR TORT (INCLUDING NEGLIGENCE OR OTHERWISE) ARISING IN ANY WAY OUT OF THE USE OF THIS SOFTWARE, EVEN IF ADVISED OF THE POSSIBILITY OF SUCH DAMAGE.

#### M13. Noto Sans CJK

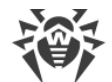

The goals of the Open Font License (OFL) are to stimulate worldwide development of collaborative font projects, to support the font creation efforts of academic and linguistic communities, and to provide a free and open framework in which fonts may be shared and improved in partnership with others.

The OFL allows the licensed fonts to be used, studied, modified and redistributed freely as long as they are not sold by themselves. The fonts, including any derivative works, can be bundled, embedded, redistributed and/or sold with any software provided that any reserved names are not used by derivative works. The fonts and derivatives, however, cannot be released under any other type of license. The requirement for fonts to remain under this license does not apply to any document created using the fonts or their derivatives.

#### DEFINITIONS

"Font Software" refers to the set of files released by the Copyright Holder(s) under this license and clearly marked as such. This may include source files, build scripts and documentation.

"Reserved Font Name" refers to any names specified as such after the copyright statement(s).

"Original Version" refers to the collection of Font Software components as distributed by the Copyright Holder(s).

"Modified Version" refers to any derivative made by adding to, deleting, or substituting -- in part or in whole -- any of the components of the Original Version, by changing formats or by porting the Font Software to a new environment.

"Author" refers to any designer, engineer, programmer, technical writer or other person who contributed to the Font Software.

PERMISSION & CONDITIONS

Permission is hereby granted, free of charge, to any person obtaining a copy of the Font Software, to use, study, copy, merge, embed, modify, redistribute, and sell modified and unmodified copies of the Font Software, subject to the following conditions:

1) Neither the Font Software nor any of its individual components, in Original or Modified Versions, may be sold by itself.

2) Original or Modified Versions of the Font Software may be bundled, redistributed and/or sold with any software, provided that each copy contains the above copyright notice and this license. These can be included either as stand-alone text files, human-readable headers or in the appropriate machine-readable metadata fields within text or binary files as long as those fields can be easily viewed by the user.

3) No Modified Version of the Font Software may use the Reserved Font Name(s) unless explicit written permission is granted by the corresponding Copyright Holder. This restriction only applies to the primary font name as presented to the users.

4) The name(s) of the Copyright Holder(s) or the Author(s) of the Font Software shall not be used to promote, endorse or advertise any Modified Version, except to acknowledge the contribution(s) of the Copyright Holder(s) and the Author(s) or with their explicit written permission.

5) The Font Software, modified or unmodified, in part or in whole, must be distributed entirely under this license, and must not be distributed under any other license. The requirement for fonts to remain under this license does not apply to any document created using the Font Software.

TERMINATION

This license becomes null and void if any of the above conditions are not met.

DISCLAIMER

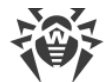

THE FONT SOFTWARE IS PROVIDED "AS IS", WITHOUT WARRANTY OF ANY KIND, EXPRESS OR IMPLIED, INCLUDING BUT NOT LIMITED TO ANY WARRANTIES OF MERCHANTABILITY, FITNESS FOR A PARTICULAR PURPOSE AND NONINFRINGEMENT OF COPYRIGHT, PATENT, TRADEMARK, OR OTHER RIGHT. IN NO EVENT SHALL THE COPYRIGHT HOLDER BE LIABLE FOR ANY CLAIM, DAMAGES OR OTHER LIABILITY, INCLUDING ANY GENERAL, SPECIAL, INDIRECT, INCIDENTAL, OR CONSEQUENTIAL DAMAGES, WHETHER IN AN ACTION OF CONTRACT, TORT OR OTHERWISE, ARISING FROM, OUT OF THE USE OR INABILITY TO USE THE FONT SOFTWARE OR FROM OTHER DEALINGS IN THE FONT SOFTWARE.

## M14. OpenLDAP

The OpenLDAP Public License

Version 2.8, 17 August 2003

Redistribution and use of this software and associated documentation ("Software"), with or without modification, are permitted provided that the following conditions are met:

1. Redistributions in source form must retain copyright statements and notices,

2. Redistributions in binary form must reproduce applicable copyright statements and notices, this list of conditions, and the following disclaimer in the documentation and/or other materials provided with the distribution, and

3. Redistributions must contain a verbatim copy of this document.

The OpenLDAP Foundation may revise this license from time to time. Each revision is distinguished by a version number. You may use this Software under terms of this license revision or under the terms of any subsequent revision of the license.

THIS SOFTWARE IS PROVIDED BY THE OPENLDAP FOUNDATION AND ITS CONTRIBUTORS ``AS IS'' AND ANY EXPRESSED OR IMPLIED WARRANTIES, INCLUDING, BUT NOT LIMITED TO, THE IMPLIED WARRANTIES OF MERCHANTABILITY AND FITNESS FOR A PARTICULAR PURPOSE ARE DISCLAIMED. IN NO EVENT SHALL THE OPENLDAP FOUNDATION, ITS CONTRIBUTORS, OR THE AUTHOR(S) OR OWNER(S) OF THE SOFTWARE BE LIABLE FOR ANY DIRECT, INDIRECT, INCIDENTAL, SPECIAL, EXEMPLARY, OR CONSEQUENTIAL DAMAGES (INCLUDING, BUT NOT LIMITED TO, PROCUREMENT OF SUBSTITUTE GOODS OR SERVICES; LOSS OF USE, DATA, OR PROFITS; OR BUSINESS INTERRUPTION) HOWEVER CAUSED AND ON ANY THEORY OF LIABILITY, WHETHER IN CONTRACT, STRICT LIABILITY, OR TORT (INCLUDING NEGLIGENCE OR OTHERWISE) ARISING IN ANY WAY OUT OF THE USE OF THIS SOFTWARE, EVEN IF ADVISED OF THE POSSIBILITY OF SUCH DAMAGE.

The names of the authors and copyright holders must not be used in advertising or otherwise to promote the sale, use or other dealing in this Software without specific, written prior permission. Title to copyright in this Software shall at all times remain with copyright holders.

OpenLDAP is a registered trademark of the OpenLDAP Foundation.

Copyright 1999-2003 The OpenLDAP Foundation, Redwood City, California, USA. All Rights Reserved. Permission to copy and distribute verbatim copies of this document is granted.

## M15. OpenSSL

Copyright (c) 1998-2018 The OpenSSL Project. All rights reserved.

Redistribution and use in source and binary forms, with or without modification, are permitted provided that the following conditions are met:

1. Redistributions of source code must retain the above copyright notice, this list of conditions and the following disclaimer.

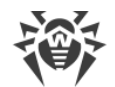

2. Redistributions in binary form must reproduce the above copyright notice, this list of conditions and the following disclaimer in the documentation and/or other materials provided with the distribution.

3. All advertising materials mentioning features or use of this software must display the following acknowledgment:

"This product includes software developed by the OpenSSL Project for use in the OpenSSL Toolkit. (http://www.openssl.org/)"

4. The names "OpenSSL Toolkit" and "OpenSSL Project" must not be used to endorse or promote products derived from this software without prior written permission. For written permission, please contact openssl-core@openssl.org.

5. Products derived from this software may not be called "OpenSSL" nor may "OpenSSL" appear in their names without prior written permission of the OpenSSL Project.

6. Redistributions of any form whatsoever must retain the following acknowledgment:

"This product includes software developed by the OpenSSL Project for use in the OpenSSL Toolkit (http://www.openssl.org/)"

THIS SOFTWARE IS PROVIDED BY THE OpenSSL PROJECT ``AS IS'' AND ANY EXPRESSED OR IMPLIED WARRANTIES, INCLUDING, BUT NOT LIMITED TO, THE IMPLIED WARRANTIES OF MERCHANTABILITY AND FITNESS FOR A PARTICULAR PURPOSE ARE DISCLAIMED. IN NO EVENT SHALL THE OpenSSL PROJECT OR ITS CONTRIBUTORS BE LIABLE FOR ANY DIRECT, INDIRECT, INCIDENTAL, SPECIAL, EXEMPLARY, OR CONSEQUENTIAL DAMAGES (INCLUDING, BUT NOT LIMITED TO, PROCUREMENT OF SUBSTITUTE GOODS OR SERVICES; LOSS OF USE, DATA, OR PROFITS; OR BUSINESS INTERRUPTION) HOWEVER CAUSED AND ON ANY THEORY OF LIABILITY, WHETHER IN CONTRACT, STRICT LIABILITY, OR TORT (INCLUDING NEGLIGENCE OR OTHERWISE) ARISING IN ANY WAY OUT OF THE USE OF THIS SOFTWARE, EVEN IF ADVISED OF THE POSSIBILITY OF SUCH DAMAGE.

\_\_\_\_\_

This product includes cryptographic software written by Eric Young (eay@cryptsoft.com). This product includes software written by Tim Hudson (tjh@cryptsoft.com).

Original SSLeay License

Copyright (C) 1995-1998 Eric Young (eay@cryptsoft.com)

All rights reserved.

This package is an SSL implementation written by Eric Young (eay@cryptsoft.com).

The implementation was written so as to conform with Netscapes SSL.

This library is free for commercial and non-commercial use as long as the following conditions are aheared to. The following conditions apply to all code found in this distribution, be it the RC4, RSA, lhash, DES, etc., code; not just the SSL code. The SSL documentation included with this distribution is covered by the same copyright terms except that the holder is Tim Hudson (tjh@cryptsoft.com).

Copyright remains Eric Young's, and as such any Copyright notices in the code are not to be removed.

If this package is used in a product, Eric Young should be given attribution as the author of the parts of the library used.

This can be in the form of a textual message at program startup or in documentation (online or textual) provided with the package.

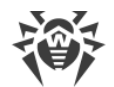

Redistribution and use in source and binary forms, with or without modification, are permitted provided that the following conditions are met:

1. Redistributions of source code must retain the copyright notice, this list of conditions and the following disclaimer.

2. Redistributions in binary form must reproduce the above copyright notice, this list of conditions and the following disclaimer in the documentation and/or other materials provided with the distribution.

3. All advertising materials mentioning features or use of this software must display the following acknowledgement:

"This product includes cryptographic software written by Eric Young (eay@cryptsoft.com)"

The word 'cryptographic' can be left out if the rouines from the library being used are not cryptographic related :-).

4. If you include any Windows specific code (or a derivative thereof) from the apps directory (application code) you must include an acknowledgement:

"This product includes software written by Tim Hudson (tjh@cryptsoft.com)"

THIS SOFTWARE IS PROVIDED BY ERIC YOUNG ``AS IS'' AND ANY EXPRESS OR IMPLIED WARRANTIES, INCLUDING, BUT NOT LIMITED TO, THE IMPLIED WARRANTIES OF MERCHANTABILITY AND FITNESS FOR A PARTICULAR PURPOSE ARE DISCLAIMED. IN NO EVENT SHALL THE AUTHOR OR CONTRIBUTORS BE LIABLE FOR ANY DIRECT, INDIRECT, INCIDENTAL, SPECIAL, EXEMPLARY, OR CONSEQUENTIAL DAMAGES (INCLUDING, BUT NOT LIMITED TO, PROCUREMENT OF SUBSTITUTE GOODS OR SERVICES; LOSS OF USE, DATA, OR PROFITS; OR BUSINESS INTERRUPTION) HOWEVER CAUSED AND ON ANY THEORY OF LIABILITY, WHETHER IN CONTRACT, STRICT LIABILITY, OR TORT (INCLUDING NEGLIGENCE OR OTHERWISE) ARISING IN ANY WAY OUT OF THE USE OF THIS SOFTWARE, EVEN IF ADVISED OF THE POSSIBILITY OF SUCH DAMAGE.

The licence and distribution terms for any publically available version or derivative of this code cannot be changed. i.e. this code cannot simply be copied and put under another distribution licence [including the GNU Public Licence.]

#### M16. Oracle Instant Client

Export Controls on the Programs

Selecting the "Accept License Agreement" button is a confirmation of your agreement that you comply, now and during the trial term, with each of the following statements:

-You are not a citizen, national, or resident of, and are not under control of, the government of Cuba, Iran, Sudan, Libya, North Korea, Syria, nor any country to which the United States has prohibited export.

-You will not download or otherwise export or re-export the Programs, directly or indirectly, to the above mentioned countries nor to citizens, nationals or residents of those countries.

-You are not listed on the United States Department of Treasury lists of Specially Designated Nationals, Specially Designated Terrorists, and Specially Designated Narcotic Traffickers, nor are you listed on the United States Department of Commerce Table of Denial Orders.

You will not download or otherwise export or re-export the Programs, directly or indirectly, to persons on the above mentioned lists.

You will not use the Programs for, and will not allow the Programs to be used for, any purposes prohibited by United States law, including, without limitation, for the development, design, manufacture or production of nuclear, chemical or biological weapons of mass destruction.

EXPORT RESTRICTIONS

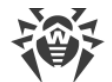

You agree that U.S. export control laws and other applicable export and import laws govern your use of the programs, including technical data; additional information can be found on Oracle®'s Global Trade Compliance web site (http://www.oracle.com/products/export).

You agree that neither the programs nor any direct product thereof will be exported, directly, or indirectly, in violation of these laws, or will be used for any purpose prohibited by these laws including, without limitation, nuclear, chemical, or biological weapons proliferation.

Oracle Employees: Under no circumstances are Oracle Employees authorized to download software for the purpose of distributing it to customers. Oracle products are available to employees for internal use or demonstration purposes only. In keeping with Oracle's trade compliance obligations under U.S. and applicable multilateral law, failure to comply with this policy could result in disciplinary action up to and including termination.

Note: You are bound by the Oracle Technology Network ("OTN") License Agreement terms. The OTN License Agreement terms also apply to all updates you receive under your Technology Track subscription.

The OTN License Agreement terms below supercede any shrinkwrap license on the OTN Technology Track software CDs and previous OTN License terms (including the Oracle Program License as modified by the OTN Program Use Certificate).

Oracle Technology Network Development and Distribution License Agreement for Instant Client

"We," "us," and "our" refers to Oracle America, Inc. "You" and "your" refers to the individual or entity that wishes to use the Programs from Oracle under this Agreement. "Programs" refers to the Software Products referenced below that you wish to download and use and Program documentation. "License" refers to your right to use the Programs and Program documentation under the terms of this Agreement. The substantive and procedural laws of California govern this Agreement. You and Oracle agree to submit to the exclusive jurisdiction of, and venue in, the courts of San Francisco, San Mateo, or Santa Clara counties in California in any dispute arising out of or relating to this Agreement.

We are willing to license the Programs to you only upon the condition that you accept all of the terms contained in this Agreement. Read the terms carefully and select the "Accept" button at the bottom of the page to confirm your acceptance. If you are not willing to be bound by these terms, select the "Do Not Accept" button and the registration process will not continue.

Software Product

- Instant Client

License Rights

License.

We grant you a non-exclusive right and license to use the Programs solely for your business purposes and development and testing purposes, subject to the terms of this Agreement. You may allow third parties to use the Programs, subject to the terms of this Agreement, provided such third party use is for your business operations only.

#### Distribution License

We grant you a non-exclusive right and license to distribute the Programs, provided that you do not charge your end users for use of the Programs. Your distribution of such Programs shall at a minimum include the following terms in an executed license agreement between you and the end user that: (1) restrict the use of the Programs to the business operations of the end user; (2) prohibit (a) the end user from assigning, giving, or transferring the Programs or an interest in them to another individual or entity (and if your end user grants a security interest in the Programs, the secured party has no right to use or transfer the Programs); (b) make the Programs available in any manner to any third party for use in the third party's business operations (unless such access is expressly permitted for the specific program license or materials from the services you have acquired); and (c) title to the Programs from passing to the end user or any other party; (3) prohibit the reverse engineering (unless required by law for interoperability), disassembly or decompilation of the Programs and prohibit duplication of the Programs except for a sufficient number of copies of each Program for the end user's licensed use and one copy of each Program media; (4) disclaim, to the extent permitted by applicable law,

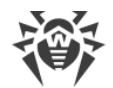

our liability for any damages, whether direct, indirect, incidental, or consequential, arising from the use of the Programs; (5) require the end user at the termination of the Agreement, to discontinue use and destroy or return to you all copies of the Programs and documentation; (6) prohibit publication of any results of benchmark tests run on the Programs; (7) require the end user to comply fully with all relevant export laws and regulations of the United States and other applicable export and import laws to assure that neither the Programs, nor any direct product thereof, are exported, directly or indirectly, in violation of applicable laws; (8) do not require us to perform any obligations or incur any liability not previously agreed to between you and us; (9) permit you to audit your end user's use of the Programs or to assign your right to audit the end user license agreement; (11) include terms consistent with those contained in the sections of this Agreement entitled "Disclaimer of Warranties and Exclusive Remedies," "No Technical Support," "End of Agreement," "Relationship Between the Parties," and "Open Source"; and (11) exclude the application of the Uniform Computer Information Transactions Act.

You may allow your end users to permit third parties to use the Programs on such end user's behalf for the purposes set forth in the end user license agreement, subject to the terms of such agreement. You shall be financially responsible for all claims and damages to us caused by your failure to include the required contractual terms set forth above in each end user license agreement between you and an end user. We are a third party beneficiary of any end user license agreement between you and the end user, but do not assume any of your obligations thereunder, and you agree that you will not enter into any end user license agreement that excludes us as a third party beneficiary and will inform your end users of our rights.

If you want to use the Programs for any purpose other than as expressly permitted under this Agreement you must contact us to obtain the appropriate license. We may audit your use of the Programs. Program documentation is either shipped with the Programs, or documentation may be accessed online at http://www.oracle.com/technetwork/indexes/documentation/index.html.

You agree to: (a) defend and indemnify us against all claims and damages caused by your distribution of the Programs in breach of this Agreement and/or failure to include the required contractual provisions in your end user agreement as stated above; (b) keep executed end user agreements and records of end user information including name, address, date of distribution and identity of Programs distributed; (c) allow us to inspect your end user agreements and records upon request; and, (d) enforce the terms of your end user agreements so as to effect a timely cure of any end user breach, and to notify us of any breach of the terms.

Ownership and Restrictions

We retain all ownership and intellectual property rights in the Programs. You may make a sufficient number of copies of the Programs for the licensed use and one copy of the Programs for backup purposes.

You may not:

-use the Programs for any purpose other than as provided above;

-charge your end users for use of the Programs;

-remove or modify any Program markings or any notice of our proprietary rights;

-assign this agreement or give the Programs, Program access or an interest in the Programs to any individual or entity except as provided under this agreement;

-cause or permit reverse engineering (unless required by law for interoperability), disassembly or decompilation of the Programs;

-disclose results of any Program benchmark tests without our prior consent.

Export

You agree that U.S. export control laws and other applicable export and import laws govern your use of the Programs, including technical data; additional information can be found on Oracle's Global Trade Compliance web site located at http://www.oracle.com/products/export/index.html. You agree that neither the Programs nor any direct product thereof will be exported, directly,

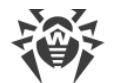

or indirectly, in violation of these laws, or will be used for any purpose prohibited by these laws including, without limitation, nuclear, chemical, or biological weapons proliferation.

Disclaimer of Warranty and Exclusive Remedies

THE PROGRAMS ARE PROVIDED "AS IS" WITHOUT WARRANTY OF ANY KIND. WE FURTHER DISCLAIM ALL WARRANTIES, EXPRESS AND IMPLIED, INCLUDING WITHOUT LIMITATION, ANY IMPLIED WARRANTIES OF MERCHANTABILITY, FITNESS FOR A PARTICULAR PURPOSE OR NONINFRINGEMENT.

IN NO EVENT SHALL WE BE LIABLE FOR ANY INDIRECT, INCIDENTAL, SPECIAL, PUNITIVE OR CONSEQUENTIAL DAMAGES, OR DAMAGES FOR LOSS OF PROFITS, REVENUE, DATA OR DATA USE, INCURRED BY YOU OR ANY THIRD PARTY, WHETHER IN AN ACTION IN CONTRACT OR TORT, EVEN IF WE HAVE BEEN ADVISED OF THE POSSIBILITY OF SUCH DAMAGES. OUR ENTIRE LIABILITY FOR DAMAGES HEREUNDER SHALL IN NO EVENT EXCEED ONE THOUSAND DOLLARS (U.S. \$1,000).

No Technical Support

Our technical support organization will not provide technical support, phone support, or updates to you or end users for the Programs licensed under this agreement.

#### Restricted Rights

If you distribute a license to the United States government, the Programs, including documentation, shall be considered commercial computer software and you will place a legend, in addition to applicable copyright notices, on the documentation, and on the media label, substantially similar to the following:

#### NOTICE OF RESTRICTED RIGHTS

"Programs delivered subject to the DOD FAR Supplement are 'commercial computer software' and use, duplication, and disclosure of the programs, including documentation, shall be subject to the licensing restrictions set forth in the applicable Oracle license agreement. Otherwise, programs delivered subject to the Federal Acquisition Regulations are 'restricted computer software' and use, duplication, and disclosure of the programs, including documentation, shall be subject to the restrictions in FAR 52.227-19, Commercial Computer Software-Restricted Rights (June 1987). Oracle Corporation, 500 Oracle Parkway, Redwood City, CA 94065."

End of Agreement

You may terminate this Agreement by destroying all copies of the Programs. We have the right to terminate your right to use the Programs if you fail to comply with any of the terms of this Agreement, in which case you shall destroy all copies of the Programs.

Relationship Between the Parties

The relationship between you and us is that of licensee/licensor. Neither party will represent that it has any authority to assume or create any obligation, express or implied, on behalf of the other party, nor to represent the other party as agent, employee, franchisee, or in any other capacity. Nothing in this Agreement shall be construed to limit either party's right to independently develop or distribute software that is functionally similar to the other party's products, so long as proprietary information of the other party is not included in such software.

#### Open Source

"Open Source" software - software available without charge for use, modification and distribution - is often licensed under terms that require the user to make the user's modifications to the Open Source software or any software that the user 'combines' with the Open Source software freely available in source code form. If you use Open Source software in conjunction with the Programs, you must ensure that your use does not: (i) create, or purport to create, obligations of us with respect to the Oracle Programs; or (ii) grant, or purport to grant, to any third party any rights to or immunities under our intellectual property or proprietary rights in the Oracle Programs. For example, you may not develop a software program using an Oracle Program and an Open Source program where such use results in a program file(s) that contains code from both the Oracle Program and the Open Source program (including without limitation libraries) if the Open Source program is licensed under a license that requires any

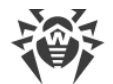

"modifications" be made freely available. You also may not combine the Oracle Program with programs licensed under the GNU General Public License ("GPL") in any manner that could cause, or could be interpreted or asserted to cause, the Oracle Program or any modifications thereto to become subject to the terms of the GPL.

Entire Agreement

You agree that this Agreement is the complete agreement for the Programs and licenses, and this Agreement supersedes all prior or contemporaneous Agreements or representations. If any term of this Agreement is found to be invalid or unenforceable, the remaining provisions will remain effective.

Last updated: 01/24/08

## M17. ParaType Free Font

LICENSING AGREEMENT

for the fonts with Original Name: PT Sans, PT Serif, PT Mono

Version 1.3 - January 20, 2012

GRANT OF LICENSE

ParaType Ltd grants you the right to use, copy, modify the fonts and distribute modified and unmodified copies of the fonts by any means, including placing on Web servers for free downloading, embedding in documents and Web pages, bundling with commercial and non commercial products, if it does not conflict with the conditions listed below:

- You may bundle the fonts with commercial software, but you may not sell the fonts by themselves. They are free.

- You may distribute the fonts in modified or unmodified versions only together with this Licensing Agreement and with above copyright notice. You have no right to modify the text of Licensing Agreement. It can be placed in a separate text file or inserted into the font file, but it must be easily viewed by users.

- You may not distribute modified version of the font under the Original name or a combination of Original name with any other words without explicit written permission from ParaType.

TERMINATION & TERRITORY

This license has no limits on time and territory, but it becomes null and void if any of the above conditions are not met.

DISCLAIMER

THE FONT SOFTWARE IS PROVIDED "AS IS", WITHOUT WARRANTY OF ANY KIND, EXPRESS OR IMPLIED, INCLUDING BUT NOT LIMITED TO ANY WARRANTIES OF MERCHANTABILITY, FITNESS FOR A PARTICULAR PURPOSE AND NONINFRINGEMENT OF COPYRIGHT, PATENT, TRADEMARK, OR OTHER RIGHT. IN NO EVENT SHALL PARATYPE BE LIABLE FOR ANY CLAIM, DAMAGES OR OTHER LIABILITY, INCLUDING ANY GENERAL, SPECIAL, INDIRECT, INCIDENTAL, OR CONSEQUENTIAL DAMAGES, WHETHER IN AN ACTION OF CONTRACT, TORT OR OTHERWISE, ARISING FROM, OUT OF THE USE OR INABILITY TO USE THE FONT SOFTWARE OR FROM OTHER DEALINGS IN THE FONT SOFTWARE.

ParaType Ltd
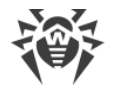

## M18. PCRE

PCRE2 is a library of functions to support regular expressions whose syntax and semantics are as close as possible to those of the Perl 5 language.

Release 10 of PCRE2 is distributed under the terms of the "BSD" licence, as specified below, with one exemption for certain binary redistributions. The documentation for PCRE2, supplied in the "doc" directory, is distributed under the same terms as the software itself. The data in the testdata directory is not copyrighted and is in the public domain.

The basic library functions are written in C and are freestanding. Also included in the distribution is a just-in-time compiler that can be used to optimize pattern matching. This is an optional feature that can be omitted when the library is built.

THE BASIC LIBRARY FUNCTIONS

-----

Written by: Philip Hazel

Email local part: ph10

Email domain: cam.ac.uk

University of Cambridge Computing Service,

Cambridge, England.

Copyright (c) 1997-2018 University of Cambridge

All rights reserved.

PCRE2 JUST-IN-TIME COMPILATION SUPPORT

\_\_\_\_\_

Written by: Zoltan Herczeg

Email local part: hzmester

Email domain: freemail.hu

Copyright(c) 2010-2018 Zoltan Herczeg

All rights reserved.

STACK-LESS JUST-IN-TIME COMPILER

-----

Written by: Zoltan Herczeg

Email local part: hzmester

Email domain: freemail.hu

Copyright(c) 2009-2018 Zoltan Herczeg

All rights reserved.

THE "BSD" LICENCE

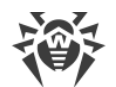

\_\_\_\_\_

Redistribution and use in source and binary forms, with or without

modification, are permitted provided that the following conditions are met:

\* Redistributions of source code must retain the above copyright notices, this list of conditions and the following disclaimer.

\* Redistributions in binary form must reproduce the above copyright notices, this list of conditions and the following disclaimer in the documentation and/or other materials provided with the distribution.

\* Neither the name of the University of Cambridge nor the names of any contributors may be used to endorse or promote products derived from this software without specific prior written permission.

THIS SOFTWARE IS PROVIDED BY THE COPYRIGHT HOLDERS AND CONTRIBUTORS "AS IS" AND ANY EXPRESS OR IMPLIED WARRANTIES, INCLUDING, BUT NOT LIMITED TO, THE IMPLIED WARRANTIES OF MERCHANTABILITY AND FITNESS FOR A PARTICULAR PURPOSE ARE DISCLAIMED. IN NO EVENT SHALL THE COPYRIGHT OWNER OR CONTRIBUTORS BE LIABLE FOR ANY DIRECT, INDIRECT, INCIDENTAL, SPECIAL, EXEMPLARY, OR CONSEQUENTIAL DAMAGES (INCLUDING, BUT NOT LIMITED TO, PROCUREMENT OF SUBSTITUTE GOODS OR SERVICES; LOSS OF USE, DATA, OR PROFITS; OR BUSINESS INTERRUPTION) HOWEVER CAUSED AND ON ANY THEORY OF LIABILITY, WHETHER IN CONTRACT, STRICT LIABILITY, OR TORT (INCLUDING NEGLIGENCE OR OTHERWISE) ARISING IN ANY WAY OUT OF THE USE OF THIS SOFTWARE, EVEN IF ADVISED OF THE POSSIBILITY OF SUCH DAMAGE.

EXEMPTION FOR BINARY LIBRARY-LIKE PACKAGES

-----

The second condition in the BSD licence (covering binary redistributions) does not apply all the way down a chain of software. If binary package A includes PCRE2, it must respect the condition, but if package B is software that includes package A, the condition is not imposed on package B unless it uses PCRE2 independently.

## M19. Script.aculo.us

Copyright © 2005-2008 Thomas Fuchs (http://script.aculo.us, http://mir.aculo.us)

Permission is hereby granted, free of charge, to any person obtaining a copy of this software and associated documentation files (the "Software"), to deal in the Software without restriction, including without limitation the rights to use, copy, modify, merge, publish, distribute, sublicense, and/or sell copies of the Software, and to permit persons to whom the Software is furnished to do so, subject to the following conditions:

The above copyright notice and this permission notice shall be included in all copies or substantial portions of the Software.

THE SOFTWARE IS PROVIDED "AS IS", WITHOUT WARRANTY OF ANY KIND, EXPRESS OR IMPLIED, INCLUDING BUT NOT LIMITED TO THE WARRANTIES OF MERCHANTABILITY, FITNESS FOR A PARTICULAR PURPOSE AND NONINFRINGEMENT. IN NO EVENT SHALL THE AUTHORS OR COPYRIGHT HOLDERS BE LIABLE FOR ANY CLAIM, DAMAGES OR OTHER LIABILITY, WHETHER IN AN ACTION OF CONTRACT, TORT OR OTHERWISE, ARISING FROM, OUT OF OR IN CONNECTION WITH THE SOFTWARE OR THE USE OR OTHER DEALINGS IN THE SOFTWARE.

#### M20. Zlib

zlib.h -- interface of the 'zlib' general purpose compression library

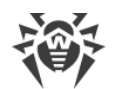

version 1.2.11, January 15th, 2017 Copyright (C) 1995-2017 Jean-loup Gailly and Mark Adler This software is provided 'as-is', without any express or implied warranty. In no event will the authors be held liable for any damages arising from the use of this software. Permission is granted to anyone to use this software for any purpose, including commercial applications, and to alter it and redistribute it freely, subject to the following restrictions: 1. The origin of this software must not be misrepresented; you must not claim that you wrote the original software. If you use this software in a product, an acknowledgment in the product documentation would be appreciated but is not required. 2. Altered source versions must be plainly marked as such, and must not be misrepresented as being the original software. 3. This notice may not be removed or altered from any source distribution. Jean-loup Gailly Mark Adler jloup@gzip.org madler@alumni.caltech.edu

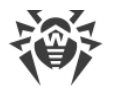

## **Chapter 3: Frequently Asked Questions**

# Moving Dr.Web Server to Another Computer (under Windows OS)

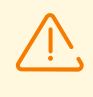

After moving Dr.Web Server to another computer, pay attention on transport protocols settings and, if necessary, edit corresponding settings in the **Administration**  $\rightarrow$  **Dr.Web** Server configuration section, the **Transport** tab.

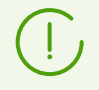

Procedure of how to start and stop Dr.Web Server is described in the **Administrator Manual**, p. <u>Start and Stop Dr.Web Server</u>.

#### To transfer Dr.Web Server (for the similar Dr.Web Server versions) under Windows OS

- 1. Stop Dr.Web Server.
- 2. Run drwcsd.exe using the modexecdb database-export switch to export the content of the database to a file. The full command line (for Windows) looks as follows:

"C:\Program Files\DrWeb Server\bin\drwcsd.exe" -log=drwcsd.log modexecdb
database-export <ful\_filename>

- 3. Backup the C:\Program Files\DrWeb Server\etc folder.
- 4. Remove the Dr.Web Server software.
- 5. Install the new Dr.Web Server (empty, with the new DB) at the necessary computer. Stop Dr.Web Server via the Windows OS service administrative loots or via Dr.Web Security Control Center.
- 6. Copy the automatic saved etc folder to the C:\Program Files\DrWeb Server\etc folder.
- 7. Run drwcsd.exe using the modexecdb database-import switch to import the content of the database from a file. The full command line (for Windows) looks as follows:

```
"C:\Program Files\DrWeb Server\bin\drwcsd.exe" -log=drwcsd.log modexecdb database-import <full_filename>
```

8. Start Dr.Web Server.

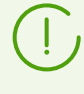

In case of using embedded DB, it is not necessary to export and import DB. Just save the database.sqlite file and replace the new DB file at the installed Dr.Web Server by an old DB file from the previous version of Dr.Web Server.

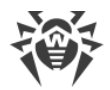

#### To transfer Dr.Web Server (for the different Dr.Web Server versions) under Windows OS

- 1. Stop Dr.Web Server.
- 2. Save the database via the SQL server tools (in case of using embedded DB, just save the database.sqlite file).
- 3. Backup the C:\Program Files\DrWeb Server\etc folder.
- 4. Remove the Dr.Web Server software.
- 5. Install the new Dr.Web Server (empty, with the new DB) at the necessary computer. Stop Dr.Web Server via the Windows OS service administrative loots or via Dr.Web Security Control Center.
- 6. Copy the automatic saved etc folder to the C:\Program Files\DrWeb Server\etc folder.
- 7. Restore the DB on new Dr.Web Server and specify the path to the DB in the drwcsd.conf configuration file.
- 8. Run drwcsd.exe using the modexecdb database-upgrade switch to upgrade the database. The full command line (for Windows) looks as follows:

```
"C:\Program Files\DrWeb Server\bin\drwcsd.exe" -log=drwcsd.log modexecdb database-upgrade
```

9. Start Dr.Web Server.

#### If Dr.Web Server name or IP address is changed during the transfer:

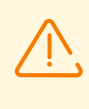

For the possibility of transfer of Agents for which the new Dr.Web Server address is set via the Control Center, but not in the Agent settings at the station, keep both Dr.Web Servers operating till the procedure is completed.

- 1. Transfer Dr.Web Server according to the corresponding procedure, described above.
- 2. For all Agents, which are served by transferred Dr.Web Server, specify the address of the new Dr.Web Server according to the procedure described in the <u>Connecting Dr.Web Agent to Other</u> <u>Dr.Web Server</u> section.

For the Agents for which the new Dr.Web Server address is set via the Control Center, but not in the Agent settings at the station, on both Dr.Web Servers in the Agent settings, the new Dr.Web Server IP address must be specified.

3. Wait until all Agents connect to the new Dr.Web Server. After this, you can remove the old Dr.Web Server.

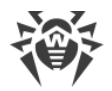

## **Connecting Dr.Web Agent to Other Dr.Web Server**

You can connect the Agent to another Dr.Web Server by one of the following ways:

1. <u>Via the Control Center</u>.

Remote management without a direct access to the station is possible in case the station is still connected to the previous Dr.Web Server. You need the access to the Control Center both of the previous and the new servers.

2. Directly at the station.

To perform the actions directly on the station, you must have administrative permissions on the station and permissions to edit the Agent properties, which are set on Dr.Web Server. If you do not have these permissions, you can reconnect to other Dr.Web Server locally on the station only after removing installed Agent and installing the new Agent with the new Dr.Web Server settings. If you do not have permissions to remove the Agent locally, use Dr.Web Remover utility to remove the Agent on the stations or remove the Agent via the Control Center.

#### To reconnect Dr.Web Agent to another Dr.Web Server via the Control Center

- On the new Dr.Web Server, allow the stations with incorrect authorization parameters to request new authorization parameters as being newbies. For this, in the Control Center, select the Administration item of the main menu → the Dr.Web Server configuration item of the control menu → the General tab:
  - a) Set the **Reset unauthorized to newbie** flag if it is cleared.
  - b) If the option **Always deny access** is selected in the **Newbies registration** drop-down list, change it to the **Approve access manually** or **Allow access automatically**.
  - c) To apply these settings, click **Save** and reboot Dr.Web Server.

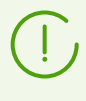

If your company policy does not allow to change settings from the step 1, then you need to set the parameters of the station authorization, in accordance with the account created in advance in the Control Center, directly at the station.

- 2. On the old Dr.Web Server to which the Agent is connected, set the parameters of the new Dr.Web Server. For this, in the main menu of the Control Center, select the Anti-Virus Network item → select the required station (or the group for reconnecting all the stations of this group) in the hierarchical list of the network → in the control menu, select the Connection settings item:
  - a) If the new Dr.Web Server certificate does not match the previous Dr.Web Server certificate, set the path to the new Dr.Web Server certificate in the **Certificate** field.
  - b) Set the new Dr.Web Server address in the Server field.
  - c) Click Save.

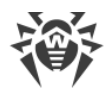

#### To reconnect Dr.Web Agent to another Dr.Web Server directly at station

- Set the new Dr.Web Server parameters in the Agent settings. For this, in the context menu of the Agent icon, select Security Center → click the lock iii (if it is not open yet) to get access to advanced settings → the iii button to access the settings → the Server item → the Connection parameters section → the Change settings button:
  - a) If the new Dr.Web Server certificate does not match the previous Dr.Web Server certificate, set the path to the new Dr.Web Server certificate using the **List of certificates** button.
  - b) Set the corresponding parameters of the new Dr.Web Server using the **Add** button.
- Make the station a newbie (reset the authorization parameters on Dr.Web Server). For this, in the connection settings section from the step 1, click the following: the Station connection parameters button → the Reset the parameters and connect as a newbie button → the Reset the parameters button.

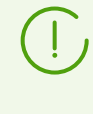

If you already know the ID and the password to connect the new Dr.Web Server, you can provide them in the **Station ID** and the **Password** fields. In this case, there is no need to make the station a newbie.

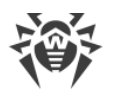

## **Changing the Type of the DBMS for Dr.Web Enterprise Security Suite**

#### **For Windows OS**

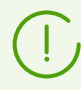

Procedure of how to start and stop Dr.Web Server is described in the **Administrator Manual**, p. <u>Start and Stop Dr.Web Server</u>.

- 1. Stop Dr.Web Server.
- 2. Run drwcsd.exe using the modexecdb database-export switch to export the content of the database to a file. The full command line (for Windows) looks as follows:

```
"C:\Program Files\DrWeb Server\bin\drwcsd.exe" -home="C:\Program Files\DrWeb Server" -var-root="C:\Program Files\DrWeb Server\var" - verbosity=all -log=drwcsd.log modexecdb database-export D:\esbase.es
```

It is presumed that Dr.Web Server is installed to the C:\Program Files\DrWeb Server folder and the database is exported to a file esbase.es, which is in the root of disc D.

If the path to a file (or a file name) contains spaces or national characters, the path should be put in quotation marks:

"D:\<long name>\esbase.es"

- 3. Start Dr.Web Server, connect Dr.Web Security Control Center to Dr.Web Server and configure Dr.Web Server to use a different DBMS. Cancel the Dr.Web Server restart.
- 4. Stop Dr.Web Server.
- 5. Delete the database file.
- 6. Run drwcsd.exe using the modexecdb database-init switch to initialize a new database. The command line will look as follows:

```
"C:\Program Files\DrWeb Server\bin\drwcsd.exe" -home="C:\Program
Files\DrWeb Server" -var-root="C:\Program Files\DrWeb Server\var" -
verbosity=all -log=drwcsd.log modexecdb database-init D:\Keys\agent.key
<password>
```

It is presumed that Dr.Web Server is installed to the C:\Program Files\DrWeb Server folder and agent.key resides in D:\Keys.

If the path to a file (or a file name) contains spaces or national characters, the path to the key should be put in quotation marks:

"D:\<long name>\agent.key"

7. Run drwcsd.exe using the modexecdb database-import switch to import the database from the file. The command line will look as follows:

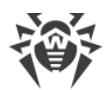

```
"C:\Program Files\DrWeb Server\bin\drwcsd.exe" -home="C:\Program Files\DrWeb Server" -var-root="C:\Program Files\DrWeb Server\var" - verbosity=all -log=drwcsd.log modexecdb database-import D:\esbase.es
```

8. Start Dr.Web Server.

## For UNIX OS

- 1. Stop Dr.Web Server using the script
  - for Linux OS:

/etc/init.d/drwcsd stop

• for FreeBSD OS:

/usr/local/etc/rc.d/drwcsd stop

or via Dr.Web Security Control Center.

- 2. Start Dr.Web Server with the modexecdb database-export switch to export the database to a file. The command line from the Dr.Web Server installation folder will look as follows:
  - for Linux OS:

```
/etc/init.d/drwcsd -log=drwcsd.log modexecdb database-
export /var/esbase.es
```

• for FreeBSD OS:

```
/usr/local/etc/rc.d/drwcsd -log=drwcsd.log modexecdb database-
export /var/drwcs/esbase.es
```

It is presumed that the database is exported to esbase.es, which resides in the specified folder.

- 3. Start Dr.Web Server using the script
  - for Linux OS:

/etc/init.d/drwcsd start

• for FreeBSD OS:

```
/usr/local/etc/rc.d/drwcsd start
```

connect Dr.Web Security Control Center to Dr.Web Server and configure Dr.Web Server to use another database through Dr.Web Security Control Center menu: **Administration**  $\rightarrow$  **Dr.Web** Server configuration  $\rightarrow$  **Database** tab.

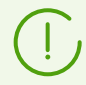

You can also reconfigure Dr.Web Server to use another database/DBMS by editing the Dr.Web Server configuration file drwcsd.conf directly. To do this, you should

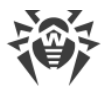

comment/delete the entry about the current database and enter the new database (for more details see <u>Appendix G1. Dr.Web Server Configuration File</u>).

You will be prompted to restart Dr.Web Server. Reject restarting.

- 4. Stop Dr.Web Server (see step 1).
- 5. Delete the database file.
- 6. Run drwcsd using the modexecdb database-init switch to initialize a new database. The command line will look as follows:

#### • for Linux OS:

/etc/init.d/drwcsd -log=drwcsd.log modexecdb database-init

• for FreeBSD OS:

/usr/local/etc/rc.d/drwcsd -log=drwcsd.log modexecdb database-init

7. Run drwcsd using the modexecdb database-import switch to import the database from a file. The command line will look as follows:

#### • for Linux OS:

```
/etc/init.d/drwcsd -log=drwcsd.log modexecdb database-
import /var/esbase.es
```

#### for FreeBSD OS:

```
/usr/local/etc/rc.d/drwcsd -log=drwcsd.log modexecdb database-
import /var/esbase.es
```

#### 8. Start Dr.Web Server (see step 3).

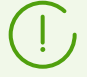

If you want to change the parameters at Dr.Web Server start (for example, specify the Dr.Web Server installation folder, change the log level, etc.), you will have to edit the start script:

• for FreeBSD OS:

/usr/local/etc/rc.d/drwcsd

• for Linux OS:

/etc/init.d/drwcsd

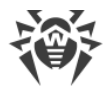

## **Restoring the Database of Dr.Web Enterprise Security Suite**

During the operation, Dr.Web Server regularly stores backup copies of important information: license keys, database contents, encryption private key, Dr.Web Server configuration and Control Center configuration.

The backup files are stored in the following folders:

- for Windows OS: <installation\_drive>:\DrWeb Backup
- for Linux OS: /var/opt/drwcs/backup
- for FreeBSD OS: /var/drwcs/backup

To perform the back up, a daily task is included into the Dr.Web Server schedule. If such task is missing in the schedule, it is recommended to create it.

All files in the backup except the database contents, are ready to use. The database backup copy is stored in the .gz format compatible with gzip and other archivers. The database contents can be imported from the backup copy to another database of Dr.Web Server using the modexecdb database-import command, thus restore the data.

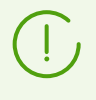

To restore the database you can also use a backup created manually by administrator via the Control Center in the **Administration**  $\rightarrow$  **Database management**  $\rightarrow$  **Export** (for the **Export entire database** mode only).

## **Restoring the DB for Different Versions of Dr.Web Server**

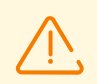

You can restore the DB from the backup copy only if it had been created via Dr.Web Server of the same major version as the version of Dr.Web Server that you use for restoring.

#### For example:

- You can restore DB from the backup created via Dr.Web Server of 13 version using Dr.Web Server of 13 version only.
- You cannot restore DB from the backup created via Dr.Web Server of 6 version using Dr.Web Server of 13 version.

## If DB has been corrupted for some reasons during the Dr.Web Server upgrade from previous versions to 13.0 version, do the following:

- 1. Remove the Dr.Web Server software of the 13.0 version. Backup copies of files, used by Dr.Web Server, will be stored automatically.
- 2. Install Dr.Web Server of version, which had been installed before upgrading and had been used to create backup copy.

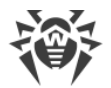

According to the general upgrade procedure, you should use all stored Dr.Web Server files except the DB file.

Create a new DB during the Dr.Web Server installation.

- 3. Restore DB from the backup according to general rules (see procedures below).
- Disable the Agent, Dr.Web Server and the Network Installer protocols in the Dr.Web Server settings. To do this, select the Administration item in the main menu and click Dr.Web Server configuration in the control menu, go to the Modules tab and clear corresponding flags.
- 5. Upgrade Dr.Web Server to the 13.0 version according to general rules (see **Administrator Manual**, p. <u>Updating Dr.Web Enterprise Security Suite Software and Its Components</u>).
- 6. Enable the Agent, Dr.Web Server and the Network Installer protocols, disabled at the step 4.

#### For Windows OS

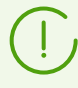

Procedure of how to start and stop Dr.Web Server is described in the **Administrator Manual**, p. <u>Start and Stop Dr.Web Server</u>.

#### To restore DB from backup

- 1. Stop Dr.Web Server if it is running.
- 2. Import the content of the database from the correspondent backup file. The command line will look as follows:
  - for Dr.Web Server prior to version 13

```
"C:\Program Files\DrWeb Server\bin\drwcsd.exe" -home="C:\Program
Files\DrWeb Server" -var-root="C:\Program Files\DrWeb Server\var" -
verbosity=all -log=drwcsd.log importdb "path_to_the_backup_file>\database.gz"
```

• for Dr.Web Server version 13 and later

```
"C:\Program Files\DrWeb Server\bin\drwcsd.exe" -home="C:\Program
Files\DrWeb Server" -var-root="C:\Program Files\DrWeb Server\var" -
verbosity=all -log=drwcsd.log modexecdb database-import
"path_to_the_backup_file>\database.gz"
```

The command must be entered in a single line. It is presumed that Dr.Web Server is installed to the C:\Program Files\DrWeb Server folder.

3. Start Dr.Web Server.

## To restore DB from backup in case of changing Dr.Web Server version or corruption of the previous DB version

- 1. Stop Dr.Web Server if it is running.
- 2. Remove the current DB. To do this:

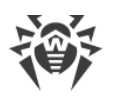

- 2.1. For the embedded DB:
  - a) Remove database.sqlite file.
  - b) Initialize a new database. In Windows the command line will look as follows:
  - for Dr.Web Server prior to version 13

```
"C:\Program Files\DrWeb Server\bin\drwcsd.exe" -home="C:\Program
Files\DrWeb Server" -var-root="C:\Program Files\DrWeb Server\var" -
verbosity=all -log=drwcsd.log initdb D:\Keys\agent.key - - password>
```

• for Dr.Web Server version 13 and later

```
"C:\Program Files\DrWeb Server\bin\drwcsd.exe" -home="C:\Program
Files\DrWeb Server" -var-root="C:\Program Files\DrWeb Server\var" -
verbosity=all -log=drwcsd.log modexecdb database-init D:\Keys\agent.key
<password>
```

The command must be entered in a single line (see also drwcsd command format with the modexecdb database-init switch at the Appendix <u>H3.3. Database Commands</u>). It is presumed that Dr.Web Server is installed to the C:\Program Files\DrWeb Server folder and agent.key license key is located in D:\Keys.

- c) Once this command is executed, a new database.sqlite will be generated in the var subfolder of Dr.Web Server installation folder.
- 2.2. For the external DB: clean up the DB using cleandb (for Dr.Web Server prior to version 13) or modexecdb database-clean (for Dr.Web Server version 13 and later) command (see Appendix H3.3. Database Commands).
- 3. Import the content of the database from the correspondent backup file. The command line will look as follows:
  - for Dr.Web Server prior to version 13

```
"C:\Program Files\DrWeb Server\bin\drwcsd.exe" -home="C:\Program
Files\DrWeb Server" -var-root="C:\Program Files\DrWeb Server\var" -
verbosity=all -log=drwcsd.log importdb "path_to_the_backup_file>\database.gz"
```

for Dr.Web Server version 13 and later

```
"C:\Program Files\DrWeb Server\bin\drwcsd.exe" -home="C:\Program
Files\DrWeb Server" -var-root="C:\Program Files\DrWeb Server\var" -
verbosity=all -log=drwcsd.log modexecdb database-import
"path_to_the_backup_file>\database.gz"
```

The command must be entered in a single line. It is presumed that Dr.Web Server is installed to the C:\Program Files\DrWeb Server folder.

4. Start Dr.Web Server.

#### For UNIX OS

1. Stop Dr.Web Server (if it is running):

#### • for Linux OS:

/etc/init.d/drwcsd stop

• for FreeBSD OS:

/usr/local/etc/rc.d/drwcsd stop

- 2. Remove database.sqlite from the following subfolder of the Dr.Web Server installation folder:
  - for Linux OS: /var/opt/drwcs/
  - for FreeBSD OS: /var/drwcs/

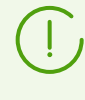

To clean an external DB, use cleandb (for Dr.Web Server prior to version 13) or modexecdb database-clean (for Dr.Web Server version 13 and later) command (see Appendix <u>H3.3. Database Commands</u>).

- 3. Initialize the Dr.Web Server database. The command will look as follows:
  - for Linux OS:
    - for Dr.Web Server prior to version 13

/etc/init.d/drwcsd -log=drwcsd.log initdb

• for Dr.Web Server version 13 and later

/etc/init.d/drwcsd -log=drwcsd.log modexecdb database-init

- for FreeBSD OS:
  - for Dr.Web Server prior to version 13

/usr/local/etc/rc.d/drwcsd -log=drwcsd.log initdb

• for Dr.Web Server version 13 and later

/usr/local/etc/rc.d/drwcsd -log=drwcsd.log modexecdb database-init

- 4. Once this command is executed, a new database.sqlite database will be generated in the var subfolder of Dr.Web Server installation folder.
- 5. Import the content of the database from the correspondent backup file. The command line will look as follows:
  - for Linux OS:
    - for Dr.Web Server prior to version 13

```
/etc/init.d/drwcsd -log=drwcsd.log importdb
"path_to_the_backup_file>/database.gz"
```

• for Dr.Web Server version 13 and later

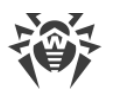

/etc/init.d/drwcsd -log=drwcsd.log modexecdb database-import
"path\_to\_the\_backup\_file>/database.gz"

- for FreeBSD OS:
  - for Dr.Web Server prior to version 13

/usr/local/etc/rc.d/drwcsd -log=drwcsd.log importdb
"path\_to\_the\_backup\_file>/database.gz"

#### • for Dr.Web Server version 13 and later

/usr/local/etc/rc.d/drwcsd -log=drwcsd.log modexecdb database-import
"path\_to\_the\_backup\_file>/database.gz"

#### 6. Start Dr.Web Server:

#### • for Linux OS:

/etc/init.d/drwcsd start

#### • for FreeBSD OS:

/usr/local/etc/rc.d/drwcsd start

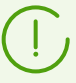

If you want to run the script with parameters (e.g., set the Dr.Web Server installation directory and etc.), you must make all changes in the start script:

- for FreeBSD OS: /usr/local/etc/rc.d/drwcsd
- for Linux OS: /etc/init.d/drwcsd

If you need to change the log level of detail of Dr.Web Server, use the local.conf file:

- for Linux OS: /var/opt/drwcs/etc/local.conf;
- for FreeBSD OS: /var/drwcs/etc/local.conf.

If some Agents were installed after the last backup had been made, they will not be connected to Dr.Web Server after the database has been restored from the backup. You should remotely reset them to the newbie mode. In the **Administrating**  $\rightarrow$  **Dr.Web Server configuration** on the **General** tab, set the **Reset unauthorized to newbie** flag and in the **Newbies registration mode** drop-down list, select **Allow access automatically**. Click **Save** and restart Dr.Web Server.

After all stations will be successfully connected to the new Dr.Web Server, change these Dr.Web Server settings to the settings adopted according to the policy of your company.

As soon as the database is restored from the backup it is recommended to connect Dr.Web Security Control Center to Dr.Web Server. On the **Administration** menu, select

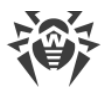

**Dr.Web Server Task Scheduler** and check that the **Back up critical server data** task is on the list. If this task is absent, add it to the list.

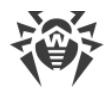

## **Upgrading Dr.Web Agents on the LAN servers**

When upgrading Agents installed on the LAN servers, restarting stations or stopping a network software on such stations can be unwanted.

To avoid functionality downtime of stations that implement significant network functions, the following upgrading mode of Agents and anti-virus software is recommended:

- 1. In the Dr.Web Server schedule, change standard tasks for upgrading all components to upgrading virus bases only.
- 2. Create a new task for upgrading all components at the suitable time, when it will not be critical for LAN servers functionality.

How to create and edit tasks in the Dr.Web Server schedule, described in the **Administrator Manual**, p. <u>Setting Dr.Web Server Schedule</u> section.

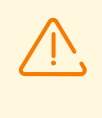

It is not recommended to install SpIDer Gate, SpIDer Mail and Dr.Web Firewall components on servers which implement significant network functions (domain controllers, license distribution servers and etc.) to avoid probable conflicts between network services and internal components of Dr.Web anti-virus.

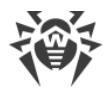

# Using DFS During Installation of the Agent via the Active Directory

During installation of Dr.Web Agent via the Active Directory service, you can use Distributed File System (DFS).

It can be useful, for example, for several domain controllers in LAN.

#### To install Dr.Web Agent in the LAN with several domain controllers

- 1. Create directory with the same name on each domain controller.
- 2. Via the DFS, unite created directories to one root destination directory.
- 3. Perform the administrative installation of the \*.msi package to the created destination directory (see **Installation Manual**, p. Installing Dr.Web Agent Software via Active Directory).
- Use this destination directory during package assignment in the group policy object editor.
   Use the network address as: \\<domain>\<folder>

where: <*domain*>—the domain name, <*folder*>—the name of destination directory.

## **Restoring the Anti-virus Network after Dr.Web Server Failure**

In case Dr.Web Server fatal failure, it is recommended to use the following procedures to restore anti-virus network operability without reinstalling the Agents on stations.

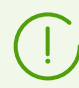

Meant, the new Dr.Web Server will be installed on a computer with the same IP address and DNS name.

## **Restoring from Dr.Web Server Backup**

During the operation, Dr.Web Server regularly stores backup copies of important information: license keys, database contents, encryption private key, Dr.Web Server configuration and Control Center configuration.

The backup files are stored in the following folders:

- for Windows OS: <installation\_drive>:\DrWeb Backup
- for Linux OS: /var/opt/drwcs/backup
- for FreeBSD OS: /var/drwcs/backup

To perform the back up, a daily task is included into the Dr.Web Server schedule. If such task is missing in the schedule, it is recommended to create it.

All files in the backup except the database contents, are ready to use. The database backup copy is stored in the .gz format compatible with gzip and other archivers. The database contents can be imported from the backup copy to another database of Dr.Web Server using the modexecdb database-import-and-upgrade command, thus restore the data.

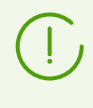

To restore the database you can also use a backup created manually by administrator via the Control Center in the **Administration**  $\rightarrow$  **Database management**  $\rightarrow$  **Export** (for the **Export entire database** mode only).

It is also recommended to store copies of created backups and other important files on another computer. Thus, you will be able to avoid data loss should the computer, on which Dr.Web Server is installed, be damaged, and to fully restore the data and the functionality of Dr.Web Server. If license keys are lost, they may be requested once again, as specified in **Administrator Manual**, p. <u>Licensing</u>.

#### To restore Dr.Web Server after the failure if the backup is available

- Choose a computer to install the new Dr.Web Server. Isolate this computer from operating Agents: disconnect it from the network in which the Agents are installed or temporarily change its IP address, or use any other method you mostly prefer.
- 2. Install the new Dr.Web Server.

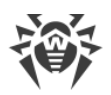

- In the Administrating → License manager section, add the license key from the previous Dr.Web Server installation and propagate it on corresponding groups, particularly on the Everyone group. The step is obligatory if the license key was not set during the Dr.Web Server installation.
- 4. Update repository of the installed Dr.Web Server from the GUS:
  - a) Open the **Administrating**  $\rightarrow$  **Repository state** section of the Control Center.
  - b) Click the **Check for updates** button to check whether updates to all of the products are available on the GUS servers and download updates, if any.
- 5. If new versions of the Dr.Web Server software are available, perform the update to the latest version:
  - a) Open Administrating  $\rightarrow$  Dr.Web Server section of the Control Center.
  - b) To open the Dr.Web Server versions list, click the current version of Dr.Web Server or click the Versions list button. This opens the Dr.Web Server Updates section with the list of available updates and backups of Dr.Web Server.
  - c) To update the Dr.Web Server software, set the option next to the last version in the All versions list. Click Save.
  - d) Wait for the completion of the Dr.Web Server update process.
- 6. Stop Dr.Web Server.
- 7. Replace the Dr.Web Server critical data with the saved ones from the backup:

| Operating system | Configuration files                          |
|------------------|----------------------------------------------|
| Windows          | etc in the Dr.Web Server installation folder |
| Linux            | /var/opt/drwcs/etc                           |
| FreeBSD          | /var/drwcs/etc                               |

- 8. Configure the database.
  - a) External database:

No more actions to connect the database to Dr.Web Server are required (as long as the Dr.Web Server configuration file has been saved).

If the version of Dr.Web Server installed from the last updates is later than the version of the lost Dr.Web Server, update the external database via the modexecdb database-upgrade command:

• for Windows OS:

```
"C:\Program Files\DrWeb Server\bin\drwcsd.exe" -log=drwcsd.log modexecdb database-upgrade
```

• for Linux OS:

/etc/init.d/drwcsd -log=drwcsd.log modexecdb database-upgrade

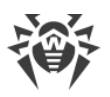

• for FreeBSD OS:

/usr/local/etc/rc.d/drwcsd -log=drwcsd.log modexecdb database-upgrade

b) Backup of external or embedded database:

For the external database, preliminary clean it up via the modexecdb database-clean command (see Appendix H3.3. Database Commands).

Import the database content from the corresponding backup file with database format updating to the installed Dr.Web Server version using the modexecdb databaseimport-and-upgrade command:

• for Windows OS:

```
"C:\Program Files\DrWeb Server\bin\drwcsd.exe" -home="C:\Program Files\DrWeb Server" -var-root="C:\Program Files\DrWeb Server\var" - verbosity=all -log=drwcsd.log modexecdb database-import-and-upgrade "repath_to_the_backup_file>\database.gz"
```

• for Linux OS:

/etc/init.d/drwcsd -log=drwcsd.log modexecdb database-import-andupgrade "/path\_to\_the\_backup\_file>/database.gz"

• for FreeBSD OS:

/usr/local/etc/rc.d/drwcsd -log=drwcsd.log modexecdb database-importand-upgrade "path\_to\_the\_backup\_file>/database.gz"

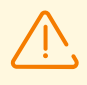

For all replaced files assign the same permissions as those set at the previous (lost) installation of Dr.Web Server.

For UNIX system-based OS: rw for drwcs:drwcs.

- 9. Start Dr.Web Server.
- 10.Make sure that data from the database backup is save and actual: the Agent settings, anti-virus network tree state and etc.
- 11.Restore the Dr.Web Server accessibility for the Agents according to the Dr.Web Server isolation way selected on step 1.

If some Agents were installed after the last backup had been made, they will not be connected to Dr.Web Server after the database has been restored from the backup. You should remotely reset them to the newbie mode. In the **Administrating** → **Dr.Web Server configuration** on the **General** tab, set the **Reset unauthorized to newbie** flag and in the **Newbies registration mode** drop-down list, select **Allow access automatically**. Click **Save** and restart Dr.Web Server.

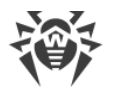

After all stations will be successfully connected to the new Dr.Web Server, change these Dr.Web Server settings to the settings adopted according to the policy of your company.

### **Restoring without Dr.Web Server Backup**

#### To restore Dr.Web Server after the failure if no backup had been saved

- 1. Choose a computer to install the new Dr.Web Server. Isolate this computer from operating Agents: disconnect it from the network in which the Agents are installed or temporarily change its IP address, or use any other method you mostly prefer.
- 2. Install the new Dr.Web Server.
- In the Administrating → License manager section, add the license key from the previous Dr.Web Server installation and propagate it on corresponding groups, particularly on the Everyone group. The step is obligatory if the license key was not set during the Dr.Web Server installation.
- 4. Update repository of the installed Dr.Web Server from the GUS:
  - a) Open the **Administrating**  $\rightarrow$  **Repository state** section of the Control Center.
  - b) Click the **Check for updates** button to check whether updates to all of the products are available on the GUS servers and download updates, if any.
- 5. If new versions of the Dr.Web Server software are available, perform the update to the latest version:
  - a) Open Administrating  $\rightarrow$  Dr.Web Server section of the Control Center.
  - b) To open the Dr.Web Server versions list, click the current version of Dr.Web Server or click the Versions list button. This opens the Dr.Web Server Updates section with the list of available updates and backups of Dr.Web Server.
  - c) To update the Dr.Web Server software, set the option next to the last version in the All versions list. Click Save.
  - d) Wait for the completion of the Dr.Web Server update process.
- 6. Change the stations connection settings in the Dr.Web Server configuration:
  - a) Open Administrating -> Dr.Web Server configuration.
  - b) On the General tab, set the Reset unauthorized to newbie flag.
  - c) On the **General** tab in the **Newbies registration mode** drop-down list, select **Allow access automatically**.
  - d) Click **Save** and restart Dr.Web Server.
- 7. In the **Anti-virus Network** section of the Control Center, create user groups in the anti-virus network tree similarly with the previous version. If necessary, create automatic membership rules for stations in the created user groups.

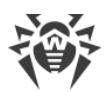

- 8. If necessary, specify the Agent settings and the Dr.Web Server settings (except the temporary settings from the step 5) similarly with the previous version.
- 9. If necessary, change the repository settings in the **Administrating** → **Detailed repository configuration** section.
- 10.Restore the Dr.Web Server accessibility for the Agents according to the Dr.Web Server isolation way selected on step 1.
- 11.Replace the public encryption key on all stations of the network that are planned to connect to the new Dr.Web Server.
  - If the self-protection is enabled, copy to a station the public key created during the new Dr.Web Server installation and run the following command:

```
es-service.exe -p <key>
or
es-service.exe --addpubkey=<key>
```

As the <*key*>, specify the path to the public encryption key copied to a station.

In a result, the public key will be copied to the Agent installation folder. By default, it is the % ProgramFiles%\DrWeb folder (for more details, see the Appendix <u>H2. Dr.Web Agent for</u> <u>Windows</u>).

- If the self-protection is disabled on a station, you can take the public key created during the new Dr.Web Server installation and place it into the folder specified above.
- 12.After all stations will be successfully connected to the new Dr.Web Server, change the Dr.Web Server settings specified on step 5 to the settings adopted according to the policy of your company.

# Managing the Logging Level of Dr.Web Server for Windows OS

You can change the level of logging detail for Dr.Web Server under Windows OS by one of the following ways:

• Using the **Dr.Web Server configuration**  $\rightarrow$  **Log** section of the Control Center.

This method is preferred. In the **Log** section, you can specify any allowed level of logging detail for Dr.Web Server, and also some other settings.

Detailed information is given in the **Administrator Manual**, in the <u>Dr.Web Server configuration</u>  $\rightarrow$  <u>Log</u> section.

• Using the console command:

drwcsd [<switches>] install

You can specify any allowed level of logging detail for Dr.Web Server via the --verbosity switch.

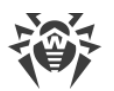

Detailed information on command line switches for the Dr.Web Server management is given in the <u>H3.8. The Description of Switches</u> section.

Command example to set the **Detailed** logging level:

```
drwcsd --daemon "--home=C:\Program Files\DrWeb Server" "--bin-root=C:
\Program Files\DrWeb Server" "--var-root=C:\Program Files\DrWeb Server\var"
--verbosity=ALL --log=drwcsd.log --rotate=10,50m install
```

The other switches are mandatory, particularly, if you have redefined standard paths of the Dr.Web Server installation and working folders.

After the log verbosity level has been changed, restart Dr.Web Server:

drwcsd restart

• Using the commands in the **Start** main menu of Windows OS.

At this, only two possible levels of logging detail are available: Detailed or Default:

a) **Programs** → **Dr.Web Server control** → **Detailed logging** or

 $\textbf{Programs} \rightarrow \textbf{Dr.Web Server control} \rightarrow \textbf{Default logging}$ 

b) Programs -> Dr.Web Server control -> Restart.

## **Automatic Location of Stations under Android OS**

Dr.Web Enterprise Security Suite allows automatic providing an administrator with information about geographic location of protected mobile devices under Android OS.

#### To locate a mobile device

- 1. Configure the transmission of the information on a mobile device location to Dr.Web Server:
  - a) In Dr.Web Security Control Center, in the **Anti-virus network** section, in the network tree, select the necessary station or the group of stations under Android OS.
  - b) Select the Dr.Web for Android item in the control menu.
  - c) On the **General** tab, set the **Track location** flag. In the **Period of coordinates transmission** drop-down list, select a value according to which the device location data will be updated.
  - d) Save the changes.
- 2. Automatic location tracking is performed by one of the following ways:
  - If location providers (GPS, mobile networks) are enabled on a user device and the signal is stable, the location is monitored by the means of a mobile device itself.
  - If location providers (GPS, mobile networks) are disabled on a user device or there is no GPS signal, Dr.Web Enterprise Security Suite provides the feature to use the Yandex.Locator technology to locate a mobile device on the coordinates of the mobile communication towers (GSM, 3D, LTE) and WiFi ID.

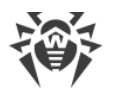

To configure the Yandex.Locator technology, you must activate and set up the **Yandex.Locator Extension**:

- a) Get the API key on Yandex company website at https://yandex.ru/dev/locator/keys/get/.
- b) In Dr.Web Security Control Center, in the **Administration** → **Dr.Web Server configuration** → **Modules** section, set the **Yandex.Locator Extension** flag.
- c) In the **API key** field, specify the key received on the step a).
- d) Save the changes and restart Dr.Web Server.

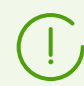

WiFi ID can only be used on mobile devices running Android 5.1 or earlier.

- 3. To view a station location in Dr.Web Security Control Center:
  - a) In the **Anti-virus network** section, in the network tree, select the station for which the corresponding settings were specified at step 1.
  - b) In the station properties, in the **Location** section, geographic coordinates received from a mobile devise will be filled automatically.
  - c) Click **Show on map** to view geographic location on a mobile device on OpenStreetMap according to the received coordinates.

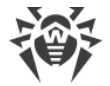

## **Examples of Accessing Dr.Web Server Database**

Further texts contain examples of SQL queries to PostgreSQL database. Queries to other databases may contain some differences due to the features of the database itself and the subtleties of its use.

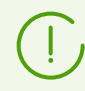

The capabilities of SQL do not allow to take into consideration the hierarchy of groups and stations.

#### To appeal the database directly

- 1. Open the Control Center of your Dr.Web Server.
- 2. Go to the **Administration**  $\rightarrow$  **SQL console** section.
- 3. Type the necessary SQL query. Queries examples are given below.
- 4. Click Execute.

#### **Examples of SQL Queries**

1. Find stations with Windows Server OS installed and whose virus databases are older than 2019.07.04-00:00:00 UTC (12.0).

```
SELECT
stations.name Station,
groups_list.name OS,
station_products.crev Bases
FROM
stations
INNER JOIN groups_list ON groups_list.platform =(
    CAST(stations.lastos AS INTEGER) & ~15728640
)
AND (
    (
    CAST(stations.lastos AS INTEGER) & 2130706560
    ) = 33554560
)
INNER JOIN station_products ON station_products.id = stations.id
AND station_products.product = '10-drwbases'
AND station_products.crev < 12020190704000000;</pre>
```

- 2. Find stations that have records with the **High** and **Maximal** severity in the **Anti-virus network** 
  - $\rightarrow$  **Statistics**  $\rightarrow$  **Status** section.

```
SELECT
stations.name Station
FROM
stations
WHERE
id IN (
    SELECT
    DISTINCT id
    FROM
    station_status
    WHERE
        severity >= 1342177280
);
```

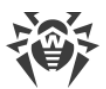

3. Get the correspondence between statuses and the number of stations with these statuses.

```
SELECT
code Code,
COUNT(code) Num
FROM
(
    SELECT
    DISTINCT id,
    code
    FROM
    station_status
) AS t
GROUP BY
Code
ORDER BY
Code;
```

4. Get the top 10 of threats detected from 2019.06.01 to 2019.07.01 on stations included into the group with the '373a9afb-9c9a-4d4d-b9b1-de817b96bcc5' identifier or in any groups nested in it.

```
SELECT
  cat virus.str Threat,
  COUNT (cat virus.str) Num
FROM
  station infection
  INNER JOIN cat virus ON cat virus.id = station infection.virus
WHERE
  station_infection.infectiontime BETWEEN 2019060100000000
  AND 2019070100000000
 AND station infection.id IN (
    SELECT
      sid
    FROM
      station groups
    WHERE
      gid = '373a9afb-9c9a-4d4d-b9b1-de817b96bcc5'
      OR gid IN (
        SELECT
          child
        FROM
          group_children
        WHERE
         id = '373a9afb-9c9a-4d4d-b9b1-de817b96bcc5'
      )
  )
GROUP BY
 cat_virus.str
ORDER BY
 Num DESC
LIMIT
  10;
```

5. Get the top 10 infected stations.

```
SELECT
Station,
Grp,
Num
FROM
(
SELECT
stations.id,
groups_list.id,
stations.name Station,
```

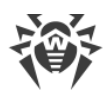

```
groups list.name Grp,
    COUNT (stations.id) Num
 FROM
    station_infection
    INNER JOIN stations ON station infection.id = stations.id
    INNER JOIN groups list ON groups list.id = stations.gid
  GROUP BY
    stations.id,
    groups_list.id,
   stations.name,
   groups_list.name
  ORDER BY
   Num DESC
  LIMIT
    10
) AS t;
```

6. Remove membership for all stations from user groups that are not primary for these stations.

```
DELETE FROM
station_groups;
INSERT INTO station_groups(sid, gid)
SELECT
stations.id,
groups_list.id
FROM
stations
INNER JOIN groups_list ON stations.gid = groups_list.id
AND groups_list.type NOT IN(1, 4);
```

7. Fins object of the anti-virus network that contain the specified domain in the white list of the SpIDer Gate component personal settings.

```
SELECT
 stations.name Station
FROM
 station cfg
 INNER JOIN stations ON stations.id = station cfg.id
WHERE
 station cfg.component = 38
 AND station cfg.name = 'WhiteVirUrlList'
 AND station cfg.value = 'domain.tld';
SELECT
 groups list.name Grp
FROM
  group cfg
 INNER JOIN groups list ON groups list.id = group cfg.id
WHERE
 group cfg.component = 38
 AND group_cfg.name = 'WhiteVirUrlList'
 AND group_cfg.value = 'domain.tld';
SELECT
 policy_list.name Policy
FROM
 policy_cfg
 INNER JOIN policy_list ON policy_list.id = policy_cfg.id
WHERE
 policy cfg.component = 38
 AND policy_cfg.name = 'WhiteVirUrlList'
 AND policy_cfg.value = 'domain.tld';
```

8. Get the events of failed logins of administrators to the Control Center with corresponding authorization error codes.

SELECT admin activity.login Login,

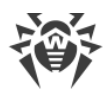

```
admin_activity.address Address,
activity_data.value ErrorCode,
admin_activity.createtime EventTimestamp
FROM
admin_activity
INNER JOIN activity_data ON admin_activity.record = activity_data.record
WHERE
admin_activity.oper = 10100
AND admin_activity.status != 1
AND activity_data.item = 'Error';
```

9. Find stations under Windows OS without necessary security fixes installed.

```
SELECT
  stations.name Station
FROM
  stations
WHERE
  id NOT IN (
    SELECT
      station_env_kb.id
    FROM
      station env kb
      INNER JOIN stations ON stations.id = station_env_kb.id
    WHERE
       (
         CAST (stations.lastos AS INTEGER) & 2130706432
       ) = 33554432
      AND station_env_kb.name IN (
         SELECT
           id
         FROM
           env_strings
         WHERE
           str IN(
             'KB4012212', 'KB4012213', 'KB4012214',
'KB4012215', 'KB4012216', 'KB4012217',
             'KB4012598'
           )
      )
  );
```

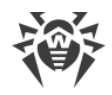

## **Chapter 4: Trouble Shooting**

## **Remote Installation Trouble Shooting**

#### Principle of the installation:

- Dr.Web Server connects to the ADMIN\$ resource at the remote station (\
   </emote\_station>\ADMIN\$\Temp) and copies the network installer drwinst.exe that is
   located in the webmin\install\windows folder of the Dr.Web Server installation folder and
   SSL certificate drwcsd-certificate.pem located in the etc folder of the Dr.Web Server
   installation folder, to the \\<remote\_station>\ADMIN\$\Temp folder.
- 2. Dr.Web Server runs drwinst.exe file at the remote station with the command line switches according to the Control Center settings.

## Successful installation requires the following on Dr.Web Server from which the installation will be performed:

1. The ADMIN\$\Temp resource must be available at the remote station.

The availability can be checked in the following way:

In the address line of the Windows Explorer application, enter the following:

#### \\<remote\_station>\ADMIN\$\Temp

You will get the prompt for entering login and password for assess to this resource. Enter the account data, which have been specified on the installation page.

The ADMIN\$\Temp resource can be unavailable for the following reasons:

- a) account does not have administrative rights;
- b) the station is powered off or firewall blocks assess to the 455 port;
- c) limitations of remote assess to the ADMIN\$\Temp resource at the Windows Vista and later OS, if the station is outside a domain;
- d) the folder owner is absent or not enough privileges on the folder for the user or the group.
- 2. The drwinst.exe file and the \*.pub public encryption key are available.

Dr.Web Security Control Center displays the external information (step and error code), which can help to diagnose the error reason.

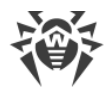

| Step                                                  | Error                                                                                                    | Reason                                                                                                    |
|-------------------------------------------------------|----------------------------------------------------------------------------------------------------|----------------------------------------------------------------------------------------------------|
| Connecting via<br>SMB to the<br><host> station</host> | Invalid address of the <i><host></host></i> station                                                                                                   | Station IP address that is specified for the<br>Agent installation is not a valid IPv4/IPv6<br>address or conversion of DNS name to<br>address has failed: no such DNS name or a<br>name server is incorrectly configured.                                                                                                    |
|                                                       | Error connecting via SMB to the < <i>host</i> > station                                                                                               | Unable to connect to a station via SMB.<br>Possible reasons:                                                                                                    |
|                                                       |                                                                                                    | <ul> <li>the server service is disabled on a station;</li> <li>the 445 port is not available at the remote station, possible reasons: <ul> <li>station is turned off;</li> <li>firewall blocks specified port;</li> <li>the OS at a remote station is not Windows OS.</li> </ul> </li> <li>sharing and security model for local accounts is not configured;</li> </ul> |
|                                                       |                                                                                                    | <ul> <li>authorization server (domain controller)<br/>is not available;</li> <li>unknown user name or bad password.</li> </ul>                                                                                                    |
|                                                       | Insufficient privileges to open the<br>< <i>share</i> > shared resource at the<br>< <i>host</i> > station                                             | The ADMIN\$ resource does not exist on a remote station, or not enough privileges to open it.                                                                                                    |
| Sending files to<br>the < <i>host</i> > station       | The <i><path></path></i> path in the <i><share></share></i><br>shared resource is not found on<br>the <i><host></host></i> station                    | The ADMIN\$/TEMP directory does not exist.                                                                                                    |
|                                                       | Unable to create the <i><path></path></i><br>temporary folder in the <i><share></share></i><br>shared resource on the <i><host></host></i><br>station | Unable to create the temporary directory in ADMIN\$/TEMP, e.g., not enough privileges to write.                                                                                                    |
|                                                       | Unable to delete the <i><path></path></i><br>temporary folder in the <i><share></share></i><br>shared resource on the <i><host></host></i><br>station | Unable to delete the temporary directory in ADMIN\$/TEMP after the procedure is complete. E.g., if the service was not completed, or someone opened a file in this directory.                                                                                                    |

## The List of Dr.Web Agent Remote Installation Errors

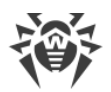

| Step                                                       | Error                                                                                                    | Reason                                                                                                    |
|------------------------------------------------------------|----------------------------------------------------------------------------------------------------|----------------------------------------------------------------------------------------------------|
|                                                            | Unable to open the <i><path></path></i> file for<br>reading on Dr.Web Server<br>Unable to read the <i><path></path></i> file on<br>Dr.Web Server                                                   | The installer file was not found on Dr.Web<br>Server, or insufficient privileges are set on<br>the installer file.                                                                                             |
|                                                            | Unable to open the <i><path></path></i> file for<br>writing in the <i><share></share></i> shared<br>folder on the <i><host></host></i> station<br>Unable to write the <i><path></path></i> file in | Not enough privileges to read/write<br>corresponding files or in the corresponding<br>directories.                                                                                                    |
|                                                            | <pre>the <share> shared folder on the <host> station</host></share></pre>                                                                                                    |                                                                                                    |
| Creating service<br>on the <i><host></host></i><br>station | Error connecting to the server<br>service (srvsvc RPC) on the <i><host></host></i><br>station                                                                                                    | Remote management of services is not available.                                                                                                    |
|                                                            | Error connecting to SCM on the < <i>host</i> > station                                                                                                    | Not enough privileges to control services.                                                                                                    |
|                                                            | Unable to create the service on the < <i>host</i> > station                                                                                                    |                                                                                                    |
|                                                            | Unable to start the service on the < <i>host</i> > station                                                                                                    |                                                                                                    |
|                                                            | Unable to stop the service on the < <i>host</i> > station                                                                                                    |                                                                                                    |
|                                                            | Unable to delete the service on the < <i>host</i> > station                                                                                                    |                                                                                                    |
| Running service<br>on the <i><host></host></i><br>station  | Unable to get the service state on the <i><host></host></i> station                                                                                                    | Possible SCM error.                                                                                                    |
|                                                            | Installation timed out on the < <i>host</i> > station                                                                                                    | The installer did not have time to install the<br>Agent for the specified period. Possible<br>reasons: a slow channel between the<br>station and Dr.Web Server, not enough<br>time to download necessary data. |
|                                                            | Unable to get the local path to the<br>< <i>share</i> > shared resource on the<br>< <i>host</i> > station                                                                                          | Unable to locate the path to the ADMIN\$ resource on the station.                                                                                                    |
|                                                            | The service has faulted with an error on the <i><host></host></i> station.                                                                                                    | The Agent installer errors.                                                                                                    |

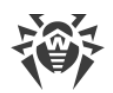

| Step | Error                                                          | Reason |
|------|----------------------------------------------------------------|--------|
|      | Completion state: < <i>share</i> >. Error code: < <i>rc</i> >. |        |

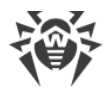

## **Resolving an Error of BFE during Dr.Web Agent for Windows** Installation

For operation of some components of Dr.Web Anti-virus for Windows, Base Filtering Engine (BFE) service must be running. If this service is missing or damaged, Dr.Web Agent for Windows cannot be installed. Corruption or absence of BFE service can indicate security threats on the station.

# If Dr.Web Agent for Windows installation attempt is failed with BFE error, you must perform the following actions:

1. Scan the station system using the CureNet! utility provided by Doctor Web company.

You can request the demo version (diagnostics but not curing) of the utility here: <u>https://download.drweb.com/curenet/</u>.

You can read the terms of use and the cost of the utility full version here: <u>https://estore.drweb.com/utilities/</u>.

- 2. Enable or restart BFE service. If you cannot restart BFE service or it is missing from the list of services, please contact <u>Microsoft technical support</u>.
- 3. Run Dr.Web Agent for Windows installer and perform the installation according to the general procedure given in the **Installation Manual**.

If the problem still remains, please contact the Doctor Web technical support service.

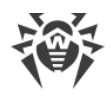

## **Technical Support**

If you encounter any issues installing or using company products, before requesting for the assistance of the technical support, take advantage of the following options:

- Download and review the latest manuals and guides at https://download.drweb.com/doc/.
- Read the frequently asked questions at <a href="https://support.drweb.com/show\_faq/">https://support.drweb.com/show\_faq/</a>.
- Browse the Dr.Web official forum at <a href="https://forum.drweb.com/">https://forum.drweb.com/</a>.

If you have not found solution for the problem, you can request direct assistance from Doctor Web company technical support by one of the following ways:

- Fill in the web form in the corresponding section at https://support.drweb.com/.
- Call by phone in Moscow: +7 (495) 789-45-86.

Refer to the official website at <u>https://company.drweb.com/contacts/offices/</u> for regional and international office information of Doctor Web company.

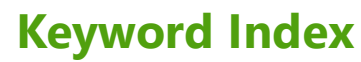

#### Α

Agent 138 launch switches 138 anti-virus scanner 152 command line 152 launch switches 152

## В

backup database 227 Server 235

## С

configuration file Control Center 115 Dr.Web Server 89 format 89 Proxy Server 122 Repository loader 130 Control Center configuration file 115

## D

database backup 227 embedded 16 MySQL 26 ODBC 19 Oracle 21 PostgreSQL 24 227 restore DBMS settings 16 Dr.Web Server configuration file 89 launch switches 140 restore 235 transfer 220

## E

encryption keys, generation 160 environment variables 185

#### Κ

keys

encryption, generating 160

#### L

launch switches Agent 138 anti-virus scanner 152 Dr.Web Server 140 network installer 135 Proxy server 153

## Ν

network address 79 Agent installer 81 Dr.Web Agent 81 format 79 network installer launch switches 135 notifications notification templates 44

## Ρ

Proxy server configuration file 122 launch switches 153

## R

regular expressions 186 restore database 227 Server 235

## S

scanner anti-virus 152 system requirements 11
